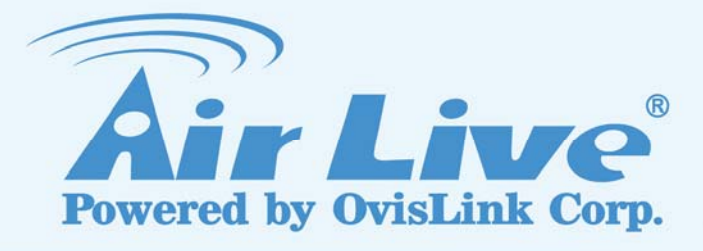

**RS-3000** 

Office UTM Gateway

# **User's Manual**

www.airlive.com

# Copyright

The contents of this publication may not be reproduced in any part or as a whole, stored, transcribed in an information retrieval system, translated into any language, or transmitted in any form or by any means, mechanical, magnetic, electronic, optical, photocopying, manual, or otherwise, without the prior written permission.

# Trademarks

All products, company, brand names are trademarks or registered trademarks of their respective companies. They are used for identification purpose only. Specifications are subject to be changed without prior notice.

# **FCC Interference Statement**

The **RS-3000** has been tested and found to comply with the limits for a Class B digital device pursuant to Part 15 of the FCC Rules. These limits are designed to provide reasonable protection against radio interference in a commercial environment. This equipment can generate, use and radiate radio frequency energy and, if not installed and used in accordance with the instructions in this manual, may cause harmful interference to radio communications. Operation of this equipment in a residential area is likely to cause interference, in which case the user, at his own expense, will be required to take whatever measures are necessary to correct the interference.

# **CE Declaration of Conformity**

This equipment complies with the requirements relating to electromagnetic compatibility, EN 55022/A1/A2, EN 61000-3-2, EN 61000-3-3/A1, EN 55024/A1/A2, Class B.

The specification is subject to change without notice.

# **Table of Contents**

| Chapter 1 Introduction                               | 3  |
|------------------------------------------------------|----|
| 1.1 Functions and Features                           | 3  |
| 1.2 Front Panel                                      | 5  |
| 1.3 Packing List                                     | 5  |
| Chapter 2 Network Settings and Software Installation | 6  |
| 2.1 Make Correct Network Settings of Your Computer   | 6  |
| 2.2 Example for configure RS-3000 Web UI             | 7  |
| Chapter 3 Administration                             | 10 |
| 3.1 Admin                                            | 10 |
| 3.2 Permitted IP                                     | 12 |
| 3.3 Logout                                           | 13 |
| 3.4 Software Update                                  | 14 |
| Chapter 4 Configure                                  | 15 |
| 4.1 Setting                                          | 15 |
| 4.2 Date/Time                                        |    |
| 4.3 Multiple Subnet                                  | 23 |
| 4.4 Route Table                                      |    |
| 4.5 DHCP                                             |    |
| 4.6 Dynamic DNS                                      |    |
| 4.7 Host Table                                       |    |
| 4.8 SNMP                                             |    |
| 4.9 Language                                         |    |
| Chapter 5 Interface                                  | 34 |
| 5.1 LAN                                              |    |
| 5.2 WAN                                              |    |
| 5.3 DMZ                                              | 44 |
| Chapter 6 Address                                    | 45 |
| 6.1 LAN                                              | 47 |
| 6.2 LAN Group                                        | 49 |
| Chapter 7 Service                                    | 52 |
| 7.1 Pre-defined                                      | 53 |
| 7.2 Custom                                           | 54 |
| 7.3 Group                                            | 57 |
| Chapter 8 Schedule                                   | 59 |
| Chapter 9 QoS                                        | 62 |
| Chapter 10 Authentication                            | 66 |
| Chapter 11 Content Blocking                          | 73 |

| 11.1 URL                  | 11.1 URL             |      |  |  |  |  |
|---------------------------|----------------------|------|--|--|--|--|
| 11.2 Scri                 | 11.2 Script          |      |  |  |  |  |
| 11.3 Dow                  | 11.3 Download79      |      |  |  |  |  |
| 11.4 Uplo                 | pad                  | 81   |  |  |  |  |
| Chapter 12                | Application Blocking | 83   |  |  |  |  |
| Chapter 13                | Virtual Server       | 88   |  |  |  |  |
| 13.1 Map                  | ped IP               | 90   |  |  |  |  |
| 13.2 Virtu                | ual Server 1/2/3/4   | 92   |  |  |  |  |
| Chapter 14                | VPN                  | 99   |  |  |  |  |
| 14.1 IPS                  | ec Autokey           | .100 |  |  |  |  |
| 14.2 PPT                  | P Server             | .103 |  |  |  |  |
| 14.3 PPT                  | P Client             | .104 |  |  |  |  |
| 14.4 Trur                 | 1k                   | .105 |  |  |  |  |
| Chapter 15                | Policy               | 126  |  |  |  |  |
| Chapter 16                | Mail Security        | 147  |  |  |  |  |
| Chapter 17                | Anti-Spam            | 152  |  |  |  |  |
| 17.1 Sett                 | ing                  | .152 |  |  |  |  |
| 17.2 Rule                 | Э                    | 156  |  |  |  |  |
| 17.3 Whi                  | telist               | .158 |  |  |  |  |
| 17.4 Blac                 | klist                | .158 |  |  |  |  |
| 17.5 Trai                 | ning                 | .159 |  |  |  |  |
| 17.6 Spa                  | m Mail               | .159 |  |  |  |  |
| Chapter 18                | Anti-Virus           | 201  |  |  |  |  |
| Chapter 19                | IDP                  | 212  |  |  |  |  |
| 19.1 Setting21            |                      |      |  |  |  |  |
| 19.2 Sigr                 | nature               | .214 |  |  |  |  |
| 19.3 IDP                  | Report               | .219 |  |  |  |  |
| Chapter 20                | Anomaly Flow IP      | 220  |  |  |  |  |
| Chapter 21                | Log                  | 222  |  |  |  |  |
| Chapter 22                | Accounting Report    | 232  |  |  |  |  |
| Chapter 23                | Statistic            | 243  |  |  |  |  |
| Chapter 24                | Diagnostic           | 248  |  |  |  |  |
| 24.1 Ping                 | ]                    | .248 |  |  |  |  |
| 24.2 Traceroute           |                      |      |  |  |  |  |
| Chapter 25 Wake on Lan 25 |                      |      |  |  |  |  |
| Chapter 26                | Status               | 252  |  |  |  |  |
| Chapter 27                | Specification        | 257  |  |  |  |  |
| Chapter 28                | Network Glossary     | 264  |  |  |  |  |

# **Chapter 1 Introduction**

Congratulations on your purchase of this outstanding RS-3000 Office UTM Gateway. This product is specifically designed for the office that has the higher security request. It provides an advanced security protection to internal clients or servers from threats, such as virus, spam and hacker attack. It can also manage user's access right for IM and P2P, to save precious bandwidth from being exhausting. With all-in-one security device, user can fully utilize the budget to construct the security environment and does not need to purchase the further device.

Instructions for installing and configuring this product can be found in this manual. Before you install and use this product, please read this manual carefully for fully exploiting the functions of this product.

# **1.1 Functions and Features**

### Mail Security

- Anti-Virus for Inbound E-mail filter
   Integrated with Clam AV virus engine can filter the attached virus of incoming mail.
- Regularly or manually updated virus pattern
   The virus pattern can be auto updated regularly (every 10 minutes), or manually updated. And the license is free.
- Anti-Spam for Inbound E-mail filter Built-in with Bayesian, fingerprint, verifying sender account, and checking sender IP in RBL system work to filter spam mail automatically.

### Mail Training system

Update system with the error judged type of mail, to improve the accurate rate of Anti-Spam.

### **Network Security**

• IDP (Intrusion Detection Prevention)

The IDP system provides the function to detect and stop the hacker software's attack from Internet. It filters the malicious packets based on the embedded signature database; user can select to update the database by regularly or manually.

### • Anti-Virus for HTTP, FTP, P2P, IM, NetBIOS

RS-3000 Anti-Virus not only can filter mail, it also supports to scan HTTP, FTP, P2P, IM and NetBIOS packets.

### • Detect and block the anomaly flow IP

Anomaly flow packets usually spread out to the network as abnormal type, and administrator can configure the function to drop them.

### • IPSec and PPTP VPN

**VPN** (Virtual Private Network) uses to secure the data transferring with encrypted and private channel, IPSec provides high level of data encrypted, and PPTP provides easily configuration.

### • VPN Trunk

VPN trunk function allows user to create two VPN tunnels simultaneously, and offers VPN fail-over feature.

### IM / P2P Blocking

Currently IM and P2P can be managed separately the access right. IM types include MSN, Yahoo Messenger, ICQ, QQ, Google Talk, Gadu-Gadu and Skype, and P2P types include eDonkey, Bit Torrent, WinMX, Foxy, KuGoo, AppleJuice, AudioGalaxy, DirectConnect, iMesh, MUTE, Thunder5, VNN Client, PPLive, Ultra-Surf, PPStream, GoGoBox, Tor, UUSee, QQLive/QQGame, QQDownload, Ares, Hamachi, TeamViewer, and GLWorld.

### • Content Blocking

Four types of Internet services can be managed the access right: **URL**, **Scripts** (Popup, ActiveX, Java, Cookie), **Download** and **Upload**.

### • User Authentication

User must pass the authenticated for the Internet accessed right. The account database can be the local database, RADIUS and POP3 server.

QoS

Divided the bandwidth per service or IP address, to guarantee a certain bandwidth for the specific service server to be accessed.

### Personal QoS

Just a simple setting to unify the bandwidth of all internal clients.

### **Advanced functions**

### • Multiple WANs Load Balance

Supports Round-Robin, By Traffic/Session/Packet Load Balance types to fit the different kinds of request and environment

### • Load Balance by Source IP / Destination IP

WAN path will be defined based on the first access packets from Source IP or Destination IP. The function can avoid the disconnection due to the specific server only accepts a single IP per each client, such as banking system, and Internet on-line Game Server.

### Multiple Subnet

Multiple LAN subnets are allowable to be configured simultaneously, but only the subnet of LAN port supports the DHCP server function.

### • DMZ Transparent

The function uses to simulate WAN port real IP to DMZ device.

# 1.2 Front Panel

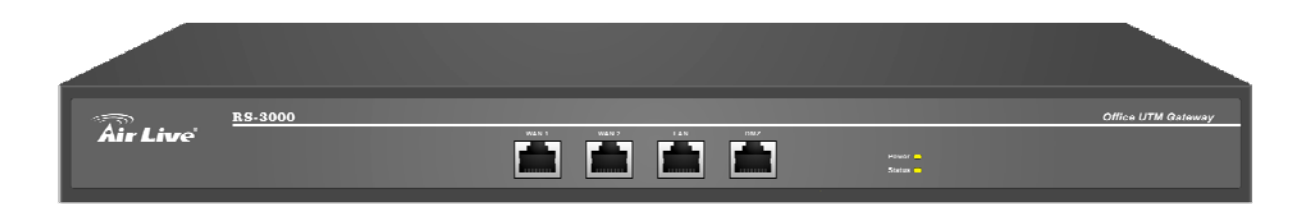

#### **Figure 1-1 Front Panel**

| LED     | Color  | Status   | Description                      |
|---------|--------|----------|----------------------------------|
| POWER   | Green  | On       | Power on the device              |
| Status  | Green  | On       | Device is ready to use           |
| Status  |        | Blinking | Device is at the booting process |
| WAN 1/2 | Green  | Blinking | Packets is sending/receiving     |
|         | Orange | On       | Cable speed is 100 Mbps          |
|         | Green  | Blinking | Packets is sending/receiving     |
| LAN     | Orange | On       | Cable speed is 100 Mbps          |
| DMZ     | Green  | Blinking | Packets is sending/receiving     |
|         | Orange | On       | Cable speed is 100 Mbps          |

| Port         | Description                                                         |
|--------------|---------------------------------------------------------------------|
| WAN 1/2      | Use this port to connect to a router, DSL modem, or Cable modem     |
| LAN          | Use this port to connect to the LAN network of the office           |
| DMZ          | Connection to the Internet (FTP, SNMP, HTTP, DNS)                   |
| Concolo Dort | 9-pin serial port connector for checking setting and restore to the |
| Console Port | factory setting                                                     |

# 1.3 Packing List

- RS-3000 Office UTM Gateway
- Installation CD-ROM
- Quick Installation Guide
- CAT-5 UTP Fast Ethernet cable
- CAT-5 UTP Fast Ethernet cross-over cable
- RS-232 cable
- Power code
- Accessories

# Chapter 2 Network Settings and Software Installation

To use this product correctly, you have to properly configure the network settings of your computers and install the attached setup program into your MS Windows platform (Windows 95/98/NT/2000/XP).

# 2.1 Make Correct Network Settings of Your Computer

The default IP address of this product is 192.168.1.1, and the default subnet mask is 255.255.255.0. These addresses can be changed on your need, but the default values are used in this manual. If the TCP/IP environment of your computer has not yet been configured, you can refer to the example:

- 1. Configure IP as 192.168.1.2, subnet mask as 255.255.255.0 and gateway as 192.168.1.1, or more easier,
- 2. Configure your computers to load TCP/IP setting automatically, that is, via DHCP server of this product.

After installing the TCP/IP communication protocol, you can use the **ping** command to check if your computer has successfully connected to this product. The following example shows the ping procedure for Windows platforms. First, execute the **ping** command

#### ping 192.168.1.1

If the following messages appear:

### Pinging 192.168.1.1 with 32 bytes of data:

### Reply from 192.168.1.1: bytes=32 time=2ms TTL=64

A communication link between your computer and this product has been successfully established. Otherwise, if you get the following messages,

### Pinging 192.168.1.254 with 32 bytes of data:

#### Request timed out.

There must be something wrong in your installation procedure. You have to check the following items in sequence:

1. Is the Ethernet cable correctly connected between this product and your computer?

**Tip**: The LAN LED of this product and the link LED of network card on your computer must be lighted.

2. Is the TCP/IP environment of your computers properly configured?

**Tip**: If the IP address of this product is 192.168.1.1, the IP address of your computer must be 192.168.1.X and default gateway must be 192.168.1.1.

# 2.2 Example for configure RS-3000 Web UI

### STEP 1:

- 1. Connect the Admin's PC and the LAN port of the Security Gateway.
- 2. Open an Internet web browser and type the default IP address of the Security Gateway as **192.168.1.1** in the address bar.
- 3. A pop-up screen will appear and prompt for a username and password. Enter the default login username (**admin**) and password (**airlive**) of Administrator.

| A characterity international and the                        |                  |
|-------------------------------------------------------------|------------------|
| about blank - Microsoft Internet Explorer                   |                  |
| File Edic view Pavonces Tools Help                          |                  |
| 🕝 Back 🔹 🕑 🕤 🛃 🙆 🏠 🔎 Search 👷 Favorites 🚱 🙆 🗟 🖌 🎽 🔳 🕒 📙 🔣 🛍 |                  |
| Address 🕘 192.168.1.1                                       | 🔽 🛃 Go 🛛 Links 🂙 |
|                                                             | ~                |
|                                                             |                  |
|                                                             |                  |
| Connect to 192.168.1.1                                      |                  |
|                                                             |                  |
|                                                             |                  |
|                                                             |                  |
| Office UTM Gateway Administration Tools                     |                  |
| User name:                                                  |                  |
| Password:                                                   |                  |
| Remember my password                                        |                  |
|                                                             |                  |
| OK Cancel                                                   |                  |
|                                                             |                  |
|                                                             |                  |
|                                                             |                  |
|                                                             |                  |
|                                                             | M.               |
| C Doue                                                      | Internet         |

Figure 2-1 Login page

### STEP 2:

After entering the username and password, the Security Gateway WEB UI screen will display. Select the **Interface** tab on the left menu and a sub-function list will be displayed.

- ♦ Click on **WAN** from the sub-function list, enter proper the network setup information
- ♦ Click **Modify** to modify WAN1/2 settings (i.e. WAN1 Interface)

| WAN1 interface | IP Address      | 60.250.158.66  |
|----------------|-----------------|----------------|
|                | NetMask         | 255.255.255.0  |
|                | Default Gateway | 60.250.158.254 |
|                | DNS Server1     | 168.95.1.1     |

| Air Live Inte                                                                              | erface > WAN                                                                                                    |                                                                                                    |                                                |
|--------------------------------------------------------------------------------------------|----------------------------------------------------------------------------------------------------|----------------------------------------------------------------------------------------------------|------------------------------------------------|
| System Interface LAN VAN DMZ Policy Object Policy Mail Security DP Anomaly Flow IP Monitor | WAN1 Interface         Service : CMP          Viait 1         seconds between the         PPPoE (ADSL User)         Dynamic IP Address (Cable Moo         Static IP Address         PPTP (European User Only) | cator Site IP : 168.95<br>a sending of each alive packet. ( Ra<br>dem User)                                 | 5.1.1 Assist<br>nge: 0 - 99, 0: do not check ) |
|                                                                                            | IP Address<br>Netmask<br>MAC Address<br>Default Gateway<br>DNS Server 1<br>DNS Server 2<br>Max. Downstream Bandwidth<br>Max. Upstream Bandwidth                                                               | 60 250 158 66<br>255 255 255 0<br>00 4F:68:00:1F:02<br>60 250 158 254<br>168 95 1.1<br>51200 Kbps (Range: 1 | - 51200 )<br>- 51200 )                         |
|                                                                                            | Enable System Management                                                                                                    | Ping                                                                                                    | ₩ НТТР                                         |

Figure 2-2 WAN interface setting page

### STEP 3:

Click on the **Policy** tab from the main function menu, and then click on **Outgoing** from the sub-function list.

### STEP 4:

Click on **New Entry** button.

### STEP 5:

When the **New Entry** option appears, enter the following configuration:

Source Address - select Inside\_Any

Destination Address - select Outside\_Any

Service - select ANY

Action - select Permit ALL

Click on **OK** to apply the changes.

| Air Live       | 8                          |                                                             |
|----------------|----------------------------|-------------------------------------------------------------|
| System         | Comment :                  | (Max. 32 characters)                                        |
| Policy Object  | Modify Policy              |                                                             |
| nicy object    | Source Address             | Inside_Any 💌                                                |
| Outgoing       | Destination Address        | Outside_Any 💌                                               |
|                | Service                    | ANY                                                         |
| WAN To DM7     | Schedule                   | None 💌                                                      |
| AN TO DMZ      | Authentication User        | None 💌                                                      |
| DMZ To WAN     | Trunk                      | None 💌                                                      |
| DMZ To LAN     | Action, WAN Port           | PERMIT ALL                                                  |
| ail Security   | Traffic Log                | Enable                                                      |
| IP             | Statistics                 | Enable                                                      |
| nomaly Flow IP | IDP                        | Enable                                                      |
| onitor         | Content Blocking           | Enable                                                      |
|                | IM / P2P Blocking          | None                                                        |
|                | GoS                        | None 💌                                                      |
|                | MAX. Bandwidth Per Source  | IP Downstream 0 Kbps Upstream 0 Kbps ( 0: means unlimited ) |
|                | MAX. Concurrent Sessions F | er 0 (Range: 1 - 99999, 0: means unlimited )                |
|                | MAX. Concurrent Sessions   | 0 (Range: 1 - 99999, 0: means unlimited )                   |

Figure 2-3 Policy setting page

# STEP 6:

The configuration is successful when the screen below is displayed. Make sure that all the computers that are connected to the LAN port have their Default Gateway IP Address set to the Security Gateway's LAN IP Address (i.e. 192.168.1.1). At this point, all the computers on the LAN network should gain access to the Internet immediately.

| Source     | Destination | Service | Action | Option | Configure           | Move   |
|------------|-------------|---------|--------|--------|---------------------|--------|
| Inside_Any | Outside_Any |         | - 🤣 -  |        | Modify Remove Pause | To 1 💌 |
|            |             |         |        |        |                     |        |
| New Entry  |             |         |        |        |                     |        |

Figure 2-4 Complete Policy setting page

# Chapter 3 Administration

"System" is the managing of settings such as the privileges of packets that pass through the RS-3000 and monitoring controls. The System Administrators can manage, monitor, and configure RS-3000 settings. But all configurations are "read-only" for all users other than the System Administrator; those users are not able to change any setting of the RS-3000.

# 3.1 Admin

### Administrator Name:

The username of Administrators and Sub Administrator for the RS-3000. The admin user name cannot be removed; and the sub-admin user can be removed or modified.

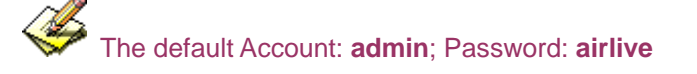

### **Privilege:**

The privileges of Administrators (Admin or Sub Admin). The username of the main Administrator is Administrator with reading / writing privilege. Administrator also can change the system setting, log system status, and to increase or delete sub-administrator. Sub-Admin may be created by the Admin by clicking New Sub Admin. Sub Admin have only read and monitor privilege and cannot change any system setting value.

### **Configure:**

Click Modify to change the "Sub-Administrator's" password or click Remove to delete a "Sub Administrator."

# Adding a new Sub Administrator

STEP 1 . In the Admin WebUI, click the New Sub Admin button to create a new Sub Administrator.

STEP 2 . In the Add New Sub Administrator WebUI (Figure 3-1) and enter the following setting:

- Sub Admin Name: sub\_admin
- Password: 12345
- Confirm Password: 12345

STEP 3 . Click OK to add the user or click Cancel to cancel it.

| Add New Sub Admin |           |                      |  |  |
|-------------------|-----------|----------------------|--|--|
| Sub Admin name    | sub_admin | (Max. 16 characters) |  |  |
| Password          | •••••     | (Max. 16 characters) |  |  |
| Confirm Password  | •••••     | (Max. 16 characters) |  |  |

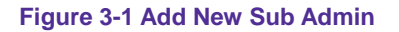

### Modify the Administrator's Password

- STEP 1 . In the Admin WebUI, locate the Administrator name you want to edit, and click on Modify in the Configure field.
- STEP 2. The Modify Administrator Password WebUI will appear. Enter the following information:
  - Password: admin
  - New Password: 52364
  - Confirm Password: 52364 (Figure 3-2)

STEP 3 . Click OK to confirm password change.

| Modify Admin Password |       |                      |  |  |
|-----------------------|-------|----------------------|--|--|
| Admin Name            | admin |                      |  |  |
| Password              | ••••• | (Max. 16 characters) |  |  |
| New Password          | ••••• | (Max. 16 characters) |  |  |
| Confirm Password      | ••••• | (Max. 16 characters) |  |  |

Figure 3-2 Modify Admin Password

# 3.2 Permitted IP

### **Add Permitted IPs**

STEP 1 . Add the following setting in Permitted IPs of Administration: (Figure 3-3)

- Name: Enter master
- IP Address: Enter 163.173.56.11
- Netmask: Enter 255.255.255.255
- Service: Select Ping and HTTP
- Click OK
- Complete add new permitted IPs (Figure 3-4)

| Add New Permitted IPs |                 |                      |  |  |
|-----------------------|-----------------|----------------------|--|--|
| Name                  | master          | (Max. 20 characters) |  |  |
| IP Address            | 163.173.56.11   |                      |  |  |
| Netmask               | 255.255.255.255 |                      |  |  |
| Service               | Ping 🗹 HTTP     |                      |  |  |

### Figure 3-3 Setting Permitted IPs WebUI

| Name   | IP Address / Netmask            | Ping  | HTTP  | Configure     |
|--------|---------------------------------|-------|-------|---------------|
| master | 163.173.56.11 / 255.255.255.255 | - 🏉 - | - 🏈 - | Modify Remove |

Figure 3-4 Complete Add New Permitted Ips

To make Permitted IPs be effective, it must cancel the **Ping** and **WebUI** selection in the WebUI of

RS-3000 that Administrator enter. (LAN, WAN, or DMZ Interface)

Before canceling the **WebUI** selection of Interface, must set up the Permitted IPs first, otherwise, it would cause the situation of cannot enter WebUI by appointed Interface.

# 3.3 Logout

STEP 1 . Click Logout in System to protect the system while Administrator is away. (Figure 3-5)

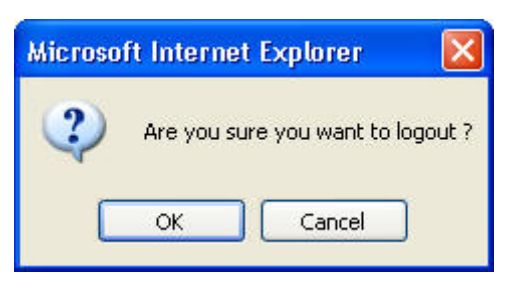

Figure 3-5 Confirm Logout WebUI

STEP 2 . Click OK and the logout message will appear in WebUI. (Figure 3-6)

| Office UTM Gateway Web Server Information                                                                              |  |  |  |  |
|----------------------------------------------------------------------------------------------------|--|--|--|--|
|                                                                                                    |  |  |  |  |
|                                                                                                    |  |  |  |  |
|                                                                                                    |  |  |  |  |
| Your current connection has expired, you have now been logged out.<br>If you want to login please restart your browser |  |  |  |  |
| in you want to login, please restart your browser.                                                                     |  |  |  |  |

Figure 3-6 Logout WebUI Message

# 3.4 Software Update

STEP 1 . Select Software Update in System, and follow the steps below:

- To obtain the version number from Version Number and obtain the latest version from Internet. And save the latest version in the hardware of the PC, which manage the RS-3000
- Click **Browse** and choose the latest software version file.
- Click **OK** and the system will update automatically. (Figure 3-7)

| Software Update                     |                                   |
|-------------------------------------|-----------------------------------|
| Version Number :<br>Software Update | v 4.12.00 Browse                  |
|                                     | (ex: Ovislink_RS-3000_041200.img) |

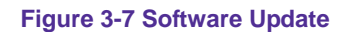

It takes 3 minutes to update software. The system will reboot after update. During the updating time, please don't turn off the PC or leave the WebUI. It may cause some unexpected mistakes. (Strong suggests updating the software from LAN to avoid unexpected mistakes.)

# Chapter 4 Configure

The Configure is according to the basic setting of the RS-3000. In this chapter the definition is Setting, Date/Time, Multiple Subnet, Route Table, DHCP, Dynamic DNS, Hosts Table, SNMP and Language settings.

# 4.1 Setting

### AirLive RS-3000 Configuration:

- The Administrator can import or export the system settings. Click OK to import the file into the RS-3000 or click Cancel to cancel importing. You also can revive to default value here.
- Select Reset Factory Setting will reset RS-3000 as factory default setting.

### **Email Settings:**

Select Enable E-mail Alert Notification under E-mail Settings. This function will enable the RS-3000 to send e-mail alerts to the System Administrator when the network is being attacked by hackers or when emergency conditions occur. (It can be set from Anomaly Flow IP Setting to detect Hacker Attacks)

### Web Management (WAN Interface):

The System Manager can change the port number used by HTTP port anytime. (Remote WebUI management)

After HTTP port has changed, if the administrator wants to enter WebUI from WAN, will have to change the port number of browser. (For example: http://61.62.108.172:8080)

### **MTU Setting:**

It provides the Administrator to modify the networking package length anytime. Its default value is 1500 Bytes.

### Link Speed / Duplex Mode:

By this function can set the transmission speed and mode of WAN Port when connecting other device.

### Dynamic Routing (RIPv2):

Select to enable the function of AirLive RS-3000 LAN, WAN1, WAN2 or DMZ Port to send/receive RIPv2 packets, and communication between Internal Router or External Router, to update Dynamic Routing.

### SIP protocol pass-through:

Select to enable the function of RS-3000 of passing SIP protocol. It is also possible that the SIP protocol can pass through RS-3000 without enabling this function depends on the SIP device's type you have.

### Administration Packet Logging:

After enable this function; the RS-3000 will record packet which source IP or destination address is RS-3000. And record in Traffic Log for System Manager to inquire about.

### System Reboot:

• Once this function is enabled, the **Office UTM Gateway** will be rebooted.

# System Settings- Exporting

- **STEP 1**. In System Setting WebUI, click on **Download** button next to Export System Settings to Client.
- STEP 2. When the File Download pop-up window appears, choose the destination place where to save the exported file and click on Save. The setting value of RS-3000 will copy to the appointed site instantly. (Figure 4-1)

| <b>Air Live</b>                                                                                                    | System > Configure > Setting                                                                                                    | 19 (P) (S)                      |                                                           |
|----------------------------------------------------------------------------------------------------|----------------------------------------------------------------------------------------------------|---------------------------------|-----------------------------------------------------------|
| System  Administration  Configure  Setting  Setting  Date/Time  Multiple Subnet  Nultiple Subnet  Nultiple Subnet  Nultiple Subnet  Nultiple Subnet  Shufp  State  Shufp  State  Shufp  State  Shufp  State  Shufp  State  Shufp  State  Shufp  State  Shufp  Shufp Shufp  Shufp  Shufp  Shufp Shufp Shufp Shufp  Shufp Shufp Shufp Shufp Shufp S | Office UTM       File Download         Export System       Do you want to save         Import System       Import System         Reset System Na       Import System         Device Name       Import System         E-mail Sett       Import System         E-mail Sett       Import System         E-mail Sett       Import System         E-mail Address 1       E-mail Address 2         Mail Test       Import System |                                 | ateway)<br>omain.com)<br>u.com)<br>nain.com)<br>nain.com) |
| ■DP<br>■Anomaly Flow IP<br>■Monitor                                                                                                    | Web Management (WAN Interface)<br>HTTP Port<br>MTU Setting                                                                                                    | 80 (Range: 1 - 65535 )          |                                                           |
|                                                                                                    | МТО                                                                                                    | 1500 Bytes ( Range: 40 - 1500 ) |                                                           |

Figure 4-1 Select the Destination Place to Save the Exported File

# **System Settings- Importing**

- STEP 1 . In System Setting WebUI, click on the Browse button next to Import System Settings from Client. When the Choose File pop-up window appears, select the file to which contains the saved RS-3000 Settings, then click OK. (Figure 4-2)
- STEP 2 . Click OK to import the file into the RS-3000 (Figure 4-3)

| Air Live                                                   | System > Configure                                                                                       | > Setting                                         |                              |                               | 8     | <ul> <li>(*)</li> </ul> |                |
|------------------------------------------------------------|----------------------------------------------------------------------------------------------------|---------------------------------------------------|------------------------------|-------------------------------|-------|-------------------------|----------------|
| System Administration Configure + Setting  Definition      | Office UTM Gat<br>Export System S<br>Import System S                                                     | eway Configuratio<br>Choose file<br>Look in:      | on                           |                               | ▼ ← Ē | ) 💣 💷 -                 | ?×             |
|                                                            | Reset Syste System Name Device Name E-mail Setting Enable E-m Sender Add SMTP Serv E-mail Addr Hail Test | My Recent<br>Documents<br>Desktop<br>My Documents | OU_Gateway                   | .conf]                        |       |                         |                |
| ■ Main Security<br>■ IDP<br>■ Anomaly Flow IP<br>■ Monitor | Web Managerr<br>HTTP Port<br>MTU Setting<br>MTU                                                          | My Network<br>Places                              | File name:<br>Files of type: | OU_Gateway<br>All Files (*.*) |       | •<br>•                  | Open<br>Cancel |

Figure 4-2 Enter the File Name and Destination of the Imported File

| Microsoft Internet Explorer 🛛 🔀 |                                                                                                    |  |  |  |
|---------------------------------|----------------------------------------------------------------------------------------------------|--|--|--|
| ?                               | Click "OK" to confirm system update.<br>Please wait 3 minutes while software is updated, during this time do not power the unit off or leave this page. |  |  |  |
|                                 | OK Cancel                                                                                                    |  |  |  |

Figure 4-3 Upload the Setting File WebUI

# **Restoring Factory Default Settings**

# STEP 1 . Select Reset Factory Settings in RS-3000 Configuration WebUI

STEP 2 . Click OK at the bottom-right of the page to restore the factory settings. (Figure 4-4)

| Air Live                                               | •<br>System > Configure > Setting                                                                                   |                                                                                                    |
|--------------------------------------------------------|----------------------------------------------------------------------------------------------------|----------------------------------------------------------------------------------------------------|
| System Administration Configure Setting                | Office UTM Gateway Configuration<br>Export System Setting to Client Download I<br>Import System Setting from Client | (ex: OII Geteway cont.)                                                                                                    |
| Date/Time     Multiple Subnet     Route Table     DHCP | ✓ Reset System to Factory Setting<br>System Name Setting<br>Device Name                                             |                                                                                                    |
| → Dynamic DNS<br>→ Host Table<br>→ SNMP                | E-mail Setting  Enable E-mail Alert Notification                                                                    |                                                                                                    |
|                                                        | Sender Address (Required by some ISPs)<br>SMTP Server<br>E-mail Address 1                                           | ( Max. 60 characters, ex: sender@mydomain.com ) ( Max. 80 characters, ex: mail.mydomain.com ) ( Max. 60 characters, ex: user1@mydomain.com ) |
| Policy<br>Mail Security<br>DP                          | E-mail Address 2<br>Mail Test<br>Web Management AVAN Interface)                                                     | ( Max, 60 characters, ex: user2@mydomain.com )                                                                                               |
| Anomaly Flow IP<br>Monitor                             | HTTP Port                                                                                                    | 80 (Range: 1 - 65535 )                                                                                                    |
|                                                        | MTU                                                                                                    | 1500 Bytes ( Range: 40 - 1500 )                                                                                                    |

Figure 4-4 Reset Factory Settings

### **Enabling E-mail Alert Notification**

STEP 1 . Select Enable E-mail Alert Notification under E-Mail Settings.

STEP 2 . Device Name: Enter the Device Name or use the default value.

STEP 3 . Sender Address: Enter the Sender Address. (Required by some ISPs.)

STEP 4 . SMTP Server IP: Enter SMTP server's IP address

STEP 5 . E-Mail Address 1: Enter the e-mail address of the first user to be notified.

STEP 6 . E-Mail Address 2: Enter the e-mail address of the second user to be notified. (Optional)

STEP 7 . Click OK on the bottom-right of the screen to enable E-mail Alert Notification. (Figure 4-5)

| <b>Air Live</b>                                                                                                    | System > Configure > Setting                                                                                                    |                                                                                                    |
|----------------------------------------------------------------------------------------------------|----------------------------------------------------------------------------------------------------|----------------------------------------------------------------------------------------------------|
| System  Administration  Configure  Setting  Date/Time  Multiple Subnet  Route Table  DHCP  Durpamic DNS  Host Table  SNMP  Language                                                                                                    | E-mail Setting<br>Enable E-mail Alert Notification<br>Sender Address (Required by some ISPs)<br>SMTP Server<br>E-mail Address 1<br>E-mail Address 2<br>Mail Test<br>Web Management (WAN Interface)<br>HTTP Port<br>MTU Setting | jacky@mydomain.com       (Max. 60 characters, ex sender@mydomain.com )         mail.mydomain.com       (Max. 80 characters, ex mail.mydomain.com )         mis@mydomain.com       (Max. 60 characters, ex user1@mydomain.com )         gary@mydomain.com       (Max. 60 characters, ex user1@mydomain.com )         gary@mydomain.com       (Max. 60 characters, ex user1@mydomain.com )         gary@mydomain.com       (Max. 60 characters, ex user2@mydomain.com )         gary@mydomain.com       (Max. 60 characters, ex user2@mydomain.com )         Mail Test       80         (Range: 1 - 65535 )       (Range: 1 - 65535 ) |
| Cooput Cooput C | MTU Link Speed / Duplex Mode Setting WAN1 WAN2 Dynamic Routing (RIPv2) Enable LAN WAN1 WAN2 D Routing information update timer Routing information timeout                                                                     | 1500         Bytes (Range: 40 - 1500 )           Auto Mode         Image: Auto Mode           Auto Mode         Image: Auto Mode           MZ         Image: S - 99999 )           180         Seconds (Range: 5 - 99999 )                                                                                                    |

Figure 4-5 Enable E-mail Alert Notification

Click on **Mail Test** to test if E-mail Address 1 and E-mail Address 2 can receive the Alert Notification correctly.

### Reboot RS-3000

STEP 1 . Reboot RS-3000 : Click Reboot button next to Reboot RS-3000 Appliance.

**STEP 2** . A confirmation pop-up page will appear.

STEP 3 . Follow the confirmation pop-up page; click OK to restart RS-3000. (Figure 4-6)

| <b>Air Live</b>   | System > Configure > Setting                                     |
|-------------------|------------------------------------------------------------------|
| 🖻 System          | Web Management (WAN Interface)                                   |
| Administration    | HTTP Port 80 (Range: 1 - 65535 )                                 |
| Configure         | MTU Setting                                                      |
| _⇔ Setting        |                                                                  |
| _⇒ Date/Time      | mito pytes ( kange: 40 - 1500 )                                  |
| → Multiple Subnet | Link Speed / Duplex Mode Se Microsoft Internet Explorer          |
| –♦ Route Table    | VVAN1                                                            |
| -⇒DHCP            | WAN2 2 Are you sure to Reboot ?                                  |
| –⇔ Dynamic DNS    |                                                                  |
| → Host Table      | Dynamic Routing (RIPv2)                                          |
| –⇒ SNMP           | Enable LAN VVAN1                                                 |
| L⇒ Language       | Routing information update timer 30 Seconds ( Range: 5 - 99999 ) |
| 🖴 Logout          | Routing information timeout 180 Seconds ( Range' 5 - 99999 )     |
| Interface         |                                                                  |
| ■Policy Object    | SIP protocol pass-through                                        |
| ■Policy           | Enable SIP protocol pass-through                                 |
| ■Mail Security    | Administration Packet Logging                                    |
| ■IDP              | Enable Administration Packet Logging                             |
| ■Anomaly Flow IP  | System Reboot                                                    |
| Monitor           | Reboot the Office UTM Gateway Device                             |

Figure 4-6 Reboot RS-3000

# 4.2 Date/Time

### Synchronize system clock:

Synchronizing the RS-3000 with the System Clock. The administrator can configure the RS-3000's date and time by either syncing to an Internet Network Time Server (NTP) or by syncing to your computer's clock.

STEP 1 . Select Enable synchronize with an Internet time Server (Figure 4-7)

- STEP 2 . Click the down arrow to select the offset time from GMT.
- STEP 3 . If necessary, select Enable daylight saving time setting
- STEP 4 . Enter the Server IP / Name with which you want to synchronize.
- STEP 5 . Set the interval time to synchronize with outside servers.

| ystem | Tunie . Wed Dec 17 10.30.04 2000                                                             |
|-------|----------------------------------------------------------------------------------------------|
| Synch | ronize system clock                                                                          |
| 🖌 Sy  | ynchronize system clock with an Internet time server                                         |
| Se    | et offset +8 🛛 hours from GMT Assist                                                         |
| C     | Enable daylight saving time setting                                                          |
|       | From 1 v / 1 v To 1 v / 1 v                                                                  |
| Se    | erver IP / Name 220.130.158.52 Assist                                                        |
| U     | pdate system clock every 60 minutes ( Range: 1 - 99999, 0: system clock updates at boot up ) |
|       |                                                                                              |

#### Figure 4-7 System Time Setting

Click on the **Sync** button and then the RS-3000's date and time will be synchronized to the Administrator's PC

The value of Set Offset From GMT and Server IP / Name can be looking for from Assist.

# 4.3 Multiple Subnet

Connect to the Internet through Multiple Subnet NAT or Routing Mode by the IP address that set by the LAN user's network card.

# Alias IP of Interface / Netmask:

■ The Multiple Subnet range

# WAN Interface IP:

■ The IP address that Multiple Subnet corresponds to WAN.

# Forwarding Mode:

To display the mode that Multiple Subnet use. (NAT mode or Routing Mode)

# Preparation

RS-3000 WAN1 (60.250.158.66) connect to the ISP Router (60.250.158.254) and the subnet that provided by ISP is 162.172.50.0/24

To connect to Internet, WAN2 IP (211.22.22.22) connects with ATUR.

# Adding Multiple Subnet

Add the following settings in Multiple Subnet of System function:

- Click on New Entry
- Alias IP of LAN Interface : Enter 162.172.50.1
- Netmask : Enter 255.255.255.0
- WAN1: Choose Routing in Forwarding Mode, and press Assist to select Interface IP 60.250.158.66.
- WAN2 : Enter Interface IP 211.22.22.22, and choose NAT in Forwarding Mode
- Click OK
- Complete Adding Multiple Subnet (Figure 4-8)

| Modify Multiple Subnet IP |               |               |                 |  |  |  |
|---------------------------|---------------|---------------|-----------------|--|--|--|
| Interface                 | ● LAN ○ DMZ   |               |                 |  |  |  |
| Alias IP of Interface     | 162.172.50.1  | 162.172.50.1  |                 |  |  |  |
| Netmask                   | 255.255.0.0   |               |                 |  |  |  |
|                           |               |               |                 |  |  |  |
| WAN Int                   | terface IP    |               | Forwarding Mode |  |  |  |
| WAN1                      | 60.250.158.66 | <u>Assist</u> | 🔘 NAT 💿 Routing |  |  |  |
| WAN2                      | 211.22.22.22  | <u>Assist</u> | 💿 NAT 🔍 Routing |  |  |  |

#### Figure 4-8 Add Multiple Subnet WebUI

WAN1 and WAN2 Interface can use Assist to enter the data.

After setting, there will be two subnets in LAN: 192.168.1.0/24 (default LAN subnet) and 162.172.50.0/24. So if LAN IP is:

**192.168.1.x:** it must use NAT Mode to access to the Internet. (In Policy it only can setup to access to Internet by WAN2. If by WAN1 Routing mode, then it cannot access to Internet by its virtual IP)

**162.172.50.x:** it uses Routing mode through WAN1 (The Internet Server can see your IP 162.172.50.x directly). And uses NAT mode through WAN2 (The Internet Server can see your IP as WAN2 IP)

# NAT Mode:

- It allows Internal Network to set multiple subnet address and connect with the Internet through different WAN IP Addresses. For example : The lease line of a company applies several real IP Addresses 168.85.88.0/24, and the company is divided into Service, Sales, Procurement, and Accounting department, the company can distinguish each department by different subnet for the purpose of managing conveniently. The settings are as the following :
  - 1. R&D department subnet : 192.168.1.1/24 (LAN) ←→ 168.85.88.253 (WAN)
  - 2. Service department subnet : 192.168.2.1/24 (LAN)  $\leftarrow \rightarrow$  168.85.88.252 (WAN)
  - 3. Sales department subnet : 192.168.3.1/24 (LAN)  $\leftarrow \rightarrow$  168.85.88.251 (WAN)
  - 4. Procurement department subnet : 192.168.4.1/24 (LAN)  $\leftarrow \rightarrow$  168.85.88.250 (WAN)
  - 5. Accounting department subnet : 192.168.5.1/24 (LAN) ←→ 168.85.88.249 (WAN)

The first department (R&D department) had set while setting interface IP; the other four ones have to be added in Multiple Subnet. After completing the settings, each department uses the different WAN IP Address to connect to the Internet. The settings of each department are as following:

|                | Service         | Sales           | Procurement     | Accounting      |
|----------------|-----------------|-----------------|-----------------|-----------------|
| IP Address     | 192.168.2.2~254 | 192.168.3.2~254 | 192.168.4.2~254 | 192.168.5.2~254 |
| Subnet Netmask | 255.255.255.0   | 255.255.255.0   | 255.255.255.0   | 255.255.255.0   |
| Gateway        | 192.168.2.1     | 192.168.3.1     | 192.168.4.1     | 192.168.5.1     |

### **Routing Mode:**

It is the same as NAT mode approximately but does not have to correspond to the real WAN IP address, which let internal PC to access to Internet by its own IP. (External user also can use the IP to connect with the Internet)

# 4.4 Route Table

STEP 1 . Enter the following settings in Route Table in System function:

- 【Destination IP】: Enter 192.168.10.1
- 【Netmask】: Enter 255.255.255.0 ∘
- 【Gateway】: Enter 192.168.1.252
- 【Interface】: Select LAN
- Click **OK** (Figure 4-9)

| Add New Static Route |               |  |
|----------------------|---------------|--|
| Destination IP       | 192.168.10.1  |  |
| Netmask              | 255.255.255.0 |  |
| Gateway              | 192.168.1.252 |  |
| Interface            | LAN 🗸         |  |

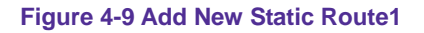

### STEP 2 . Enter the following settings in Route Table in System function:

- 【Destination IP】: Enter 192.168.20.1
- 【Netmask】: Enter 255.255.255.0
- 【Gateway】: Enter 192.168.1.252
- 【Interface】: Select LAN
- Click **OK** (Figure 4-10)

| Add New Static Route |               |
|----------------------|---------------|
| Destination IP       | 192.168.20.1  |
| Netmask              | 255.255.255.0 |
| Gateway              | 192.168.1.252 |
| Interface            | LAN 💟         |

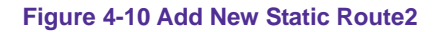

STEP 3 . Enter the following setting in Route Table in System function:

- [Destination IP] : Enter 10.10.10.0
- [Netmask] : Enter 255.255.255.0
- 【Gateway】: Enter 192.168.1.252
- 【Interface】: Select LAN
- Click **OK** (Figure 4-11)

| Add New Static Route |               |
|----------------------|---------------|
| Destination IP       | 10.10.10.0    |
| Netmask              | 255.255.255.0 |
| Gateway              | 192.168.1.252 |
| Interface            | LAN 💟         |

**STEP 4**. Adding successful. At this time the computer of 192.168.10.1/24, 192.168.20.1/24 and 192.168.1.1/24 can connect with each other and connect to Internet by NAT.

# <u>4.5 DHCP</u>

Subnet: The domain name of LAN NetMask: The LAN Netmask Gateway: The default Gateway IP address of LAN Broadcast IP: The Broadcast IP of LAN

STEP 1 . Select DHCP in System and enter the following settings:

- Domain Name : Enter the Domain Name
- **DNS Server 1:** Enter the distributed IP address of DNS Server1.
- **DNS Server 2:** Enter the distributed IP address of DNS Server2.
- WINS Server 1: Enter the distributed IP address of WINS Server1.
- WINS Server 2: Enter the distributed IP address of WINS Server2.
- LAN Interface:
  - Client IP Address Range 1:

Enter the starting and the ending IP address dynamically assigning to DHCP clients. The default value is 192.168.1.2 to 192.168.1.254 (it must be in the same subnet)

### Client IP Address Range 2:

Enter the starting and the ending IP address dynamically assigning to DHCP clients. But it must be within the same subnet as **Client IP Address Range 1** and the range cannot be repeated.

- **DMZ Interface:** the same as LAN Interface. (DMZ works only if to enable DMZ Interface)
- Leased Time: Enter the leased time for Dynamic IP. The default time is 24 hours.
- Click **OK** and DHCP setting is completed. (Figure 4-12)

| Dyn  | amic IP Address            |                 |                |                                      |
|------|----------------------------|-----------------|----------------|--------------------------------------|
| Subr | net 192.168.1.0            | Netmask         | 255.25         | 55.255.0                             |
| Gate | way 192.168.1.1            | Broadcast       | 192.10         | 68.1.255                             |
| 0    | Disable DHCP Support       |                 |                |                                      |
| Õ    | Enable DHCP Relay Support  |                 |                |                                      |
| Ŭ    | DHCP Relay Interface :     | WAN1 V          |                |                                      |
|      | DHCP Server IP :           | 0.0.0.0         |                |                                      |
| ۲    | Enable DHCP Server Support |                 |                |                                      |
|      | Domain Name                |                 | ( Max. 40      | ) characters, ex: dhcp.domain_name ) |
|      | Automatically Get DNS      |                 |                |                                      |
|      | DNS Server 1               | 192.168.1.1     |                |                                      |
|      | DNS Server 2               | 0.0.0.0         |                |                                      |
|      | WINS Server 1              |                 |                |                                      |
|      | WINS Server 2              |                 |                |                                      |
|      |                            |                 |                |                                      |
|      | LAN Interface :            |                 |                |                                      |
|      | Client IP Range 1          | 192.168.1.2     | То             | 192.168.1.254                        |
|      | Client IP Range 2          |                 | То             |                                      |
|      |                            |                 |                |                                      |
|      | Lease Time                 | 24 hours (Range | e: 0 - 99999 ) |                                      |
|      |                            |                 |                |                                      |

Figure 4-12 DHCP WebUI

When selecting **Automatically Get DNS**, the DNS Server will be locked as LAN Interface IP. (Using Occasion: When the system Administrator starts Authentication, the users' first DNS Server must be the same as LAN Interface IP in order to enter Authentication WebUI)

# 4.6 Dynamic DNS

STEP 1 . Select Dynamic DNS in System function (Figure 4-13). Click New Entry button

- Service providers : Select service providers.
- Automatically fill in the WAN 1/2 IP : Check to automatically fill in the WAN 1/2 IP.
- **User Name** : Enter the registered user name.
- **Password** : Enter the password.
- **Domain name** : Enter Your host domain name
- Click OK to add Dynamic DNS. (Figure 4-14)

| Add New Dynamic DNS |                                              |  |
|---------------------|----------------------------------------------|--|
| Service Provider :  | DynDNS (www.dyndns.com) [ U.S.A. ] 💉 Sign up |  |
| WAN IP:             | 60.250.158.66 V Automatically WAN1 V         |  |
| User Name :         | jackyko (Max. 59 characters)                 |  |
| Password :          | •••••• (Max. 44 characters)                  |  |
| Domain Name:        | airlive15 dyndns.org 💙 (Max. 34 characters)  |  |

#### Figure 4-13 DDNS WebUI

| i | Domain Name          | WAN IP        | Configure     |
|---|----------------------|---------------|---------------|
| Ø | airlive15.dyndns.org | 60.250.158.66 | Modify Remove |

### Figure 4-14 Complete DDNS Setting

| Chart   | <b>Ø</b>     | ۲                  | <u></u>       | ٨             |
|---------|--------------|--------------------|---------------|---------------|
| Meaning | Update       | Incorrect username | Connecting to | Unknown error |
|         | successfully | or password        | server        |               |

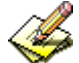

If System Administrator had not registered a DDNS account, click on Sign up then can enter the pite of the provider.

If you do not select Automatically fill in the WAN IP and then you can enter a specific IP in WAN IP. DDNS corresponds to that specific IP address.

# 4.7 Host Table

# Host Name:

It can be set by System Manager, to allow internal user accessing the information provided by the host of the domain.

# Virtual IP Address:

The virtual IP address is corresponding to the Host. It must be LAN or DMZ IP address.

STEP 1. Select Host Table in Settings function and click on New Entry

- **Host Name:** The domain name of the server
- Virtual IP Address: The virtual IP address is corresponding to the Host.
- Click **OK** to add Host Table. (Figure 4-15)

| Add New Host Table E | Entry           |                                             |
|----------------------|-----------------|---------------------------------------------|
| Host Name            | www.airlive.com | (Max. 80 characters, ex: www.my_domain.com) |
| Virtual IP Address   | 192.168.100.12  | (ex: 192.168.100.102)                       |

Figure 4-15 Add New Host Table

To use Host Table, the user PC's first DNS Server must be the same as the LAN Port or DMZ Port IP of RS-3000. That is, the default gateway.

# 4.8 SNMP

*STEP 1.* Select **SNMP** in **Settings** function, click **Enable SNMP Agent** and type in the following information:

- **Device Name:** The default setting is "Office UTM Gateway", and user can change it.
- **Device Location:** The default setting is "Taipei, Taiwan", and user can change it.
- **Community:** The default setting is "public", and user can change it.
- **Contact Person:** The default setting is "root@public", and user can change it.
- Description: The default setting is "Office UTM gateway Appliance", and user can change it.
- Click OK.
- The SNMP Agent setting is done. So administrator can install SNMP management software on PC and monitor RS-3000 via SNMP Agent. (Figure 4-16)

| SNMP Agent Setting                  |                              |                       |
|-------------------------------------|------------------------------|-----------------------|
| Enable SNMP Agent                   |                              |                       |
| Device Name                         | Office UTM Gateway           | (Max. 255 characters) |
| Device Location                     | Taipei, Taiwan.              | (Max. 255 characters) |
| Community                           | public                       | (Max. 255 characters) |
| Contact Person                      | root@public                  | (Max. 255 characters) |
| Description                         | Office UTM Gateway Appliance | (Max. 255 characters) |
| Enable SNMPv3<br>Security Level     | NoAuthNoPriv 👻               |                       |
| Auth Protocol                       | HMAC_MD5_96 🗸                | (Max. 30 characters)  |
| Auth Password                       |                              | (8 - 15 characters)   |
| SNMP Trap Setting                   |                              |                       |
| Enable SNMP Trap Alert Notification |                              |                       |
| SNMP Trap Receiver Address          |                              | (Max. 79 characters)  |
| SNMP Trap Port                      | ( Range: 1 - 65535           | ;)                    |
| SNMP Trap Test                      | TrapTest                     |                       |

Figure 4-16 SNMP Agent setting

- *STEP 2.* Select **SNMP** in **Settings** function, click **Enable SNMP Trap Alert Notification** and type in the following information:
  - SNMP Trap Receiver Address: Input SNMP Trap Receiver site of IP address
  - SNMP Trap Port: Input the port number.
  - Click OK.
  - SNMP Trap setting is done. So administrator can receive alert message from PC installed with SNMP management software, via RS-3000 SNMP Trap function. (System will transfer the alert messages to specific IP address, when RS-3000 is attacked by hacker, or connect/disconnect status of line. (Figure 4-17)

| SNMP Trap Setting                   |                       |                      |
|-------------------------------------|-----------------------|----------------------|
| Enable SNMP Trap Alert Notification |                       |                      |
| SNMP Trap Receiver Address          | 192.168.1.2           | (Max. 79 characters) |
| SNMP Trap Port                      | 162 ( Range: 1 - 6553 | 5)                   |
| SNMP Trap Test                      | TrapTest              |                      |

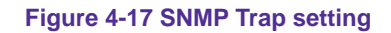

# 4.9 Language

Select the Language version (English Version/ Traditional Chinese Version or Simplified Chinese Version) and click OK. (Figure 4-18)

| Language Setting              |  |
|-------------------------------|--|
| English Version               |  |
| O Traditional Chinese Version |  |
| O Simplified Chinese Version  |  |

Figure 4-18 Language Setting WebUI

# Chapter 5 Interface

In this section, the Administrator can set up the IP addresses for the office network.

The Administrator may configure the IP addresses of the LAN network, the WAN 1/2 network, and the DMZ network.

The Netmask and gateway IP addresses are also configured in this section.

#### Define the required fields of Interface

LAN: Using the LAN Interface, the Administrator can set up the LAN network of RS-3000.Ping: Select this function to allow the LAN users to ping the Interface IP Address.HTTP: Select to enable the user to enter the WebUI of RS-3000 from Interface IP.WAN: The System Administrator can set up the WAN network of RS-3000.

#### **Balance Mode:**

- Auto: The RS-3000 will adjust the WAN 1/2 utility rate automatically according to the downstream/upstream of WAN. (For users who are using various download bandwidth)
- Round-Robin: The RS-3000 distributes the WAN 1/2 download bandwidth 1:1, in other words, it selects the agent by order. (For users who are using same download bandwidths)
- **By Traffic:** The RS-3000 distributes the WAN 1/2 download bandwidth by accumulative traffic.
- **By Session:** The RS-3000 distributes the WAN 1/2 download bandwidth by saturated connections.
- By Packet: The RS-3000 distributes the WAN 1/2 download bandwidth by accumulated packets and saturated connection.
- By Source IP: The RS-3000 distributes the WAN 1/2 connection by source IP address, once the connection is built up, all the packets from the same source IP will pass through the same WAN interface.
- By Destination IP: The RS-3000 will allocate the WAN connection corresponding to the destination IP, once the connection is built up, all the packets to the same destination IP will pass through the same WAN interface. The connection will be re-assigned with WAN interface when the connections are stopped.
# **Connect Mode:**

- Display the current connection mode:
  - PPPoE (ADSL user)
  - Dynamic IP Address (Cable Modem User)
  - Static IP Address
  - PPTP (European User Only)

### Saturated Connections:

Set the number for saturation whenever session numbers reach it, the RS-3000 switches to the next agent on the list.

### **Priority:**

Set priority of WAN for Internet Access.

### **Connection Test:**

- The function works to identify WAN port's connection status. The testing ways are as following:
  - ICMP : User can define the IP address and RS-3000 will ping the address to verify WAN port's connection status.
  - DNS : Another way to verify the connection status by checking the DNS server and Domain Name configured by user.

### Upstream/Downstream Bandwidth:

The System Administrator can set up the correct Bandwidth of WAN network Interface here.

### Auto Disconnect:

The PPPoE connection will automatically disconnect after a length of idle time (no activities). Enter "0" means the PPPoE connection will not disconnect at all.

### DMZ:

- The Administrator uses the DMZ Interface to set up the DMZ network.
- The DMZ includes:
  - NAT Mode : In this mode, the DMZ is an independent virtual subnet. This virtual subnet can be set by the Administrator but cannot be the same as LAN Interface.
  - **Transparent Mode:** In this mode, the DMZ and WAN Interface are in the same subnet.

# <u>5.1 LAN</u>

### **Modify LAN Interface Settings**

STEP 1 . Select LAN in Interface and enter the following setting:

- Enter the new IP Address and Netmask
- Select **Ping** and **HTTP**
- Click **OK** (Figure 5-1)

| LAN Interface            |                   |        |
|--------------------------|-------------------|--------|
| IP Address               | 192.168.1.1       |        |
| Netmask                  | 255.255.255.0     |        |
| MAC Address              | 00:4f:68:00:1f:03 |        |
|                          |                   |        |
| Enable System Management | Ping              | 🗹 НТТР |

Figure 5-1 Setting LAN Interface WebUI

The default LAN IP Address is 192.168.1.1. After the Administrator setting the new LAN IP Address on the computer , he/she have to restart the System to make the new IP address effective. (when the computer obtain IP by DHCP)

Do not cancel WebUI selection before not setting Permitted IPs yet. It will cause the Administrator cannot be allowed to enter the RS-3000 WebUI from LAN.

# <u>5.2 WAN</u>

#### **Setting WAN Interface Address**

STEP 1 , Select WAN in Interface and click Modify in WAN1 Interface.

The setting of WAN2 Interface is almost the same as WAN1. The difference is that WAN2 has a selection of **Disable**. The System Administrator can close WAN2 Interface by this selection. (Figure 5-2)

| WAN2 Interface Enable 💌             |                          |                            |                             |  |  |  |  |
|-------------------------------------|--------------------------|----------------------------|-----------------------------|--|--|--|--|
| Service : DNS V Disable Server IF   | Address :                |                            | <u>Assist</u>               |  |  |  |  |
| Domain name                         | :                        |                            | Assist (Max. 55 characters) |  |  |  |  |
| Wait 3 seconds between the ser      | nding of each alive pack | et. ( Range: 0 - 99, 0: do | not check )                 |  |  |  |  |
|                                     |                          |                            |                             |  |  |  |  |
| O PPPoE (ADSL User)                 |                          |                            |                             |  |  |  |  |
| O Dynamic IP Address (Cable Modem U | Jser)                    |                            |                             |  |  |  |  |
| Static IP Address                   |                          |                            |                             |  |  |  |  |
| O PPTP (European User Only)         |                          |                            |                             |  |  |  |  |
|                                     |                          | _                          |                             |  |  |  |  |
| IP Address                          |                          |                            |                             |  |  |  |  |
| Netmask                             |                          |                            |                             |  |  |  |  |
| MAC Address                         | 00:4F:68:00:1F:01        |                            |                             |  |  |  |  |
| Default Gateway                     |                          |                            |                             |  |  |  |  |
|                                     |                          |                            |                             |  |  |  |  |
| Max. Downstream Bandwidth           | Kbps (R                  | ange: 1 - 51200 )          |                             |  |  |  |  |
| Max. Upstream Bandwidth             | Kbps (R                  | ange: 1 - 51200 )          |                             |  |  |  |  |
|                                     |                          |                            |                             |  |  |  |  |
| Enable System Management            | Ping                     | 🗌 нтте                     | 2                           |  |  |  |  |

Figure 5-2 Disable WAN2 Interface

#### STEP 2 . Setting the Connection Service (ICMP or DNS way) :

- ICMP : Enter an Alive Indicator Site IP (can select from Assist) (Figure 5-3)
- DNS : Enter two different DNS Server IP Address and Domain Name (can select from Assist) (Figure 5-4)
- Setting time of seconds between sending alive packet.

| WAN1 Interface         |                                      |                             |             |
|------------------------|--------------------------------------|-----------------------------|-------------|
| Service : ICMP 🛩       | Alive Indicator Site IP :            | 168.95.1.1                  | Assist      |
| Wait 1 seconds be      | etween the sending of each alive pac | ket. ( Range: 0 - 99, 0: do | not check ) |
| O PPPoE (ADSL User)    |                                      |                             |             |
| O Dynamic IP Address ( | (Cable Modem User)                   |                             |             |
| Static IP Address      |                                      |                             |             |
| PPTP (European User    | Only)                                |                             |             |

Figure 5-3 ICMP Connection

| WAN1 Interface                                                                            |                         |                |                             |  |  |  |  |
|-------------------------------------------------------------------------------------------|-------------------------|----------------|-----------------------------|--|--|--|--|
| Service : DNS 💌                                                                           | DNS Server IP Address : | 168.95.1.1     | Assist                      |  |  |  |  |
|                                                                                           | Domain name :           | www.google.com | Assist (Max. 55 characters) |  |  |  |  |
| Wait 1 seconds between the sending of each alive packet. (Range: 0 - 99, 0: do not check) |                         |                |                             |  |  |  |  |
|                                                                                           |                         |                |                             |  |  |  |  |
| PPPoE (ADSL User)                                                                         |                         |                |                             |  |  |  |  |
| O Dynamic IP Address                                                                      | (Cable Modem User)      |                |                             |  |  |  |  |
| Static IP Address                                                                         |                         |                |                             |  |  |  |  |
| O PPTP (European Use                                                                      | r Only)                 |                |                             |  |  |  |  |

Figure 5-4 DNS Service

Connection test is used for RS-3000 to detect if the WAN can connect or not. So the **Alive Indicator Site IP**, **DNS Server IP Address**, or **Domain Name** must be able to use permanently. Or it will cause judgmental mistakes of the device.

#### STEP 3 . Select the Connecting way:

- **PPPoE (ADSL User)** (Figure 5-5):
  - 1. Select PPPoE
  - 2. Enter User Name as an account
  - 3. Enter Password as the password
  - 4. Select Dynamic or Fixed in IP Address provided by ISP.

If you select Fixed, please enter IP Address, Netmask, and Default Gateway.

- 5. Enter **Max. Downstream Bandwidth** and **Max. Upstream Bandwidth**. (According to the flow that user apply)
- 6. Select **Ping** and **HTTP**
- 7. Click **OK** (Figure 5-6)

| PPPoE (ADSL User)                 |                             |                        |               |
|-----------------------------------|-----------------------------|------------------------|---------------|
| O Dynamic IP Address (Cable Modem | User)                       |                        |               |
| O Static IP Address               |                             |                        |               |
| O PPTP (European User Only)       |                             |                        |               |
|                                   |                             |                        |               |
| Current Status                    | Connected                   |                        | Connect       |
| IP Address                        | 61.229.44.225               |                        | Disconnect    |
| User Name                         | 86128161@hinet.net          | (Max. 60 characters)   |               |
| Password                          | •••••                       | (Max. 60 characters)   |               |
| IP Address obtained from ISP via: | Oynamic                     |                        |               |
|                                   | O Fixed                     |                        |               |
|                                   | IP Address                  |                        | ]             |
|                                   | Netmask                     |                        |               |
|                                   | Default Gateway             |                        | ]             |
|                                   |                             |                        | -             |
| Max. Downstream Bandwidth         | 20                          | 48 Kbps (Range         | : 1 - 51200 ) |
| Max. Upstream Bandwidth           | 10                          | 24 Kbps (Range         | : 1 - 51200 ) |
|                                   |                             |                        |               |
|                                   |                             |                        |               |
| Auto Disconnect if idle for 0 min | nutes ( Range: 1 - 99999, ( | ): means always connec | ted)          |
|                                   |                             |                        |               |
| Enable System Management          | ✓                           | Ping                   | ✓ НТТР        |

Figure 5-5 PPPoE Connection

| Balance Mode : Auto |              |               |                          |       |      |           |          |
|---------------------|--------------|---------------|--------------------------|-------|------|-----------|----------|
| WAN No.             | Connect Mode | IP Address    | Saturated<br>Connections | Ping  | HTTP | Configure | Priority |
| 1                   | PPPoE        | 61.229.44.225 | 1 💌                      | - 🏈 - | - 🤣  | Modify    | 1 🚩      |
| 2                   | (Disable)    |               | 0 🗸                      |       |      | Modify    | 0 🗸      |

#### Figure 5-6 Complete PPPoE Connection Setting

You can set up **Auto Disconnect if idle**, in order to disconnect the PPPoE when the idle time is up, and save the network expense.

- **Dynamic IP Address (Cable Modem User)** (Figure 5-7):
  - 1. Select Dynamic IP Address (Cable Modem User)
  - 2. Click Renew in the right side of IP Address and then can obtain IP automatically.
  - If the MAC Address is required for ISP then click on Clone MAC Address to obtain MAC IP automatically.
  - 4. Hostname: Enter the hostname provided by ISP.
  - 5. Domain Name: Enter the domain name provided by ISP.
  - User Name and Password are the IP distribution method according to Authentication way of DHCP + protocol
  - 7. Enter Max. Downstream Bandwidth and Max. Upstream Bandwidth (According to the flow applied by user)
  - 8. Select **Ping** and **HTTP**
  - 9. Click OK (Figure 5-8)

| WAN1 Interface                                                                           |                                                        |                      |               |  |  |  |
|------------------------------------------------------------------------------------------|--------------------------------------------------------|----------------------|---------------|--|--|--|
| Service : ICMP 🖌 Alive Indicator                                                         | Site IP :                                              | 168.95.1.1           | <u>Assist</u> |  |  |  |
| Wait seconds between the sending of each alive packet. (Range: 0 - 99, 0: do not check ) |                                                        |                      |               |  |  |  |
| O PPPoE (ADSL User)                                                                      |                                                        |                      |               |  |  |  |
| Oynamic IP Address (Cable Modem U                                                        | lser)                                                  |                      |               |  |  |  |
| O Static IP Address                                                                      |                                                        |                      |               |  |  |  |
| O PPTP (European User Only)                                                              |                                                        |                      |               |  |  |  |
| IP Address                                                                               | 0.0.0.0                                                | Renew                | Release       |  |  |  |
| MAC Address                                                                              | 00:4F:68:00:1F:02                                      | Clone MA             | C Address     |  |  |  |
| Hostname                                                                                 |                                                        | (Max. 50 characters) |               |  |  |  |
| Domain Name                                                                              |                                                        | (Max. 80 characters) |               |  |  |  |
| User Name (Required by DHCP+ protocol)                                                   |                                                        | (Max. 127 characters | )             |  |  |  |
| Password (Required by DHCP+ protocol)                                                    |                                                        | (Max. 127 characters | )             |  |  |  |
|                                                                                          |                                                        |                      |               |  |  |  |
| Max. Downstream Bandwidth                                                                | Max. Downstream Bandwidth 2048 Kbps (Range: 1 - 51200) |                      |               |  |  |  |
| Max. Upstream Bandwidth                                                                  | ax. Upstream Bandwidth 1024 Kbps (Range: 1 - 51200)    |                      |               |  |  |  |
|                                                                                          |                                                        |                      |               |  |  |  |
| Enable System Management                                                                 | Ping                                                   | 🗹 НТТР               |               |  |  |  |

Figure 5-7 Dynamic IP Address Connection

| Balance Mode : | Auto 💌       | -          | 12                       |       |        | 2         |          |
|----------------|--------------|------------|--------------------------|-------|--------|-----------|----------|
| WAN No.        | Connect Mode | IP Address | Saturated<br>Connections | Ping  | HTTP   | Configure | Priority |
| 1              |              |            | 1. 💌                     | Ø     | - Ø    | Medify    | 1 🛩      |
| 2              | (Disable)    |            | 0 😽                      | - 347 | (2007) | Modify    | 0 💌      |

Figure 5-8 Complete Dynamic IP Connection Setting

- Static IP Address (Figure 5-9)
  - 1. Select Static IP Address
  - 2. Enter IP Address, Netmask, and Default Gateway that provided by ISP
  - 3. Enter DNS Server1 and DNS Server2

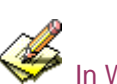

In WAN2, the connecting of Static IP Address does not need to set DNS Server

- 4. Enter Max. Downstream Bandwidth and Max. Upstream Bandwidth (According to the flow applied by user)
- 5. Select Ping and HTTP
- 6. Click OK (Figure 5-10)

| WAN1 Interface                                                                             | WAN1 Interface    |                   |        |  |  |  |
|--------------------------------------------------------------------------------------------|-------------------|-------------------|--------|--|--|--|
| Service : ICMP 🖌 Alive Indicator                                                           | Site IP :         | 168.95.1.1        | Assist |  |  |  |
| Wait 1 seconds between the sending of each alive packet. (Range: 0 - 99, 0: do not check ) |                   |                   |        |  |  |  |
| O PPPoE (ADSL User)                                                                        |                   |                   |        |  |  |  |
| O Dynamic IP Address (Cable Modem U                                                        | Jser)             |                   |        |  |  |  |
| <ul> <li>Static IP Address</li> </ul>                                                      |                   |                   |        |  |  |  |
| O PPTP (European User Only)                                                                |                   |                   |        |  |  |  |
|                                                                                            |                   |                   |        |  |  |  |
| IP Address                                                                                 | 60.250.158.66     |                   |        |  |  |  |
| Netmask                                                                                    | 255.255.255.0     |                   |        |  |  |  |
| MAC Address                                                                                | 00:4F:68:00:1F:02 |                   |        |  |  |  |
| Default Gateway                                                                            | 60.250.158.254    |                   |        |  |  |  |
| DNS Server 1                                                                               | 168.95.1.1        |                   |        |  |  |  |
| DNS Server 2                                                                               | 168.95.192.1      |                   |        |  |  |  |
|                                                                                            |                   |                   |        |  |  |  |
| Max. Downstream Bandwidth                                                                  | 2048 Kbps ( R     | ange: 1 - 51200 ) |        |  |  |  |
| Max. Upstream Bandwidth                                                                    | 1024 Kbps ( R     | ange: 1 - 51200 ) |        |  |  |  |
|                                                                                            |                   |                   |        |  |  |  |
| Enable System Management                                                                   | Ping              | 🗹 НТТЕ            | 5      |  |  |  |

Figure 5-9 Static IP Address Connection

| Balance Mode : | Auto 😽       |               |                          |       |      |           |          |
|----------------|--------------|---------------|--------------------------|-------|------|-----------|----------|
| WAN No.        | Connect Mode | IP Address    | Saturated<br>Connections | Ping  | HTTP | Configure | Priority |
| 1              | Static IP    | 60.250.158.66 | 1 💌                      | - 🏈 - | - 🤣  | Modify    | 1 🛩      |
| 2              | (Disable)    |               | 0 🗸                      |       |      | Modify    | 0 🛰      |

Figure 5-10 Complete Static IP Address Connection Setting

When selecting Ping and WebUI on WAN network Interface, users will be able to ping the RS-3000 and enter the WebUI WAN network. It may influence network security. The suggestion is to Cancel Ping and WebUI after all the settings have finished. And if the System Administrator needs to enter UI from WAN, he/she can use Permitted IPs to enter.

- PPTP (European User Only) (Figure 5-11):
  - 1. Select PPTP (European User Only)
  - 2. Enter User Name as an account.
  - 3. Enter **Password** as the password.
  - 4. If the MAC Address is required for ISP then click on Clone MAC Address to obtain MAC IP automatically.
  - 5. Select Obtain an IP address automatically or Use the following IP address provided by ISP.
  - 6. Hostname: Enter the hostname provided by ISP.
  - 7. Domain Name: Enter the domain name provided by ISP.
  - 8. If user selects Use the following IP address, please enter IP Address, Netmask, and Default Gateway.
  - 9. Enter PPTP server IP address as the PPTP Gateway provided by ISP.
  - 10. Enter Max. Downstream Bandwidth and Max. Upstream Bandwidth (According to the flow applied by user)
  - 11. Select BEZEQ-ISRAEL (Israel User Only)
  - 12. Select Ping and HTTP
  - 13. Click OK (Figure 5-12)

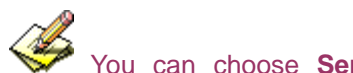

You can choose Service-On-Demand for WAN Interface to connect automatically when disconnect; or to set up Auto Disconnect if idle (not recommend)

| WAN1 Interface                    |                                       |                             |                   |  |  |  |  |
|-----------------------------------|---------------------------------------|-----------------------------|-------------------|--|--|--|--|
| Service : ICMP 🖌 Alive Indicato   | r Site IP :                           | 168.95.1.1                  | Assist            |  |  |  |  |
| Wait 1 seconds between the se     | nding of each alive pack              | ket. ( Range: 0 - 99, 0: do | not check )       |  |  |  |  |
| O PPPoE (ADSL User)               |                                       |                             |                   |  |  |  |  |
| O Dynamic IP Address (Cable Modem | User)                                 |                             |                   |  |  |  |  |
| O Static IP Address               |                                       |                             |                   |  |  |  |  |
| PPTP (European User Only)         |                                       |                             |                   |  |  |  |  |
|                                   |                                       |                             |                   |  |  |  |  |
| Current Status                    | Disconnected                          |                             | Connect           |  |  |  |  |
| IP Address                        | 0.0.0.0                               |                             | Disconnect        |  |  |  |  |
| User Name jacky                   |                                       |                             |                   |  |  |  |  |
| Password                          |                                       |                             |                   |  |  |  |  |
| IP Address obtained from ISP via: | <ul> <li>Obtain an IP addr</li> </ul> | ress automatically          |                   |  |  |  |  |
|                                   | MAC Address                           | 00:4F:68:00:1F:02           | Cione MAC Address |  |  |  |  |
|                                   | Hostname                              |                             |                   |  |  |  |  |
|                                   | Domain Name                           |                             |                   |  |  |  |  |
|                                   | O Use the following                   | IP address                  |                   |  |  |  |  |
|                                   | IP Address                            |                             |                   |  |  |  |  |
|                                   | Netmask                               |                             |                   |  |  |  |  |
|                                   | Default Gateway                       |                             |                   |  |  |  |  |
| PPTP Gateway                      | 139.175.252.14                        |                             |                   |  |  |  |  |
| Connect ID                        |                                       |                             |                   |  |  |  |  |
|                                   |                                       |                             |                   |  |  |  |  |
| Max. Downstream Bandwidth         | 2048 Kbps (R                          | tange: 1 - 51200 )          |                   |  |  |  |  |
| Max. Upstream Bandwidth           | 1024 Kbps (R                          | tange: 1 - 51200 )          |                   |  |  |  |  |
|                                   |                                       |                             |                   |  |  |  |  |
| BEZEQ-ISRAEL                      |                                       |                             |                   |  |  |  |  |
| Service-On-Demand                 |                                       |                             |                   |  |  |  |  |
| Auto Disconnect if idle for 0 min | utes ( Range: 1 - 99999               | ), 0: means always conne    | cted)             |  |  |  |  |
| Enable System Management          | Ping                                  |                             |                   |  |  |  |  |
|                                   | Figure 5-11 PPTP Connection           |                             |                   |  |  |  |  |

| Balance Mode : | Auto 🖌       |            |                          |      |      |           |          |
|----------------|--------------|------------|--------------------------|------|------|-----------|----------|
| WAN No.        | Connect Mode | IP Address | Saturated<br>Connections | Ping | нттр | Configure | Priority |
| Ť.             |              |            | 1 🖂                      | - Ø  | - Ø  | Modify    | 1 🛩      |
| 2              | (Disable)    |            | 0 👻                      |      |      | Modify    | 0 🛩      |

Figure 5-12 Complete PPTP Connection Setting

# <u>5.3 DMZ</u>

#### Setting DMZ Interface Address (NAT Mode)

- STEP 1 . Click DMZ Interface
- STEP 2 . Select NAT Mode in DMZ Interface
  - Select NAT in DMZ Interface
  - Enter IP Address and Netmask
- STEP 3 . Select Ping and HTTP
- STEP 4 . Click OK (Figure 5-13)

| DMZ Interface NAT        | <b>*</b>          |           |
|--------------------------|-------------------|-----------|
| IP Address               | 172.19.20.17      |           |
| Netmask                  | 255.255.0.0       |           |
| MAC Address              | 00:4f:68:00:1f:04 |           |
|                          |                   |           |
| Enable System Management | Ping              | ИТТР НТТР |

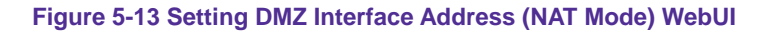

#### Setting DMZ Interface Address (Transparent Mode)

- STEP 1 . Select DMZ Interface
- STEP 2 . Select Transparent Mode in DMZ Interface
  - Select DMZ\_Transparent in DMZ Interface
- STEP 3 . Select Ping and HTTP
- STEP 4 . Click OK (Figure 5-14)

| DMZ Interface DMZ_TRANSPARENT | <b>*</b>          |        |
|-------------------------------|-------------------|--------|
| IP Address                    | 0.0.0.0           |        |
| Netmask                       | 0.0.0.0           |        |
| MAC Address                   | 00:4f:68:00:1f:04 |        |
|                               |                   |        |
| Enable System Management      | ✓ Ping            | ✓ НТТР |

Figure 5-14 Setting DMZ Interface Address (Transparent Mode) WebUI

In WAN, the connecting way must be **Static IP Address** and can choose **Transparent Mode** in **DMZ.** 

# Chapter 6 Address

The RS-3000 allows the Administrator to set Interface addresses of the LAN network, LAN network group, WAN network, WAN network group, DMZ and DMZ group.

An IP address in the Address Table can be an address of a computer or a sub network. The Administrator can assign an easily recognized name to an IP address. Based on the network it belongs to, an IP address can be an LAN IP address, WAN IP address or DMZ IP address. If the Administrator needs to create a control policy for packets of different IP addresses, he can first add a new group in the LAN Group or the WAN Group and assign those IP addresses into the newly created group. Using group addresses can greatly simplify the process of building control policies.

With easily recognized names of IP addresses and names of address groups shown in the address table, the Administrator can use these names as the source address or destination address of control policies. The address table should be setup before creating control policies, so that the Administrator can pick the names of correct IP addresses from the address table when setting up control policies.

### Define the required fields of Address

### Name:

The System Administrator set up a name as IP Address that is easily recognized.

### **IP Address:**

It can be a PC's IP Address or several IP Address of Subnet. Different network area can be: Internal IP Address, External IP Address, and DMZ IP Address.

### Netmask:

- When correspond to a specific IP, it should be set as: 255.255.255.255.
- When correspond to several IP of a specific Domain. Take 192.168.100.1 (C Class subnet) as an example, it should be set as: 255.255.255.0.

### **MAC Address:**

Correspond a specific PC's MAC Address to its IP; it can prevent users changing IP and accessing to the net service through policy without authorizing.

### Get Static IP address from DHCP Server:

When enable this function and then the IP obtain from DHCP Server automatically under LAN or DMZ will be distributed to the IP that correspond to the MAC Address.

# <u>6.1 LAN</u>

Under DHCP situation, assign the specific IP to static users and restrict them to access FTP net service only through policy

STEP 1 . Select LAN in Address and enter the following settings:

- Click **New Entry** button (Figure 6-1)
- Name: Enter Jacky
- IP Address: Enter 192.168.3.2
- Netmask: Enter 255.255.255.255
- MAC Address : Enter the user's MAC Address (00:18:F3:F5:D3:54)
- Select Get static IP address from DHCP Server
- Click **OK** (Figure 6-2)

| Add New Addr                            | ess               |                                          |
|-----------------------------------------|-------------------|------------------------------------------|
| Name                                    | Jacky             | (Max. 16 characters)                     |
| IP Address                              | 192.168.3.2       |                                          |
| Netmask                                 | 255.255.255.255   | (255.255.255.255 means the specified PC) |
|                                         |                   | ( 255.255.255.0 means class C subnet )   |
| MAC Address                             | 00:18:F3:F5:D3:54 | Clone MAC Address                        |
| Get static IP address from DHCP Server. |                   |                                          |

#### Figure 6-1 Setting LAN Address Book WebUI

| Name       | IP / Netmask | MAC Address | Configure     |
|------------|--------------|-------------|---------------|
| Inside_Any | 00000000     |             | In Use        |
| Jacky      |              |             | Modify Remove |

Figure 6-2 Complete the Setting of LAN

STEP 2 . Adding the following setting in Outgoing Policy: (Figure 6-3)

| Add New Policy                  |                                                          |
|---------------------------------|----------------------------------------------------------|
| Source Address                  | Jacky 🗸                                                  |
| Destination Address             | Outside_Any 🗸                                            |
| Service                         | FTP V                                                    |
| Schedule                        | None 🗸                                                   |
| Authentication User             | None 🗸                                                   |
| Trunk                           | None 🗸                                                   |
| Action, WAN Port                | PERMIT ALL                                               |
| Traffic Log                     | Enable                                                   |
| Statistics                      | Enable                                                   |
| IDP                             | Enable                                                   |
| Content Blocking                | Enable                                                   |
| IM / P2P Blocking               | None 🗸                                                   |
| QoS                             | None 🗸                                                   |
| MAX. Bandwidth Per Source IP    | Downstream 0 Kbps Upstream 0 Kbps ( 0: means unlimited ) |
| MAX. Concurrent Sessions Per IP | 0 (Range: 1 - 99999, 0: means unlimited )                |
| MAX. Concurrent Sessions        | 0 (Range: 1 - 99999, 0: means unlimited )                |

Figure 6-3 Add a Policy of Restricting the Specific IP to Access to Internet

**STEP 3**. Complete assigning the specific IP to static users in **Outgoing Policy** and restrict them to access FTP net service only through policy: (Figure 6-4)

| Source | Destination | Service | Action | Option | Configure           | Move   |
|--------|-------------|---------|--------|--------|---------------------|--------|
| Jacky  | Outside_Any | FTP     | - 🂋 -  |        | Modify Remove Pause | то 1 💌 |

#### Figure 6-4 Complete the Policy of Restricting the Specific IP to Access to Internet

When the System Administrator setting the **Address** Book, he/she can choose the way of clicking on **Clone MAC Address** to make the RS-3000 to fill out the user's MAC Address automatically.

In LAN of Address function, the RS-3000 will default an Inside Any address represents the whole LAN network automatically. Others like WAN, DMZ also have the Outside Any and DMZ Any default address setting to represent the whole subnet.

The setting mode of **WAN** and **DMZ** of **Address** are the same as **LAN**; the only difference is **WAN** cannot set up MAC Address.

# 6.2 LAN Group

Setup a policy that only allows partial users to connect with specific IP (External Specific IP)

| Name       | IP / Netmask                | MAC Address       | Configure     |
|------------|-----------------------------|-------------------|---------------|
| Inside_Any | 00000000                    |                   | In Use        |
| Jacky      | 192,168,1,2/255,255,255,255 |                   | In Use        |
| John       |                             |                   | Modify Remove |
| James      | 192.168.1.5/255.255.255.255 |                   | Modify Remove |
| Evelyn     |                             | 00:D0:59:59.79:2D | Modify Remove |
| Michael    | 192,168,1 8/255,255,255,255 |                   | Modify Remove |

STEP 1 . Setting several LAN network Address. (Figure 6-5)

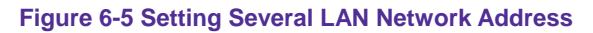

STEP 2. Enter the following settings in LAN Group of Address:

- Click **New Entry** (Figure 6-6)
- Enter the **Name** of the group
- Select the users in the Available Address column and click Add
- Click **OK** (Figure 6-7)

| Add New Address Group                                               |                    |                                               |
|---------------------------------------------------------------------|--------------------|-----------------------------------------------|
| Name:                                                               | TestTeam           | (Max. 16 characters)                          |
| < Available address><br>Jacky<br>John<br>James<br>Evelyn<br>Michael | Remove         Add | < Selected address><br>Jacky<br>John<br>James |
|                                                                     |                    |                                               |
|                                                                     |                    | OK Gancel                                     |

Figure 6-6 Add New LAN Address Group

| Name     | Member    | Configure              |
|----------|-----------|------------------------|
| TestTeam |           | Modify Remove<br>Pause |
|          | New Entry |                        |

Figure 6-7 Complete Adding LAN Address Group

The setting mode of WAN Group and DMZ Group of Address are the same as LAN Group.

#### STEP 3 . Enter the following settings in WAN of Address function:

- Click **New Entry** (Figure 6-8)
- Enter the following data (Name, IP Address, Netmask)
- Click **OK** (Figure 6-9)

| Yahoo           | (Max. 16 characters)                     |  |
|-----------------|------------------------------------------|--|
| 66.94.234.13    |                                          |  |
| 255.255.255.255 | (255.255.255.255 means the specified PC) |  |
|                 | (255.255.255.0 means class C subnet )    |  |

#### Figure 6-8 Add New WAN Address

|          | IP / Netmask                 | Configure     |
|----------|------------------------------|---------------|
|          |                              | In Use        |
|          | 66,94,234,13/255,255,255,255 | Modify Remove |
|          | 66.94.234.13/255.255.255.255 | Modify Rem    |
| New Entr | <b>v</b>                     |               |

Figure 6-9 Complete the Setting of WAN Address

# STEP 4 . To exercise STEP1~3 in Policy (Figure 6-10, 6-11)

| Air Live                              | olicy ≻ Outgoing                                                | @ @ @                                                                                               |
|---------------------------------------|-----------------------------------------------------------------|----------------------------------------------------------------------------------------------------|
| ¥ System<br>¥ Interface               | Comment :                                                       | (Max. 32 characters)                                                                                |
| ■ Policy Ubject ■ Policy L → Outgoing | Source Address<br>Destination Address                           | TestTeam V<br>Yahoo V                                                                               |
| → Incoming → WAN To DMZ → LAN To DMZ  | Service<br>Schedule                                             | ANY V<br>None V                                                                                     |
|                                       | Authentication User<br>Tunnet<br>Action, WAN Port               | None V PERMIT ALL V                                                                                 |
| Monitor                               | Traffic Log<br>Statistics                                       | Enable Enable                                                                                       |
|                                       | Content Blocking<br>IM / P2P Blocking<br>QoS                    | Enske     None       None                                                                           |
|                                       | MAX. Bandwidth Per Source IP<br>MAX. Concurrent Sessions Per IP | Downstream 0 Kbps Upstream 0 Kbps (0: means unlimited )<br>0 (Range: 1 - 99999,0: means unlimited ) |
|                                       | MAX. Concurrent Sessions                                        | 0 (Range: 1 - 99999, 0: means unlimited )                                                           |

Figure 6-10 To Exercise Address Setting in Policy

| Source   | Destination | Service | Action | Option | Configure           | Move   |  |
|----------|-------------|---------|--------|--------|---------------------|--------|--|
| TestTeam | Yahoo       |         | - Ø    |        | Modify Remove Pause | To 1 🗸 |  |
|          |             |         |        |        |                     |        |  |
|          | New Entry   |         |        |        |                     |        |  |

Figure 6-11 Complete the Policy Setting

The **Address** function really take effect only if use with **Policy**.

# Chapter 7 Service

TCP and UDP protocols support varieties of services, and each service consists of a TCP Port or UDP port number, such as TELNET (23), SMTP (21), SMTP (25), POP3 (110), etc. The RS-3000 includes two services:

#### Pre-defined Service and Custom Service

The common-use services like TCP and UDP are defined in the Pre-defined Service and cannot be modified or removed. In the custom menu, users can define other TCP port and UDP port numbers that are not in the pre-defined menu according to their needs. When defining custom services, the client port ranges from 1024 to 65535 and the server port ranges from 0 to 65535

In this chapter, network services are defined and new network services can be added. There are three sub menus under Service which are: Pre-defined, Custom, and Group. The Administrator can simply follow the instructions below to define the protocols and port numbers for network communication applications. Users then can connect to servers and other computers through these available network services.

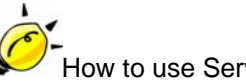

# How to use Service?

The Administrator can add new service group names in the Group option under Service menu, and assign desired services into that new group. Using service group the Administrator can simplify the processes of setting up control policies. For example, there are 10 different computers that want to access 5 different services on a server, such as HTTP, FTP, SMTP, POP3, and TELNET. Without the help of service groups, the Administrator needs to set up 50 (10x5) control policies, but by applying all 5 services to a single group name in the Service field, it takes only one control policy to achieve the same effect as the 50 control policies.

# 7.1 Pre-defined

# Define the required fields of Service

Pre-defined WebUI's Chart and Illustration:

| Chart | Illustration                                                                                                    |
|-------|----------------------------------------------------------------------------------------------------|
| ANY   | Any Service                                                                                                    |
| TCP   | TCP Service, For example : AFPoverTCP, AOL, BGP, FTP, FINGER,<br>HTTP, HTTPS, IMAP, SMTP, POP3, GOPHER, InterLocator, IRC, L2TP,<br>LDAP, NetMeeting, NNTP, PPTP, Real-Media, RLOGIN, SSH, TCP-ANY,<br>TELNET, VDO-Live, WAIS, WINFRAME, X-WINDOWS, MSN,etc. |
| UDP   | UDP Service, For example : IKE, DNS, NFS, NTP, PC-Anywhere, RIP, SNMP, SYSLOG, TALK, TFTP, UDP-ANY, UUCP,etc.                                                                                                    |
| ICMP  | ICMP Service, Foe example : PING, TRACEROUTEetc.                                                                                                    |

# Define the required fields of Service

### New Service Name:

■ The System Manager can name the custom service.

### Protocol:

■ The protocol type to be used in connection for device, such as TCP and UDP mode

### **Client Port:**

■ The port number of network card of clients. (The range is 0 ~ 65535, suggest to use the default range)

### Server Port:

The port number of custom service

# 7.2 Custom

Allow external user to communicate with internal user by VoIP through policy. (VoIP Port: TCP 1720, TCP 15328-15333, UDP 15328-15333)

| <b>STEP 1</b> . S | et LAN and LAN | I Group in Address | function | as follows: | (Figure 7-1, 7-2) |  |
|-------------------|----------------|--------------------|----------|-------------|-------------------|--|
|                   |                |                    |          |             |                   |  |

| Name    | IP / Netmask | MAC Address | Configure |
|---------|--------------|-------------|-----------|
|         |              |             | In Use    |
| VoIP_01 |              |             | Modify    |
| VolP_02 |              |             | Modify    |
| VolP_03 |              |             | Modify    |
| VeiP_04 |              |             | Modify    |

#### Figure 7-1 Setting LAN Address Book WebUI

| Name       | Member    | Configure              |
|------------|-----------|------------------------|
| VolP_Group |           | Modify Remove<br>Pause |
|            | New Entry |                        |

Figure 7-2 Setting LAN Group Address Book WebUI

STEP 2 . Enter the following setting in Custom of Service function:

- Click **New Entry** (Figure 7-3)
- Service Name: Enter the preset name VoIP
- Protocol#1 select TCP, need not to change the Client Port, and set the Server Port as: 1720:1720
- Protocol#2 select TCP, need not to change the Client Port, and set the Server Port as: 15328:15333
- Protocol#3 select UDP, need not to change the Client Port, and set the Server Port as: 15328:15333
- Click **OK** (Figure 7-4)

| Add (  | User Defined Service               |               |                    |                 |                    |
|--------|------------------------------------|---------------|--------------------|-----------------|--------------------|
| Servio |                                    | VolP          | (Max. 16 chara     | icters)         |                    |
| #      | Protocol ( Range: 1 - 255 )        | Client Port ( | Range: 0 - 65535 ) | Server Port ( F | Range: 0 - 65535 ) |
| 1      | 💿 TCP 💿 UDP 💿 Other 🖥              | 0             | 65535              | 1720            | 1720               |
| 2      | ● TCP ● UDP ● Other <mark>6</mark> | 0             | 65535              | 15328           | 15328              |
| 3      | TCP O UDP Other 17.                | 0             | 65535              | 15328           | 15328              |
| 4      | 💿 TCP 💿 UDP 💿 Other 🛛              | 0             | 0                  | 0               | 0                  |
| 5      | ● TCP ● UDP ● Other 0              | 0             | 0                  | 0               | 0                  |
| 6      | 💿 TCP 💿 UDP 💿 Other 🛛              | 0             | 0                  | 0               | 0                  |
| 7      | 💿 TCP 💽 UDP 💿 Other 🛛              | 0             | 0                  | 0               | 0                  |
| 8      | ● TCP ● UDP ● Other 0              | 0             | 0                  | 0               | 0                  |
| 14     |                                    |               |                    |                 | OK Cancel          |

Figure 7-3 Add User Define Service

| Service name | Protocol | Client Port | Server Port | Configure     |
|--------------|----------|-------------|-------------|---------------|
| VolP         | TCP      |             | 1720:1720   | Modify Remove |
|              |          | New Entry   |             |               |

Figure 7-4 Complete the Setting of User Define Service of VoIP

Under general circumstances, the range of port number of client is 0-65535. Change the client range in **Custom** of is not suggested.

If the port numbers that enter in the two spaces are different port number, then enable the port number under the range between the two different port numbers (for example: 15328:15333). And if the port number that enters in the two spaces are the same port number, then enable the port number as one (for example: 1720:1720).

| Virtual Server Real IP 61.62.236.5 | 3                    |                   |                        |
|------------------------------------|----------------------|-------------------|------------------------|
| Service                            | WAN Port             | Server Virtual IP | Configure              |
| VoiP                               | From-Service(Custom) |                   | Modify Remove<br>Pause |
|                                    | New Entry            |                   |                        |

### STEP 3 . Compare Service to Virtual Server. (Figure 7-5)

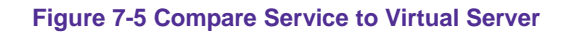

STEP 4 . Compare Virtual Server to Incoming Policy. (Figure 7-6)

| Source      | Destination                    | Service | Action    | Option | Configure           | Move   |  |
|-------------|--------------------------------|---------|-----------|--------|---------------------|--------|--|
| Outside_Any | Virtual Server 1(61.62,236.53) | VolP    | - 🏉 👘     |        | Modify Remove Pause | To 1 💌 |  |
| New Entry   |                                |         |           |        |                     |        |  |
|             |                                |         | . HUIL LI |        |                     |        |  |

Figure 7-6 Complete the Policy for External VoIP to Connect with Internal VoIP

STEP 5 . In Outgoing Policy, complete the setting of internal users using VoIP to connect with external network VoIP: (Figure 7-7)

| Source     | Destination | Service | Action | Option | Configure           | Move   |  |
|------------|-------------|---------|--------|--------|---------------------|--------|--|
| VolP_Group | Outside_Any | VolP    | Ø      |        | Modify Remove Pause | To 1 💌 |  |
|            |             |         |        |        |                     |        |  |
|            | New Entry   |         |        |        |                     |        |  |

Figure 7-7 Complete the Policy for Internal VoIP to Connect with External VoIP

Service must cooperate with **Policy** and **Virtual Server** that the function can take effect.

# 7.3 Group

Setting service group and restrict the specific users only can access to service resource that provided by this group through policy (Group: HTTP, POP3, SMTP, DNS)

STEP 1 . Enter the following setting in Group of Service:

- Click **New Entry** (Figure 7-8)
- Name: Enter Main\_Service
- Select HTTP, POP3, SMTP, DNS in Available Service and click Add
- Click **OK** (Figure 7-9)

|                                                                                                    | Main_Service        | (Max. 16 characters)                               |
|----------------------------------------------------------------------------------------------------|---------------------|----------------------------------------------------|
| <ul> <li>Available service&gt;</li> <li>ANY</li> <li>AFPoverTCP</li> <li>AOL</li> <li>BGP</li> <li>DNS</li> <li>FINGER</li> <li>FTP</li> <li>GOPHER</li> <li>HTTP</li> <li>HTTP</li> <li>HTTPS</li> <li>IKE</li> <li>IMAP</li> <li>InterLocator</li> <li>IRC</li> </ul> | <b>etter Remove</b> | < Selected service><br>DNS<br>HTTP<br>POP3<br>SMTP |
|                                                                                                    |                     | OV L Con                                           |

Figure 7-8 Add Service Group

| Group name   | Service | Configure     |  |  |  |  |
|--------------|---------|---------------|--|--|--|--|
| Main_Service |         | Modify Remove |  |  |  |  |
| New Entry    |         |               |  |  |  |  |

Figure 7-9 Complete the setting of Adding Service Group

If you want to remove the service you choose from **Selected Service**, choose the service you want to delete and click **Remove**.

STEP 2 . In LAN Group of Address function, set up an Address Group that can include the service of access to Internet. (Figure 7-10)

| Name       | Member    | Configure              |
|------------|-----------|------------------------|
| laboratory |           | Modify Remove<br>Pause |
|            | New Entry |                        |

Figure 7-10 Setting Address Book Group

### STEP 3 . Compare Service Group to Outgoing Policy. (Figure 7-11)

| Source     | Destination | Service      | Action   | Option    | Configure           | Move   |
|------------|-------------|--------------|----------|-----------|---------------------|--------|
| Inside_Any | Outside_Any | Main_Service | <b>Ø</b> |           | Modify Remove Pause | то 1 💌 |
|            |             |              |          |           |                     |        |
|            |             |              |          | New Entry |                     |        |

Figure 7-11 Setting Policy

# Chapter 8 Schedule

In this chapter, the RS-3000 provides the Administrator to configure a schedule for policy to take effect and allow the policies to be used at those designated times. And then the Administrator can set the start time and stop time or VPN connection in Policy or VPN. By using the Schedule function, the Administrator can save a lot of management time and make the network system most effective.

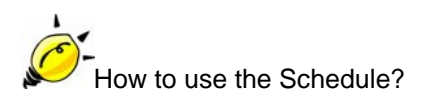

The system Administrator can use schedule to set up the device to carry out the connection of Policy or VPN during several different time division automatically.

# To configure the valid time periods for LAN users to access to Internet in a day

STEP 1 . Enter the following in Schedule:

- Click **New Entry** (Figure 8-1)
- Enter Schedule Name
- Set up the working time of Schedule for each day
- Click **OK** (Figure 8-2)

| Add New Schedul | е         |              |                |
|-----------------|-----------|--------------|----------------|
|                 | Workin    | g_Time (Max. | 16 characters) |
|                 | Dav       | Pe           |                |
|                 | Udy       | Start Time   | Stop Time      |
|                 | Monday    | 09:00 🗸      | 18:00 🗸        |
|                 | Tuesday   | 09:00 🗸      | 18:00 🗸        |
|                 | Wednesday | 09:00 🗸      | 18:00 🗸        |
|                 | Thursday  | 09:00 🗸      | 18:00 🗸        |
|                 | Friday    | 09:00 🗸      | 18:00 🗸        |
|                 | Saturday  | Disable 🗸    | Disable 🗸      |
|                 | Sunday    | Disable 🗸    | Disable 🗸      |

#### Figure 8-1 Setting Schedule WebUI

| Name         | Configure     |
|--------------|---------------|
| Working_Time | Modify Remove |

Figure 8-2 Complete the Setting of Schedule

| Modify Policy                   |                                                          |
|---------------------------------|----------------------------------------------------------|
| Source Address                  | Inside_Any 🗸                                             |
| Destination Address             | Outside_Any 🗸                                            |
| Service                         | ANY 💌                                                    |
| Schedule                        | Working_Time 🗸                                           |
| Authentication User             | None 🗸                                                   |
| Trunk                           | None 🗸                                                   |
| Action, WAN Port                | PERMIT ALL 🗸                                             |
| Traffic Log                     | Enable                                                   |
| Statistics                      | Enable                                                   |
| IDP                             | Enable                                                   |
| Content Blocking                | Enable                                                   |
| IM / P2P Blocking               | None 🗸                                                   |
| QoS                             | None 🗸                                                   |
| MAX. Bandwidth Per Source IP    | Downstream 0 Kbps Upstream 0 Kbps ( 0: means unlimited ) |
| MAX. Concurrent Sessions Per IP | 0 (Range: 1 - 99999, 0: means unlimited )                |
| MAX. Concurrent Sessions        | 0 (Range: 1 - 99999, 0: means unlimited )                |

# STEP 2 . Compare Schedule with Outgoing Policy (Figure 8-3)

Figure 8-3 Complete the Setting of Comparing Schedule with Policy

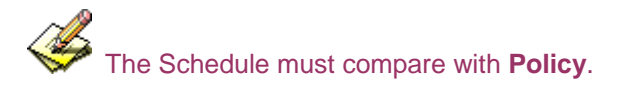

# Chapter 9 QoS

By configuring the QoS, you can control the OutBound and InBound Upstream/Downstream Bandwidth. The administrator can configure the bandwidth according to the WAN bandwidth.

Downstream Bandwidth : To configure the Guaranteed Bandwidth and Maximum Bandwidth.

Upstream Bandwidth : To configure the Guaranteed Bandwidth and Maximum Bandwidth.

QoS Priority : To configure the priority of distributing Upstream/Downstream and unused bandwidth.

The RS-3000 configures the bandwidth by different QoS, and selects the suitable QoS through Policy to control and efficiently distribute bandwidth. The RS-3000 also makes it convenient for the administrator to make the Bandwidth to reach the best utility. (Figure 9-1, 9-2)

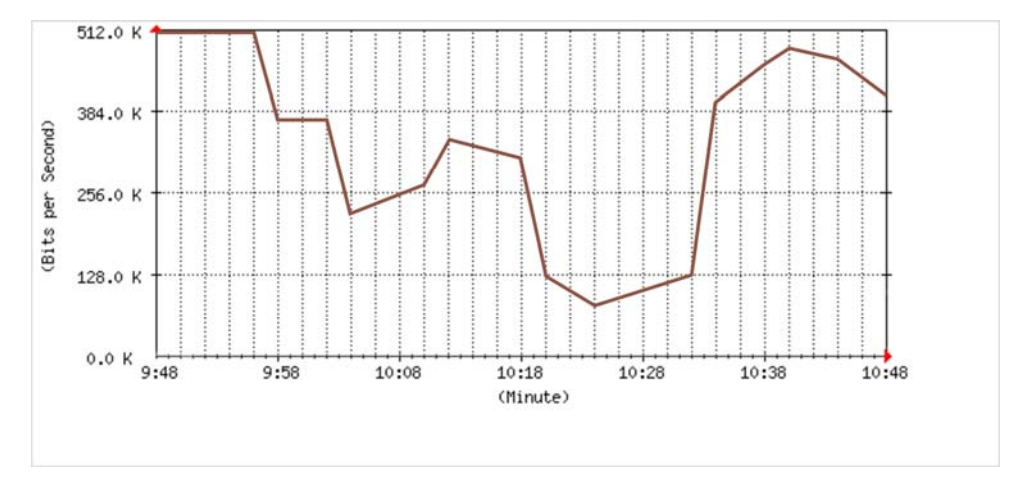

Figure 9-1 the Flow Before Using QoS

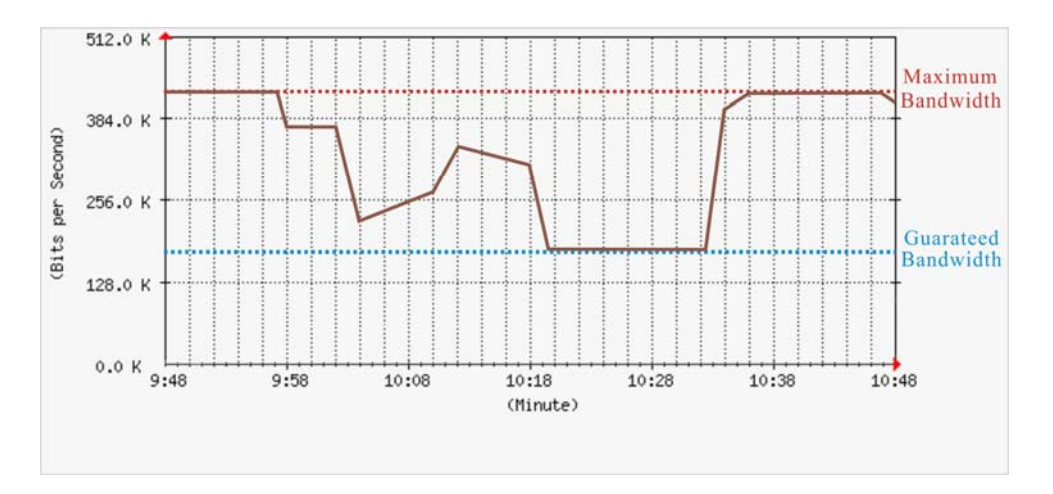

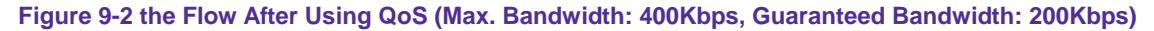

# Define the required fields of QoS

#### WAN:

Display WAN1 and WAN2

#### **Downstream Bandwidth:**

To configure the Guaranteed Bandwidth and Maximum Bandwidth according to the bandwidth range you applied from ISP

### **Upstream Bandwidth:**

To configure the Guaranteed Bandwidth and Maximum Bandwidth according to the bandwidth range you applied from ISP

#### **Priority:**

To configure the priority of distributing Upstream/Downstream and unused bandwidth.

#### **Guaranteed Bandwidth:**

The basic bandwidth of QoS. The connection that uses the IPSec Autokey of VPN or Policy will preserve the basic bandwidth.

#### **Maximum Bandwidth:**

The maximum bandwidth of QoS. The connection that uses the IPSec Autokey of VPN or Policy, which bandwidth will not exceed the amount you set.

#### Setting a policy that can restrict the user's downstream and upstream bandwidth

STEP 1 . Enter the following settings in QoS:

- Click **New Entry** (Figure 9-3)
- Name: The name of the QoS you want to configure.
- Enter the bandwidth in WAN1, WAN2
- Select QoS Priority
- Click **OK** (Figure9-4)

| <b>Air Live</b>                                 | Policy Object       | > QoS > Setting                                                  |                                                          |                                        | 00                                                       |              |
|-------------------------------------------------|---------------------|------------------------------------------------------------------|----------------------------------------------------------|----------------------------------------|----------------------------------------------------------|--------------|
| ■ System<br>■ Interface<br>■ Policy Object      | Add New<br>Name Pol | QoS<br>icy_QoS (Ma                                               | ix, 16 characters)                                       |                                        |                                                          |              |
| ■ Address                                       | WAN                 | Downst                                                           | ream Bandwidth                                           | Upstr                                  | eam Bandwidth                                            | QoS Priority |
| Schedule<br>DoS                                 | 1 1                 | 9 Bandwidth = <mark>200</mark><br>4.Bandwidth = <mark>400</mark> | Kbps ( Range: 1 - 25600 )<br>Kbps ( Range: 1 - 25600 )   | G.Bandwidth = 200<br>M.Bandwidth = 400 | Klops ( Range: 1 - 25600 )<br>Klops ( Range: 1 - 25600 ) |              |
| Setting     Authentication     Content Blocking | 2                   | 9 Bandwidth = <mark>300</mark><br>A Bandwidth = <b>400</b>       | Klops ( Range: 1 - 25600 )<br>Klops ( Range: 1 - 25600 ) | G.Bandwidth = 50<br>M.Bandwidth = 64   | Klops ( Range: 1 - 25600 )<br>Klops ( Range: 1 - 25600 ) | Middle ⊻     |
| IM / P2P Blocking<br>IVirtual Server            |                     | Real Pro-                                                        |                                                          |                                        | ) OK                                                     | Cancel       |
| I VPN<br>Policy<br>Anomaly Flow IP              |                     |                                                                  |                                                          |                                        |                                                          |              |

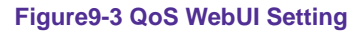

| Name       | WAN | Downstream Bandv               | vidth                | Upstream Bandwi                | dth                | Priority | Configure |
|------------|-----|--------------------------------|----------------------|--------------------------------|--------------------|----------|-----------|
| Ballau CaC |     |                                |                      |                                |                    |          | Modify    |
| Policy_005 | 2   | G Bandwidth =<br>M Bandwidth = | 300 Kbps<br>400 Kbps | G Bandwidth =<br>M Bandwidth = | 50 Kbps<br>64 Kbps | madie    | Remove    |

New Entry

Figure9-4 Complete the QoS Setting

STEP 2 . Use the QoS that set by STEP1 in Outgoing Policy. (Figure 9-5, 9-6)

| Airl                  | ing                 |              |            |          |           |         |                                 |                             |        |
|-----------------------|---------------------|--------------|------------|----------|-----------|---------|---------------------------------|-----------------------------|--------|
|                       | Polic               | y ≻ Outgoing |            |          |           |         |                                 |                             |        |
| a System<br>Interface |                     | Comm         | nent :     |          |           |         | (Max. 32 characters)            |                             |        |
| Policy Object         |                     | Add          | New Policy |          |           |         |                                 |                             |        |
| Policy                |                     | Sour         |            |          | Inside_An | y 🕶     |                                 |                             |        |
| Outgoing              |                     | Desti        |            |          | Outside_A | .ny 👻   |                                 |                             |        |
| -+ Incoming           |                     | Servi        |            |          | ANY       | ~       |                                 |                             |        |
| → WAN To DMZ          |                     | Sche         |            |          | None      | ~       |                                 |                             |        |
| -→ LAN To DMZ         |                     | Auth         |            |          | None      | ~       |                                 |                             |        |
| -⇒ DMZ To WAN         |                     | Tunn         |            |          | None 🗸    |         |                                 |                             |        |
| DMZ To LAN            |                     | Actic        |            |          | PERMIT AL | LV      |                                 |                             |        |
| Anomaly Flow IP       |                     | Traff        |            |          | Enable    |         |                                 |                             |        |
| Monitor               |                     | Statis       |            |          | Enoble    |         |                                 |                             |        |
|                       |                     | Cont         |            |          |           |         |                                 |                             |        |
|                       |                     | IKA / E      |            |          | None v    |         |                                 |                             |        |
|                       |                     | on cr        |            |          | Dollow Oo |         |                                 |                             |        |
|                       |                     | GUS          |            |          | Foreyeeo  |         | -                               | -                           |        |
|                       |                     | MAX.         |            |          | Downstrea | m U     | Kbps Upstream U                 | Kops ( 0: means unlimited ) |        |
|                       |                     | MAX          |            |          | 0         | (Range: | - 99999, 0: means unlimited )   |                             |        |
|                       |                     | MAX          |            |          | 0         | (Range: | 1 - 99999, 0: means unlimited ) |                             |        |
|                       |                     |              |            |          |           |         |                                 | OK Cancel                   |        |
|                       |                     |              | Figu       | re9-5 Se | etting    | the C   | oS in Policy                    |                             |        |
|                       |                     |              | -          |          | -         |         |                                 |                             |        |
| Source                | Destinatio <u>n</u> | Service      | Action     | (        | Option    |         | Co                              | nfigure                     | Move   |
| Inside Any            | Outside Any         | ANY          | 0          |          |           | 10      | Medify Re                       | move Pause                  | To 1 V |

| Source | Destination | Service | Action | Option | Configure           | Move   |
|--------|-------------|---------|--------|--------|---------------------|--------|
|        |             | ANY     | - 🤣    | 8      | Modify Remove Pause | то 1 💌 |
|        |             |         |        |        |                     |        |

New Entry

Figure9-6 Complete Policy Setting

When the administrator are setting QoS, the bandwidth range that can be set is the value that system administrator set in the WAN of Interface. So when the System Administrator sets the downstream and upstream bandwidth in WAN of Interface, he/she must set up precisely.

# Chapter 10 Authentication

By configuring the Authentication, you can control the user's connection authority. The user has to pass the authentication to access to Internet.

The RS-3000 configures the authentication of LAN's user by setting account and password to identify the privilege.

### Define the required fields of Authentication

### **Authentication Management**

- Provide the Administrator the port number and valid time to setup RS-3000 authentication. (Have to setup the Authentication first)
  - Authentication Port: The port number to allow internal users to connect to the authentication page. The port number is allowed to be changed.
  - **Re-Login if Idle:** The function works to force internal user to login again when the idle time is exceeded after passing the authentication. The default value is 30 minutes.
  - **Re-Login after user login successfully:** The function works to permit user to re-login within a period of time. The default value is 0, means unlimited.
  - URL to redirect when authentication succeed: The function works to redirect the homepage to the specific website, after the user had passes Authentication. The default value is blank.
  - Messages to display when user login: It will display the login message in the authentication WebUI. (Support HTML) The default value is blank (display no message in authentication WebUI)

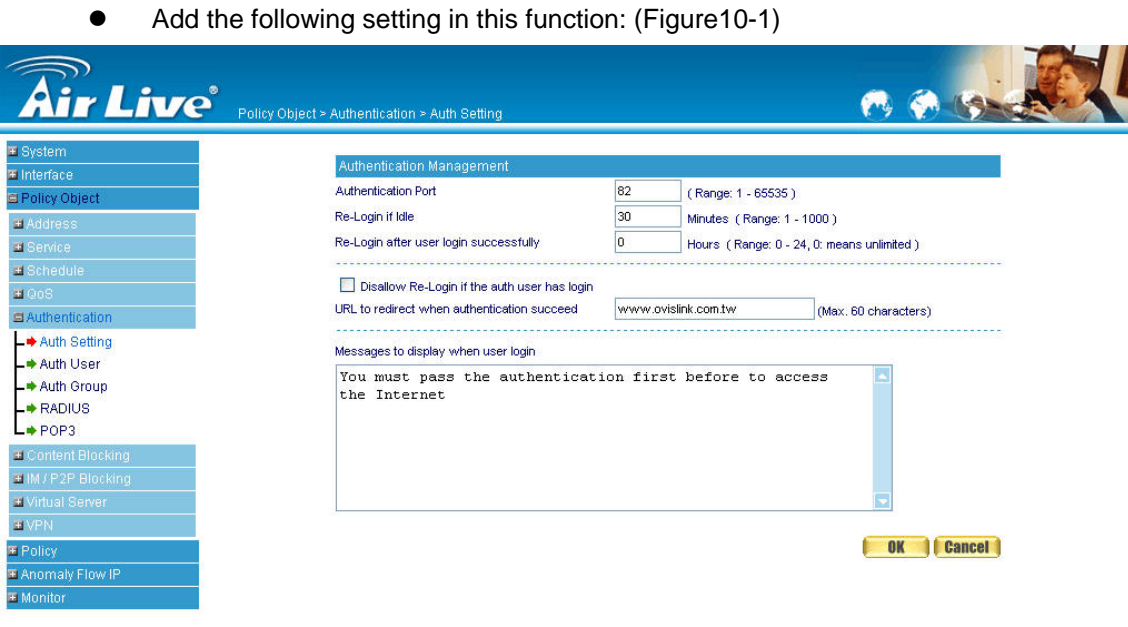

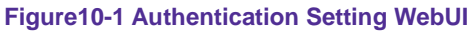

• When the user connect to external network by Authentication, the following page will be displayed: (Figure10-2)

| 🗿 Authentication - Microsoft Internet Explorer |                                                    |            |
|------------------------------------------------|----------------------------------------------------|------------|
| File Edit View Favorites Tools Help            |                                                    | <u></u>    |
| 🕞 Back - 💿 - 🖹 🗟 🏠 🔎 Search 🜟 Favorites 🎸      | 9 🔗 🍓 🖃 🖵 🔣 🛍                                      |            |
| Address 😹 http://blog.roodo.com/cats           |                                                    | So Links 🎽 |
|                                                | User Login                                         |            |
| User Authentication                            |                                                    |            |
| User Name                                      |                                                    |            |
|                                                |                                                    |            |
|                                                |                                                    |            |
| You must pass the                              | authentication first before to access the Internet |            |
|                                                |                                                    |            |
|                                                |                                                    |            |
|                                                |                                                    |            |
|                                                |                                                    |            |
|                                                |                                                    |            |
|                                                |                                                    |            |
|                                                |                                                    |            |
|                                                |                                                    |            |
|                                                |                                                    |            |
|                                                |                                                    |            |
|                                                |                                                    |            |
|                                                |                                                    |            |
|                                                |                                                    |            |
|                                                |                                                    |            |
| 🛃 Done                                         |                                                    | S Internet |

Figure10-2 Authentication Login WebUI

• It will connect to the appointed website after passing Authentication: (Figure10-3)

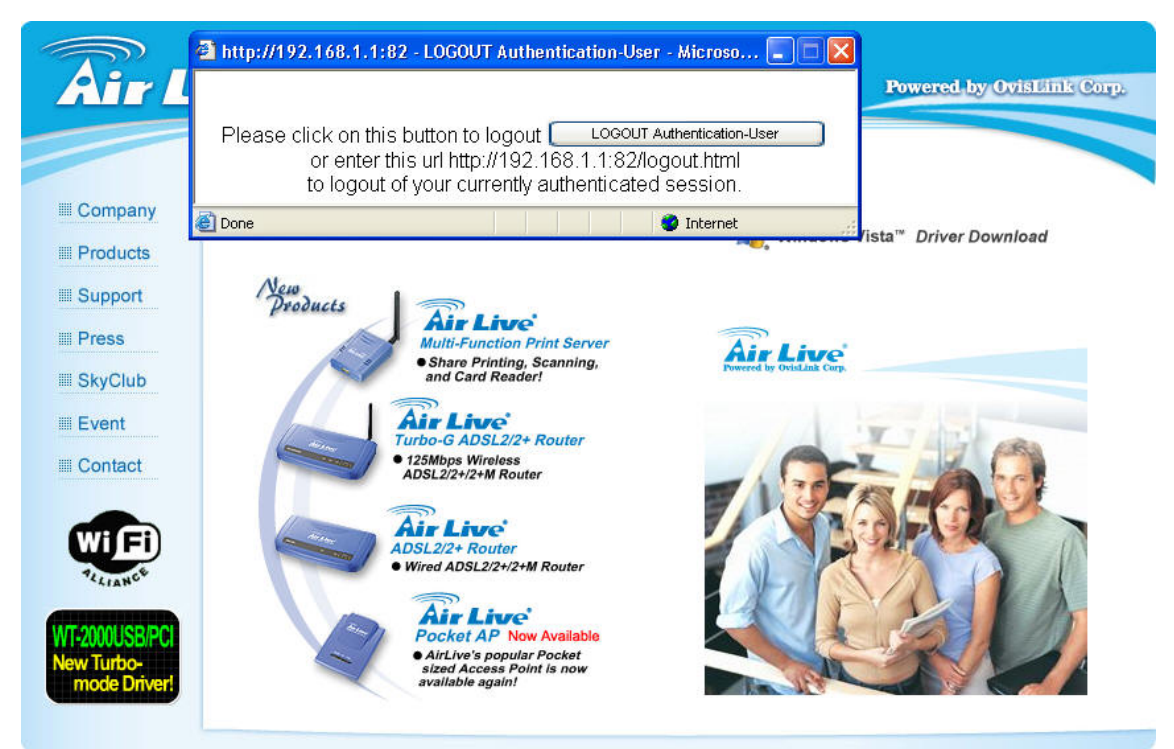

@1993~2007 OvisLink Corporation, All Rights Reserved

Figure10-3 Connecting to the Appointed Website After Authentication

If user asks for authentication positively, he/she can enter the LAN IP with the Authentication port number. And then the Authentication WebUI will be displayed.

#### Authentication-User Name:

The user account for Authentication you want to set.

#### Password:

■ The password when setting up Authentication.

#### **Confirm Password:**

Enter the password that correspond to Password

Configure specific users to connect with external network only when they pass the authentication of policy. (Adopt the built-in Auth User and Auth Group, RADIUS, or POP3 Function)

| Air Live Policy Obje | ct > Authentication > Auth User                           | 10 (d) (d)    |
|----------------------|-----------------------------------------------------------|---------------|
| System               | A subtract the address of the second stress of the second | 0             |
| Interface            | Authentication-Oser Name                                  | Comigure      |
| Policy Object        | јау                                                       | Modify Kemove |
| #Address             | terry                                                     | Modify Remove |
| Service              | kenny                                                     | Modify Remove |
| Schedule             |                                                           |               |
| # QoS                | New                                                       | Entry         |
| Authentication       |                                                           |               |
| _➡ Auth Setting      |                                                           |               |
| <b>_♦</b> Auth User  |                                                           |               |
| -+ Auth Group        |                                                           |               |
| -+ RADIUS            |                                                           |               |
| + POP3               |                                                           |               |
| Content Blocking     |                                                           |               |
| IM/P2P Blocking      |                                                           |               |
| Virtual Server       |                                                           |               |
| UPN                  |                                                           |               |
| Policy               |                                                           |               |
| Anomaly Flow IP      |                                                           |               |
| Monitor              |                                                           |               |

STEP 1 . Setup several Auth User in Authentication. (Figire10-4)

Figure10-4 Setting Several Auth Users WebUI

To use Authentication, the DNS Server of the user's network card must be the same as the LAN Interface Address of RS-3000.

STEP 2 . Add Auth User Group Setting in Authentication function and enter the following settings:

- Click New Entry
- Name: Enter Product\_dept
- Select the Auth User you want and Add to Selected Auth User
- Click OK
- Complete the setting of Auth User Group (Figure10-5)

| New Authentication Group     New Authentication Group     New Authentication Group     Nome:     Nome:     Nome:     Nome:     Nome:     Nome:     Nome:     Nome:     (Max. 16 characters)     (Max. 16 characters)     (Max. 17 characters)     (Max. 16 characters)     (Max. 16 characters)     (Max. 16 characters)     (Max. 16 characters)     (Max. 16 characters)     (Max. 16 characters)     (Max. 16 characters)     (Max. 16 characters)     (Max. 16 characters)     (Max. 16 characters)     (Max. 16 characters)     (Max. 16 characters)     (Max. 16 characters)     (Max. 17 characters)     (Max. 16 characters)     (Max. 16 characters)     (Max. 17 characters)     (Max. 17 characters)     (Max. 18 characters)     (Max. 18 characters)     (Max. 19 characters)     (Max. 19 characters) |
|----------------------------------------------------------------------------------------------------|
| a Address<br>a Service<br>a Schedule<br>a OoS<br>a Authentication<br>→ Auth Setting<br>→ Auth Oroup<br>→ RADIUS<br>→ POP3                                                                                                    |
|                                                                                                    |

Figure10-5 Setting Auth Group WebUI

- **STEP 3**. User also can select to authenticate user with RADIUS server. Just need to enter the Server IP, Port number, password, and enable the function.
  - Enable RADIUS Server Authentication
  - Enter RADIUS Server IP
  - Enter RADIUS Server Port
  - Enter password in Shared Secret
  - Complete the setting of **RADIUS Server** (Figure10-6)

| Enable RADIUS Server Authentication    |              |                         |
|----------------------------------------|--------------|-------------------------|
| RADIUS Server IP                       | 202.74.16.21 | (Max. 60 characters)    |
| RADIUS Server Port                     | 1812         | ( Range: 1025 - 65535 ) |
| Shared Secret                          | ovislink     | (Max. 80 characters)    |
| Enable 802.1x RADIUS Server Authentics | ation        |                         |

#### Figure10-6 Setting RADIUS WebUI

STEP 4 . The third method of Authentication is to check the account with POP3 Server.
- Enable POP3 Server Authentication
- Enter POP3 Server IP
- Enter POP3 Server Port
- Complete the setting of **POP3 Server** (Figure10-7)

| racters)          |                 |              |                             |
|-------------------|-----------------|--------------|-----------------------------|
| addroi o'         | 3 (Max. 80 chai | 205.36.94.58 | Server (IP or Domain Name ) |
| or 1025 - 65535 ) | (Range: 110     | 110          | Server Port                 |
| or 1025 - 65535 ) | (Range: 110     | 110          | Server Port                 |

**STEP 5**. Add a policy in **Outgoing Policy** and input the Address and Authentication of STEP 2 (Figure10-8, 10-9)

| System         Unterface         Policy Object         Policy Object         Schedule         None         Policy To WAN         Policy To WAN         Policy To VAN         Policy To WAN         Policy To VAN         Policy To VAN         Policy To WAN         Policy To VAN         Policy To WAN     <                                                                                                    | Air Live                                     | Policy > Outgoing                                               |                                                                                                   |
|----------------------------------------------------------------------------------------------------|----------------------------------------------|-----------------------------------------------------------------|---------------------------------------------------------------------------------------------------|
| None       Inside_Any <ul> <li>Outgoing</li> <li>Destination Address</li> <li>Outside_Any</li> <li>Outside_Any</li> <li>Outside_Any</li> <li>Destination Address</li> <li>Outside_Any</li> <li>Outside_Any</li> <li< th=""><th>System</th><th>Comment :<br/>Add New Policy</th><th>(Max. 32 characters)</th></li<></ul>                                                                                                    | System                                       | Comment :<br>Add New Policy                                     | (Max. 32 characters)                                                                              |
| Incoming     Service     ANY       WAN To DMZ     Schedule     None       + LAN To DMZ     Authentication User     FrodUst_degt       > DMZ To WAN     Tunnel     None       > DMZ To LAN     Authentication User     FrodUst_degt       Anomaly Flow IP     Tunnel     Beable       Monitor     Enable     Content Blocking       I Lan Lan Lan Lan Lan Lan Lan Lan Lan Lan                                                                                                    | Policy Outgoing                              | Source Address<br>Destination Address                           | Inside_Any V<br>Outside_Any V                                                                     |
| Aufternication User     Product_dept     Product_dept     Product_dep      | → Incoming → WAN To DMZ                      | Service<br>Schedule                                             | ANY V<br>None V                                                                                   |
| Action, WAN Port PERMIT ALL  Action, WAN Port PERMIT ALL  Action, WAN Port PERMIT ALL  Action, WAN Port PERMIT ALL  Action, WAN Port PERMIT ALL  Action, WAN Port PERMIT ALL  Action, WAN Port PERMIT ALL  Action, WAN Port PERMIT ALL  Action, WAN Port Permit Permi | → LAN To DMZ<br>→ DMZ To WAN<br>→ DMZ To LAN | Authentication User<br>Tunnel                                   | Product_dept_v                                                                                    |
| Statistics Enable Content Blocking Enable IM / P2P Blocking None ODS None MAX. Bandwidth Per Source IP Downstream 0 Kbps Upstream 0 Kbps (0, means unlimited ) MAX. Concurrent Sessions Per IP 0 (Range 1, 9999 0, means unlimited )                                                                                                    | Anomaly Flow IP<br>Monitor                   | Action, WAN Port<br>Traffic Log                                 | PERMT ALL   Ensible                                                                               |
| Intervention     Power       GoS     None       MAX. Bandwidth Per Source IP     Downstream       MAX. Concurrent Sessions Per IP     0       Kanser 1, 99999, Dr. means unlimited )                                                                                                    |                                              | Statistics<br>Content Blocking                                  | Enable     Enable                                                                                 |
| MAX. Concurrent Sessions Per P 0 (Render 1, 99999, 0 means unlimited )                                                                                                    |                                              | WY F2F Blocking<br>QdS<br>MAX, Beerbuildh Der Saurce ID         |                                                                                                   |
|                                                                                                    |                                              | MAX. Dandwidth Per Source IP<br>MAX. Concurrent Sessions Per IP | Downstream v Rops upstream v Rops (D: means unlimited ) 0 (Range: 1 - 99999, 0: means unlimited ) |

Figure10-8 Auth-User Policy Setting

| Source     | Destination | Service | Action | Option    | Configure             | Move   |
|------------|-------------|---------|--------|-----------|-----------------------|--------|
| Inside_Any | Outside_Any | ANY     | - Ø    | 2         | Modify (Remove) Pause | To 1 💌 |
|            |             |         |        | New Entry |                       |        |

Figure10-9 Complete the Policy Setting of Auth-User

STEP 6 . When user is going to access to Internet through browser, the authentication UI will appear in Browser. After entering the correct user name and password, click OK to access to Internet. (Figure10-10)

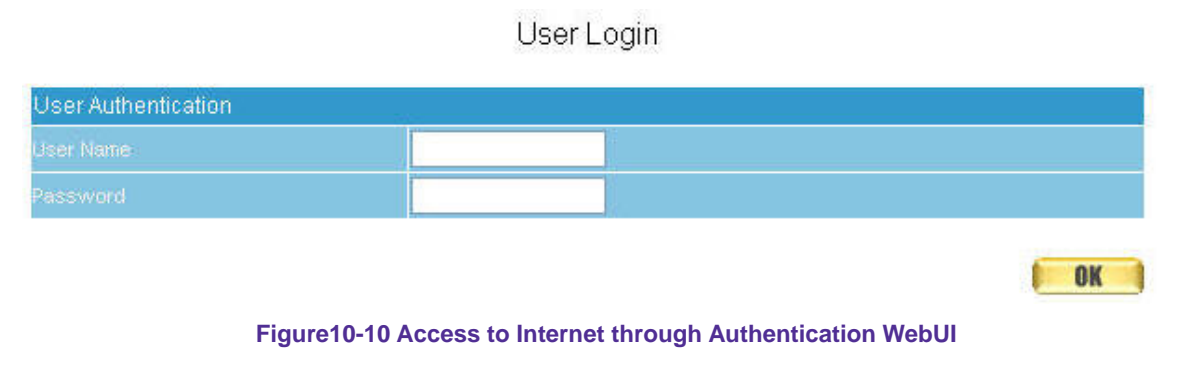

STEP 7.If the user does not need to access to Internet anymore and is going to logout, he/she can click LOGOUT Auth-User to logout the system. Or enter the Logout Authentication WebUI (http:// LAN Interface: Authentication port number/ logout.html) to logout (Figure10-11)

| 🗿 http:// | 192.168.1.1:82 - LOGOUT Authentication-User - Microso 🗐 🔲 🔯                                            |
|-----------|----------------------------------------------------------------------------------------------------|
| Please    | e click on this button to logout LOGOUT Authentication-User                                            |
|           | or enter this url http://192.168.1.1:82/logout.html to logout of your currently authenticated session. |
| 🛃 Done    | 🔮 Internet                                                                                             |

Figure10-11 Logout Auth-User WebUI

# Chapter 11 Content Blocking

Content Filtering includes  $\lceil URL \rfloor$ ,  $\lceil Script \rfloor$ ,  $\lceil Download \rfloor$ ,  $\lceil Upload \rfloor$ .

**[URL Blocking]**: The administrator can set up to "Allow" or "Restrict" entering the specific website by complete domain name, key words, and meta-character ( $\sim$  and \*).

**[Script Blocking]**: To restrict the access authority of Popup, ActiveX, Java, or Cookie.

**[Download Blocking]**: To restrict the authority of download specific sub-name file, audio, and some common video by http protocol directly.

**[Upload Blocking]**: To restrict the authority of upload specific sub-name file, or restrict all types of the files.

# Define the required fields of Content Blocking

## **URL String:**

The domain name that restricts to enter or only allow entering.

## **Popup Blocking:**

Prevent the pop-up WebUI appearing

## **ActiveX Blocking:**

Prevent ActiveX packets

## Java Blocking:

Prevent Java packets

# **Cookie Blocking:**

Prevent Cookies packets

## Audio and Video Types:

Prevent users to transfer sounds and video file by http

## **Extension Blocking:**

Prevent users to deliver specific sub-name file by http

## All Type:

Prevent users to send the Audio, Video types, and sub-name file...etc. by http protocol.

# <u>11.1 URL</u>

Restrict the Internal Users only can access to some specific Website

#### **%URL Blocking:**

#### Symbol: ~ means open up; \* means meta-character

<u>Restrict to block specific website:</u> Type the 「complete domain name」 or 「key word」 of the website you want to restrict in **URL String**. For example: www.kcg.gov.tw or gov.

#### Restrict to access specific website:

- 1. Type the symbol "~" in front of the 「complete domain name \_or key word \_that represents to access the specific website only. For example: ~www.kcg.gov.tw or ~gov.
- 2. After setting up the website you want to access, user needs to input an order to **forbid all** in the last URL String; just type in \* in URL String.

Warning! The order to forbid all must be placed at the last. If you want to open a new website, you must delete the order of forbidding all and then input the new domain name. At last, re-type in the "forbid all" order again.

STEP 1 . Enter the following in URL of Content Filtering function:

- Click New Entry
- URL String: Enter ~yahoo, and click OK
- Click New Entry
- URL String: Enter ~google, and click OK
- Click New Entry
- URL String: Enter \*, and click OK
- Complete setting a URL Blocking policy (Figure11-1)

| URL String | Configure     |
|------------|---------------|
| ~yahoo     | Modify Remove |
|            | Modify Remove |
|            | Modify Remove |

New Entry

Figure11-1 Content Filtering Table

STEP 2 . Add a Outgoing Policy and use in Content Blocking function: (Figure 11-2)

Figure11-2 URL Blocking Policy Setting

**STEP 3**. Complete the policy of permitting the internal users only can access to some specific website in **Outgoing Policy** function: (Figure11-3)

| Source | Destination | Service | Action | Option    | Configure             | Move   |
|--------|-------------|---------|--------|-----------|-----------------------|--------|
|        |             |         | Ø      |           | (Medify) Remove Pause | To 1 💌 |
|        |             |         |        |           |                       |        |
|        |             |         |        | New Entry |                       |        |
|        |             |         |        |           |                       |        |

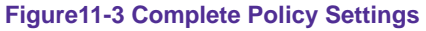

Afterwards the users only can browse the website that includes "yahoo" and "google" in domain name by the above policy.

# 11.2 Script

Restrict the Internal Users to access to Script file of Website

STEP 1 . Select the following data in Script of Content Blocking function:

- Select **Popup** Blocking
- Select ActiveX Blocking
- Select Java Blocking
- Select Cookie Blocking
- Click OK
- Complete the setting of Script Blocking (Figure11-4)

| <b>Air Live</b>                                                                                                    | )<br>Policy Object > Content Blocking > Script     |                                                                   | 0 0 0     |
|----------------------------------------------------------------------------------------------------|----------------------------------------------------|-------------------------------------------------------------------|-----------|
| Service Content Blocking Content Blocking Content Blocki | Script Blocking<br>Popup Blocking<br>Java Blocking | <ul> <li>✓ ActiveX Blocking</li> <li>✓ Cookie Blocking</li> </ul> | OK Cancel |
| M/ (P2P Blocking     Virtual Server     VPN     Policy     Anomaly Flow IP     Monitor                                                                                                    |                                                    |                                                                   |           |

Figure11-4 Script Blocking WebUI

| stem          |                                 |                                                         |
|---------------|---------------------------------|---------------------------------------------------------|
| erface        | Comment :                       | (Max. 32 characters)                                    |
| licy Object   | Add New Policy                  |                                                         |
| licy          | Source Address                  | Inside_Any 💌                                            |
| Outgoing      | Destination Address             | Outside_Any 👻                                           |
| Incoming      | Service                         | ANY                                                     |
| WAN To DMZ    | Schedule                        | None 🗸                                                  |
| LAN TO DMZ    | Authentication User             | None 🗸                                                  |
| DMZ To WAN    | Tunnel                          | None V                                                  |
| DMZ To LAN    | Action, WAN Port                | PERMIT ALL                                              |
| omaly Flow IP | Traffic Log                     |                                                         |
| nitor         | Statistics                      | Enable                                                  |
|               | Content Blocking                |                                                         |
|               | M / P2P Blocking                | None V                                                  |
|               | OnS                             | None                                                    |
|               | MAX Bandwidth Per Source IP     | Downstream D Kins Linsteam D Kins ( D means unlimited ) |
|               | MAX, Concurrent Sections Rev ID |                                                         |
|               | MAX. Sonourient Sessions For in | ( Range: 1 - 99999, U. means unimited )                 |
|               | MAX. Concurrent Sessions        | (Range: 1 - 99999, 0: means unlimited )                 |

STEP 2 . Add a new Outgoing Policy and use in Content Blocking function: (Figure11-5)

STEP 3. Complete the policy of restricting the internal users to access to Script file of Website in Outgoing Policy: (Figure11-6)

| Source     | Destination | Service | Action | Option    | Configure           | Move   |
|------------|-------------|---------|--------|-----------|---------------------|--------|
| inside_Any | Outside_Any | ANY     | - Ø    |           | Modify Remove Pause | To 1 💌 |
|            |             |         |        |           |                     |        |
|            |             |         |        | New Entry |                     |        |

Figure11-6 Complete Script Blocking Policy Setting

The users may not use the specific function (like JAVA, cookie...etc.) to browse the website through this policy. It can forbid the user browsing stock exchange website...etc.

# 11.3 Download

Restrict the Internal Users to download video, audio and some specific sub-name file from http or ftp protocol directly

STEP 1 . Enter the following settings in Download of Content Blocking function:

- Select All Types Blocking
- Click OK
- Complete the setting of Download Blocking. (Figure11-7)

| <b>Air Live</b>                                         | Policy Object > Content Blocking > Dov                         | vnload      | 000       |
|---------------------------------------------------------|----------------------------------------------------------------|-------------|-----------|
| ■ System<br>■ Interface<br>■ Policy Object<br>■ Address | Download Blocking<br>All Types Blocking<br>Audio and Video Typ | es Blocking |           |
| 🖀 Service                                               | Extension Blocking                                             |             |           |
| 🖬 Schedule                                              | .exe                                                           | .zip        | rar       |
| <b>4</b> QoS                                            | iso                                                            | .bin        | .rpm      |
| Authentication                                          | .doc                                                           | .xl?        | tqq.      |
| Content Blocking                                        | .pdf                                                           | tgz.        | gz        |
| L+ URL                                                  | bat                                                            | cll         | hta       |
| ➡ Script                                                | .scr                                                           | vb?         | wps       |
| Download                                                | .pif                                                           | .msi        | .com      |
| L+ Upload                                               | reg                                                            | .mp3        | mpeg      |
| # IM / P2P Blocking                                     | mpg                                                            |             |           |
|                                                         |                                                                |             |           |
| 🖬 VPN                                                   |                                                                |             | OK Cancel |
| Policy                                                  |                                                                |             |           |
| Anomaly Flow IP                                         |                                                                |             |           |
| 🖬 Monitor                                               |                                                                |             |           |

Figure11-7 Download Blocking WebUI

STEP 2 . Add a new Outgoing Policy and use in Content Blocking function: (Figure 11-8)

| <b>Air Live</b> Policy > Outgoing                                                                                                    |                                                                                                    | <b>(</b> )                                                                                                    |
|----------------------------------------------------------------------------------------------------|----------------------------------------------------------------------------------------------------|----------------------------------------------------------------------------------------------------|
| I System         I Interface         I Policy Object         I Policy Object         I Policy Object         I Policy Object         I Policy Object         I Comment :         I Policy Object         Source Addrest         Outgoing         I Incoming         WAN To DMZ         Authentication         Van To DMZ         Authentication         Monitor         Statistics         Content Blocki         GoS         MAX. Bandwid         MAX. Concurr | Inside_Any     (Million       ss     Outside_Any     (Million       ANY     Any     (Million       Any     (Million     (Million       None     (Million     (Million       er     None     (Million       PERMIT ALL     (Million     (Million       Enable     (Million     (Million       Enable     (Minlion     (Million       Ver Source IP     (Pownstream)     (Pownstream)       Sessions     0     (Range: 1 - 9) | Nax. 32 characters)<br>Nax. 32 characters)<br>Kops Upstream. 0 Kops ( 0: means unlimited )<br>39393, 0: means unlimited ) |

Figure11-8 Add New Download Blocking Policy Setting

**STEP 3**. Complete the **Outgoing Policy** of restricting the internal users to download video, audio, and some specific sub-name file by http protocol directly: (Figure11-9)

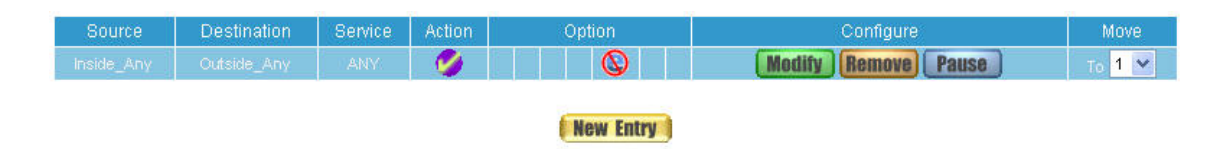

Figure11-9 Complete Download Blocking Policy Setting

# 11.4 Upload

Restrict the Internal Users to upload some specific sub-name file from http or ftp protocol directly

STEP 1 . Enter the following settings in Upload of Content Blocking function:

- Select All Types Blocking
- Click OK
- Complete the setting of Upload Blocking. (Figure11-10)

| Air Live ,                                 | folicy Object > Content Blocking > Uplo | ad    |           |
|--------------------------------------------|-----------------------------------------|-------|-----------|
| ■ System<br>■ Interface<br>■ Policy Object | Upload Blocking All Types Blocking      |       |           |
| ■ Address                                  | Extension Blocking                      |       |           |
| 🖬 Service                                  | .exe                                    | qiz.  | rar       |
| 🗉 Schedule                                 | iso                                     | .bin  | rpm       |
| <b>#</b> QoS                               | .doc                                    | .xl?  | ppt       |
| Authentication                             | .pdf                                    | .tgz  | .gz       |
| Content Blocking                           | .bat                                    | .cili | Inta      |
| -+ URL                                     | sor                                     | .vb?  | .wps      |
|                                            | .pif                                    | msi   | com       |
| → Download                                 | reg                                     | mp3   | mpeg      |
| L→ Upload                                  | mpg                                     |       |           |
| IM / P2P Blocking                          |                                         |       |           |
| ■ Virtual Server                           |                                         |       | OK Gancel |
| 🖻 VPN                                      |                                         |       |           |
| Policy                                     |                                         |       |           |
| 🖬 Anomaly Flow IP                          |                                         |       |           |
| 📧 Monitor                                  |                                         |       |           |

Figure11-10 Upload Blocking WebUI

STEP 2 . Add a new Outgoing Policy and use in Content Blocking function: (Figure11-11)

| System Interface Policy Object Source Address Inside_Any  Source Address Outside_Any  Outside_Any  Source Address Outside_Any  Outside_Any  Source Address Outside_Any  Outside_Any  Source Address Outside_Any  Outside_Any  Source Address Outside_Any  Outside_Any  Source Address Outside_Any  Outside_Any  Source Address Outside_Any  Outside_Any  Source Address Outside_Any  Outside_Any  Source Address Outside_Any  Outside_Any  Source Address Outside_Any  Outside_Any  Source Address Outside_Any  Outside_Any  Source Address Outside_Any  Source Address Outside_Any  Source Address Outside_Any  Source Address Outside_Any  Source Address Outside_Any  Source Address Outside_Any  Source Address Outside_Any  Source Address Outside_Any  Source Address Outside_Any  Source Address Outside_Any  Source Address Outside_Any  Outside_Any  Source Address Outside_Any  Outside_Any  Outside_Any  Outside_Any  Outside_Any  Outside_Any  Outside_Any  Outside_Any  Outside_Any  Outside_Any  None  Max. Bardwidth Per Source IP Oursitrean Outside_Interface Max. Concurrent Sessions Per IP Outside_Interface Outside_Interface Outside_Interf |
|----------------------------------------------------------------------------------------------------|
|                                                                                                    |

Figure11-11 Add New Upload Blocking Policy Setting

**STEP 3**. Complete the **Outgoing Policy** of restricting the internal users to upload some specific sub-name file by http protocol directly: (Figure11-12)

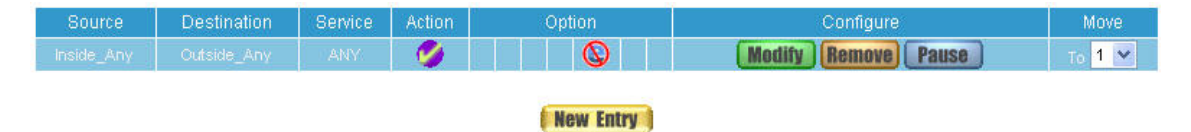

Figure11-12 Complete Upload Blocking Policy Setting

# Chapter 12 Application Blocking

RS-3000 Application Blocking offers the system to block the connection of applications, such as **IM**, **P2P**, **Video/Audio Application**, **Webmail**, **Game Application**, **Tunnel Application**, and **Remote Control Application**.

**(Application Signature Definition):** System will automatically check new signature per every one hour, or user can also click "**Update NOW**" button to check new signature. (Figure 12-1)

| Application Signature Definitions                                                 |
|-----------------------------------------------------------------------------------|
| Last updated on : 09/02/26 09:57:24 (Update signature definitions every one hour) |
| Current version : 3.1.8 (Signature definitions updated at 09/02/25 09:51:06)      |
| Update signature definitions immediately (Use TCP port: 80 and UDP port: 53)      |
|                                                                                   |

Figure 12-1 Application Signature Definition WebUI

**[Instant Message Login]**: Restrict the authority to login MSN, Yahoo Messenger, ICQ/AIM, QQ/TM2008, Skype, Google Talk, Gadu-Gadu, Rediff, WebIM, and AllSoft. (Figure 12-2)

| 🗖 Instant Messaging Login ( 🗌 Select All ) |             |           |           |  |
|--------------------------------------------|-------------|-----------|-----------|--|
| MSN                                        | Yahoo       |           | QQ/TM2008 |  |
| Skype                                      | Google Talk | Gadu-Gadu | Rediff    |  |
| WebIM                                      | AliSoft     |           |           |  |

Figure 12-2 Instant Message Login WebUI

**[Instant Message File Transfer]**: Restrict the authority to transfer file from MSN, Yahoo Messenger, ICQ/AIM, QQ, Skype, Google Talk, and Gadu-Gadu. (Figure 12-3)

| 🗖 Instant Messaging File T | ransfer ( 🗌 Select All ) |      |  |
|----------------------------|--------------------------|------|--|
| MSN                        | Yahoo                    | ۵۵ 🗌 |  |
| Google Talk                | Gadu-Gadu                |      |  |

Figure 12-3 Instant Message File Transfer WebUI

Due to the hardware limitation, it is not possible to block all kinds of application in the world, so we just choose to block some popular application. If you require RS-3000 to block a specific application please contact with AirLive Support Team. We will evaluate the application and try to improve it.

**[Peer-to-Peer Application]**: Restrict the authority to send files connection by using eDonkey, Bit Torrent, WinMX, Foxy, KuGoo, AppleJuice, AudioGalaxy, DirectConnect, iMesh, MUTE, Thunder5, GoGoBox, QQDownload, Ares, Shareaza, BearShare, Morpheus, Limewire, and KaZaa. (Figure 12-4)

| Peer-to-Peer Application ( Select All ) |             |             |               |  |
|-----------------------------------------|-------------|-------------|---------------|--|
| Edonkey                                 | Bit Torrent | WinMX       | Foxy          |  |
| KuGoo                                   | AppleJuice  | AudioGalaxy | DirectConnect |  |
| iMesh                                   | MUTE        | Thunder5    | GoGoBox       |  |
| QQDownload                              | Ares        | Shareaza    | BearShare     |  |
| Morpheus                                | Limewire    | KaZaa       |               |  |

Figure 12-4 Peer-to-Peer Application WebUI

[Video / Audio Application]: Restrict the authority to watch video or listen audio from Internet by using PPLive, PPStream, UUSee, QQLive, ezPeer, and qvodplayer. (Figure 12-5)

| Video / Audio Application ( Select All ) |            |       |        |  |
|------------------------------------------|------------|-------|--------|--|
| PPLive                                   | PPStream   | UUSee | QQLive |  |
| ezPeer                                   | qvodplayer |       |        |  |
|                                          |            |       |        |  |

Figure 12-5 Video / Audio Application WebUI

**[Webmail]**: Restrict the authority to access web mail service, such as Gmail, Hotmail, Yahoo, Hinet, PChome, URL, Yam, Seednet, 163/126/Yeah, Tom, Sina, Sohu, and QQ/Foxmail. (Figure 12-6)

| 🗖 Webmail ( 📃 Select All ) |         |       |         |
|----------------------------|---------|-------|---------|
| Gmail                      | Hotmail | Yahoo | Hinet   |
| PChome                     | URL     | Yam   | Seednet |
| 163/126/Yeah               | Tom     | Sina  | Sohu    |
| QQ/Foxmail                 |         |       |         |

#### Figure 12-6 Webmail WebUI

**[Game Application]**: Restrict the authority to access Internet Game such as GLWorld and QQGame. (Figure 12-7)

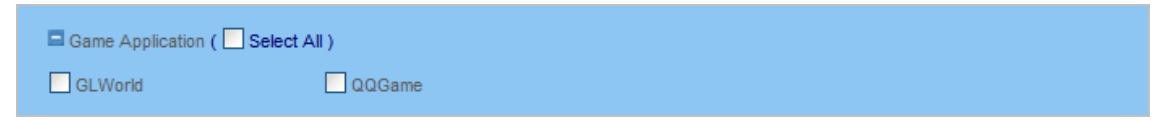

Figure 12-7 Game Application WebUI

**[Tunnel Application]**: Restrict the authority to access Internet via tunnel application such as VNN Client, Ultra-Surf, Tor, and Hamachi. (Figure 12-8)

| Tunnel Application ( | Select All ) |     |         |  |
|----------------------|--------------|-----|---------|--|
| VNN Client           | Ultra-Surf   | Tor | Hamachi |  |
|                      |              |     |         |  |

Figure 12-8 Tunnel Application WebUI

**[Remote Control Application]**: Restrict the authority to access remote control application such as TeamViewer, VNC, and RemoteDestop. (Figure 12-9)

| Remote Control Application ( | Select All ) |              |
|------------------------------|--------------|--------------|
| TeamViewer                   |              | RemoteDestop |

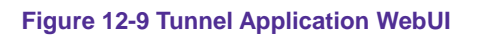

- Configuration Example
- GroupA users are not allowed to use MSN, Yahoo, and Skype.
- GroupB users are allowed to use MSN, but they can not transfer file by MSN.
- GroupC users are not allowed to use MSN, Yahoo, Skype, eDnokey, Bit Torrent.

**STEP 1** . **Policy Object**  $\rightarrow$  **Address**  $\rightarrow$  **LAN:** Enter the name and IP address of LAN users.

STEP 2 . Policy Object → Address → LAN Group: Allocate the users to the dedicated group, and create GroupA, GroupB, GroupC. (Figure 12-10)

| Name    | Member     | Configure              |
|---------|------------|------------------------|
| Group_A | Jacky      | Modify Remove<br>Pause |
| Group_B | Josh       | Modify Remove<br>Pause |
| Group_C | WALLE, EVA | Modify Remove<br>Pause |

Figure 12-10 Create Groups

STEP 3 . Policy Object → Application Blocking → Setting: Create first Application Blocking rule for GroupA to block MSN, Yahoo and Skype. (Figure 12-11)

| Add Application Blocking |                       |                      |           |             |
|--------------------------|-----------------------|----------------------|-----------|-------------|
| Name                     | GroupA_APP            | (Max. 16 characters) |           |             |
| Instant Mes              | saging Login ( 🗌 Sele | zt All )             |           |             |
| MSN                      |                       | Yahoo                |           | 🔲 QQ/TM2008 |
| Skype                    | Ľ                     | Google Talk          | Gadu-Gadu | Rediff      |
| WebIM                    | C                     | AliSoft              |           |             |

Figure 12-11 Create first Application Groups

STEP 4 . Policy Object → Application Blocking → Setting: Create Second Application Blocking rule

for GroupB. So the user in GroupB can access MSN, but can not send files using MSN. (Figure 12-12)

| Add Application | Blocking             |                      |           |            |
|-----------------|----------------------|----------------------|-----------|------------|
| Name            | GroupB_APP           | (Max. 16 characters) |           |            |
| 🗖 Instant Mes   | saging Login ( 🗌 Se  | ect All )            |           |            |
| MSN             |                      | Yahoo                |           | QQ/TM2008  |
| Skype           |                      | Google Talk          | Gadu-Gadu | Rediff     |
| WebIM           |                      | AliSoft              |           |            |
| 🗖 Instant Mes   | saging File Transfer | ( 🗌 Select All )     |           |            |
| MSN             |                      | Yahoo                |           | <u>a</u> a |
| Google Ta       | lk                   | Gadu-Gadu            |           |            |
|                 |                      |                      |           |            |

Figure 12-12 Create Second Application Groups

STEP 5 . Policy Object → Application Blocking → Setting: Create Second Application Blocking rule

for GroupC to block MSN, Yahoo, Skype, eDonkey, and Bit Torrent. (Figure 12-13)

| Add Application | Blocking               |                      |             |               |
|-----------------|------------------------|----------------------|-------------|---------------|
| Name            | GroupC_APP             | (Max. 16 characters) |             |               |
| Instant Mess    | saging Login ( 🗌 Sele  | ect All )            |             |               |
| MSN             |                        | ✓ Yahoo              |             | QQ/TM2008     |
| Skype           | [                      | Google Talk          | Gadu-Gadu   | Rediff        |
| WebIM           | [                      | AliSoft              |             |               |
| Instant Mess    | saging File Transfer ( | Select All )         |             |               |
| MSN             | [                      | Yahoo                |             | <u>a</u> a    |
| Google Talk     | ۰ [                    | Gadu-Gadu            |             |               |
| Peer-to-Peer    | r Application ( 🗌 Sele | ect All )            |             |               |
| Edonkey         | E                      | Bit Torrent          | WinMX       | Foxy          |
| KuGoo           | [                      | AppleJuice           | AudioGalaxy | DirectConnect |
| iMesh           | [                      | MUTE                 | Thunder5    | GoGoBox       |
| QQDownlos       | ad [                   | Ares                 | Shareaza    | BearShare     |
| Morpheus        | [                      | Limewire             | KaZaa       |               |

Figure 12-13 Create Second Application Groups

STEP 6 . Policy → Outgoing: Create three Outgoing Policy rules and assign the group with its Application Blocking setting. (Figure 12-14)

| Source  | Destination | Service | Action | Option  | Configure           | Move   |
|---------|-------------|---------|--------|---------|---------------------|--------|
| Group_A | Outside_Any | ANY     | - 🤣 -  | •       | Modify Remove Pause | To 1 🗸 |
| Group_B | Outside_Any | ANY     | - 🤣    | •       | Modify Remove Pause | To 2 💙 |
| Group_C | Outside_Any | ANY     | - 🤣 -  | <b></b> | Modify Remove Pause | To 3 🕶 |

Figure 12-14 Create Policy rules with groups and enable Application Blocking

P2P Transfer will occupy large bandwidth so that it may influence other users. And P2P Transfer can change the service port free so it is invalid to restrict P2P Transfer by **Service**. Therefore, the system manager must use **Application Blocking** to restrict users to use P2P Transfer efficiently.

# Chapter 13 Virtual Server

The real IP address provided from ISP is always not enough for all the users when the system manager applies the network connection from ISP. Generally speaking, in order to allocate enough IP addresses for all computers, an enterprise assigns each computer a private IP address, and converts it into a real IP address through RS-3000's NAT (Network Address Translation) function. If a server that provides service to WAN network is located in LAN networks, external users cannot directly connect to the server by using the server's private IP address.

The RS-3000's Virtual Server function can solve this problem. A Virtual Server has set the real IP address of the RS-3000's WAN network interface to be the Virtual Server IP. Through the Virtual Server function, the RS-3000 translates the Virtual Server's IP address into the private IP address in the LAN network.

Virtual Server owns another feature know as one-to-many mapping. This is when one real server IP address on the WAN interface can be mapped into four LAN network servers provide the same service private IP addresses. This option is useful for Load Balancing, which causes the Virtual Server to distribute data packets to each private IP addresses (which are the real servers) by session. Therefore, it can reduce the loading of a single server and lower the crash risk. And can improve the work efficiency.

In this chapter, we will have detailed introduction and instruction of Mapped IP and Server 1/2/3/4:

**Mapped IP**: Because the Intranet is transferring the private IP by NAT Mode (Network Address Translation). And if the server is in LAN, its IP Address is belonging to Private IP Address. Then the external users cannot connect to its private IP Address directly. The user must connect to the RS-3000's WAN subnet's Real IP and then map Real IP to Private IP of LAN by the RS-3000. It is a one-to-one mapping. That is, to map all the service of one WAN Real IP Address to one LAN Private IP Address.

**Server 1/2/3/4**: Its function resembles Mapped IP's. But the Virtual Server maps one to many. That is, to map a Real IP Address to 1~4 LAN Private IP Address and provide the service item in Service.

# Define the required fields of Virtual Server

#### WAN IP:

■ WAN IP Address (Real IP Address)

## Map to Virtual IP :

Map the WAN Real IP Address into the LAN Private IP Address

## Virtual Server Real IP :

■ The WAN IP address which mapped by the Virtual Server.

#### Service name (Port Number) :

■ The service name that provided by the Virtual Server.

#### External Service Port :

The WAN Service Port that provided by the virtual server. If the service you choose only have one port and then you can change the port number here. (If change the port number to 8080 and then when the external users going to browse the Website; he/she must change the port number first to enter the Website.)

#### Server Virtual IP :

■ The virtual IP which mapped by the Virtual Server.

# 13.1 Mapped IP

Make a single server that provides several services such as FTP, Web, and Mail, to provide service by policy

- **STEP 1**. Setting a server that provide several services in LAN, and set up the network card's IP as 192.168.1.100. DNS is External DNS Server.
- STEP 2 . Enter the following setting in LAN of Address function: (Figure 13-1)

|             | Main_Server       | (Max. 16 characters)                     |
|-------------|-------------------|------------------------------------------|
|             | 192.168.1.100     |                                          |
|             | 255.255.255.255   | (255.255.255.255 means the specified PC) |
|             |                   | (255.255.255.0 means class C subnet )    |
| IAC Address | 00:D0:59:59:79:2D | Clone MAC Address                        |

Figure13-1 Mapped IP Settings of Server in Address

STEP 3 . Enter the following data in Mapped IP of Virtual Server function:

- Click New Entry
- WAN IP: Enter 61.11.11.12 (click Assist for assistance)
- Map to Virtual IP: Enter 192.168.1.100
- Click OK
- Complete the setting of adding new mapped IP (Figure 13-2)

|                   | 61.11.11.12   | WAN1 🔽 | Assist |  |
|-------------------|---------------|--------|--------|--|
| Map To Virtual IP | 192.168.1.100 |        |        |  |

Figure13-2 Mapped IP Setting WebUI

STEP 4 . Group the services (DNS, FTP, HTTP, POP3, SMTP...) that provided and used by server in Service function. And add a new service group for server to send mails at the same time. (Figure13-3)

| Group name | Service      | Configure     |  |  |  |  |  |
|------------|--------------|---------------|--|--|--|--|--|
|            | DNS,FTP,HTTP | Modify Remove |  |  |  |  |  |
|            | New Entry    |               |  |  |  |  |  |
|            | New Entry    |               |  |  |  |  |  |

STEP 5 . Add a policy that includes settings of STEP3, 4 in Incoming Policy. (Figure 13-4)

| Source      | Destination            | Service      | Action   | Option | Configure           | Move   |
|-------------|------------------------|--------------|----------|--------|---------------------|--------|
| Outside_Any | Mapped IP(61.11.11.12) | Main_Service | <b>Ø</b> |        | Modify Remove Pause | To 1 💌 |
|             |                        |              | New E    | ntry   |                     |        |

Figure13-4 Complete the Incoming Policy

**STEP 6**. Add a policy that includes STEP2, 4 in **Outgoing Policy**. It makes the server to send e-mail to external mail server by mail service. (Figure 13-5)

| Source | Destination | Service      | Action | Option    | Configure           | Move   |
|--------|-------------|--------------|--------|-----------|---------------------|--------|
|        |             | Main_Service | - Ø    |           | Modify Remove Pause | то 1 💌 |
|        |             |              |        |           |                     |        |
|        |             |              |        | New Entry |                     |        |

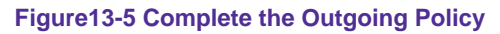

STEP 7 . Complete the setting of providing several services by mapped IP.

Strong suggests **not** to choose **ANY** when setting Mapped IP and choosing service. Otherwise the Mapped IP will be exposed to Internet easily and may be attacked by Hacker.

# 13.2 Virtual Server 1/2/3/4

# Make several servers that provide a single service, to provide service through policy by Virtual Server (Take Web service for example)

*STEP 1*. Setting several servers that provide Web service in LAN network, which IP Address is 192.168.1.101, 192.168.1.102, 192.168.1.103, and 192.168.1.104

STEP 2 . Enter the following data in Server 1 of Virtual Server function:

- Click the button next to Virtual Server Real IP ("click here to configure") in Server1
- Virtual Server Real IP: Enter 211.22.22.23 (click Assist for assistance)

|                     | 211.22.22.23           | WAN2 🗙 Assist          |            |
|---------------------|------------------------|------------------------|------------|
|                     |                        |                        | OK Cancel  |
|                     | Figure13-6 Virtual     | Server Real IP Setting |            |
| Click New           | Entry                  |                        |            |
| ■ Service: S        | elect HTTP (80)        |                        |            |
| External S          | ervice Port: Change    | to 8080                |            |
| Load Bala           | nce Server1: Enter 1   | 92.168.1.101           |            |
| Load Bala           | nce Server2: Enter 1   | 92.168.1.102           |            |
| Load Bala           | nce Server3: Enter 1   | 92.168.1.103           |            |
| Load Bala           | nce Server4: Enter 1   | 92.168.1.104           |            |
| ■ Click <b>OK</b> a | nd complete the settir | o of Virtual Server (F | igure13-7) |

■ Click **OK** (Figure13-6)

| HTTP (80) | *                  |  |
|-----------|--------------------|--|
| 8080      | (Range: 0 - 65535) |  |
|           |                    |  |
|           | 192.168.1.101      |  |
|           | 192.168.1.102      |  |
|           | 192.168.1.103      |  |
|           | 192.168.1.104      |  |

Figure13-7 Virtual Server Configuration WebUI

**STEP 3**. Add a new policy in **Incoming Policy**, which includes the virtual server, set by STEP2. (Figure13-8)

| Source      | Destination                    | Service    | Action | Option | Configure           | Mo   | ve |
|-------------|--------------------------------|------------|--------|--------|---------------------|------|----|
| Outside_Any | Virtual Server 1(211.22.22.23) | HTTP(8080) | Ø      |        | Modify Remove Pause | To 1 | ~  |
|             |                                |            |        | _      |                     |      |    |

## Figure13-8 Complete Virtual Server Policy Setting

In this example, the external users must change its port number to 8080 before entering the Website that set by the Web server.

**STEP 4**. Complete the setting of providing a single service by virtual server.

The external user use VoIP to connect with VoIP of LAN (VoIP Port: TCP 1720, TCP 15328-15333, UDP 15328-15333)

STEP 1 . Set up VoIP in LAN network, and its IP is 192.168.1.100

STEP 2 . Enter the following setting in LAN of Address function: (Figure 13-9)

| Name | IP / Netmask                  | MAC Address | Configure     |
|------|-------------------------------|-------------|---------------|
|      | 0.0.0.0/0.0.0                 |             | In Use        |
|      | 192 168 1 100/255 255 255 255 |             | Modify Remove |

New Entry

Figure13-9 Setting LAN Address WebUI

**STEP 3**. Add new VoIP service group in **Custom** of **Service** function. (Figure13-10)

| Service name | Protocol | Client Port | Server Port | Configure      |
|--------------|----------|-------------|-------------|----------------|
|              |          |             | 1720:1720   | Modify Remove  |
| VolP_Service | TOP      | U.65535     | 1720/17/20  | (Moony) Kemove |

New Entry

Figure13-10 Add Custom Service

STEP 4 . Enter the following setting in Server1 of Virtual Server function:

- Click the button next to Virtual Server Real IP ("click here to configure") in Server1
- Virtual Server Real IP: Enter 61.11.11.12 (click Assist for assistance) (Use WAN)
- Click **OK** (Figure13-11)

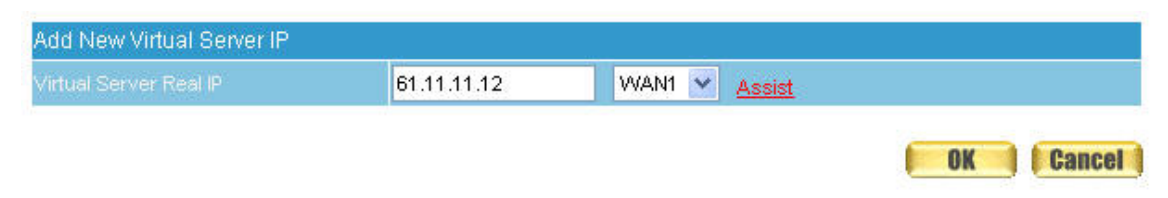

Figure13-11 Virtual Server Real IP Setting WebUI

- Click New Entry
- Service: Select (Custom Service) VoIP\_Service
- **External Service Port:** From-Service (Custom)
- Load Balance Server1: Enter 192.168.1.100
- Click OK
- Complete the setting of Virtual Server (Figure13-12)

| Virtual Server Configuration |                                                                       |               |  |  |  |  |
|------------------------------|-----------------------------------------------------------------------|---------------|--|--|--|--|
| Virtual Server Real IP       | 61 11 11 12<br>(Custom Service)VoIP_Service  1720 (Range: 0 - 65535 ) |               |  |  |  |  |
| Service                      |                                                                       |               |  |  |  |  |
| External Service Port        |                                                                       |               |  |  |  |  |
| Load Balance Server          |                                                                       |               |  |  |  |  |
| i i                          |                                                                       | 192.168.1.100 |  |  |  |  |
| 2                            |                                                                       |               |  |  |  |  |
| 3                            |                                                                       |               |  |  |  |  |
| 4                            |                                                                       |               |  |  |  |  |
|                              |                                                                       |               |  |  |  |  |
|                              |                                                                       | OK Cance      |  |  |  |  |

#### Figure13-12 Virtual Server Configuration WebUI

When the custom service only has one port number, then the external network port of **Virtual Server** is changeable; On the contrary, if the custom service has more than one port network number, then the external network port of **Virtual Server** cannot be changed.

**STEP 5**. Add a new **Incoming Policy**, which includes the virtual server that set by STEP4: (Figure13-13)

| Source      | Destination                   | Service            | Action     | Option | Configure           | Move   |
|-------------|-------------------------------|--------------------|------------|--------|---------------------|--------|
| Outside_Any | Virtual Server 1(61 11 11 12) | VolP_Service(1720) | Ø          |        | Modify Remove Pause | то 1 💌 |
|             |                               |                    |            |        |                     |        |
|             |                               |                    | Die Lintry |        |                     |        |

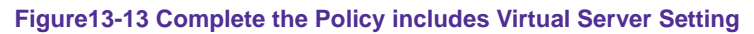

**STEP 6**. Enter the following setting of the internal users using VoIP to connect with external network VoIP in **Outgoing Policy**: (Figure13-14)

| Source | Destination | Service      | Action | Option    | Configure              | Move   |
|--------|-------------|--------------|--------|-----------|------------------------|--------|
| VolP   | Outside_Any | VolP_Service | - Ø    |           | (Modify) Remove) Pause | то 1 💌 |
|        |             |              |        | Now Entry |                        |        |

Figure13-14 Complete the Policy Setting of VoIP Connection

**STEP 7**. Complete the setting of the external/internal user using specific service to communicate with each other by Virtual Server.

Make several servers that provide several same services, to provide service through policy by Virtual Server. (Take POP3, SMTP, and DNS Group for example)

- **STEP 1**. Setting several servers that provide several services in LAN network. Its network card's IP is 192.168.1.101, 192.168.1.102, 192.168.1.103, 192.168.1.104 and the DNS setting is External DNS server.
- STEP 2 . Enter the following in LAN and LAN Group of Address function: (Figure 13-15, 13-16)

| Name | IP / Netmask                  | MAC Address | Configure     |
|------|-------------------------------|-------------|---------------|
|      | 0.0.00/0.000                  |             | In Use        |
|      | 192 168 1 101/255 255 255 255 |             | Modify Remove |
|      | 192 168 1 102/255 255 255 255 |             | Modify Remove |
|      | 192 168.1 103/255 255 255 255 |             | Modify Remove |
|      | 192 168 1 104/255 255 255 255 |             | Modify Remove |

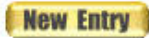

Figure13-15 Mapped IP Setting of Virtual Server in Address

| Name         | Member                          | Configure              |
|--------------|---------------------------------|------------------------|
| Server_Group | Server_01, Server_02, Server_03 | Modify Remove<br>Pause |

New Entry

Figure13-16 Group Setting of Virtual Server in Address

**STEP 3**. Group the service of server in **Custom** of **Service**. Add a Service Group for server to send e-mail at the same time. (Figure13-17)

| Group name   | Service       | Configure     |
|--------------|---------------|---------------|
| Mail_Service | DNS,POP3,SMTP | Modify Remove |
|              | New Entry     |               |

Figure13-17 Add New Service Group

STEP 4 . Enter the following data in Server1 of Virtual Server:

- Click the button next to Virtual Server Real IP ("click here to configure") in Server1
- Virtual Server Real IP: Enter 211.22.22.23 (click Assist for assistance)
- Click OK (Figure13-18)

| Add New Virtual Server IP |                  |                           |           |
|---------------------------|------------------|---------------------------|-----------|
| Virtual Server Real IP    | 211.22.22.23     | WAN2 VAN2                 |           |
|                           |                  |                           | OK Cancel |
|                           | Figure13-18Virtu | al Server Real IP Setting |           |

- Click New Entry
- Service: Select (Group Service) Mail\_Service
- **External Service Port:** From-Service (Group)
- Enter the server IP in Load Balance Server
- Click OK
- Complete the setting of Virtual Server (Figure13-19)

| Virtual Server Configuration |                               |                     |  |  |  |  |  |
|------------------------------|-------------------------------|---------------------|--|--|--|--|--|
| Virtual Server Real IP       |                               |                     |  |  |  |  |  |
| Service                      | (Group Service)Mail_Service 💌 |                     |  |  |  |  |  |
| External Service Port        | From-Service(Group)           | (Range: 0 - 65535 ) |  |  |  |  |  |
| Load Balance Server          |                               | Server Virtual IP   |  |  |  |  |  |
| Ť                            |                               | 192.168.1.101       |  |  |  |  |  |
| 2                            |                               | 192.168.1.102       |  |  |  |  |  |
| 3                            |                               | 192.168.1.103       |  |  |  |  |  |
| 4                            |                               | 192.168.1.104       |  |  |  |  |  |

OK Cancel

Figure13-19 Virtual Server Configuration WebUI

**STEP 5**. Add a new **Incoming Policy**, which includes the virtual server that set by STEP 4: (Figure13-20)

| Source      | Destination | Service | Action   | Option | Configure           | Move   |  |  |  |
|-------------|-------------|---------|----------|--------|---------------------|--------|--|--|--|
| Outside_Any |             |         | <b>Ø</b> |        | Modify Remove Pause | то 1 💌 |  |  |  |
|             |             |         |          | _      |                     |        |  |  |  |
|             | New Entry   |         |          |        |                     |        |  |  |  |

Figure13-20 Complete Incoming Policy Setting

**STEP 6**. Add a new policy that includes the settings of STEP2, 3 in **Outgoing Policy.** It makes server can send e-mail to external mail server by mail service. (Figure 13-21)

| Source       | Destination | Service      | Action | Option | Configure           | Move   |
|--------------|-------------|--------------|--------|--------|---------------------|--------|
| Server_Group | Outside_Any | Mail_Service | Ø      |        | Modify Remove Pause | то 1 💌 |
|              |             |              |        |        |                     |        |
|              | New Entry   |              |        |        |                     |        |

Figure13-21 Complete Outgoing Policy Setting

**STEP 7** . Complete the setting of providing several services by Virtual Server.

# Chapter 14 VPN

The RS-3000 adopts VPN to set up safe and private network service. And combine the remote Authentication system in order to integrate the remote network and PC of the enterprise. Also provide the enterprise and remote users a safe encryption way to have best efficiency and encryption when delivering data. Therefore, it can save lots of problem for manager.

**[IPSec Autokey]**: The system manager can create a VPN connection using Autokey IKE. Autokey IKE (Internet Key Exchange) provides a standard method to negotiate keys between two security gateways. Also set up IPSec Lifetime and Preshared Key of the RS-3000.

**(PPTP Server)**: The System Manager can set up VPN-PPTP Server functions in this chapter.

**(PPTP Client)**: The System Manager can set up VPN-PPTP Client functions in this chapter

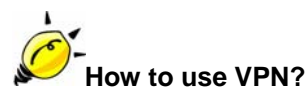

To set up a Virtual Private Network (VPN), you need to configure an Access Policy include IPSec Autokey, PPTP Server, or PPTP Client settings of Tunnel to make a VPN connection.

# 14.1 IPSec Autokey

## Define the required fields of VPN:

## **Preshare Key:**

The IKE VPN must be defined with a Preshared Key. The Key may be up to 128 bytes long.

# **ISAKMP** (Internet Security Association Key Management Protocol):

An extensible protocol-encoding scheme that complies to the Internet Key Exchange (IKE) framework for establishment of Security Associations (SAs).

## Main Mode:

This is another first phase of the Oakley protocol in establishing a security association, but instead of using three packets like in aggressive mode, it uses six packets.

# Aggressive mode:

This is the first phase of the Oakley protocol in establishing a security association using three data packets.

## AH (Authentication Header):

• One of the IPSec standards that allows for data integrity of data packets.

# ESP (Encapsulating Security Payload):

• One of the IPSec standards that provides for the confidentiality of data packets.

## **DES (Data Encryption Standard):**

The Data Encryption Standard developed by IBM in 1977 is a 64-bit block encryption block cipher using a 56-bit key.

## Triple-DES (3DES):

The DES function performed three times with either two or three cryptographic keys.

# **AES (Advanced Encryption Standard):**

An encryption algorithm yet to be decided that will be used to replace the aging DES encryption algorithm and that the NIST hopes will last for the next 20 to 30 years.

## NULL Algorithm:

It is a fast and convenient connecting mode to make sure its privacy and authentication without encryption. NULL Algorithm doesn't provide any other safety services but a way to substitute ESP Encryption.

# SHA-1 (Secure Hash Algorithm-1):

A message-digest hash algorithm that takes a message less than 264 bits and produces a 160-bit digest.

## MD5:

MD5 is a common message digests algorithm that produces a 128-bit message digest from an arbitrary length input, developed by Ron Rivest.

## **GRE/IPSec:**

■ The device Select GRE/IPSec (Generic Routing Encapsulation) packet seal technology.

# Define the required fields of IPSec Function

■ To display the VPN connection status via icon ∘

| Chart   |                |            |            |
|---------|----------------|------------|------------|
| Meaning | Not be applied | Disconnect | Connecting |

#### Name:

The VPN name to identify the IPSec Autokey definition. The name must be the only one and cannot be repeated.

#### Gateway IP:

■ The WAN interface IP address of the remote Gateway.

## **IPSec Algorithm:**

To display the Algorithm way.

## Configure:

I

Click Modify to change the argument of IPSec; click Remove to remote the setting. (Figure14-1)

| Ť.        | Name | WAN | Gateway IP | IPSec Algorithm | Configure |  |  |
|-----------|------|-----|------------|-----------------|-----------|--|--|
|           |      |     |            |                 |           |  |  |
| New Entry |      |     |            |                 |           |  |  |

Figure14-1 IPSec Autokey WebUI

# 14.2 PPTP Server

#### Define the required fields of PPTP Server Function

#### **PPTP Server:**

To select Enable or Disable

#### **Client IP Range:**

- Setting the IP addresses range for PPTP Client connection
- To display the VPN connection status via icon ∘

| Chart   |                |            | 7          |
|---------|----------------|------------|------------|
| Meaning | Not be applied | Disconnect | Connecting |

#### **User Name:**

■ Displays the PPTP Client user's name when connecting to PPTP Server.

#### **Client IP:**

■ Displays the PPTP Client's IP address when connecting to PPTP Server.

#### **Uptime:**

■ Displays the connection time between PPTP Server and Client.

#### Configure:

 Click Modify to modify the PPTP Server Settings or click Remove to remove the setting (Figure 14-2)

| PPTP Ser    | ver(Disable):                |           |        |           |  |
|-------------|------------------------------|-----------|--------|-----------|--|
| Client IP R | ange : 192.113.19.1-254 Modi | fy        |        |           |  |
|             | User Name                    | Client IP | Uptime | Configure |  |
|             |                              | 4         |        |           |  |
|             |                              | New Entry | 1      |           |  |

Figure14-2 PPTP Server WebUI

# 14.3 PPTP Client

## Define the required fields of PPTP Client Function

To display the VPN connection status via icon

| Chart   |                |            | 4          |
|---------|----------------|------------|------------|
| Meaning | Not be applied | Disconnect | Connecting |

#### **User Name:**

Ddisplays the PPTP Client user's name when connecting to PPTP Server.

#### Server IP or Domain Name:

Displays the PPTP Server IP addresses or Domain Name when connecting to PPTP Server.

## **Encryption:**

Displays PPTP Client and PPTP Server transmission, whether opens the encryption authentication mechanism.

#### **Uptime:**

■ Displays the connection time between PPTP Server and Client.

## Configure:

 Click Modify to change the argument of PPTP Client; click Remove to remote the setting. (Figure14-3)

| PPTP C | lient :   |                          |            |        |           |
|--------|-----------|--------------------------|------------|--------|-----------|
| 1      | User Name | Server IP or Domain Name | Encryption | Uptime | Configure |

New Entry

Figure14-3 PPTP Client WebUI

# <u>14.4 Trunk</u>

## Define the required fields of Tunnel Function

■ To display the VPN connection status via icon ∘

| Chart   |                | ₽,         | ₫          |
|---------|----------------|------------|------------|
| Meaning | Not be applied | Disconnect | Connecting |

#### Name:

The VPN name to identify the VPN tunnel definition. The name must be the only one and cannot be repeated.

#### Source Subnet:

Displays the Source Subnet.

#### **Destination Subnet:**

Displays the Destination Subnet.

#### Tunnel:

Displays the Virtual Private Network's (IPSec Autokey, PPTP Server, PPTP Client) settings of Tunnel function.

# Configure:

 Click Modify to change the argument of VPN Tunnel; click Remove to remote the setting.(Figure14-4)

| i.        | Name | Source Subnet | Destination Subnet | Tunnel | Configure |  |  |
|-----------|------|---------------|--------------------|--------|-----------|--|--|
|           |      |               |                    |        |           |  |  |
| New Entry |      |               |                    |        |           |  |  |
|           |      |               |                    |        |           |  |  |

Figure14-4 VPN Tunnel Web UI

#### Setting IPSec VPN connection between two RS-3000

#### Preparation

 Company A
 WAN IP: 61.11.11.11, LAN IP: 192.168.10.X

 Company B
 WAN IP: 211.22.22.22, LAN IP: 192.168.20.X

This example takes two RS-3000s as work platform. Suppose Company A 192.168.10.100 create a VPN connection with Company B 192.168.20.100 for downloading the sharing file.

The Default Gateway of Company A is the LAN IP of the RS-3000 192.168.10.1. Follow the steps below:

STEP 1. Enter the default IP of Gateway of Company A's RS-3000 with 192.168.10.1, and select IPSec Autokey in VPN. Click New Entry. (Figure14-5)

| j.        | Name | WAN | Gateway IP | IPSec Algorithm | Configure |  |  |
|-----------|------|-----|------------|-----------------|-----------|--|--|
|           |      |     |            |                 |           |  |  |
| New Entry |      |     |            |                 |           |  |  |

Figure14-5 IPSec Autokey WebUI

STEP 2 . In the list of IPSec Autokey, fill in Name with VPN\_A. (Figure14-6)

| Necessary Item                |       |                      |  |  |
|-------------------------------|-------|----------------------|--|--|
| Name                          | VPN_A | (Max. 12 characters) |  |  |
| VAN interface OVVAN 1 OVVAN 2 |       |                      |  |  |

Figure14-6 IPSec Autokey Name Setting

STEP 3 . Select Remote Gateway-Fixed IP or Domain Name In To Destination list and enter the IP

Address.(Figure14-7)

| To Destination                                                      |              |                      |  |  |  |  |
|---------------------------------------------------------------------|--------------|----------------------|--|--|--|--|
| <ul> <li>Remote Gateway</li> <li>Fixed IP or Domain Name</li> </ul> | 211.22.22.22 | (Max. 99 characters) |  |  |  |  |
| Remote Gateway or Client Dynamic IP                                 | <i>10</i>    |                      |  |  |  |  |

Figure14-7 IPSec To Destination Setting

STEP 4.Select Preshare in Authentication Method and enter the Preshared Key (Figure 14-8)
| Authentication Method | Preshare 💌 |                       |  |
|-----------------------|------------|-----------------------|--|
| Preshared Key         | 123456789  | (Max. 103 characters) |  |

Figure14-8 IPSec Authentication Method Setting

STEP 5. Select ISAKMP Algorithm in Encapsulation list. Choose the Algorithm when setup connection. Please select ENC Algorithm (3DES/DES/AES), AUTH Algorithm (MD5/SHA1), and Group (GROUP1, 2, 5). Both sides have to choose the same group. Here we select 3DES for ENC Algorithm, MD5 for AUTH Algorithm, and GROUP1 for Group. (Figure14-9)

| Encapsulation    |           |
|------------------|-----------|
| ISAKMP Algorithm |           |
| ENC Algorithm    | 3DES 💌    |
| AUTH Algorithm   | MD5 🗸     |
| Group            | GROUP 1 💌 |

Figure14-9 IPSec Encapsulation Setting

**STEP 6**. You can choose Data Encryption + Authentication or Authentication Only to communicate in **IPSec Algorithm** list:

ENC Algorithm: 3DES/DES/AES/NULL

AUTH Algorithm: MD5/SHA1

Here we select 3DES for ENC Algorithm and MD5 for AUTH Algorithm to make sure the encapsulation way for data transmission (Figure14-10)

| PSec Algorithm                     |        |
|------------------------------------|--------|
| O Data Encryption + Authentication |        |
|                                    | 3DES 💌 |
|                                    | MD5 💌  |
| Authentication Only                |        |

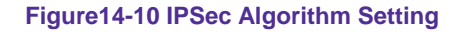

STEP 7 . Select GROUP1 in Perfect Forward Secrecy, enter 3600 seconds in ISAKMP Lifetime, enter 28800 seconds in IPSec Lifetime, and selecting Main mode in Mode. (Figure14-11)

| Optional Item           |                                     |  |  |
|-------------------------|-------------------------------------|--|--|
| Perfect Forward Secrecy | GROUP 1 💌                           |  |  |
| ISAKMP Lifetime         | 3600 Seconds (Range: 1200 - 86400)  |  |  |
| IPSec Lifetime          | 28800 Seconds (Range: 1200 - 86400) |  |  |
| Mode                    | 💿 Main mode 🔘 Aggressive mode       |  |  |

Figure14-11 IPSec Perfect Forward Secrecy Setting

STEP 8. Complete the IPSec Autokey setting. (Figure 14-12)

| 1 | Name  | WAN  | Gateway IP   | IPSec Algorithm | Configure     |
|---|-------|------|--------------|-----------------|---------------|
|   | VPN_A | WAN1 | 211.22.22.22 | 3DES / MD5      | Modify Remove |

New Entry

Figure14-12 Complete Company A IPSec Autokey Setting

STEP 9 . Enter the following setting in Trunk of VPN function: (Figure14-13)

- Enter a specific Tunnel **Name**.
- From Source: Select LAN
- From Source Subnet / Mask: Enter 192.168.10.0 / 255.255.255.0.
- **To Destination:** Select To Destination Subnet / Mask.
- **To Destination Subnet / Mask:** Enter 192.168.20.0 / 255.255.255.0.
- IPSec / PPTP Setting: Select VPN\_A.
- Enter 192.168.20.1 (the Default Gateway of Company B) as the Keep alive IP
- Select Show remote Network Neighborhood and Click OK. (Figure 14-14)

| New Entry Trunk                    |              |                             |
|------------------------------------|--------------|-----------------------------|
| Name                               | IPSec_VPN    | (Max. 16 characters)        |
| From Source                        | 오 LAN 🖸 DMZ  |                             |
| From Source Subnet / Mask          | 192.168.10.0 | / 255.255.255.0             |
| To Destination                     |              |                             |
| To Destination Subnet / Mask       | 192.168.20.0 | / 255.255.255.0             |
| 🔍 Remote Client                    | - 10<br>     |                             |
| Tunnel                             |              |                             |
| < Available Tunnel><br>VPN_A       | Kemove       | < Selected Tunnel><br>VPN_A |
| Keep alive IP                      | 192.168.20.1 |                             |
| 🖬 Show remote Network Neighborhood |              |                             |
|                                    |              | OK Cancel                   |

#### Figure14-13 New Entry Tunnel Setting

| 1  | Name      | Source Subnet | Destination Subnet | Tunnel | Configure                 |
|----|-----------|---------------|--------------------|--------|---------------------------|
| 삍. | IPSec_VPN | 192.168.10.0  | 192,168,20.0       |        | Modify<br>Remove<br>Pause |

New Entry

#### Figure14-14 Complete New Entry Tunnel Setting

STEP 10 . Enter the following setting in Outgoing Policy:(Figure 14-15)

- Trunk: Select IPSec\_VPN\_Tunnel.
- Click **OK**.(Figure14-16)

| Comment :                       | (                         | Max. 32 characters)         |                             |
|---------------------------------|---------------------------|-----------------------------|-----------------------------|
| Add New Policy                  |                           |                             |                             |
| Source Address                  | Inside_Any                |                             |                             |
| Destination Address             | Outside_Any               |                             |                             |
| Service                         | ANY                       |                             |                             |
| Schedule                        | None 💌                    |                             |                             |
| Authentication User             | None 💌                    |                             |                             |
| Trunk                           | IPSec_VPN                 |                             |                             |
| Action, WAN Port                | PERMIT ALL                |                             |                             |
| Traffic Log                     | Enable                    |                             |                             |
| Statistics                      | Enable                    |                             |                             |
| DP                              | Enable                    |                             |                             |
| Content Blocking                | Enable                    |                             |                             |
| IM / P2P Blocking               | None 💌                    |                             |                             |
| QoS                             | None 💌                    |                             |                             |
| MAX. Bandwidth Per Source IP    | Downstream <mark>0</mark> | Kbps Upstream               | Kbps ( 0: means unlimited ) |
| MAX. Concurrent Sessions Per IP | 0 ( Range: 1 - )          | 99999, 0: means unlimited ) |                             |
| MAX. Concurrent Sessions        | 0 (Range: 1 -             | 99999, 0: means unlimited ) |                             |

OK Cancel

Figure14-15 Setting the VPN Tunnel Outgoing Policy

| Source     | Destination | Service | Action | Option | Configure             | Move   |
|------------|-------------|---------|--------|--------|-----------------------|--------|
| Inside_Any | Outside_Any | ANY     | VPN    |        | (Modify Remove) Pause | To 1 🗸 |
| New Entry  |             |         |        |        |                       |        |

Figure14-16 Complete the VPN Tunnel Outgoing Policy Setting

STEP 11 . Enter the following setting in Incoming Policy: (Figure 14-17)

- Trunk: Select IPSec\_VPN\_Tunnel.
- Click **OK**.(Figure14-18)

| Comment :                       | (Max. 32 characters)                                     |
|---------------------------------|----------------------------------------------------------|
| Add New Policy                  |                                                          |
| Source Address                  | Outside_Any                                              |
| Destination Address             | Inside_Any                                               |
| Service                         | ANY                                                      |
| Schedule                        | None 💌                                                   |
| Trunk                           | IPSec_VPN                                                |
| Action                          | PERMIT                                                   |
| Traffic Log                     | Enable                                                   |
| Statistics                      | Enable                                                   |
| IDP                             | Enable                                                   |
| QoS                             | None 💌                                                   |
| MAX. Bandwidth Per Source IP    | Downstream 0 Kbps Upstream 0 Kbps ( 0: means unlimited ) |
| MAX. Concurrent Sessions Per IP | 0 (Range: 1 - 99999, 0: means unlimited )                |
| MAX. Concurrent Sessions        | 0 (Range: 1 - 99999, 0: means unlimited )                |
| NAT                             | Enable                                                   |

OK Cancel

# Figure14-17 Setting the VPN Tunnel Incoming Policy

| Source      | Destination         | Service | Action | Option    | Configure           | Move   |
|-------------|---------------------|---------|--------|-----------|---------------------|--------|
| Outside_Any | Inside_Any(Routing) | ANY     | VPN    |           | Modify Remove Pause | то 1 💙 |
|             |                     |         |        |           |                     |        |
|             |                     |         |        | lew Entry |                     |        |

Figure14-18 Complete the VPN Tunnel Incoming Policy Setting

The Default Gateway of Company B is the LAN IP of the RS-3000 192.168.20.1. Follow the steps below:

*STEP 1.* Enter the default IP of Gateway of Company B's RS-3000, 192.168.20.1 and select **IPSec Autokey** in **VPN**. Click **New Entry**. (Figure14-19)

| N.                               | Name | WAN | Gateway IP | IPSec Algorithm | Configure |  |  |  |
|----------------------------------|------|-----|------------|-----------------|-----------|--|--|--|
| New Entry                        |      |     |            |                 |           |  |  |  |
| NOW ENLLY                        |      |     |            |                 |           |  |  |  |
| Figure14-19 IPSec Autokey Web UI |      |     |            |                 |           |  |  |  |

STEP 2. In the list of IPSec Autokey, fill in Name with VPN\_B. (Figure14-20)

| Necessary Item | av.            |                      |
|----------------|----------------|----------------------|
| Name           | VPN_B          | (Max. 12 characters) |
| WAN interface  | ⊙ vvan 1 . ⊙ v | WAN 2                |

Figure14-20 IPSec Autokey Name Setting

STEP 3. Select Remote Gateway-Fixed IP or Domain Name In To Destination list and enter the IP Address.(Figure14-21)

| <ul> <li>Remote Gateway</li> <li>Fixed IP or Domain Name</li> </ul> | 61.11.11.11 | (Max. 99 characters) |
|---------------------------------------------------------------------|-------------|----------------------|
| Remote Gateway or Client Dynamic IP                                 | 70          |                      |

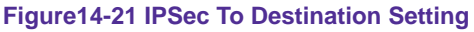

STEP 4. Select Preshare in Authentication Method and enter the Preshared Key (max: 100 bits) (Figure14-22)

| Authentication Method | Preshare 💌 |                       |
|-----------------------|------------|-----------------------|
| Preshared Key         | 123456789  | (Max. 103 characters) |

Figure14-22 IPSec Authentication Method Setting

STEP 5. Select ISAKMP Algorithm in Encapsulation list. Choose the Algorithm when setup connection. Please select ENC Algorithm (3DES/DES/AES), AUTH Algorithm (MD5/SHA1),

|   | incapsulation    |           |
|---|------------------|-----------|
|   | ISAKMP Algorithm |           |
|   | ENC Algorithm    | 3DES 🗸    |
| 1 | AUTH Algorithm   | MD5 🗸     |
|   | Group            | GROUP 1 💌 |

#### Figure14-23 IPSec Encapsulation Setting

**STEP 6.** You can choose Data Encryption + Authentication or Authentication Only to communicate in **IPSec Algorithm** list:

ENC Algorithm: 3DES/DES/AES/NULL

#### AUTH Algorithm: MD5/SHA1

Here we select 3DES for ENC Algorithm and MD5 for AUTH Algorithm to make sure the encapsulation way for data transmission. (Figure14-24)

| IPSec Algorithm                  |        |
|----------------------------------|--------|
| Data Encryption + Authentication |        |
|                                  | 3DES 💉 |
|                                  | MD5 💌  |
| Authentication Only              |        |

Figure14-24 IPSec Algorithm Setting

STEP 7. After selecting GROUP1 in Perfect Forward Secrecy, enter 3600 seconds in ISAKMP Lifetime, enter 28800 seconds in IPSec Lifetime, and selecting Main mode in Mode. (Figure14-25)

| Optional Item           |                                       |
|-------------------------|---------------------------------------|
| Perfect Forward Secrecy | GROUP 1 🐱                             |
| ISAKMP Lifetime         | 3600 Seconds (Range: 1200 - 86400)    |
| IPSec Lifetime          | 28800 Seconds ( Range: 1200 - 86400 ) |
| Mode                    | 💿 Main mode 🔘 Aggressive mode         |

Figure14-25 IPSec Perfect Forward Secrecy Setting

#### STEP 8. Complete the IPSec Autokey setting. (Figure14-26)

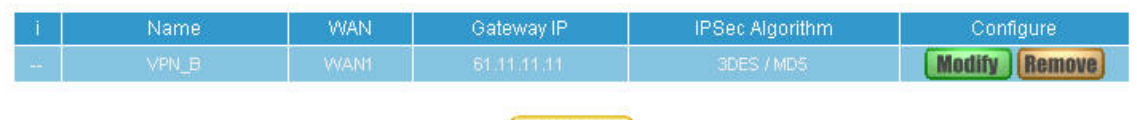

New Entry

#### Figure14-26 Complete Company B IPSec Autokey Setting

STEP 9. Enter the following setting in Trunk of VPN function: (Figure14-27)

- Enter a specific Tunnel **Name**.
- From Source: Select LAN
- From Source Subnet / Mask: Enter 192.168.20.0 / 255.255.255.0.
- **To Destination:** Select To Destination Subnet / Mask.
- **To Destination Subnet / Mask:** Enter 192.168.10.0 / 255.255.255.0.
- IPSec / PPTP Setting: Select VPN\_B.
- Enter 192.168.10.1 (the Default Gateway of Company A) as the Keep alive IP
- Select Show remote Network Neighborhood.
- Click OK. (Figure14-28)

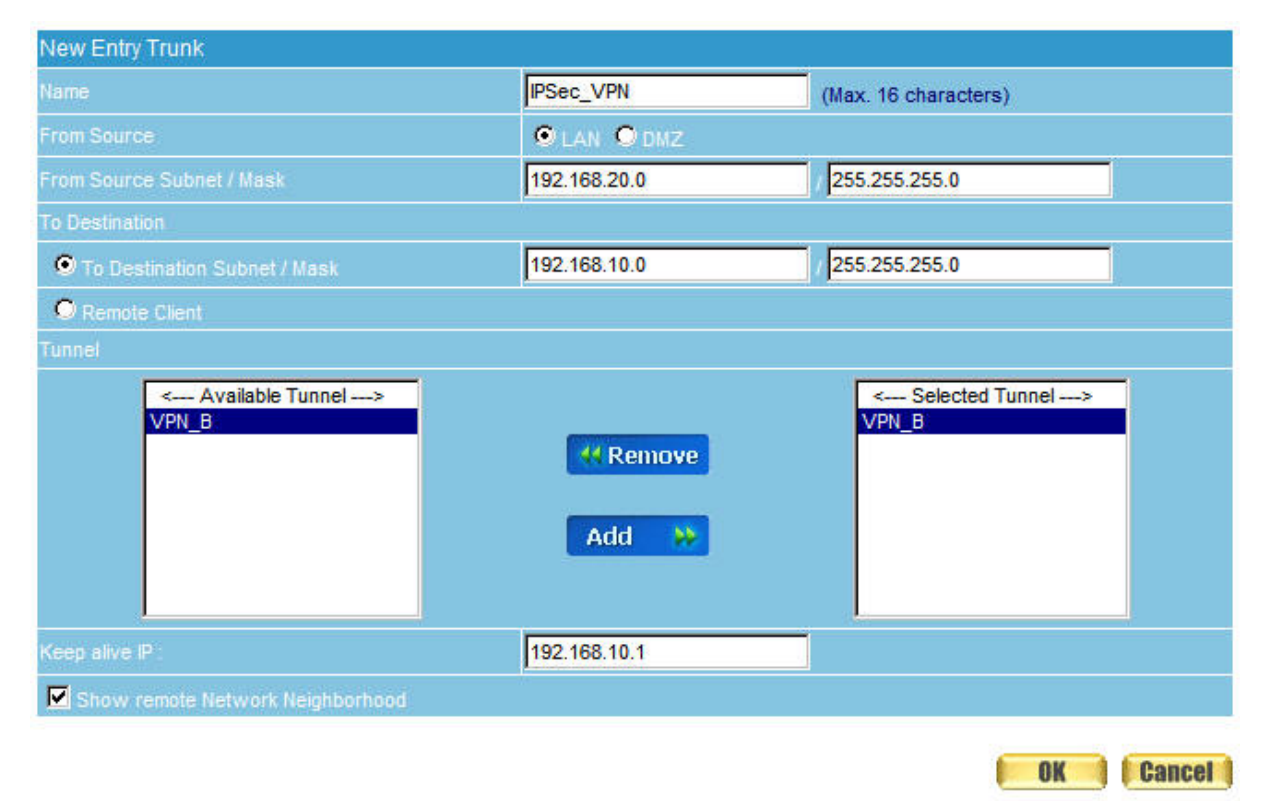

Figure14-27 New Entry Tunnel Setting

| 1  | Name      | Source Subnet | Destination Subnet | Tunnel | Configure                 |
|----|-----------|---------------|--------------------|--------|---------------------------|
| ₽. | IPSec_VPN | 192.168 20.0  | 192,168.10.0       | VPN_B  | Medify<br>Remove<br>Pause |

New Entry

#### Figure14-28 Complete New Entry Tunnel Setting

STEP 10. Enter the following setting in Outgoing Policy: (Figure 14-29)

- Trunk: Select IPSec\_VPN\_Tunnel.
- Click **OK**.(Figure14-30)

| Comment :                       | (Max. 32 characters)                                     |
|---------------------------------|----------------------------------------------------------|
| Add New Policy                  |                                                          |
| Source Address                  | Inside_Any                                               |
| Destination Address             | Outside_Any                                              |
| Service                         | ANY                                                      |
| Schedule                        | None 🔽                                                   |
| Authentication User             | None V                                                   |
| Trunk                           | IPSec_VPN                                                |
| Action, WAN Port                | PERMIT ALL                                               |
| Traffic Log                     | Enable                                                   |
| Statistics                      | Enable                                                   |
| IDP                             | Enable                                                   |
| Content Blocking                | Enable                                                   |
| IM / P2P Blocking               | None 🔽                                                   |
| QoS                             | None 🔽                                                   |
| MAX. Bandwidth Per Source IP    | Downstream 0 Kbps Upstream 0 Kbps ( 0; means unlimited ) |
| MAX. Concurrent Sessions Per IP | 0 (Range: 1 - 99999, 0: means unlimited )                |
| MAX, Concurrent Sessions        | 0 (Range: 1 - 99999, 0: means unlimited )                |

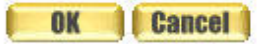

### Figure14-29 Setting the VPN Tunnel Outgoing Policy

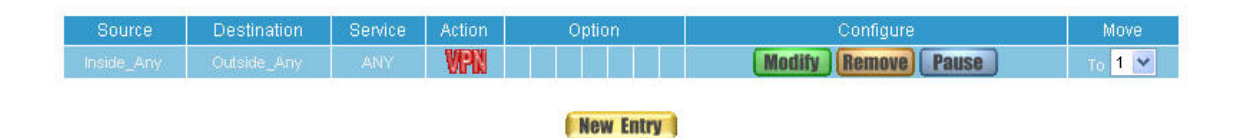

Figure14-30 Complete the VPN Tunnel Outgoing Policy Setting

STEP 11. Enter the following setting in Incoming Policy: (Figure 14-31)

- Trunk: Select IPSec\_VPN\_Tunnel.
- Click **OK**.(Figure14-32)

| Comment :                       | (Max. 32 characters)                                     |  |  |
|---------------------------------|----------------------------------------------------------|--|--|
| Add New Policy                  |                                                          |  |  |
| Source Address                  | Outside_Any                                              |  |  |
| Destination Address             | Inside_Any                                               |  |  |
| Service                         | ANY                                                      |  |  |
| Schedule                        | None 💌                                                   |  |  |
| Trunk                           | IPSec_VPN                                                |  |  |
| Action                          | PERMIT                                                   |  |  |
| Traffic Log                     | Enable                                                   |  |  |
| Statistics                      | Enable                                                   |  |  |
| DP                              | Enable                                                   |  |  |
| QoS                             | None 💌                                                   |  |  |
| MAX. Bandwidth Per Source IP    | Downstream 0 Kbps Upstream 0 Kbps ( 0: means unlimited ) |  |  |
| MAX. Concurrent Sessions Per IP | 0 (Range: 1 - 99999, 0: means unlimited )                |  |  |
| MAX. Concurrent Sessions        | 0 (Range: 1 - 99999, 0: means unlimited )                |  |  |
| NAT                             | Enable                                                   |  |  |

OK Cancel

Figure14-31 Setting the VPN Tunnel Incoming Policy

| Source      | Destination         | Service | Action | Option   | Configure           | Move   |
|-------------|---------------------|---------|--------|----------|---------------------|--------|
| Outside_Any | Inside_Any(Routing) | ANY     | VPN    |          | Modify Remove Pause | то 1 💌 |
|             |                     |         |        |          |                     |        |
|             |                     |         | I N    | ew Entry |                     |        |

Figure14-32 Complete the VPN Tunnel Incoming Policy Setting

STEP 12. Complete IPSec VPN Connection.

# Setting PPTP VPN connection between two RS-3000s

# Preparation

| Company A | WAN IP: 61.11.11.11  |
|-----------|----------------------|
|           | LAN IP: 192.168.10.X |
| Company B | WAN IP: 211.22.22.22 |
|           | LAN IP: 192.168.20.X |

This example takes two RS-3000s as flattop. Suppose Company B 192.168.20.100 is going to have VPN connection with Company A 192.168.10.100 and download the resource.

# The Default Gateway of Company A is the LAN IP of the RS-3000 192.168.10.1. Follow the steps below:

**STEP 1.** Enter **PPTP Server** of **VPN** function in the RS-3000 of Company A. Select **Modify** and enable PPTP Server:

- Client IP Range: Keep the setting with original, ex. 192.44.75.1-254.
- Enter DNS Server or WINS Server IP if necessary.
- Idle Time: Enter 0. (Figure14-33)

| Modify PPTP Server Setting                                                                       |                                            |     |  |  |  |  |
|--------------------------------------------------------------------------------------------------|--------------------------------------------|-----|--|--|--|--|
| O Disable PPTP                                                                                   |                                            |     |  |  |  |  |
|                                                                                                  |                                            |     |  |  |  |  |
| Enable PPTP                                                                                      |                                            |     |  |  |  |  |
| Encryption                                                                                       |                                            |     |  |  |  |  |
| Client IP Range :                                                                                | 192.113.19.1                               | 254 |  |  |  |  |
| DNS Server 1                                                                                     |                                            |     |  |  |  |  |
| DNS Server 2                                                                                     |                                            |     |  |  |  |  |
| WINS Server 1                                                                                    |                                            |     |  |  |  |  |
| WINS Server 2                                                                                    |                                            |     |  |  |  |  |
| Allow PPTP client to connect the Inter                                                           | Allow PPTP client to connect the Internet. |     |  |  |  |  |
|                                                                                                  |                                            |     |  |  |  |  |
| Auto-Disconnect if idle 0 minutes ( Range: 0 - 999999, 0: means always connected )               |                                            |     |  |  |  |  |
| Echo-Request Retry 4 times Timeout 30 Second ( Retry: 0 - 9, 0: means disable; Timeout: 1 - 60 ) |                                            |     |  |  |  |  |
|                                                                                                  |                                            |     |  |  |  |  |

OK Cancel

Figure14-33 Enable PPTP VPN Server Settings

Client IP Range: the setting can not be the same as LAN IP subnet, or the PPTP function will not be workable.

**Idle Time:** the setting time that the VPN Connection will auto-disconnect under unused situation. (Unit: minute)

STEP 2. Add the following settings in PPTP Server of VPN function in the RS-3000 of Company A:

- Select **New Entry**. (Figure14-34)
- User Name: Enter PPTP\_Connection.
- **Password**: Enter 123456789.
- Client IP assigned by: Select IP Range.
- Click **OK**. (Figure14-35)

| Add New PPTP Server   |                 |                      |           |
|-----------------------|-----------------|----------------------|-----------|
| User Name :           | PPTP_Connection | (Max. 16 characters) |           |
| Password ;            |                 | (Max. 19 characters) |           |
| Client IP assigned by |                 |                      |           |
| P Range               |                 |                      |           |
| O Fixed IP :          |                 |                      |           |
| Manual Disconnect     |                 |                      |           |
|                       |                 |                      | OK Cancel |

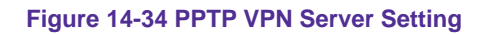

PPTP Server (Enable, Encryption:ON):

Client IP Range : 192.113.19.1-254 Modify

| 1    | User Name       | Client IP | Uptime | Configure     |
|------|-----------------|-----------|--------|---------------|
| 1922 | PPTP_Connection | 0.0.0.0   | - 222  | Modify Remove |
|      |                 |           | è      |               |

New Entry

Figure 14-35 Complete PPTP VPN Server Setting

STEP 3. Enter the following setting in Trunk of VPN function: (Figure 14-36)

- Enter a specific Tunnel **Name**.
- From Source: Select LAN
- From Source Subnet / Mask: Enter 192.168.10.0 / 255.255.255.0.
- **To Destination:** Select To Destination Subnet / Mask.
- **To Destination Subnet / Mask:** Enter 192.168.20.0 / 255.255.255.0.
- IPSec / PPTP Setting: Select PPTP\_Server\_PPTP\_Connection.
- Select Show remote Network Neighborhood.
- Click **OK**. (Figure14-37)

| New Entry Trunk                                 |              |                                                |
|-------------------------------------------------|--------------|------------------------------------------------|
| Name                                            | PPTP_VPN     | (Max. 16 characters)                           |
| From Source                                     | 오 LAN 🔍 DMZ  |                                                |
| From Source Subnet / Mask                       | 192.168.10.0 |                                                |
| To Destination                                  |              |                                                |
| To Destination Subnet / Mask                    | 192.168.20.0 |                                                |
| 🗩 Remote Client                                 |              |                                                |
| Tunnel                                          |              |                                                |
| < Available Tunnel> PPTP_Server_PPTP_Connection | Kemove       | < Selected Tunnel> PPTP_Server_PPTP_Connection |
| Keep alive IP :                                 |              |                                                |
| Show remote Network Neighborhood                | - 14<br>-    |                                                |
|                                                 |              | OK Cancel                                      |

#### Figure14-36 New Entry Tunnel Setting

| 1  | Name | Source Subnet | Destination Subnet | Tunnel | Configure                 |
|----|------|---------------|--------------------|--------|---------------------------|
| ₽, |      |               |                    |        | Modify<br>Remove<br>Pause |
|    |      |               | New Entry          |        |                           |

#### Figure14-37 Complete New Entry Tunnel Setting

# STEP 4. Enter the following setting in Outgoing Policy: (Figure 14-38)

- **Trunk:** Select PPTP\_VPN\_Tunnel.
- Click **OK**.(Figure14-39)

| Comment :                       |              | (Max. 32 characters)          |                             |
|---------------------------------|--------------|-------------------------------|-----------------------------|
| Add New Policy                  |              |                               |                             |
| Source Address                  | Inside_Any   |                               |                             |
| Destination Address             | Outside_Any  |                               |                             |
| Service                         | ANY          |                               |                             |
| Schedule                        | None 💌       |                               |                             |
| Authentication User             | None 💌       |                               |                             |
| Trunk                           | PPTP_VPN     |                               |                             |
| Action, WAN Port                | PERMIT ALL   |                               |                             |
| Traffic Log                     | Enable       |                               |                             |
| Statistics                      | Enable       |                               |                             |
| IDP.                            | 🗖 Enable     |                               |                             |
| Content Blocking                | 🗖 Enable     |                               |                             |
| IM / P2P Blocking               | None 💌       |                               |                             |
| QoS                             | None 💌       |                               |                             |
| MAX. Bandwidth Per Source IP    | Downstream 0 | Kbps Upstream                 | Kbps ( 0: means unlimited ) |
| MAX. Concurrent Sessions Per IP | 0 (Range: 1  | - 99999, 0: means unlimited ) |                             |
| MAX. Concurrent Sessions        | 0 (Range: 1  | - 99999, 0: means unlimited ) |                             |

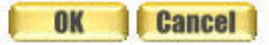

Figure14-38 Setting the VPN Tunnel Outgoing Policy

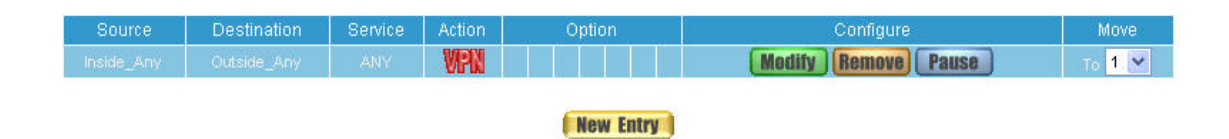

Figure14-39 Complete the VPN Tunnel Outgoing Policy Setting

# STEP 5. Enter the following setting in Incoming Policy: (Figure 14-40)

- **Trunk:** Select PPTP\_VPN\_Tunnel.
- Click **OK**.(Figure14-41)

| Comment :                       | (Max. 32 characters)                                     |
|---------------------------------|----------------------------------------------------------|
| Add New Policy                  |                                                          |
| Source Address                  | Outside_Any                                              |
| Destination Address             | Inside_Any 💌                                             |
| Service                         | ANY                                                      |
| Schedule                        | None 💌                                                   |
| Trunk                           | PPTP_VPN                                                 |
| Action                          | PERMIT                                                   |
| Traffic Log                     | Enable                                                   |
| Statistics                      | Enable                                                   |
| IDP                             | Enable                                                   |
| QoS                             | None                                                     |
| MAX. Bandwidth Per Source IP    | Downstream 0 Kbps Upstream 0 Kbps ( 0: means unlimited ) |
| MAX. Concurrent Sessions Per IP | 0 (Range: 1 - 99999, 0: means unlimited )                |
| MAX. Concurrent Sessions        | 0 (Range: 1 - 99999, 0: means unlimited )                |
| NAT                             | Enable                                                   |
|                                 |                                                          |

Figure14-40 Setting the VPN Tunnel Incoming Policy

Cancel

OK

| Те 1 💌 |
|--------|
|        |

New Entry

Figure14-41 Complete the VPN Tunnel Incoming Policy Setting

# The Default Gateway of Company B is the LAN IP of the RS-3000 192.168.20.1. Follow the steps below:

STEP 1. Add the following settings in PPTP Client of VPN function in the RS-3000 of Company B:

- Click **New Entry** Button. (Figure14-42)
- User Name: Enter PPTP\_Connection.
- **Password**: Enter123456789.
- Server IP or Domain Name: Enter 61.11.11.11.
- Select Encryption.
- Click **OK**. (Figure14-43)

| Add New PPTP Client        | 71              |                                   |
|----------------------------|-----------------|-----------------------------------|
| User Name :                | PPTP_Connection | (Max. 16 characters)              |
| Password :                 | •••••           | (Max. 19 characters)              |
| Server IP or Domain Name : | 61.11.11.11     | (Max. 39 characters) 🗹 Encryption |
| WAN interface :            | 💿 wan 1 🔘 wan 2 |                                   |
|                            |                 |                                   |
| NAT(Connect to Windows P   | PTP Server)     |                                   |
| Manual Connect             |                 |                                   |
|                            |                 |                                   |

### Figure 14-42 PPTP VPN Client Setting

OK Cancel

| User Name | Server IP or Domain Name | Encryption | Uptime | Configure     |
|-----------|--------------------------|------------|--------|---------------|
|           |                          |            | 1.444  | Modify Remove |

Figure 14-43 Complete PPTP VPN Client Setting

STEP 2. Enter the following setting in Tunnel of VPN function: (Figure 14-44)

- Enter a specific Tunnel **Name**.
- From Source: Select LAN
- From Source Subnet / Mask: Enter 192.168.20.0 / 255.255.255.0.
- **To Destination:** Select To Destination Subnet / Mask.
- **To Destination Subnet / Mask:** Enter 192.168.10.0 / 255.255.255.0.
- IPSec / PPTP Setting: Select PPTP\_Client\_PPTP\_Connection.
- Select Show remote Network Neighborhood.
- Click **OK**. (Figure14-45)

| New Entry Trunk                                              |                 |                                                             |
|--------------------------------------------------------------|-----------------|-------------------------------------------------------------|
| Name                                                         | PPTP_Connection | (Max. 16 characters)                                        |
| From Source                                                  | 🖲 LAN 🔘 DMZ     |                                                             |
| From Source Subnet / Mask                                    | 192.168.20.0    | / 255.255.255.0                                             |
| To Destination                                               |                 |                                                             |
| To Destination Subnet / Mask                                 | 192.168.10.0    | / 255.255.255.0                                             |
| 오 Remote Client                                              |                 |                                                             |
| Tunnel                                                       |                 |                                                             |
| < Available Tunnel> PPTP_Client_PPTP_Connection(61.11.11.11) | K Remove        | < Selected Tunnel> PPTP_Client_PPTP_Connection(61.11.11.11) |
| Keep alive IP :                                              |                 |                                                             |
| Show remote Network Neighborhood                             |                 |                                                             |
|                                                              |                 | OK Cancel                                                   |

# Figure14-44 New Entry Tunnel Setting

| - Si | Name         | Source Subnet | Destination Subnet | IPSec / PPTP | Configure                 |
|------|--------------|---------------|--------------------|--------------|---------------------------|
| 믵.   | PPTP_VPN_Tun | 192.168.20.0  | 192,168,10.0       | PPTP_Cli     | Modify<br>Remove<br>Pause |
|      |              | 1             | New Entry          |              |                           |

#### Figure14-45 Complete New Entry Tunnel Setting

STEP 3. Enter the following setting in Outgoing Policy: (Figure 14-46)

- **Trunk:** Select PPTP\_VPN\_Tunnel.
- Click **OK**.(Figure14-47)

| Comment :                       | (Max. 32 characters)                                     |
|---------------------------------|----------------------------------------------------------|
| Add New Policy                  |                                                          |
| Source Address                  | Inside_Any                                               |
| Destination Address             | Outside_Any                                              |
| Service                         | ANY                                                      |
| Schedule                        | None 🔽                                                   |
| Authentication User             | None 🔽                                                   |
| Trunk                           | PPTP_VPN_Tunnel                                          |
| Action, WAN Port                | PERMIT ALL                                               |
| Traffic Log                     | Enable                                                   |
| Statistics                      | 🗖 Enable                                                 |
| DP                              | Enable                                                   |
| Content Blocking                | Enable                                                   |
| IM / P2P Blocking               | None 💌                                                   |
| QoS                             | None 💌                                                   |
| MAX, Bandwidth Per Source IP    | Downstream 0 Kbps Upstream 0 Kbps ( 0: means unlimited ) |
| MAX. Concurrent Sessions Per IP | 0 (Range: 1 - 99999, 0: means unlimited )                |
| MAX, Concurrent Sessions        | 0 (Range: 1 - 99999, 0: means unlimited )                |

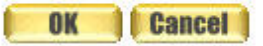

#### Figure14-46 Setting the VPN Tunnel Outgoing Policy

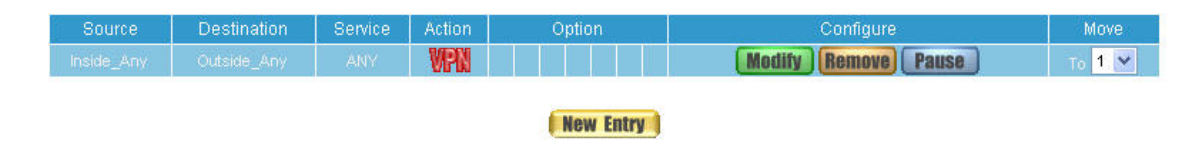

Figure14-47 Complete the VPN Tunnel Outgoing Policy Setting

STEP 4. Enter the following setting in Incoming Policy: (Figure 14-48)

- **Trunk:** Select PPTP\_VPN\_Tunnel.
- Click **OK**.(Figure14-49)

| Comment :                       | (Max. 32 characters)                                     |
|---------------------------------|----------------------------------------------------------|
| Add New Policy                  |                                                          |
| Source Address                  | Outside_Any                                              |
| Destination Address             | Inside_Any                                               |
| Service                         | ANY                                                      |
| Schedule                        | None 💌                                                   |
| Trunk                           | PPTP_VPN_Tunnel                                          |
| Action                          | PERMIT                                                   |
| Traffic Log                     | Enable                                                   |
| Statistics                      | Enable                                                   |
| DP                              | Enable                                                   |
| QoS                             | None                                                     |
| MAX. Bandwidth Per Source IP    | Downstream 0 Kbps Upstream 0 Kbps ( 0: means unlimited ) |
| MAX. Concurrent Sessions Per IP | 0 (Range: 1 - 99999, 0: means unlimited )                |
| MAX. Concurrent Sessions        | 0 (Range: 1 - 99999, 0: means unlimited )                |
| NAT:                            | Enable                                                   |

OK Cancel

#### Figure14-48 Setting the VPN Tunnel Incoming Policy

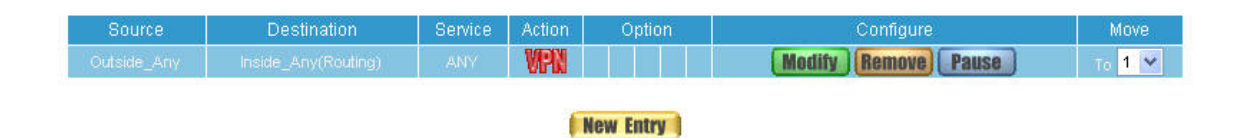

#### Figure14-49 Complete the VPN Tunnel Incoming Policy Setting

STEP 5. Complete PPTP VPN Connection.

# Chapter 15 Policy

Every packet has to be detected if it corresponds with Policy or not when it passes the RS-3000. When the conditions correspond with certain policy, it will pass the RS-3000 by the setting of Policy without being detected by other policy. But if the packet cannot correspond with any Policy, the packet will be intercepted.

The parameter of the policy includes Source Address, Destination Address, Service, Schedule, Authentication User, Tunnel, Action-WAN Port, Traffic Log, Statistics, Content Blocking, IM/P2P Blocking, QoS, MAX. Bandwidth Per Source IP, MAX. Concurrent Sessions Per IP and MAX. Concurrent Sessions. Control policies decide whether packets from different network objects, network services, and applications are able to pass through the RS-3000.

# How to use Policy?

The device uses policies to filter packets. The policy settings are: source address, destination address, services, permission, packet log, packet statistics, and flow control. Based on its source addresses, a packet can be categorized into:

- (1) **Outgoing:** The source IP is in LAN network; the destination is in WAN network. The system manager can set all the policy rules of Outgoing packets in this function
- (2) Incoming: The source IP is in WAN network; the destination is in LAN network. (For example: Mapped IP, Virtual Server) The system manager can set all the policy rules of Incoming packets in this function
- (3) WAN to DMZ: The source IP is in WAN network; the destination is in DMZ network. (For example: Mapped IP, Virtual Server) The system manager can set all the policy rules of WAN to DMZ packets in this function
- (4) **LAN to DMZ:** The source IP is in LAN network; the destination is in DMZ network. The system manager can set all the policy rules of LAN to DMZ packets in this function
- (5) **DMZ to LAN:** The source IP is in DMZ network; the destination is in LAN network. The system manager can set all the policy rules of DMZ to LAN packets in this function
- (6) **DMZ to WAN:** The source IP is in DMZ network; the destination is in WAN network. The system manager can set all the policy rules of DMZ to WAN packets in this function

All the packets that go through RS-3000 must pass the policy permission. Therefore, the LAN, WAN, and DMZ network have to set the applicable policy when establish network connection.

# Source and Destination:

Source IP and Destination IP is according to the RS-3000's point of view. The active side is the source; passive side is destination.

# Service:

It is the service item that controlled by Policy. The user can choose default value or the custom services that the system manager set in Service function.

# Action, WAN Port:

 Control actions to permit or reject packets that delivered between LAN network and WAN network when pass through RS-3000 (See the chart and illustration below)

| Chart | Name                   | Illustration                                         |
|-------|------------------------|------------------------------------------------------|
|       | Permit all WAN network | Allow the packets that correspond with policy to be  |
|       | Interface              | transferred by WAN1/2 Port                           |
|       | Dormit W/AN1           | Allow the packets that correspond with policy to be  |
| •     |                        | transferred by WAN1 Port                             |
| 6     |                        | Allow the packets that correspond with policy to be  |
|       | Pennii WANZ            | transferred by WAN2 Port                             |
|       | DENV                   | Reject the packets that correspond with policy to be |
| ~     | S DENY                 | transferred by WAN Port                              |
| 90533 |                        | Allow the VPN packets that correspond with policy to |
| V.PIN | Permit VPN             | be transferred                                       |

# **Option:**

To display if every function of Policy is enabled or not. If the function is enabled and then the chart of the function will appear (See the chart and illustration below)

| Chart   | Name                | Illustration                                                              |
|---------|---------------------|---------------------------------------------------------------------------|
| Ø       | Schedule            | Enable the policy to automatically execute the function in a certain time |
| 2       | Authentication User | Enable Authentication User                                                |
| <b></b> | Traffic Log         | Enable traffic log                                                        |
| 6       | Statistics          | Enable traffic statistics                                                 |
| 1       | IDP                 | Enable IDP                                                                |
|         | Content Blocking    | Enable Content Blocking                                                   |
| 0       | IM / P2P Blocking   | Enable IM / P2P Blocking                                                  |
| 8       | QoS                 | Enable QoS                                                                |

# Schedule:

Setting the policy to automatically execute the function in a certain time

# Authentication User:

■ The user have to pass the authentication to connect by Policy

# Trunk:

Select the specific VPN setting to allow the packets passing through.

# Traffic Log:

Record all the packets that go through policy.

# Statistics:

• Chart of the traffic that go through policy

# IDP:

■ Select to enable IDP feature in Policy

# **Content Blocking:**

To restrict the packets that passes through the policy

# IM / P2P Blocking:

■ To restrict the packets passing via IM or P2P

# QoS:

Setting the Guarantee Bandwidth and Maximum Bandwidth of the Policy (the bandwidth is shared by the users who correspond to the Policy)

# MAX. Bandwidth Per Source IP:

Set the maximum bandwidth that permitted by policy. And if the IP bandwidth exceed the setting value, the surplus connection cannot be set successfully.

### MAX. Concurrent Sessions Per IP:

Set the concurrent sessions that permitted by policy. And if the IP sessions exceed the setting value, the surplus connection cannot be set successfully.

### MAX. Concurrent Sessions:

Set the concurrent sessions that permitted by policy. And if the whole Policy sessions exceed the setting value, the surplus connection cannot be set successfully.

#### Move:

Every packet that passes the RS-3000 is detected from the front policy to the last one. So it can modify the priority of the policy from the selection.

# Set up the policy that can monitor the internal users. (Take Logging, Statistics, and Alarm Threshold for example)

STEP 1 . Enter the following setting in Outgoing Policy:

- Click New Entry
- Select Traffic Log
- Select Statistics
- Click **OK** (Figure15-1)

| Comment :                       | (Max. 32 characters)                                     |
|---------------------------------|----------------------------------------------------------|
| Modify Policy                   |                                                          |
| Source Address                  | Inside_Any                                               |
| Destination Address             | Outside_Any                                              |
| Service                         | ANY                                                      |
| Schedule                        | None 🔽                                                   |
| Authentication User             | None 🔽                                                   |
| Trunk                           | None                                                     |
| Action, WAN Port                | PERMIT ALL                                               |
| Traffic Log                     | Enable                                                   |
| Statistics                      | Inable                                                   |
| DP                              | Enable                                                   |
| Content Blocking                | Enable                                                   |
| IM / P2P Blocking               | None 🔽                                                   |
| QoS                             | None 🔽                                                   |
| MAX. Bandwidth Per Source IP    | Downstream 0 Kbps Upstream 0 Kbps ( 0: means unlimited ) |
| MAX. Concurrent Sessions Per IP | 0 (Range: 1 - 99999, 0: means unlimited )                |
| MAX. Concurrent Sessions        | 0 (Range: 1 - 99999, 0: means unlimited )                |

Figure15-1 Setting the different Policies

OK

Cancel

STEP 2. Complete the setting of Logging, Statistics, and Alarm Threshold in Outgoing Policy: (Figure 15-2)

| Source     | Destination | Service | Action | Option    | Configure           | Move   |
|------------|-------------|---------|--------|-----------|---------------------|--------|
| Inside_Any | Outside_Any | ANY     | - 🥝    | 😁 😥       | Modify Remove Pause | To 1 💌 |
|            |             |         |        |           |                     |        |
|            |             |         |        | New Entry |                     |        |

Figure15-2 Complete Policy Setting

**STEP 3**. Obtain the information in **Traffic** of **Log** function if you want to monitor all the packets of the RS-3000. (Figure15-3)

|                 |               | Mar 27 16:35:4 | 0 🛩      |             | Next        |
|-----------------|---------------|----------------|----------|-------------|-------------|
| Time            | Source        | Destination    | Protocol | Port        | Disposition |
| Mar 27 16:35:40 | 192.168.1.3   | 192.168.1.1    | TCP      | 1294 => 80  | Ø           |
| Mar 27 16:35:38 | 192.168.1.3   | 192.168.1.1    | TCP      | 1292 => 80  | Ø           |
| Mar 27 16:35:31 | 192,168,1,3   | 192.168.1.1    | TCP      | 1290 => 80  | Ø           |
| Mar 27 16:36:31 | 192,168,1,3   | 192,168,1,1    | TCP      | 1288 => 80  | Ø           |
| Mar 27 16:35:30 | 192,168,1,3   | 192.168.1.1    | TCP      | 1286 => 80  | Ø           |
| Mar 27 16:35:30 | 192.168.1.3   | 192.168.0.101  | TCP      | 1100 => 445 | Ø           |
| Mar 27 16:35:30 | 192.168.0.101 | 192.168.1.3    | TCP      | 445 => 1100 | Ø           |
| Mar 27 16:36:30 | 192,168,1,3   | 192,168,0,101  | TCP      | 1100 => 445 | Ø           |
| Mar 27 16:34:53 | 192,168,1,3   | 192,168,0,101  | TCP      | 1100 => 445 | Ø           |
| Mar 27 16:34:53 | 192.168.0.101 | 192.168.1.3    | TCP      | 445 => 1100 | Ø           |
| Mar 27 16:34:53 | 192.168.0.101 | 192.168.1.3    | TCP      | 445 => 1100 | Ø           |
| Mar 27 16:34:53 | 192,168,1,3   | 192,168.0.101  | TCP      | 1100 => 445 | Ø           |
| Mar 27 16:34:53 | 192,168,1,3   | 192,168,0,101  | TCP      | 1100 => 445 | <b>Ø</b>    |
| Mar 27 16:34:53 | 192.168.0.101 | 192.168.1.3    | TCP      | 445 => 1100 | Ø           |
| Mar 27 16:34:53 | 192.168.0.101 | 192,168,1,3    | TCP      | 445 => 1100 | <b>Ø</b>    |
| Mar 27 16:34:53 | 192.168.0.101 |                | TCP      | 445 => 1100 | Ø           |
| Mar 27 16:34:53 | 192,168,1,3   | 192,168,0,101  | TCP      | 1100 => 445 | Ø           |
| Mar 27 16:34:53 | 192.168.1.3   | 192.168.0.101  | TCP      | 1100 => 445 | - Ø         |

Clear Logs

Download Logs

Figure15-3 Traffic Log Monitor WebUI

STEP 4. To display the traffic record that through Policy to access to Internet in Policy Statistics of Statistics function. (Figure 15-4)

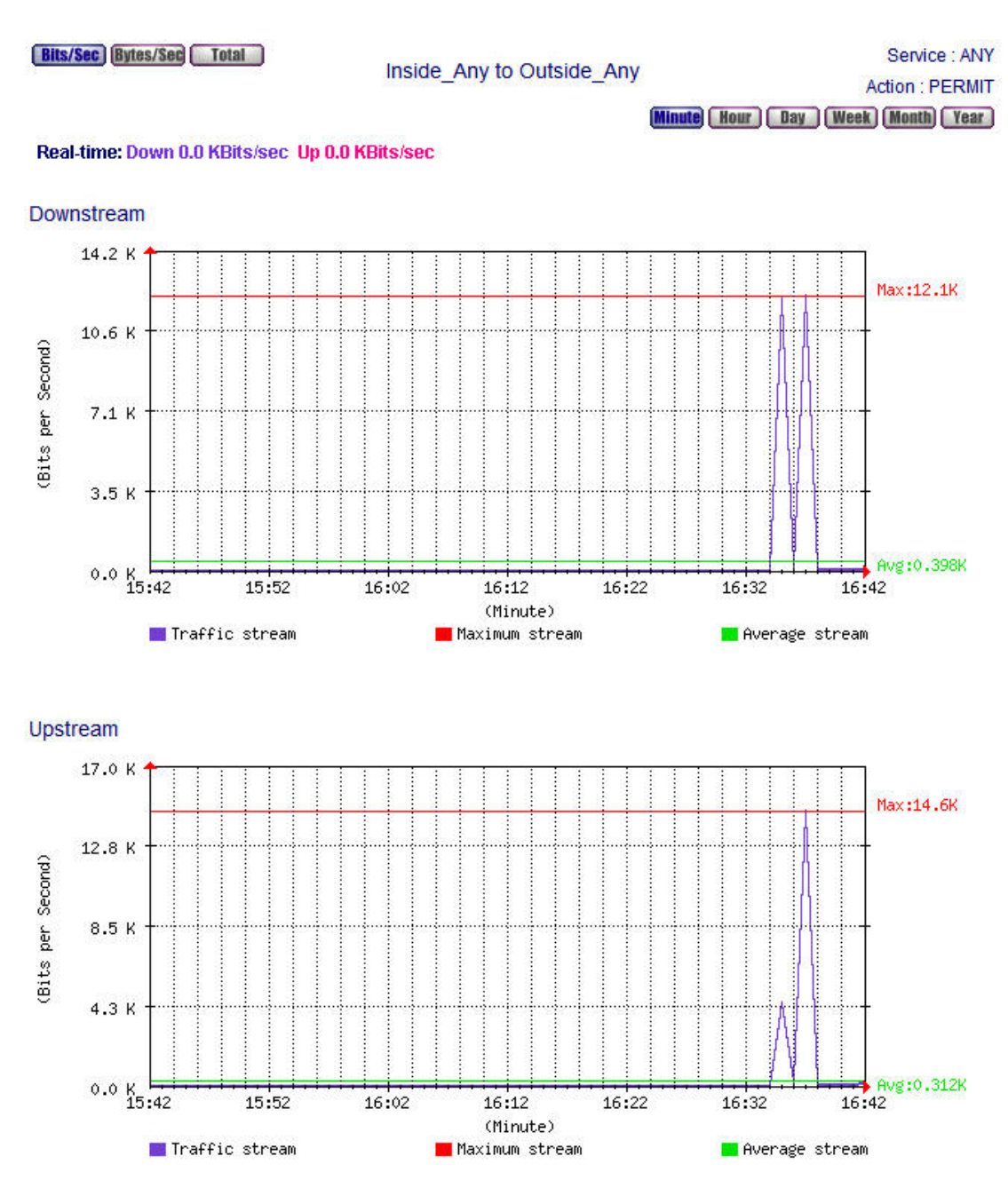

Figure15-4 Statistics WebUI

Forbid the users to access to specific network. (Take specific WAN IP, Content Blocking and IM/P2P Blocking for example)

STEP 1 . Enter the following setting in URL Blocking, Script Blocking, and Download Blocking in Content Blocking function, and IM/P2P Blocking Function: (Figure 15-5, 15-6, 15-7, 15-8)

|                                                                                                    | annig.                                                                                                    |               |
|----------------------------------------------------------------------------------------------------|----------------------------------------------------------------------------------------------------|---------------|
|                                                                                                    |                                                                                                    | Modify Remove |
|                                                                                                    |                                                                                                    | Modify Remove |
|                                                                                                    |                                                                                                    | Modify Remove |
|                                                                                                    | New Entry                                                                                                    |               |
|                                                                                                    | Figure15-5 URL Block                                                                                                    | king Setting  |
| Scrint Blocking                                                                                                    |                                                                                                    |               |
|                                                                                                    | Active VI                                                                                                    | Blocking      |
|                                                                                                    |                                                                                                    | biocking      |
| Java Blocking                                                                                                    |                                                                                                    | locking       |
|                                                                                                    |                                                                                                    | OK Cance      |
|                                                                                                    |                                                                                                    |               |
|                                                                                                    | Figure15-6 Script Bloc                                                                                                    | king Setting  |
| Download Blocking                                                                                                    | Figure15-6 Script Bloc                                                                                                    | king Setting  |
| Download Blocking                                                                                                    | Figure15-6 Script Bloc                                                                                                    | king Setting  |
| Download Blocking<br>✔ All Types Blocking<br>▲ Audio and Video Types Blo                                                                                                    | Figure15-6 Script Bloc                                                                                                    | king Setting  |
| Download Blocking           Image: Download Blocking           Image: All Types Blocking           Audio and Video Types Blocking                                                                                                    | Figure15-6 Script Bloc                                                                                                    | king Setting  |
| Download Blocking All Types Blocking Audio and Video Types Blo xtension Blocking                                                                                                    | Figure15-6 Script Bloc                                                                                                    | cking Setting |
| Download Blocking All Types Blocking Audio and Video Types Blo Extension Blocking .exe .iso                                                                                                    | Figure15-6 Script Bloc<br>Incking                                                                                                    | cking Setting |
| Download Blocking  All Types Blocking  Audio and Video Types Blo  tension Blocking  .exe  .iso .doc                                                                                                    | Figure15-6 Script Bloc                                                                                                    | cking Setting |
| Download Blocking  All Types Blocking  Audio and Video Types Blo  xtension Blocking  .exe  iso  .doc  .pdf                                                                                                    | Figure15-6 Script Bloc<br>cking<br>                                                                                                    | cking Setting |
| Download Blocking All Types Blocking Audio and Video Types Blo  Extension Blocking Extension Blocking Exten | Figure15-6 Script Bloc<br>Incking<br>Incking | cking Setting |
| Download Blocking All Types Blocking Audio and Video Types Blo  Extension Blocking .exe Jiso Jiso Joc Jpdf Joat Scr                                                                                                    | Figure15-6 Script Bloc<br>cking<br>                                                                                                    | cking Setting |
| Download Blocking All Types Blocking Audio and Video Types Blo tension Blocking .exe .iso .doc .pdf .bat .scr .pif                                                                                                    | Figure15-6 Script Bloc<br>cking<br>                                                                                                    | cking Setting |
| Download Blocking  All Types Blocking  Audio and Video Types Blo  tension Blocking  .exe .iso .doc .pdf .bat .scr .pif .reg                                                                                                    | Figure15-6 Script Bloc<br>cking<br>                                                                                                    | cking Setting |
| Download Blocking All Types Blocking Audio and Video Types Blo Extension Blocking .exe iso .doc .pdf bat .scr pif .reg .mpg                                                                                                    | rcking                                                                                                    | eking Setting |

Figure15-7 Download Blocking Setting

| Add IM / P2P B | 3locking           |                      |            |
|----------------|--------------------|----------------------|------------|
| Name           | IM_P2P_Blocking    | (Max. 16 characters) |            |
| Instant Mess   | aging              |                      |            |
| MSN            |                    | Vahoo                | V ICQ      |
| 💌 oo           |                    | Skype                |            |
| Deer to Deer   | A position of them |                      |            |
| reento-reen    | Аррисацон          |                      |            |
| 🗹 Edonkey      |                    | 🗹 Bit Torrent        | VVinMX     |
| 🔲 Foxy         |                    | 🗖 KuGoo              | AppleJuice |
| 📃 AudioGal     |                    | DirectConnect        | 🔲 iMesh    |
| MUTE           |                    | Thunder5             | VNN Client |
| DPLive         |                    |                      |            |
|                |                    |                      | OK Cancel  |

Figure15-8 IM / P2P Blocking Setting

WURL Blocking can restrict the Internal Users only can access to some specific Website.

Script Blocking can restrict the Internal Users to access to Script file of Website. (Java, Cookies..., etc.)

Download Blocking can restrict the Internal Users to access to video, audio, and some specific sub-name file by http protocol directly.

IM/P2P Blocking can restrict the Internal Users to send message, files, audio, and video by instant messaging (Ex: MSN, Yahoo Messenger, QQ, ICQ and Skype), and to access to the file on Internet by P2P (eDonkey, BT).

# STEP 2 . Enter as following in WAN and WAN Group of Address function: (Figure 15-9, 15-10)

| Name           | IP / Netmask                 | Configure        |
|----------------|------------------------------|------------------|
| Outside_Any    |                              | In Use           |
| Remote_Server1 |                              | (Modify) Remove) |
| Remote_Server2 | 211.22.22.22/255.255.255.255 | Modify Remove    |

# New Entry

# Figure15-9 Setting the WAN IP that going to block

| Name      | Member                         | Configure              |
|-----------|--------------------------------|------------------------|
| WAN_Group | Remote_Server1, Remote_Server2 | Modify Remove<br>Pause |
|           |                                |                        |

New Entry

# Figure15-10 WAN Address Group

The Administrator can group the custom address in **Address**. It is more convenient when setting

policy rule.

STEP 3 . Enter the following setting in Outgoing Policy:

- Click New Entry
- Destination Address: Select WAN\_Group that set by STEP 2. (Blocking by IP)
- Action, WAN Port: Select Deny
- Select to enable Content Blocking
- Select to enable IM/P2P Blocking
- Click **OK** (Figure15-11)

| Comment :                       |                 | (Max. 32 characters)          |                             |
|---------------------------------|-----------------|-------------------------------|-----------------------------|
| Add New Policy                  |                 |                               |                             |
| Source Address                  | Inside_Any      |                               |                             |
| Destination Address             | Outside_Any     |                               |                             |
| Service                         | ANY             |                               |                             |
| Schedule                        | None 💌          |                               |                             |
| Authentication User             | None 💌          |                               |                             |
| Trunk                           | None            |                               |                             |
| Action, WAN Port                | DENY ALL        |                               |                             |
| Traffic Log                     | 🗖 Enable        |                               |                             |
| Statistics                      | Enable          |                               |                             |
| DP                              | 🗖 Enable        |                               |                             |
| Content Blocking                | Enable          |                               |                             |
| IM / P2P Blocking               | IM_P2P_Blocking |                               |                             |
| 00S                             | None 💌          |                               |                             |
| MAX, Bandwidth Per Source IP    | Downstream 0    | Kbps Upstream                 | Kbps ( 0: means unlimited ) |
| MAX. Concurrent Sessions Per IP | 0 (Range: 1     | - 99999, 0: means unlimited ) |                             |
| MAX. Concurrent Sessions        | 0 (Range: 1     | - 99999, 0: means unlimited ) |                             |

OK Cancel

#### Figure15-11 Setting Blocking Policy

STEP 4 . Complete the setting of forbidding the users to access to specific network. (Figure15-12)

| Source     | Destination | Service | Action | Option | Configure           | Move   |
|------------|-------------|---------|--------|--------|---------------------|--------|
| Inside_Any | WAN_Group   |         |        |        | Modify Remove Pause | To 1 💙 |
| Inside_Any | Outside_Any |         | - 🤣 -  | S 🗢    | Modify Remove Pause | то 2 🕶 |

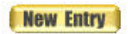

Figure15-12 Complete Policy Setting

**Deny** in Policy can block the packets that correspond to the policy rule. The System Administrator can put the policy rule in the front to prevent the user connecting with specific IP.

# Only allow the users who pass Authentication to access to Internet in particular time

**STEP 1**. Enter the following in **Schedule** function: (Figure15-13)

| Name         | Configure     |
|--------------|---------------|
| Working_Time | Modify Remove |
| New          | Entry         |

Figure15-13 Add New Schedule

STEP 2. Enter the following in Auth User and Auth User Group in Authentication function: (Figure 15-14)

| Member               | Radius                         | POP3          | Configure           |  |  |  |  |
|----------------------|--------------------------------|---------------|---------------------|--|--|--|--|
| steven, jack, evelyn |                                |               | Modify Remove Pause |  |  |  |  |
|                      |                                |               |                     |  |  |  |  |
|                      | Member<br>steven, jack, evelyn | Member Radius | Member Radius POP3  |  |  |  |  |

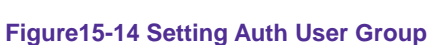

The Administrator can use group function the **Authentication** and **Service**. It is more convenient when setting policy.

STEP 3 . Enter the following setting in Outgoing Policy:

- Click New Entry
- Authentication User: Select laboratory
- Schedule: Select Working\_Time
- Click **OK** (Figure15-15)

| Comment :                       | (Max. 32 characters)                                     |
|---------------------------------|----------------------------------------------------------|
| Add New Policy                  |                                                          |
|                                 | Inside_Any 🗸                                             |
| Destination Address             | Outside_Any 💙                                            |
| Service                         | ANY                                                      |
| Schedule                        | Working_Time V                                           |
|                                 | laboratory 🗙                                             |
| Tunnel                          | None                                                     |
| Action, WAN Port                | PERMIT ALL 🗸                                             |
| Tratfic Log                     | Enable                                                   |
| Statistics                      | Enable                                                   |
|                                 | Enable                                                   |
|                                 | None                                                     |
| QoS                             | None                                                     |
|                                 | Downstream 0 Kops Upstream 0 Kops ( 0: means unlimited ) |
| MAX. Concurrent Sessions Per IP | 0 (Range: 1 - 99999, 0: means unlimited )                |
|                                 | 0 (Range: 1 - 99999, 0: means unlimited )                |
| 0                               |                                                          |

Figure15-15 Setting a Policy of Authentication and Schedule

OK

Cancel

**STEP 4**. Complete the policy rule of only allows the users who pass authentication to access to Internet in particular time. (Figure15-16)

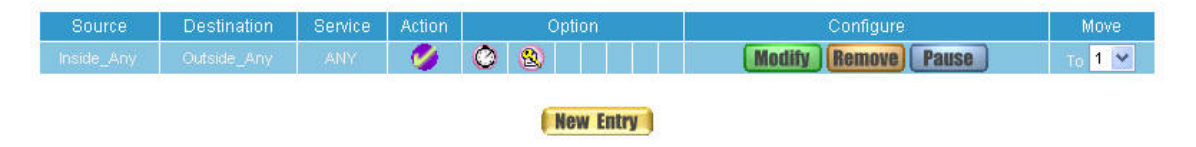

Figure15-16 Complete Policy Setting

# The external user controls the internal PC through remote control software (Take pcAnywhere for example)

*STEP 1* . Set up a Internal PC controlled by external user, and Internal PC's IP Address is 192.168.1.2 *STEP 2* . Enter the following setting in **Virtual Server1** of **Virtual Server** function: (Figure15-17)

| Service | WAN Port  | Server Virtual IP | Configure    |
|---------|-----------|-------------------|--------------|
|         | 5631-5632 |                   | Modify Remov |

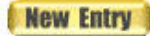

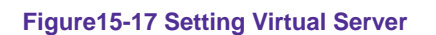

#### STEP 3 . Enter the following in Incoming Policy:

- Click New Entry
- Destination Address: Select Virtual Server1 (61.11.11.12)
- Service: Select PC-Anywhere (5631-5632)
- Click OK (Figure15-18)

| Comment :                       | (Max. 32 characters)                                     |  |  |  |  |  |
|---------------------------------|----------------------------------------------------------|--|--|--|--|--|
| Add New Policy                  |                                                          |  |  |  |  |  |
| Source Address                  | Outside_Any                                              |  |  |  |  |  |
| Destination Address             | Virtual Server 1(61.11.11.12) 💌                          |  |  |  |  |  |
| Service                         | PC-Anywhere(5631-5632) V                                 |  |  |  |  |  |
| Schedule                        | None                                                     |  |  |  |  |  |
| Tunnel                          | None                                                     |  |  |  |  |  |
| Action                          | PERMIT V                                                 |  |  |  |  |  |
| Traffic Log                     | Enable                                                   |  |  |  |  |  |
| Statistics                      | Enable                                                   |  |  |  |  |  |
| QoS                             | None 🗸                                                   |  |  |  |  |  |
| MAX. Bandwidth Per Source IP    | Downstream 0 Kbps Upstream 0 Kbps ( 0: means unlimited ) |  |  |  |  |  |
| MAX. Concurrent Sessions Per IP | 0 ( Range: 1 - 99999, 0: means unlimited )               |  |  |  |  |  |
| MAX. Concurrent Sessions        | 0 (Range: 1 - 99999, 0: means unlimited )                |  |  |  |  |  |
| NAT                             | Enable                                                   |  |  |  |  |  |
|                                 |                                                          |  |  |  |  |  |

#### Figure15-18 Setting the External User Control the Internal PC Policy

Cancel

OK

**STEP 4**. Complete the policy for the external user to control the internal PC through remote control software. (Figure15-19)

| Source      | Destination                   | Service                | Action | Option | Configure           | Move   |
|-------------|-------------------------------|------------------------|--------|--------|---------------------|--------|
| Outside_Any | Virtual Server 1(61.11.11.12) | PC-Anywhere(5631-5632) | 9      |        | Modify Remove Pause | To 1 💌 |

New Entry

Figure15-19 Complete Policy Setting

# Set a FTP Server under DMZ NAT Mode and restrict the download bandwidth and the MAX. Concurrent Sessions.

- **STEP 1**. Set a FTP Server under **DMZ**, which IP is 192.168.3.2 (The DMZ Interface Address is 192.168.3.1/24)
- STEP 2 . Enter the following setting in Virtual Server1 of Virtual Server function: (Figure 15-20)

| WAN Port | Server Virtual IP | Configure                                    |
|----------|-------------------|----------------------------------------------|
| 21       | 192,168.3.2       | Modify Remove<br>Pause                       |
|          | WAN Port<br>21    | WAN Port Server Virtual IP<br>21 192.168.3.2 |

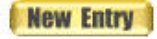

Figure15-20 Setting up Virtual Server Corresponds to FTP Server

When using the function of **Incoming** or **WAN to DMZ** in **Policy**, strong suggests that cannot select **ANY** in **Service**. It may be attacked by Hacker easily.

# STEP 3 . Enter the following in QoS: (Figure15-21)

| Modify | QoS     |        |                               |               |        |                              |              |
|--------|---------|--------|-------------------------------|---------------|--------|------------------------------|--------------|
| Name   | FTP_QoS | (Ma    | ax. 16 characters)            |               |        |                              |              |
|        |         |        |                               |               |        |                              |              |
| WAN    |         | Downst | ream Bandwidth                |               | Upstre | eam Bandwidth                | QoS Priority |
| 5      |         | 100    | Keps ( Range: 1 - 25600 )     |               | 50     | Kbps ( Range: 1 - 25600 )    |              |
| 24     |         | 500    | Klops ( Range: 5000 - 25600 ) | M Bandwidth - | 200    | Kbps ( Range: 5000 - 25600 ) | Midello M    |
|        |         | 500    | Kops ( Range: 1 - 25600 )     | G.Bandwidth - | 50     | Hops ( Range: 1 - 25600 )    | widdle 🗸     |
| 2      |         | 512    | Kbps ( Range: 1 - 25600 )     |               | 60     | Kbps ( Range: 1 - 25600 )    |              |
|        |         |        |                               |               |        |                              |              |
|        |         |        |                               |               |        | OK                           | Cancel       |

Figure15-21 QoS Setting

### STEP 4 . Enter the following in WAN to DMZ Policy:

- Click New Entry
- Destination Address: Select Virtual Server1 (61.11.11.12)
- Service: Select FTP (21)
- **QoS:** Select FTP\_QoS
- MAX. Concurrent Sessions: Enter 100
- Click **OK** (Figure15-22)

| Comment :                       | (Max. 32 characters)                                     |  |  |  |  |
|---------------------------------|----------------------------------------------------------|--|--|--|--|
| Add New Policy                  |                                                          |  |  |  |  |
| Source Address                  | Outside_Any 💌                                            |  |  |  |  |
| Destination Address             | Virtual Server 1(61.11.11.12) 💌                          |  |  |  |  |
| Service                         | FTP(21) V                                                |  |  |  |  |
| Schedule                        | None                                                     |  |  |  |  |
| Tunnel                          | None                                                     |  |  |  |  |
| Action                          | PERMIT 💌                                                 |  |  |  |  |
| Trattic Log                     | Enable                                                   |  |  |  |  |
| Statistics                      | Enable                                                   |  |  |  |  |
| GoS                             | FTP_QoS 👻                                                |  |  |  |  |
| MAX, Bandwidth Per Source IP    | Downstream 0 Kbps Upstream 0 Kbps ( 0: means unlimited ) |  |  |  |  |
| MAX. Concurrent Sessions Per IP | 0 (Range: 1 - 99999, 0: means unlimited )                |  |  |  |  |
| MAX, Concurrent Sessions        | 100 (Range: 1 - 99999, 0: means unlimited )              |  |  |  |  |
| NAT                             | Enable:                                                  |  |  |  |  |

Figure15-22 Add New Policy

OK Cancel

**STEP 5**. Complete the policy of restricting the external users to access to internal network server (which may occupy the resource of network) (Figure15-23)

| Source      | Destination                                                        | Service | Action | Option | Configure | Move   |  |  |  |  |
|-------------|--------------------------------------------------------------------|---------|--------|--------|-----------|--------|--|--|--|--|
| Outside_Any | de_Any Virtual Server 1(61.11.11.12) FTP(21) 💋 🛛 🕃 Modify Remove 🛛 |         |        |        |           | то 1 💌 |  |  |  |  |
| New Entry   |                                                                    |         |        |        |           |        |  |  |  |  |

Figure15-23 Complete the Policy Setting
# Set a Mail Server to allow the internal and external users to receive and send e-mail under DMZ Transparent Mode

- **STEP 1**. Set a Mail Server in **DMZ** and set its network card's IP Address as 61.11.11.12. The DNS setting is external DNS Server.
- **STEP 2**. Add the following setting in **DMZ** of **Address** function: (Figure15-24)

| Name        | IP / Netmask                | MAC Address | Configure     |
|-------------|-----------------------------|-------------|---------------|
| DMZ_Any     |                             |             | In Use        |
| Mail_Server | 61.11.11.12/255.255.255.255 |             | Modify Remove |

New Entry

Figure15-24 Specify Mail Server's IP

STEP 3 . Add the following setting in Group of Service function: (Figure 15-25)

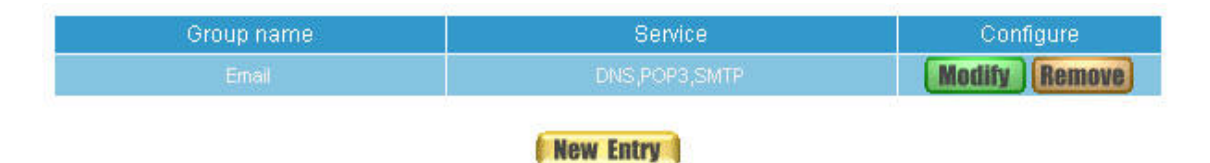

Figure15-25 Setting up a Service Group that has POP3, SMTP, and DNS

STEP 4 . Enter the following setting in WAN to DMZ Policy:

- Click New Entry
- Destination Address: Select Mail\_Server
- Service: Select E-mail
- Click **OK** (Figure15-26)

| Comment :                       | (Max. 32 characters)                                     |
|---------------------------------|----------------------------------------------------------|
| Add New Policy                  |                                                          |
| Source Address                  | Outside_Any 🗸                                            |
| Destination Address             | Mail_Server 💌                                            |
| Service                         | Email 🗸                                                  |
| Schedule                        | None                                                     |
| Tunnel                          | None                                                     |
| Action                          | PERMIT 🗸                                                 |
| Traffic Log                     | Enable                                                   |
| Statistics                      | Enable                                                   |
| QoS                             | None 🗸                                                   |
| MAX. Bandwidth Per Source IP    | Downstream 0 Kbps Upstream 0 Kbps ( 0: means unlimited ) |
| MAX, Concurrent Sessions Per IP | 0 (Range: 1 - 99999, 0: means unlimited )                |
| MAX, Concurrent Sessions        | 0 (Range: 1 - 99999, 0: means unlimited )                |
| NAT                             | Enable                                                   |

OK Cancel

Figure15-26 Setting a Policy to access Mail Service by WAN to DMZ

STEP 5 . Complete the policy to access mail service by WAN to DMZ. (Figure 15-27)

| Source | Destination | Service | Action | Option    | Configure           | Move   |
|--------|-------------|---------|--------|-----------|---------------------|--------|
|        | Mail_Server | Email   | - 🤣 -  |           | Modify Remove Pause | то 1 💌 |
|        |             |         |        |           |                     |        |
|        |             |         |        | New Entry |                     |        |

Figure15-27 Complete the Policy to access Mail Service by WAN to DMZ

STEP 6 . Add the following setting in LAN to DMZ Policy:

- Click New Entry
- **Destination Address:** Select Mail\_Server
- Service: Select E-mail
- Click **OK** (Figure15-28)

| Comment :                       | (Max. 32 characters)                      |
|---------------------------------|-------------------------------------------|
| Add New Policy                  |                                           |
| Source Address                  | Inside_Any 🐱                              |
| Destination Address             | Mail_Server 💌                             |
| Service                         | Email 🗸                                   |
| Schedule                        | None                                      |
| Action                          | PERMIT V                                  |
| Tratfic Log                     | Enable                                    |
| Statistics                      | Enable                                    |
| MAX, Concurrent Sessions Per IP | 0 (Range: 1 - 99999, 0: means unlimited ) |
| MAX, Concurrent Sessions        | 0 (Range: 1 - 99999, 0: means unlimited ) |
| NAT                             | Enable                                    |
|                                 |                                           |

OK Cancel

Figure15-28 Setting a Policy to access Mail Service by LAN to DMZ

STEP 7 . Complete the policy to access mail service by LAN to DMZ (Figure 15-29)

| Source     | Destination | Service | Action | Option    | Configure           | Move   |
|------------|-------------|---------|--------|-----------|---------------------|--------|
| Inside_Any | Mail_Server | Email   | - Ø    |           | Modify Remove Pause | то 1 👻 |
|            |             |         |        |           |                     |        |
|            |             |         |        | New Entry | 1                   |        |

Figure15-29 Complete the Policy to access Mail Service by LAN to DMZ

STEP 8 . Add the following setting in DMZ to WAN Policy:

- Click New Entry
- Source Address: Select Mail\_Server
- Service: Select E-mail
- Click **OK** (Figure15-30)

| Comment :                       |                           | Max. 32 characters)         |                             |
|---------------------------------|---------------------------|-----------------------------|-----------------------------|
| Add New Policy                  |                           |                             |                             |
| Source Address                  | Mail_Server 🔽             |                             |                             |
| Destination Address             | Outside_Any 🛛 👻           |                             |                             |
| Service                         | Email 💌                   |                             |                             |
| Schedule                        | None 💉                    |                             |                             |
| Authentication User             | None 🔽                    |                             |                             |
| Tunnel                          | None 💌                    |                             |                             |
| Action, WAN Port                | PERMIT ALL                |                             |                             |
| Traffic Log                     | Enable                    |                             |                             |
| Statistics                      | Enable                    |                             |                             |
| Content Blocking                | Enable                    |                             |                             |
| IM / P2P Blocking               | None 💌                    |                             |                             |
| QoS                             | None 💌                    |                             |                             |
| MAX. Bandwidth Per Source IP    | Downstream <mark>0</mark> | Kbps Upstream               | Kops ( 0: means unlimited ) |
| MAX: Concurrent Sessions Per IP | 0 ( Range: 1 -            | 99999, 0: means unlimited ) |                             |
| MAX. Concurrent Sessions        | 0 ( Range: 1 -            | 99999, 0: means unlimited ) |                             |

OK Cancel

Figure15-30 Setting the Policy of Mail Service by DMZ to WAN

STEP 9 . Complete the policy access to mail service by DMZ to WAN. (Figure 15-31)

| Source      | Destination | Service | Action | Option | Configure             | Move   |
|-------------|-------------|---------|--------|--------|-----------------------|--------|
| Mail_Server | Outside_Any | Email   | - Ø    |        | Modify (Remove) Pause | To 1 🗸 |
|             |             |         |        |        |                       |        |

New Entry

Figure15-31 Complete the Policy access to Mail Service by DMZ to WAN

# Chapter 16 Mail Security

According to the Mail Security Configure function, it means the dealing standard towards mail of RS-3000. In this chapter, it is defined as Setting and Mail Relay.

After scanning the mails that sent to Internal Mail Server by **Anti-Spam** and **Anti-Virus** functions of RS-3000, then to setup the relevant setting in **Mail Relay** function.

#### Define the required fields of Setting:

#### **Scanned Mail Setting:**

It can setup to deal with the size of mail in order to judge if to scan the mail or not.

#### **Unscanned Mail Setting:**

- According to the unscanned mail, it can add an unscanned message in the mail subject.
  - For example, add the following setting in this function:
    - 1. The scanned mail size is less than 200Kbytes
    - 2. Add the message to the subject line -- Unscanned--
    - 3. Click OK (Figure16-1)

| Scanned Mail Setting                                |                       |           |
|-----------------------------------------------------|-----------------------|-----------|
| The scanned spam mail size is less than 128 KByte   | s (Range: 10 - 512 )  |           |
| The scanned virus mail size is less than 128 KBytes | s ( Range: 10 - 512 ) |           |
| Unscanned Mail Setting                              |                       |           |
| Add the message to the subject line                 | (Max. 255 characters) |           |
|                                                     |                       | OK Cancel |

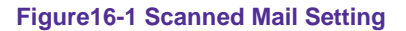

• When receive unscanned mail, it will add the tag in front of the e-mail subject. (Figure 16-2)

| 🚔 Inbox - Outlook Express                                                                                                 |                         |                          |                       | _8× |
|----------------------------------------------------------------------------------------------------|-------------------------|--------------------------|-----------------------|-----|
| File Edit View Tools Messag                                                                                               | ge Help                 |                          |                       |     |
| New Mail Reply Reply Al                                                                                                   | Forward Print Delete    | Send/Recv Addresses Find |                       |     |
| 🕏 Inbox                                                                                                    |                         |                          |                       |     |
| Folders ×                                                                                                    | ! 0 ♥ From              |                          | Received              |     |
| S Othor Express<br>S Othor Express<br>S Othor<br>S Outbox<br>-S Outbox<br>-S Outbox<br>-S Deleted Items (76)<br>-S Drafts | <u></u> ∰ffr Heckathome | Viagmet                  | 9/16/2004 7:29 AM     |     |
| Contacts V X<br>There are no contacts to display. Click<br>on Contacts to create a new contact.                           |                         |                          |                       |     |
| 1 message(s), 0 unread                                                                                                    | 1                       |                          | Strain Working Online |     |

Figure16-2 The Unscanned Mail Subject WebUI

#### To setup RS-3000 as Gateway (Mail Server is in DMZ, Transparent Mode)

#### Preparation

WAN Port IP: 61.11.11.11 Mail Server IP: 61.11.11.12

Map the DNS Domain Name that apply from ISP (broadband.com.tw) to DNS Server IP (setup MX record is Mail Server IP)

When external sender to send mail to the recipient account in broadband.com.tw, add the following Mail Relay setting:

STEP 1 . Add the following setting in Mail Relay function of Configure:

- Select Domain Name of Internal Mail Server
- Domain Name of Mail Server: Enter the Domain Name
- IP Address of Mail Server: Enter the IP address that Mail Server's domain name mapped to
- Mail Relay setting is complete. The mails from external and its destination mail server have to be in the domain name setting, that can be received by RS-3000 and be sent to the appointed mail server after filtering. (Figure16-3)

# Domain Name of Internal Mail Server C Allowed External IP of Mail Relay

 Add Domain Name

 Domain Name of Mail Server

 IP Address of Mail Server

 61.11.11.12

 ( ex: 61.217.22.30 )

OK Cancel

Figure16-3 Mail Relay Setting WebUI

# To setup RS-3000 between the original Gateway and Mail Server (Mail Server is in DMZ, Transparent Mode)

#### Preparation

The Original Gateway's LAN Subnet: 172.16.1.0/16 WAN Port IP: 61.11.11.11 RS-3000's WAN Port IP: 172.16.1.12 Mail Server IP: 172.16.1.13

Map the DNS Domain Name (broadband.com.tw) to DNS Server IP (setup MX record is Mail Server IP) When LAN (172.16.1.0/16) user use the sender account of broadband.com.tw mail server to send mail to the recipient account in external mail server, have to add the following mail relay setting

STEP 1 . Add the first setting in Mail Relay function of Configure:

- Select Domain Name of Internal Mail Server
- Domain Name of Mail Server: Enter the Domain Name
- IP Address of Mail Server: Enter the IP address that Mail Server's domain name mapped to (Figure16-4)

Domain Name of Internal Mail Server

C Allowed External IP of Mail Relay

| Add Domain Name            |                  |                                                 |  |  |
|----------------------------|------------------|-------------------------------------------------|--|--|
| Domain Name of Mail Server | broadband.com.tw | ( Max. 200 characters, ex: mail.my_domain.com ) |  |  |
| IP Address of Mail Server  | 172.16.1.13      | (ex: 61.217.22.30)                              |  |  |

OK Cancel

OK

Cancel

#### Figure16-4 The First Mail Relay Setting WebUI

STEP 2 . Add the second setting in Mail Relay function of Configure:

- Select Allowed External IP of Mail Relay
- IP Address: Enter the IP Address of external sender
- Enter the **Netmask**
- Complete Mail Relay setting (Figure16-5)
  - C Domain Name of Internal Mail Server

Allowed External IP of Mail Relay

| Add IP Address |                 |                       |
|----------------|-----------------|-----------------------|
| IP Address     | 61.11.11.11     | (ex: 202.24.193.138)  |
| Netmask        | 255.255.255.255 | (ex: 255.255.255.248) |

Figure16-5 The Second Mail Relay Setting WebUI

The Headquarters setup RS-3000 as Gateway (Mail Server is in DMZ, Transparent Mode) to make the Branch Company's employees can send mails via Headquarters' Mail Server

#### Preparation

WAN Port IP of RS-3000: 61.11.11.11 Mail Server IP: 61.11.11.12 WAN Port IP of the Branch Company's Firewall: 211.22.22.22

Map the DNS Domain Name (broadband.com.tw) to DNS Server IP (setup MX record is Mail Server IP) When the branch company's users send mail to the external mail server's recipient account by mail server's sender account of broadband.com.tw, add the following Mail Relay setting:

STEP 1 . Add the first setting in Mail Relay function of Configure:

- Select Domain Name of Internal Mail Server
- Domain Name of Mail Server: Enter the Domain Name
- IP Address of Mail Server: Enter the IP address that Mail Server's domain name mapped to (Figure16-6)
  - C Domain Name of Internal Mail Server
  - C Allowed External IP of Mail Relay

| Add Domain Name            |                  |                                                 |  |  |
|----------------------------|------------------|-------------------------------------------------|--|--|
| Domain Name of Mail Server | broadband.com.tw | ( Max. 200 characters, ex: mail.my_domain.com ) |  |  |
| IP Address of Mail Server  | 61.11.11.12      | (ex: 61.217.22.30)                              |  |  |

OK

Cancel

Cancel

OK

#### Figure16-6 The First Mail Relay Setting WebUI

STEP 2 . Add the second setting in Mail Relay function of Configure:

- Select Allowed External IP of Mail Relay
- IP Address: Enter the IP Address of external sender
- Enter the Netmask
- Complete Mail Relay setting (Figure16-7)
  - C Domain Name of Internal Mail Server
  - Allowed External IP of Mail Relay

| Add IP Address |                 |                         |
|----------------|-----------------|-------------------------|
| IP Address     | 211.22.22.22    | (ex: 202.24.193.138)    |
| Netmask        | 255.255.255.255 | ( ex: 255.255.255.248 ) |

Figure16-7 The Second Mail Relay Setting WebUI

### Chapter 17 Anti-Spam

RS-3000 can filter the e-mails that are going to send to the mail server of enterprise. In order to make sure the e-mail account that communicates with outside won't receive a mass advertisement or Spam mail, meanwhile, it can reduce the burden of mail server. Also can prevent the users to pick up the message he/she needs from a mass of useless mails; or delete the needed mail mistakenly while deleting mails. It will raise the work efficiency of the employees and will not lose the important information of enterprise.

In this chapter, we will have the detailed illustration about Anti-Spam:

#### 17.1 Setting

#### Define the required fields of Setting:

#### **Spam Setting:**

- It can choose the inspection way of the mails, where the mail server is placed in Internal (LAN or DMZ) or External (WAN)
- It can inspect all of the mails that are sent to the enterprise. Also can add score tag or message to the subject line of Spam mail while it exceeds the standard. After filtering if the mails still don't reach the standard, it will only add score tag to the subject of the spam mail.
- It also can check sender address in blacklist of anti-spam website to determine if it is spam mail or not

#### Action of Spam Mail:

- The mail that considered as spam mail can be coped with Delete mail, Deliver to the recipient, Forward to another mail account
  - After setup the relevant settings in Mail Relay function of Configure, add the following settings in this function:
    - 1. The Mail Server is placed in Internal (LAN or DMZ)
    - 2. The threshold score: Enter 5
    - 3. Add the message to the subject line: Enter --- spam---
    - 4. Select Add score tag to the subject line
    - 5. Select Deliver to the recipient
    - 6. Click **OK** (Figure17-1)

|    | n Setting                                                                                                    |
|----|----------------------------------------------------------------------------------------------------|
| V  | able Anti-Spam                                                                                                    |
|    | ne Mail Server is placed in 🔽 Internal (LAN or DMZ)                                                                                                    |
|    | External (WAN)                                                                                                    |
|    | ne threshold score of spam mail is 5                                                                                                    |
|    | dd the spam string to the subject linespam (Max. 256 characters)                                                                                                    |
|    | Check spam fingerprint (Use TCP port : 2703 and UDP port : 53 to connect database server) Test                                                                                                    |
|    | Enable Bayesian filtering (Bayesian filtering does not work until database has at least 200 spams and 200 hams)                                                                                                    |
|    |                                                                                                    |
|    | Enable spam signature push update (Use TCP port : 1153 and UDP port : 1153 to update signature) Test                                                                                                    |
|    | Enable spam signature push update (Use TCP port : 1153 and UDP port : 1153 to update signature) <u>Test</u> Verify sender account is valid                                                                                                    |
|    | <ul> <li>Enable spam signature push update (Use TCP port : 1153 and UDP port : 1153 to update signature) Test</li> <li>Verify sender account is valid</li> <li>Check sender IP address in RBL (Use UDP port : 53 to connect DNS server) Test</li> </ul>                                                                                                    |
|    | <ul> <li>Enable spam signature push update (Use TCP port : 1153 and UDP port : 1153 to update signature) <u>Test</u></li> <li>Verify sender account is valid</li> <li>Check sender IP address in RBL (Use UDP port : 53 to connect DNS server) <u>Test</u></li> <li>Add score tag to the subject line</li> </ul>                                                                                                 |
| Ac | Enable spam signature push update (Use TCP port : 1153 and UDP port : 1153 to update signature) Test     Verify sender account is valid     Check sender IP address in RBL (Use UDP port : 53 to connect DNS server) Test     Add score tag to the subject line     of Spam Mail                                                                                                    |
| Ac | Enable spam signature push update (Use TCP port : 1153 and UDP port : 1153 to update signature) Test Verify sender account is valid Check sender IP address in RBL (Use UDP port : 53 to connect DNS server) Test Add score tag to the subject line of Spam Mail Mail Server:                                                                                                    |
| Ac | Enable spam signature push update (Use TCP port : 1153 and UDP port : 1153 to update signature) Test Verify sender account is valid Check sender IP address in RBL (Use UDP port : 53 to connect DNS server) Test Add score tag to the subject line of Spam Mail Mail Server: Delete the spam mail                                                                                                    |
| Ac | <ul> <li>Enable spam signature push update (Use TCP port : 1153 and UDP port : 1153 to update signature) Test</li> <li>Verify sender account is valid</li> <li>Check sender IP address in RBL (Use UDP port : 53 to connect DNS server) Test</li> <li>Add score tag to the subject line</li> <li>of Spam Mail</li> <li>I Mail Server:</li> <li>Delete the spam mail</li> <li>Deliver to the recipient</li> </ul> |
| Ac | Enable spam signature push update (Use TCP port : 1153 and UDP port : 1153 to update signature) Test Verify sender account is valid Check sender IP address in RBL (Use UDP port : 53 to connect DNS server) Test Add score tag to the subject line of Spam Mail Mail Server: Delete the spam mail Delete the recipient Forward to : (Max. 128 characters, ex: user@mydomain.com )                               |

Deliver to the recipient (Always enable)

OK Cancel

Figure17-1 Anti-Spam Setting WebUI

 When receive Spam mail, it will add score tag and message in front of the subject of the E-mail. (Figure17-2)

| 🚔 Inbox - Outlook Express                                                                                                    |                       |                            |                       | _ @ × |
|----------------------------------------------------------------------------------------------------|-----------------------|----------------------------|-----------------------|-------|
| File Edit View Tools Messar                                                                                                    | ge Help               |                            |                       |       |
| New Mail Reply Reply 6                                                                                                    | Enriverd Print Delete | Send/Recy Addresses Find   |                       |       |
| S Inbox                                                                                                    |                       |                            |                       |       |
| Folders ×                                                                                                    | ! 0 ♥ From            | Select                     | Received              |       |
| S Outbook Express<br>So Lood Folders<br>So Lood Folders<br>Solution<br>Solution<br>So | Offer Heckathome      | (jam [score: 52]) Viagriet | 9/16/2004 7:29 AM     |       |
| <u>Contacts</u> ▼ X<br>There are no contacts to display. Click<br>on Contacts to create a new contact.                                                                                                    |                       |                            |                       |       |
| 1 message(s), 0 unread                                                                                                    |                       |                            | Strain Working Online |       |

Figure17-2 the subject of the mail that considered as spam mail WebUI

When receive Ham mail, it will only add **score tag** in front of the e-mail's subject (Figure 17-3)

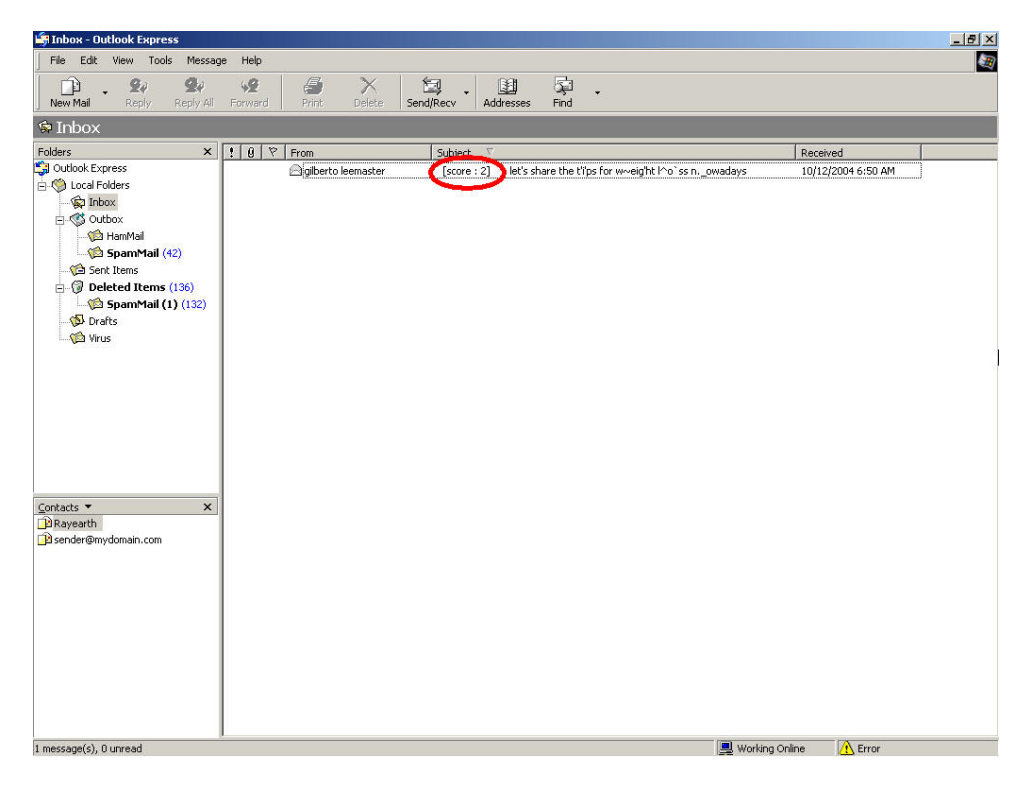

Figure17-3 the subject of the mail that considered as Spam mail WebUI

### 17.2 Rule

#### Define the required fields of Rule

#### Rule Name:

The name of the custom spam mail determination rule

#### Comment:

To explain the meaning of the custom rule

#### **Combination:**

- Add: It must be fit in with all of the custom rule mails that would be considered as spam mail or ham mail.
- Or: Only be fit in with one of the custom rule mails that would be considered as spam mail or ham mail.

#### **Classification:**

- When setting as **Spam**, it will classify the mails that correspond to the rule as spam mail.
- When setting as Ham (Non-Spam), it will classify the mails that correspond to the rule as ham mail.

#### Action:

- Only when Classification is set as Spam that will enable this function. Because only spam mail needs to be handled.
- You can choose to Delete mail, Deliver to the recipient, or Forward to another mail account

#### **Auto-Training:**

- When Classification is set as Spam and enable this function, and then the mails that correspond to this rule will be trained to identify as spam mail according to the setting time in Training function
- When Classification is set as Ham (Non-Spam) and enable this function, and then the mails correspond to this rule will be trained to identify as ham (non-spam) mail according to the setting time in Training function

#### Item:

- To judge if it is spam mail or not according to the Header, Body, Size of the mail.
- The Header items to detect the mail are: Received, Envelope-To, Form, To, Cc, Bcc, Subject, Sender, Reply-To, Errors-To, Message-ID, and Date.

#### Condition:

- When Item is set as Header and Body, the available conditions are: Contains, Does Not Contain, Is Equal To, Is Not Equal To, Starts With, Ends With, Exist and Does Not Exist.
- When **Item** is set as **Size**, the available conditions are: More Than, Is Equal To, Is Not Equal To and Less Than.

#### Pattern:

Enter the relevant value in Item and Condition field. For example: From Item and use Contains Condition, and enter josh as a characteristics. Afterward when the sender and receiver's mail account has josh inside and then it will be considered as spam mail or ham mail.

### 17.3 Whitelist

#### Define the required fields of Whitelist

#### Whitelist:

To determine the mail comes from specific mail address that can send to the recipient without being restricted.

#### **Direction:**

- **[From]**: To judge the sending address of the mail
- **[To]**: To judge the receiving address of the mail

#### 17.4 Blacklist

#### Define the required fields of Blacklist

#### Blacklist:

To determine the mail comes from specific mail address that cannot be sent to the recipient.

### <u>17.5 Training</u>

#### Define the required fields of Training

#### **Training Database:**

The System Manager can Import or Export Training Database here.

#### Spam Mail for Training:

The System Manager can import the file which is not determined as spam mail here. To raise the judgment rate of spam mail after the RS-3000 learning the file.

#### Ham Mail for Training:

The System Manager can import the file which is determined as spam mail here. To raise the judgment rate of ham mail after the RS-3000 learning the file

#### **Training time:**

The System Manager can set the training time for RS-3000 to learn the import file each day here.

#### 17.6 Spam Mail

#### Define the required fields of Spam Mail

#### **Top Total Spam:**

To show the top chart that represent the spam mail that recipient receive and send

In **Top Total Spam** report, you can choose to display the scanned mails that sent to **Internal Mail** Server or received from External Mail Server.

In **Top Total Spam** report, it can sort the mail according to Recipient, Total Spam and Scanned

Mail.

#### Advance Instruction:

When talking to Mail Server, it is the medium of sending or receiving all the e-mail in Internet. The indicative way of the e-mail is: account@server.name. In front of the @ means the account; behinds the @ mean the Master's name.

When you send e-mail to josh@yahoo.com.tw, your sending software will go to DNS Server to find the mail Master name, mapped IP, and MX record first. If there is a mapped MX record and then the e-mail will be delivered to the MX Master first, and then be delivered to the destination (yahoo.com.tw) by MX Master (means the Master of yahoo.co.tw). If it maps to several MX records, and then the e-mail will be deliver to the first priority Master. And if there is no MX record, the e-mail will deliver to your mail master only after searching for mapped IP. And then your mail master can deliver it to the mail master of yahoo.com.tw. The master of yahoo.com.tw will deliver the mail to every recipient according to the account in front of the @.

#### The flow of delivering e-mail:

The three key element of sending e-mail are: MUA, MTA, MDA

- MUA (Mail User Agent): The PC of client cannot send mail directly. It must deliver mail by MUA. No matter to send or to receive the mail, the Client user still has to use mail system by MUA that provided by operation system. For example: Outlook Express in Windows is MUA. The main function of MUA is to receive or send e-mail from mail master and provide the function for users to browse and edit mail
- MTA (Mail Transfer Agent): When the user sending or receiving mails, they are both completed by MTA. Basically, its functions are as below:
- 1. To receive the mail that sent by external master: when receiving the mails from external; only if the recipient exists in MTA internal account then this mail will be received by MTA.
- 2. To send mail for user: Only if the user has the authority to use MTA, and then the mail can be sent by MTA.
- 3. To let user to receive his/her own mail: The user can take the mails to his/her own PC from mail master.

Generally the Mail Server we refer to is talking about MTA.

MDA (Mail Delivery Agent): To let the mail that received by MTA be put in the Mailbox according to its destination. Or by MTA to send the mail to the next MTA.

#### To introduce the delivery procedure of the mail by two Send and Receive way:

If the user wants to send the mail, the steps can be divided as follows:

- Use MUA to send mail to MTA: Enter the following setting while the user write e-mail by MUA:
  - 1. The e-mail address and the mail server of the sender (To receive the MTA that sent by MTA from the sender)
  - 2. The e-mail address and the mail server of the recipient (To receive the MTA that sent from the external master)

After the user writing e-mail by MUA, and use the sending function of MUA, it will deliver the mail to the MTA you appoint to.

- When MTA receive the mail from itself, it will hand over to MDA to deliver the mail to the mailbox of the user's account: In the received mail, if the destination is Mail Server it means MTA itself. Meanwhile, MTA will transfer the mail to MDA and put the mail in the recipient's mailbox.
- MTA will transfer the mail again; if the recipient of the mail is not the internal account, then the mail will be transferred again. This function is called Relay
- Remote MTA receive the mail that sent by local MTA: Remote MTA will receive the mail that sent by local MTA and transfer the mail to its MDA. Meanwhile, the mail will be saved in remote MTA and applied for the user to download.

And the action of user to receive mail is as follows:

The PC that used by remote user will connect to his/her MTA directly, to ask MTA to check if its mailbox has mails or not. After MTA check by MDA, it will transfer the mail to the user's MUA. Meanwhile, according to MUA setting, MTA will choose to delete the Mailbox or to preserve it. (For the next time when user receive the mail again, the preserved mail will be downloaded again)

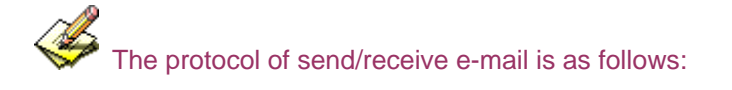

 Sending e-mail: It is a function of the process of sending the mail from MUA to MTA, and transfer mail from MTA to the next MTA. At present, most of the mail server uses SMTP Protocol (Simple Mail Transfer Protocol), and the Port Number is 25.  Receiving e-mail: MUA connect to MTA user's Mailbox by POP (Post Office Protocol) in order to read or download the mail in user's mailbox. At present, common POP Protocol is POP3 (Post Office Protocol version 3), and the Port Number is 110.

Generally, a MTA that provides sending/receiving mail function needs two protocols at least. They are SMTP and POP3. And as long as your MUA and MTA support SMPT and POP3, then they can connect with each other.

After MTA analyzing the received mail and if the recipient is not in the master account, then MTA will transfer the mail to the next MTA. This function is called Relay.

If anyone can deliver the mail by one of the mail server, we called this **Open Relay** mail server. To avoid this question, most of the mail server's default value will not open up Relay function. It only will open up Relay function according to **Localhost.** Therefore, MTA can receive the mail that indicative of the recipient is the internal account of MTA mail server. So there is no problem in receiving the mail. However it causes some problems because MTA only setup some standard IP and Subnet to open their Relay function. So in the range of this setting, the Client can send/receive mail very free. As for the mail from the IP source without standard will be blocked completely. In this case, there comes **Simple Mail Transfer Protocol** to solve the problem.

Simple Mail Transfer Protocol is when MUA send mail to MTA; the master will ask to detect the account and password of MUA sender. And then MTA can provide the Relay function after authentication without setup Relay function according to some trusting domain or IP. By Authentication, MTA will analyze the relevant authentication information of the sender. After passing the authentication that will accept mail and send the mail, otherwise; MTA will not receive the mail.

#### To detect if the mail from External Mail Server is spam mail or not

**STEP 1**. In **LAN Address** to permit a PC receiving the mail from external mail server. Its network card is set as 192.168.139.12, and the DNS setting is DNS server.

STEP 2 . In LAN of Address function, add the following settings: (Figure 17-4)

| Name       | IP / Netmask                   | MAC Address | Configure     |
|------------|--------------------------------|-------------|---------------|
| Inside_Any | 0.0.0/0.0.0.0                  |             | In Use        |
| Jeah       | 192.168.139.12/255.255.255.255 |             | Modify Remove |

#### New Entry

Figure17-4 Mapped IP of Internal User's PC in Address Book

STEP 3 . Add the following setting in Group of Service. (Figure 17-5)

| Group name   | Service       | Configure     |
|--------------|---------------|---------------|
| Mail_Service | DNS,POP3,SMTP | Modify Remove |

New Entry

Figure14-5 Service Group that includes POP3, SMTP, or DNS

STEP 4 . Add the following setting in Outgoing Policy: (Figure 17-6)

| Source | Destination | Service      | Action | Option | Configure           | Move |
|--------|-------------|--------------|--------|--------|---------------------|------|
| Josh   | Outside_Any | Mail_Service | - 🏈 🗌  |        | Modify Remove Pause | To 1 |

New Entry

Figure17-6 Outgoing Policy Setting

STEP 5.Add the following setting in Setting of Anti-Spam function: (Figure 17-7)

| Enable Anti-Spam                       |                         |                                                            |
|----------------------------------------|-------------------------|------------------------------------------------------------|
| The Mail Server is placed in           | 🔲 Internal (I           | LAN or DMZ) (Please set Mail Relay first)                  |
|                                        | External (              | (WAN)                                                      |
| The threshold score of spam mail is    | 5 💌                     |                                                            |
| Add the spam string to the subject lin | espam                   | (Max. 256 characters)                                      |
| Check spam fingerprint (Use TC         | P port : 2703 and UD    | P port : 53 to connect database server) Test               |
| Enable Bayesian filtering (Baye        | sian filtering does not | t work until database has at least 200 spams and 200 hams) |
| 🗹 Enable spam signature push upo       | late (Use TCP port :    | 1153 and UDP port : 1153 to update signature) Test         |
| Verify sender account is valid         |                         |                                                            |
| 🗖 Check sender IP address in RBL       | (Use UDP port : 53 to   | o connect DNS server) Test                                 |
| Add score tag to the subject line      | l                       |                                                            |
| ction of Spam Mail                     |                         |                                                            |
| ternal Mail Server:                    |                         |                                                            |
| Delete the spam mail                   |                         |                                                            |
| Deliver to the recipient               |                         |                                                            |
| Forward to :                           | (Max. 128 cl            | haracters, ex: user@mydomain.com )                         |
| kternal Mail Server:                   | enable)                 |                                                            |

Figure17-7 Action of Spam Mail and Spam Setting

Anti-Spam function is enabled in default status. So the System Manager does not need to set up the additional setting and then the RS-3000 will filter the spam mail according to the mails that sent to the internal mail server or received from external mail server. (Figure 17-8)

| Spam Setting                                                                                                    |                                                                                                    |                                             |                  |
|----------------------------------------------------------------------------------------------------|----------------------------------------------------------------------------------------------------|---------------------------------------------|------------------|
| Enable Anti-Spam                                                                                                 |                                                                                                    |                                             |                  |
| The Mail Server is placed in                                                                                     | 🔽 Internal (                                                                                                    | LAN or DMZ)                                 |                  |
|                                                                                                    | External                                                                                                    | (WAN)                                       |                  |
| The threshold score of spam mail i                                                                               | s 5 💌                                                                                                    |                                             |                  |
| Add the spam string to the subject                                                                               | linespam                                                                                                    | (Max. 256 characters)                       |                  |
| Check spam fingerprint (Use                                                                                      | TCP port : 2703 and UD                                                                                                    | )P port : 53 to connect database server) T  | est              |
| Enable Bayesian filtering (Bay                                                                                   | yesian filtering does no                                                                                                    | t work until database has at least 200 span | ns and 200 hams) |
| 🗹 Enable spam signature push u                                                                                   | update (Use TCP port :                                                                                                    | 1153 and UDP port : 1153 to update signate  | ure) <u>Test</u> |
| Verify sender account is valid                                                                                   | I                                                                                                    |                                             |                  |
| Check sender IP address in R                                                                                     | BL (Use UDP port : 53 t                                                                                                    | o connect DNS server) Test                  |                  |
| Add score tag to the subject I                                                                                   | ine                                                                                                    |                                             |                  |
| Action of Spam Mail                                                                                              |                                                                                                    |                                             |                  |
| nternal Mail Server:                                                                                             |                                                                                                    |                                             |                  |
| Delete the spam mail                                                                                             |                                                                                                    |                                             |                  |
| Deliver to the recipient                                                                                         |                                                                                                    |                                             |                  |
| Forward to :                                                                                                    | (Max. 128 c                                                                                                    | haracters, ex: user@mydomain.com )          |                  |
| External Mail Server:                                                                                            |                                                                                                    |                                             |                  |
| Deliver to the recipient (Alwa                                                                                   | ys enable)                                                                                                    |                                             |                  |
| a en esta a constructione en la construction de la construction de la construction de la construction de la cons | • Constant (Constant) • (Constant) • (Consta |                                             |                  |
|                                                                                                    |                                                                                                    |                                             | OK Cancel        |
|                                                                                                    |                                                                                                    |                                             |                  |
|                                                                                                    | Figure17-8 Defau                                                                                                    | It Value of Spam Setting                    |                  |
|                                                                                                    |                                                                                                    | _                                           |                  |

When only filter the mail that internal users received from external server:

- 1. In Action of Spam Mail, no matter choose Delete mail, Deliver to the recipient, or Forward to, it will add the message on the subject line of spam mail and send it to the recipient.
- 2. Also can use Rule, Whitelist, Blacklist or Training function to filter the spam mail.

STEP 6. When the internal users are receiving the mail from external mail account (js1720@ms21.pchome.com.tw), the RS-3000 will filter the mail at the same time and the chart will be in the Spam Mail in Anti-Spam function. (At this time, choose External to see the mail account chart) (Figure17-9)

|     | Top Total Spam: 1-1 💌     |              |                     |          |            |  |  |  |
|-----|---------------------------|--------------|---------------------|----------|------------|--|--|--|
| No. | Recipient 🗸               | Total Spam 🗸 | <u>Total Mail</u> 👻 | Duration | Spam %     |  |  |  |
| 1   | js1720@ms21.pchome.com.tw | 1            | 2                   | 00H      | 50.0%      |  |  |  |
|     | Total                     | 1            | 2                   |          | 50.0%      |  |  |  |
|     |                           |              |                     | 6        | Clear Data |  |  |  |
|     |                           |              |                     |          | Clear Data |  |  |  |

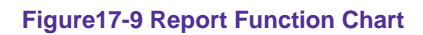

To setup the relevant settings in **Mail Relay** function of **Configure**, so that can choose to display the scanned mails that sent to Internal Mail Server.

# Take RS-3000 as Gateway and use Whitelist and Blacklist to filter the mail. (Mail Server is in DMZ and use Transparent Mode)

- **STEP 1**. Set up a mail server in **DMZ** and set its network card IP as 61.11.11.12. The DNS setting is external DNS server, and the Master name is broadband.com.tw
- STEP 2 . Enter the following setting in DMZ of Address function: (Figure17-10)

| Name        | IP / Netmask                | MAC Address | Configure     |
|-------------|-----------------------------|-------------|---------------|
| DMZ_Any     | 0.0.0.0/0.0.0.0             |             | In Use        |
| Mail_Server | 61.11.11.12/255.255.255.255 |             | Modify Remove |

New Entry

Figure17-10 Mapped Name Setting in Address of Mail Server

STEP 3.Enter the following setting in Group in Service function: (Figure17-11)

| Group name      | Service       | Configure       |
|-----------------|---------------|-----------------|
| Mail_Service_01 | POP3,SMTP     | Modify Remove   |
| Mail_Service_02 | DNS,POP3,SMTP | (Modify Remove) |

New Entry

Figure17-11 Setting Service Group that include POP3, SMTP or DNS

STEP 4.Enter the following setting in WAN to DMZ Policy: (Figure 17-12)

| Outside Any Hall Server/Deutine) Hall Service 01 | Source      | Destination | Service         | Action | Option | Configure           | Move |
|--------------------------------------------------|-------------|-------------|-----------------|--------|--------|---------------------|------|
| Toussue_kiy mail_server(kouling) mail_service_ur | Outside_Any |             | Mail_Service_01 | Ø      |        | Modify Remove Pause | То 1 |

New Entry

Figure17-12 WAN to DMZ Policy Setting

STEP 5.Enter the following setting in DMZ to WAN Policy: (Figure17-13)

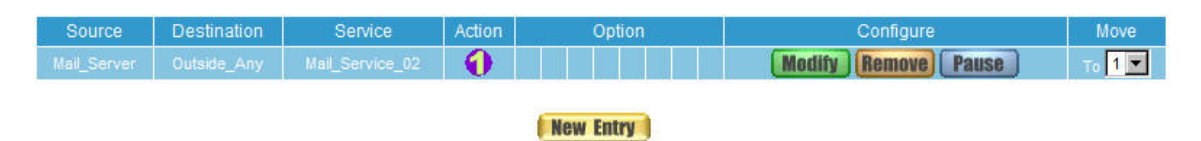

Figure17-13 DMZ to WAN Policy Setting

STEP 6 . Enter the following setting in Mail Relay function of Setting: (Figure 17-14)

| Domain Name of Internal Mail Server<br>or<br>Allowed External IP of Mail Relay | Configure     |
|--------------------------------------------------------------------------------|---------------|
| broadband.com.tw ( 61.11.11.12 )                                               | Modify Remove |

New Entry

Figure17-14 Mail Relay Setting of External Mail to Internal Mail Server

Mail Relay function makes the mails that sent to DMZ's mail server could be relayed to its mapped mail server by RS-3000

STEP 7 . Enter the following setting in Setting function of Anti-Spam: (Figure 17-15)

|          | ible Anti-Spam                        |                                                                                  |
|----------|---------------------------------------|----------------------------------------------------------------------------------|
| The      | Mail Server is placed in              | Internal (LAN or DMZ)                                                            |
|          |                                       | External (WAN)                                                                   |
| The      | threshold score of spam mail is       | 5 💌                                                                              |
| Add      | d the spam string to the subject line | espam (Max. 256 characters)                                                      |
|          | Check spam fingerprint (Use TC        | P port : 2703 and UDP port : 53 to connect database server) Test                 |
|          | Enable Bayesian filtering (Bayes      | sian filtering does not work until database has at least 200 spams and 200 hams) |
|          | Enable spam signature push upd        | ate (Use TCP port : 1153 and UDP port : 1153 to update signature) Test           |
|          | Verify sender account is valid        |                                                                                  |
| ☑        | Check sender IP address in RBL        | (Use UDP port : 53 to connect DNS server) Test                                   |
| •        | Add score tag to the subject line     |                                                                                  |
| Action o | of Spam Mail                          |                                                                                  |
| ternal N | Mail Server:                          |                                                                                  |
|          | Delete the spam mail                  |                                                                                  |
| 1        | Deliver to the recipient              |                                                                                  |
|          | Forward to :                          | (Max. 128 characters, ex: user@mydomain.com )                                    |
|          |                                       |                                                                                  |
|          | Mail Server:                          |                                                                                  |
| vtornal  |                                       |                                                                                  |

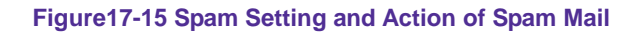

When select **Delete mail** in **Action of Spam Mail**, and then the other functions (**Deliver to the recipient**, or **Forward to**) cannot be selected. So when RS-3000 had scanned spam mail, it will delete it directly. But still can check the relevant chart in **Spam Mail** function.

Action of Spam Mail here is according to the filter standard of **Blacklist** to take action about spam mail.

#### STEP 8 . Enter the following setting in Whitelist of Anti-Spam function:

- Click New Entry
- Whitelist: Enter share2k01@yahoo.com.tw
- Direction: Select From
- Enable Auto-Training
- Click **OK** (Figure17-16)
- Enter New Entry again
- Whitelist: Enter josh@broadband.com.tw
- Direction: Select To
- Enable Auto-Training
- Click **OK** (Figure17-17)
- Complete setting (Figure17-18)

| dd Whitelist  |                                                                         |  |
|---------------|-------------------------------------------------------------------------|--|
| Whitelist     | share2k01@yahoo.com.tv (Max. 200 characters, ex: *yahoo*, *: wildcard ) |  |
| Direction     | From                                                                    |  |
| Auto-Training | Enable 💌                                                                |  |

#### Figure17-16 Add Whitelist Setting 1

| Add Whitelist |                                                                      |
|---------------|----------------------------------------------------------------------|
| Whitelist     | Josh@broadband.com.tw(Max. 200 characters, ex: *yahoo*, *: wildcard) |
| Direction     | То 💌                                                                 |
| Auto-Training | Enable 💌                                                             |

OK Cancel

OK Cancel

Figure17-17 Add Whitelist Setting 2

| Export Whitelist To  | Client Download        |                   |                    |
|----------------------|------------------------|-------------------|--------------------|
| Import Whitelist For | m Client               | Browse   OK   (Ma | x size 100 KBytes) |
| Direction            | Whitelist              | Auto-Training     | Configure          |
| From                 | share2k01@yahoo.com.tw | Ø                 | Modify Remove      |
| То                   | Josh@broadband.com.tw  | <b>Ø</b>          | Modify Remove      |

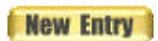

## Figure17-18 Complete Whitelist Setting

When enable **Auto-Training** function, the mail that correspond to **Whitelist** setting will be trained as Ham Mail automatically according to the time setting in **Training** function.

STEP 9.Enter the following setting in Blacklist of Anti-Spam function:

- Enter New Entry
- Blacklist: Enter \*yahoo\*
- Direction: Select From
- Enable Auto-Training
- Click **OK** (Figure17-19)
- Complete the Setting (Figure17-20)

| Add Blacklist | лй.      |                                                   |
|---------------|----------|---------------------------------------------------|
| Blacklist     | *yahoo*  | ( Max. 200 characters, ex: *yahoo*, *: wildcard ) |
| Direction     | From     |                                                   |
| Auto-Training | Enable 💌 |                                                   |
|               |          | OV Depend                                         |
|               |          | UK Galicei                                        |

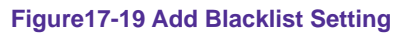

| Export Blacklist To Clie | nt <b>Download</b> |               |                         |
|--------------------------|--------------------|---------------|-------------------------|
| Import Blacklist Form C  | lient              | Browse DK     | 🦰 (Max size 100 KBytes) |
| Direction                | Blacklist          | Auto-Training | Configure               |
| From                     | *yahoo*            | Ø             | Modify Remove           |

New Entry

Figure17-20 Complete Blacklist Setting

When enable **Auto-Training** function, the mail that correspond to **Blacklist** setting will be trained as Spam Mail automatically according to the time setting in **Training** function.

The address of **Whitelist** and **Blacklist** can be set as complete mail address (For example: josh@broadband.com.tw) or the word string that make up of [\*](For example: \*yahoo\* means the e-mail account that includes "yahoo" inside)

The privilege of **Whitelist** is greater than **Blacklist**. So when RS-3000 is filtering the spam mail, it will adopt the standard of **Whitelist** first and then adopt **Blacklist** next.

**STEP 10**.When the external yahoo mail account send mail to the recipient account of mail server of broadband.com.tw in RS-3000; josh@broadband.com.tw and steve@broadband.com.tw

- If the sender account is share2k01@yahoo.com.tw, then these two recipient accounts both will receive the mail that sent by this sender account.
- If it comes from other yahoo sender account (share2k003@yahoo.com.tw), and then there will only be josh@broadband.com.tw can receive the mail that sent from this sender account; the mail that sent to steve@broadband.com.tw will be considered as spam mail.
- After RS-3000 had filtered the mail above, it will bring the chart as follows in the Spam Mail function of Anti-Spam. (Figure17-21)

|     | Top Total Spam: 1-1 🗸  |                                |                     |          |            |
|-----|------------------------|--------------------------------|---------------------|----------|------------|
|     | Internal Exter         |                                |                     |          |            |
| No. | Recipient 👻            | <u>Total Spam</u> <del>–</del> | <u>Total Mail</u> 🔻 | Duration | Spam %     |
| 1   | steve@broadband.com.tw | 1                              | 2                   | 00H      | 50.0%      |
| 2   | josh@broadband.com.tw  | 0                              | 2                   | 00H      | 0.0%       |
|     | 總計                     | 1                              | 4                   |          | 25.0%      |
|     |                        |                                |                     |          |            |
|     |                        |                                |                     |          | Clear Data |

Figure17-21 Chart of Report Function

When clicking on **Remove** button in **Total Spam Mail**, the record of the chart will be deleted and the record cannot be checked in **Spam Mail** function.

# Place RS-3000 between the original Gateway and Mail Server to set up the Rule to filter the mail. (Mail Server is in DMZ, Transparent Mode)

The LAN Subnet of enterprise's original Gateway: 172.16.1.0/16 The WAN IP of RS-3000: 172.16.1.12

- **STEP 1**. Setup a Mail Server in **DMZ** and its network card IP is 172.16.1.13. The DNS setting is external DNS Server. Its host name is broadband.com.tw
- STEP 2 . Enter the following setting in DMZ Address: (Figure17-22)

| Name        | IP / Netmask                | MAC Address | Configure     |
|-------------|-----------------------------|-------------|---------------|
| DMZ_Any     | 0:0:0/0.0/0.0.0             |             | In Use        |
| Mail_Server | 172 16.1 13/255.255.255.255 |             | Modify Remove |

#### New Entry

Figure17-22 Mapped IP Setting of Mail Server in Address Book

STEP 3 . Enter the following setting in Service Group. (Figure 17-23)

| Group name      | Service       | Configure     |
|-----------------|---------------|---------------|
| Mail_Service_01 | POP3,SMTP     | Modify Remove |
| Mall_Service_02 | DNS,POP3,SMTP | Modify Remove |

New Entry

Figure17-23 Setting Service Group includes POP3, SMTP or DNS

STEP 4 . Enter the following setting in WAN to DMZ Policy: (Figure 17-24)

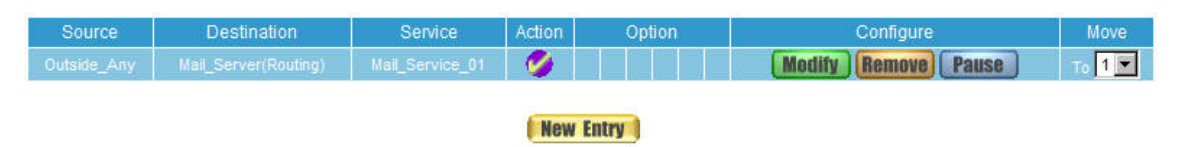

Figure17-24 WAN to DMZ Policy Setting

STEP 5.Enter the following setting in DMZ to WAN Policy: (Figure 17-25)

| Source      | Destination | Service         | Action | Option    | Configure           | Move   |
|-------------|-------------|-----------------|--------|-----------|---------------------|--------|
| Mail_Server | Outside_Any | Mail_Service_02 | 0      |           | Modify Remove Pause | To 1 💌 |
|             |             |                 |        |           |                     |        |
|             |             |                 |        | New Entry |                     |        |

Figure17-25 DMZ to WAN Policy Setting

STEP 6 . Add the following setting in Mail Relay in Configure: (Figure17-26)

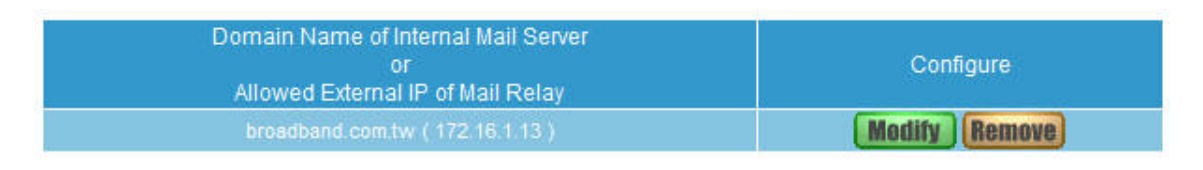

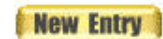

Figure17-26 Mail Relay Setting of External Mail to Internal Mail Server

STEP 7 . Enter the following setting in Rule of Anti-Spam function:

- Enter New Entry
- Rule Name: Enter HamMail
- **Comments:** Enter Ham Mail
- **Combination:** Select Or
- Classification: Select Ham (Non-Spam)
- Enable Auto-Training
- In the first field Item: Select From; Condition: Select Contains; Pattern: share2k01
- Click Next Row
- In the second Item field: Select To; Condition: Select Contains; Pattern: josh (Figure 17-27)
- Press **OK** (Figure17-28)

| ule Name : HamMail     | (Max. 16 characters) | Comments : Ham Mail (Max. 20<br>Classification : Ham(Non-Spam) | ) characters)         |
|------------------------|----------------------|----------------------------------------------------------------|-----------------------|
| uto-Training : Disable |                      | Action : Delete spam mail                                      | (Max. 128 characters) |
| Item                   | Condition            | Pattern (Max. 30 characters)                                   | Configure             |
| From                   | Contains 💌           | share2k01                                                      | Remove                |
| То                     | Contains 💌           | josh                                                           | Next Row Remove       |

Figure17-27 The First Rule Item Setting

| Rule Name | Classification | Action | Comments | Configure     | Move   |
|-----------|----------------|--------|----------|---------------|--------|
| HamMail   |                |        | Ham Mail | Modify Remove | То 1 💌 |
|           |                |        |          |               |        |

New Entry

Figure17-28 Complete First Rule Setting

In **Rule** Setting, when **Classification** select as Ham (Non-Spam), the **Action** function is disabled. Because the mail that considered as Ham mail will send to the recipient directly.

#### STEP 8 . Enter the following setting in Rule of Anti-Spam function:

- Enter New Entry
- **Rule Name:** Enter SpamMail
- Comments: Enter Spam Mail
- **Combination:** Select And
- Classification: Select Spam
- Action: Select Deliver to the recipient
- Enable Auto-Training
- Item: Select From; Condition: Select Contains; Pattern: yahoo (Figure17-29)
- Press **OK** (Figure17-30)

| Rule Name : SpamMail<br>Combination : And<br>Auto-Training : Enable | (Max. 16 characters) | Comments : Spam Mail (Max. 20 charae<br>Classification : Spam<br>Action : Deliver to the recipient | (Max. 128 characters) |
|---------------------------------------------------------------------|----------------------|----------------------------------------------------------------------------------------------------|-----------------------|
| ltem                                                                | Condition            | Pattern (Max. 30 characters)                                                                       | Configure             |
| From                                                                | Contains 💌           | yahoo                                                                                              | Next Row              |
|                                                                     |                      |                                                                                                    | OK Cancel             |

#### Figure17-29 The Second Rule Setting

| Rule Name | Classification | Action                   | Comments | Configure     | Move   |
|-----------|----------------|--------------------------|----------|---------------|--------|
|           |                |                          |          | Modify Remove | то 1 💌 |
|           |                | Deliver to the recipient |          | Modify Remove | Tc 2 💌 |

#### New Entry

#### Figure17-30 Complete the Second Rule Setting

In Rule Setting, when the Classification select as Spam, then the Action only can select Delete the spam mail, Forward to, or Deliver to the recipient.
The privilege of **Rule** is greater than **Whitelist** and **Blacklist**. And in **Rule** function, the former rule has the greater privilege. So when the RS-3000 is filtering the spam mail, it will take **Rule** as filter standard first and then is **Whitelist**; **Blacklist** is the last one be taken.

Select one of the mails in **Outlook Express**. Press the right key of the mouse and select **Content**, and select **Details** in the pop-up page. It will show all of the headers for the message to be taken as the reference value of **Condition** and **Item** of the **Rule**.

**STEP 9**.When the external yahoo mail account send mail to the recipient account of mail server of broadband.com.tw in RS-3000; josh@broadband.com.tw and steve@broadband.com.tw

- If the sender account is share2k01@yahoo.com.tw, then these two recipient accounts both will receive the mail that sent by this sender account.
- If it comes from other yahoo sender account (share2k003@yahoo.com.tw), and then there will only be josh@broadband.com.tw can receive the mail that sent from this sender account; the mail that sent to steve@broadband.com.tw will be considered as spam mail.
- After RS-3000 had filtered the mail above, it will bring the chart as follows in the Spam Mail function of Anti-Spam. (Figure 17-31)

Clear Data

|     | Top Total Spam: 1-1 🔽              |                     |                     |          |                   |  |  |
|-----|------------------------------------|---------------------|---------------------|----------|-------------------|--|--|
|     |                                    |                     |                     | (        | Internal External |  |  |
| No. | Recipient 👻                        | <u>Total Spam</u> 🗸 | <u>Total Mail</u> 🔫 | Duration | Spam %            |  |  |
| 1   | steve@broadband.com.tw 1 2 00H     |                     |                     |          | 50.0%             |  |  |
| 2   | josh@broadband.com.tw 0 2 00H 0.0% |                     |                     |          |                   |  |  |
|     | Total                              | 1                   | 4                   |          | 25.0%             |  |  |
|     |                                    |                     |                     |          |                   |  |  |

Figure17-31 Chart of Report Function

# Use Training function of the RS-3000 to make the mail be determined as Spam mail or Ham mail after Training. (Take Outlook Express for example)

To make the spam mail that had not detected as spam mail be considered as spam mail after training.

STEP 1.Create a new folder SpamMail in Outlook Express:

- Press the right key of the mouse and select New Folder. (Figure17-32)
- In Create Folder WebUI and enter the Folder's Name as SpamMail, and then click on OK. (Figure 17-33)

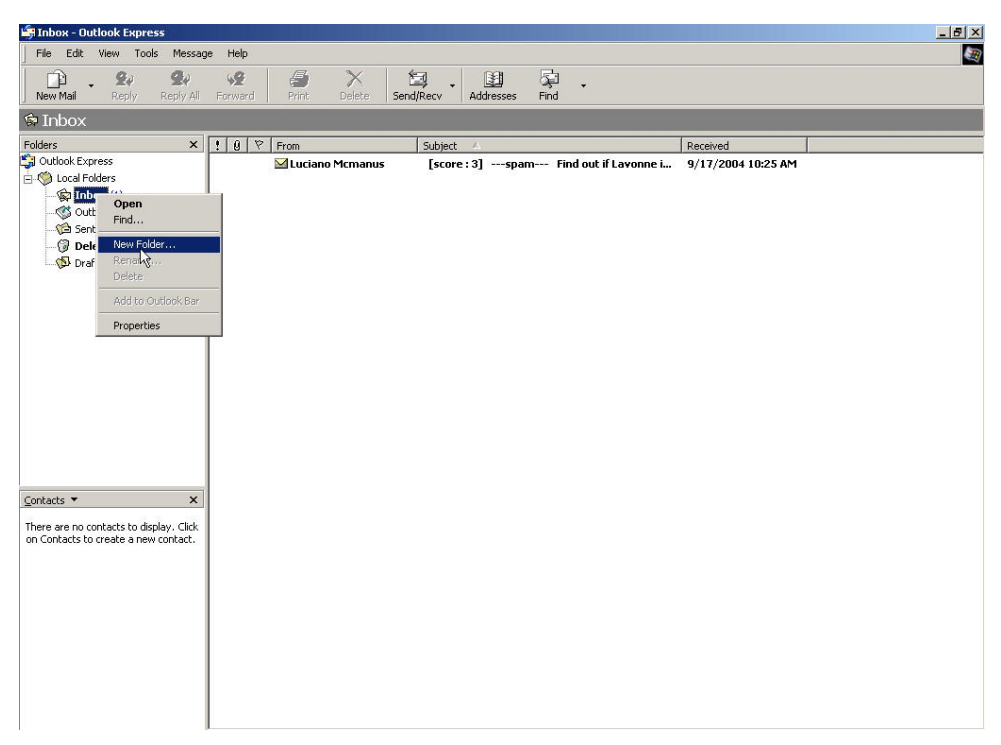

Figure17-32 Select New Folder Function WebUI

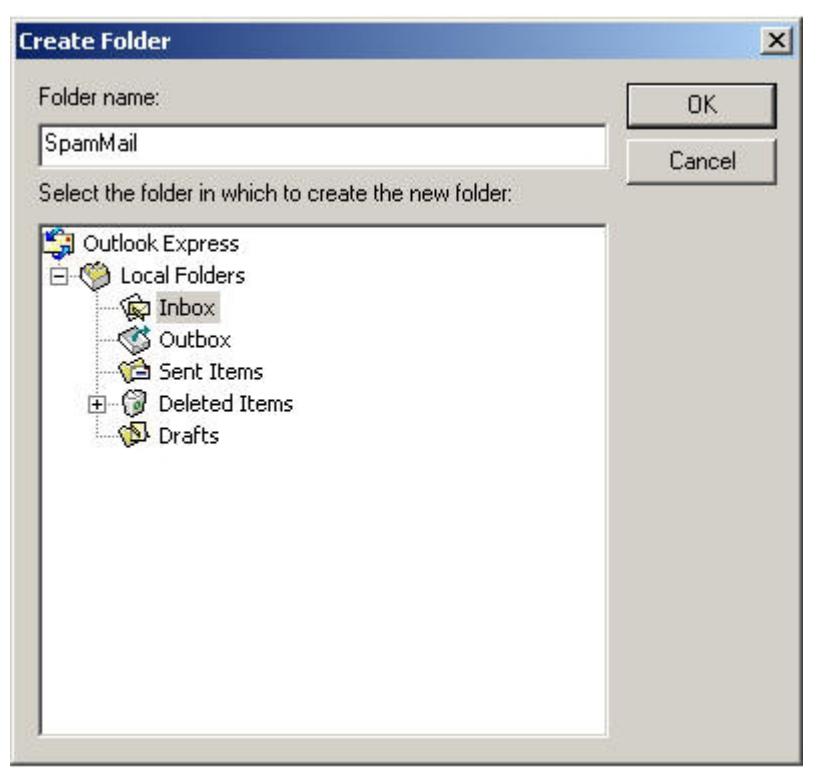

Figure17-33 Create Folder WebUI

#### STEP 2.In Inbox-Outlook Express, move spam mail to SpamMail Folder:

- In Inbox, select all of the spam mails that do not judge correctly and press the right key of the mouse and move to the folder. (Figure 17-34)
- In Move WebUI, select SpamMail Folder and click OK (Figure17-35)

| 🚔 Inbox - Outlook Express                                                                                                    |                                                                                                    |                                                                                                    |                                                                                                    | _ @ ×                                                                                                    |
|----------------------------------------------------------------------------------------------------|----------------------------------------------------------------------------------------------------|----------------------------------------------------------------------------------------------------|----------------------------------------------------------------------------------------------------|----------------------------------------------------------------------------------------------------|
| File Edit View Tools Message                                                                                                    | Help                                                                                                    |                                                                                                    |                                                                                                    |                                                                                                    |
| New Mail Reply Reply All                                                                                                    | ₩2 🥌 🔆 É<br>Forward Print Delete Send                                                                                                    | Recv Addresses Find                                                                                                    | •                                                                                                    |                                                                                                    |
| 🕏 Inbox                                                                                                    |                                                                                                    |                                                                                                    |                                                                                                    |                                                                                                    |
| Folders ×                                                                                                    | ! 0 ♡ From ♡                                                                                                    | Subject                                                                                                    | Receive                                                                                                    | d                                                                                                    |
| Folders X<br>Quotook Express<br>Cutoca Folders<br>Cutoca Folders<br>Cutoca Folders<br>Cutoca<br>Cutoca<br>SpanMal<br>Cutoca<br>SpanMal<br>SpanMal<br>SpanMal<br>SpanMa | I (J V From V<br>Vito Galvan<br>Vito Galvan<br>Vit | Subject     Score: 4] — spam — Nor<br>[score: 4] — spam — Cer       WANI is disconnected!       MH3000_vir.100 Hacker Attacht       Score: 3] — spam — Re:<br>[score: 4] — spam — yor       Score: 4] — spam _ yor       The m       Print:       Xānat       re: eC       Reply to Sender       Reply to Sender       Herward As Attacht       Mark as Read       Mark as Christed       Mark as Christed       Add Sender to Addre       Properties | Receive<br>ninate yourself fo 9/16/<br>9/17/<br>ack Alarmt 9/17/<br>idthd, Igt1's abou 9/15/<br>up resc?rivion 9/17/<br>imped at no cosi<br>there 9/17/20<br>9/17/<br>9/17/<br>9/17/<br>9/17/ | d<br>2004 4:16 AM<br>2004 4:30 PM<br>2004 1:50 PM<br>2004 1:50 PM<br>2004 1:50 PM<br>2004 4:57 PM<br>2004 4:57 PM<br>2004 4:50 PM<br>2004 4:60 PM |
| Moves selected messages to a folder.                                                                                                    |                                                                                                    |                                                                                                    |                                                                                                    |                                                                                                    |
|                                                                                                    |                                                                                                    |                                                                                                    |                                                                                                    |                                                                                                    |

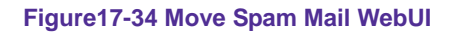

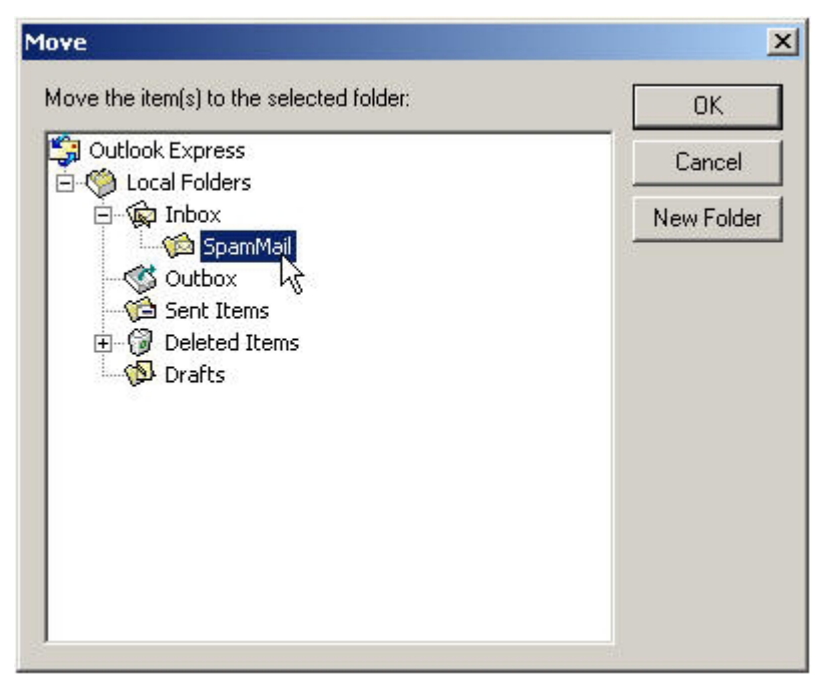

Figure17-35 Select Folder for Spam Mail to move to

- **STEP 3**. Compress the SpamMail Folder in **Outlook Express** to shorten the data and upload to RS-3000 for training:
  - Select **SpamMail** Folder (Figure17-36)
  - Select **Compact** function in selection of the folder (Figure17-37)

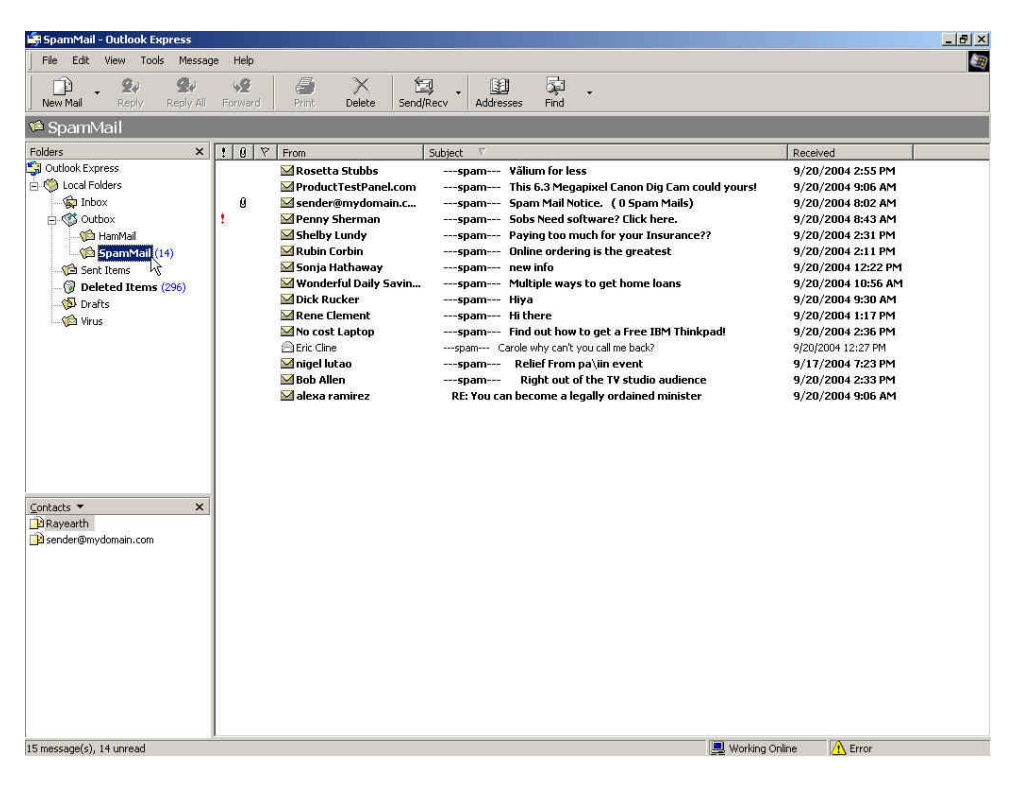

Figure17-36 Select SpamMail Folder

| SpamMail - Outlook Express           |                                                                 | _ <u>6</u> ×                                                                                                    |
|--------------------------------------|-----------------------------------------------------------------|----------------------------------------------------------------------------------------------------|
| File Edit View Tools Message         | Help                                                            | and the second second se |
| Open Chi+O                           | *                                                               |                                                                                                    |
| Save As                              | ward Print Delete Send/Recv Addresses Find                      |                                                                                                    |
| Save Attachments                     |                                                                 |                                                                                                    |
| F                                    | _ 0 V From ∇ Subject                                            | Received                                                                                                    |
| Folder                               | New Ctrl+Shift+E the masculine courage for you and your partner | 9/17/2004 3:50 PM                                                                                                    |
| <ul> <li>Import</li> </ul>           | Rename                                                          |                                                                                                    |
| Export                               | Delete                                                          |                                                                                                    |
| Print, Ctri+P                        | Compact                                                         |                                                                                                    |
| Switch Identity<br>Identities        | Compact All Folders                                             |                                                                                                    |
| Properties Alt+Enter                 |                                                                 |                                                                                                    |
| Work Offline                         |                                                                 |                                                                                                    |
| Exit and Log Off Identity            |                                                                 |                                                                                                    |
| Exit                                 |                                                                 |                                                                                                    |
|                                      |                                                                 |                                                                                                    |
|                                      |                                                                 |                                                                                                    |
|                                      |                                                                 |                                                                                                    |
|                                      |                                                                 |                                                                                                    |
|                                      |                                                                 |                                                                                                    |
| Contacts ¥ X                         |                                                                 |                                                                                                    |
|                                      |                                                                 |                                                                                                    |
| on Contacts to create a new contact. |                                                                 |                                                                                                    |
|                                      |                                                                 |                                                                                                    |
|                                      |                                                                 |                                                                                                    |
|                                      |                                                                 |                                                                                                    |
|                                      |                                                                 |                                                                                                    |
|                                      |                                                                 |                                                                                                    |
|                                      |                                                                 |                                                                                                    |
|                                      |                                                                 |                                                                                                    |
|                                      |                                                                 |                                                                                                    |

Figure17-37 Compact SpamMail Folder

- **STEP 4**. To copy the route of SpamMail File in **Outlook Express** to convenient to upload the training to RS-3000:
  - Press the right key of the mouse in SpamMail file and select Properties function. (Figure 17-38)
  - Copy the file address in **SpamMail Properties** WebUI. (Figure17-39)

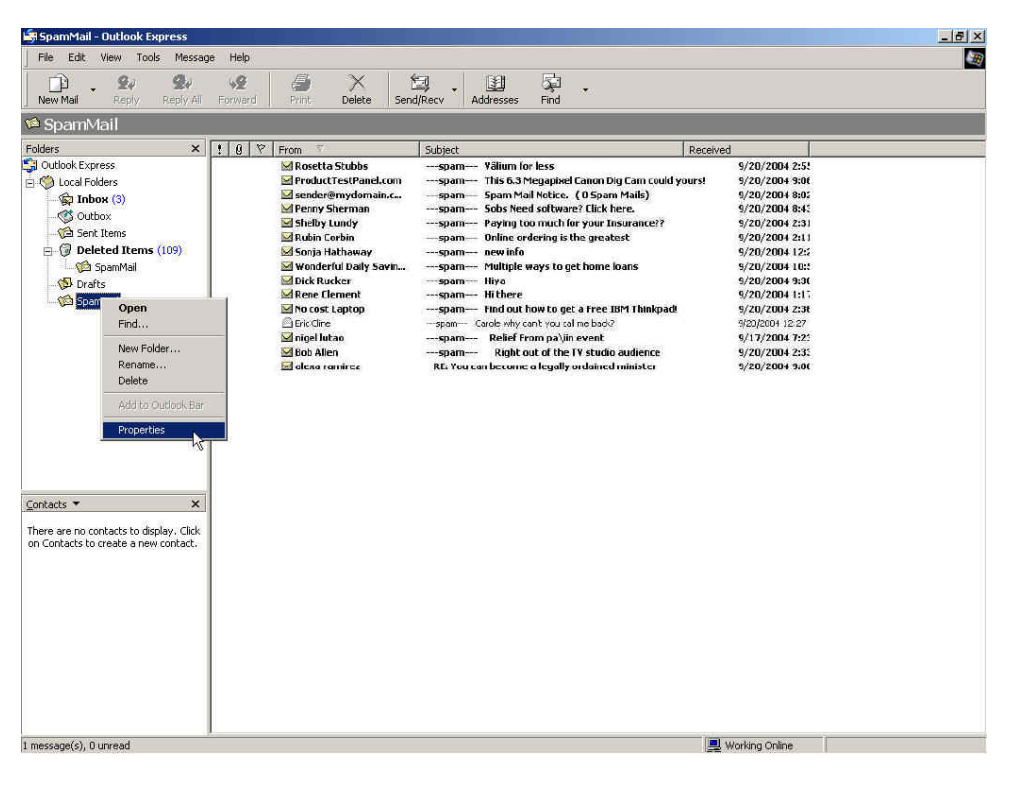

Figure17-38 Select SpamMail File Properties Function

| SpamM<br>General | ail Properties                 |              |            | 2                              |
|------------------|--------------------------------|--------------|------------|--------------------------------|
|                  | SpamMail                       |              |            |                                |
| This fold        | er contains<br>2 messages, 1 u | niead.       |            |                                |
| This fold        | er is stored in the fol        | lowing file: | seel Snamb |                                |
|                  | CONTRACTORNAL CONTRACTOR       |              |            | Undo                           |
|                  |                                |              | .J.        | Cut<br>Copy<br>Paste<br>Delete |
|                  |                                |              | 1          | Select All                     |
|                  |                                |              |            |                                |
|                  |                                | K I I        | ancel      | Ómla                           |

Figure17-39 Copy the File Address that SpamMail File Store

STEP 5 . Paste the route of copied from SpamMail file to the Spam Mail for Training field in Training function of Anti-Spam. And press OK to deliver this file to RS-3000 instantly and to learn the uploaded mail file as spam mail in the appointed time. (Figure 17-40)

| Free space for training: 876 KBytes               |                                         |
|---------------------------------------------------|-----------------------------------------|
| The amount of spam mail : 1155                    |                                         |
| The amount of ham mail : 231                      |                                         |
| Bayesian filtering does not work until database h | nas at least 200 spams and 200 hams     |
| Training Database                                 |                                         |
| Export Training Database                          | Download                                |
| Import Training Database                          | Browse                                  |
| Reset Training Database                           | Reset Database                          |
| Spam Mail for Training                            |                                         |
| Import Spam Mail from Client                      | E: \mail_backup\SpamMail.c              |
| Ham Mail for Training                             |                                         |
| Import Ham Mail from Client                       | Browse                                  |
| Spam Account for Training                         |                                         |
| POP3 Server                                       | (Max. 60 characters, ex: my_domain.com) |
| User name                                         | (Max. 60 characters, ex: spam)          |
| Password                                          | (Max. 63 characters, ex: 5d2#k)         |
| Spam account test                                 | Account Test                            |
| Ham Account for Training                          |                                         |
| POP3 Server                                       | (Max. 80 characters, ex: my_domain.com) |
| User name                                         | (Max. 60 characters, ex: ham)           |
| Password                                          | (Max. 63 characters, ex: 5d2#k)         |
| Ham account test                                  | Account Test                            |
| Training time                                     |                                         |
| Training database starts at 🛛 00:00 💉 / day       |                                         |
| Training immediately : <b>Training Now</b>        |                                         |
|                                                   | OK Cancel                               |

### Figure17-40 Paste the File Address that SpamMail File Save to make RS-3000 to be Trained

The training file that uploads to RS-3000 can be any data file and not restricted in its sub-name, but the file must be ACS11 form.

When the training file of RS-3000 is Microsoft Office Outlook exporting file [.pst], it has to close Microsoft Office Outlook first to start Importing

- **STEP 6**. Remove all of the mails in **SpamMail** File in **Outlook Express** so that new mails can be compressed and upload to RS-3000 to training directly next time.
  - Select all of the mails in SpamMail File and press the right key of the mouse to select Delete function. (Figure 17-41)
  - Make sure that all of the mails in SpamMail file had been deleted completely. (Figure17-42)

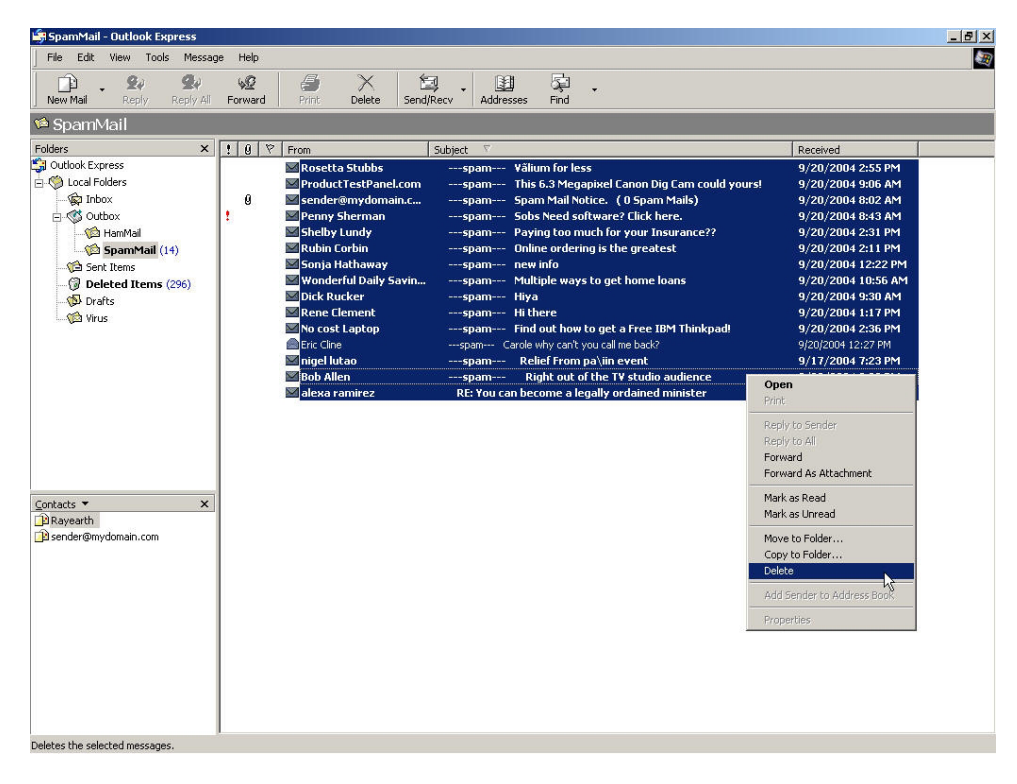

Figure17-41 Delete all of the mails in SpamMail File

| 🚔 SpamMail - Outlook Express                                                                                                    |                  |                       |                                  |                  | _ <u>5 ×</u> |
|----------------------------------------------------------------------------------------------------|------------------|-----------------------|----------------------------------|------------------|--------------|
| File Edit View Tools Messag                                                                                                    | e Help           |                       |                                  |                  | <u></u>      |
| New Mail Reply Reply All                                                                                                    | Forward Print De | K Send/Recv Addresses | ्रिये 🗸<br>Find                  |                  |              |
| 🛸 SpamMail                                                                                                    |                  |                       |                                  |                  |              |
| Folders ×                                                                                                    | ! 0 후 From ♡     | Subject               |                                  | Received         |              |
| Induck Express         Induck Express         Induck Expres         Induck |                  |                       | There are no items in this view. |                  |              |
| Contacts ▼ X<br>There are no contacts to display. Click<br>on Contacts to create a new contact.                                                                                                    |                  |                       |                                  |                  |              |
| D message(s), O unread                                                                                                    |                  |                       |                                  | 💻 Working Online |              |

Figure17-42 Confirm that All of the Mail in SpamMail File had been Deleted

## To make the mail that is judged as spam mail can be received by recipient after training.

STEP 1 . Add a new HamMail folder in Outlook Express:

- Press the right key of the mouse in Local Folders and select New Folder.
   (Figure 17-43)
- Enter HamMail in Folder Name in Create Folder WebUI and click OK. (Figure17-44)

| 😂 Local Folde                     | rs - Outlook Express      |                             |                  |           |      |                  | _ @ × |
|-----------------------------------|---------------------------|-----------------------------|------------------|-----------|------|------------------|-------|
| File Edit                         | View Tools Messag         | je Help                     |                  |           |      |                  |       |
|                                   | G. G.                     | ug //                       | X 1 153          | 191       | 5    |                  |       |
| New Mail                          | Reply Reply All           | Forward Print               | Delete Send/Recv | Addresses | Find |                  |       |
| 🧐 Local F                         | olders                    |                             |                  |           |      |                  |       |
| Folders                           | ×                         | Local Folders               |                  |           |      |                  |       |
| S Outlook Expr                    | ress                      | Use local folders for POP a |                  |           |      |                  |       |
| E O Local Fo                      | Open                      |                             | 10               |           |      |                  |       |
|                                   | Find                      | end and Receive All         |                  |           |      |                  |       |
| - Cal Ser                         | Reprise Account           |                             | Unread           | Total     |      |                  |       |
| 🗄 🞯 Del                           | Set as Default Accourt    | nt nbox                     | 5                | 6         |      |                  |       |
| - <u>6</u>                        | NEW 2011                  | utbox                       | 0                | 0         |      |                  |       |
| 🕼 Dra                             | Preset List               | ent Items                   | 122              | 122       |      |                  |       |
| - 😭 🖄 Spa                         |                           | SpamMail                    | 125              | 0         |      |                  |       |
|                                   | Add to Outlook Bar        | afts                        | 0                | 0         |      |                  |       |
|                                   | Properties                | pamMail                     | 0                | 0         |      |                  |       |
|                                   |                           |                             |                  |           |      |                  |       |
|                                   |                           |                             |                  |           |      |                  |       |
|                                   |                           |                             |                  |           |      |                  |       |
|                                   |                           |                             |                  |           |      |                  |       |
|                                   |                           |                             |                  |           |      |                  |       |
|                                   |                           |                             |                  |           |      |                  |       |
|                                   |                           |                             |                  |           |      |                  |       |
| Contacts T                        | ×                         |                             |                  |           |      |                  |       |
|                                   | 1000<br>1100 N N          |                             |                  |           |      |                  |       |
| There are no co<br>on Contacts to | intacts to display. Click |                             |                  |           |      |                  |       |
| on consider to                    | crosto a non contacti     |                             |                  |           |      |                  |       |
|                                   |                           |                             |                  |           |      |                  |       |
|                                   |                           |                             |                  |           |      |                  |       |
|                                   |                           |                             |                  |           |      |                  |       |
|                                   |                           |                             |                  |           |      |                  |       |
|                                   |                           |                             |                  |           |      |                  |       |
|                                   |                           |                             |                  |           |      |                  |       |
|                                   |                           |                             |                  |           |      |                  |       |
|                                   |                           |                             |                  |           |      |                  |       |
|                                   |                           |                             |                  |           |      | <br>anast        |       |
|                                   |                           |                             |                  |           |      | 💻 Working Online |       |

Figure17-43 Select Create New Folder Function WebUI

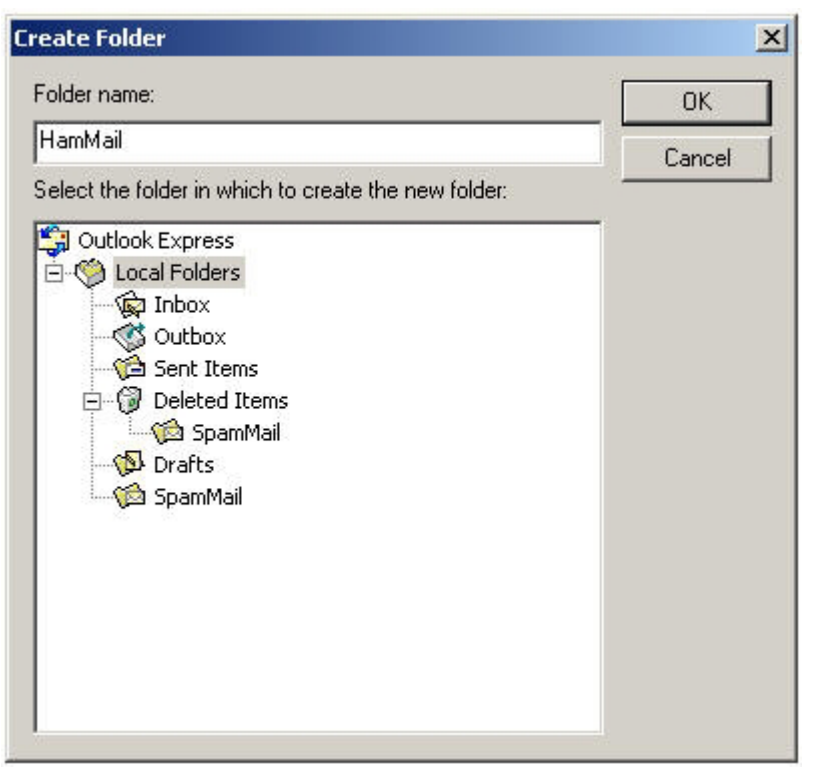

Figure17-44 Create Folder Function WebUI

#### STEP 2 . In Inbox-Outlook Express, move spam mail to HamMail Folder:

- In Inbox, select the spam mail that all of the recipients need and press the right key of the mouse on the mail and choose Move to Folder function. (Figure 17-45)
- Select HamMail folder in Move WebUI and click OK. (Figure17-46)

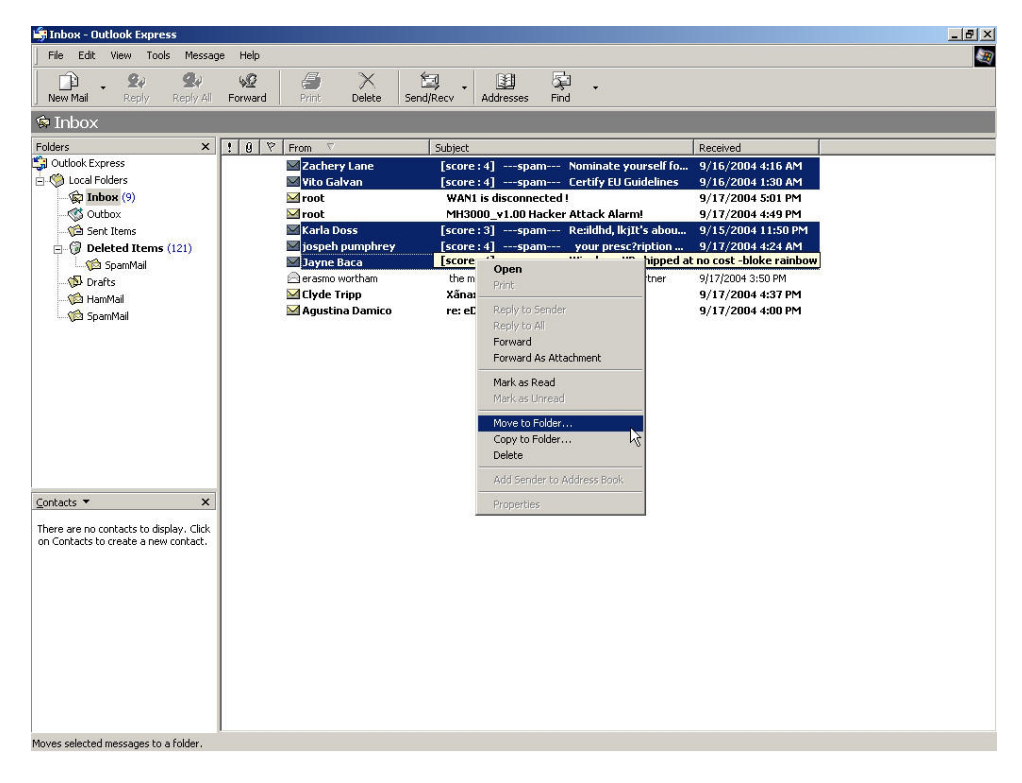

Figure17-45 Move the Needed Spam Mail WebUI

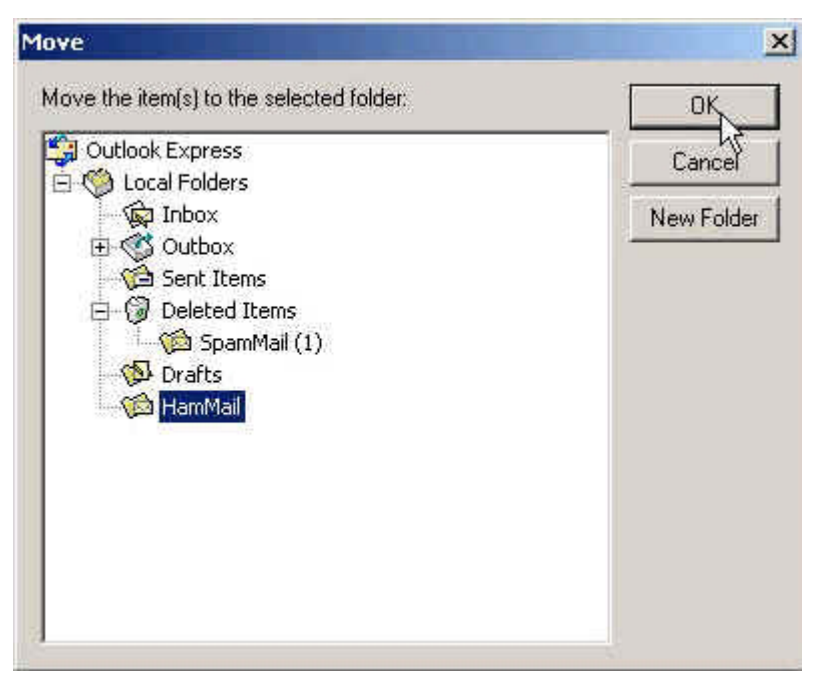

Figure17-46 Select the Folder for Needed Spam Mail to Move to

# **STEP 3**. Compact the HamMail folder in **Outlook Express** to shorten the data and upload to RS-3000 for training:

- Select HamMail File (Figure17-47)
- Select **Compact** function in selection of File (Figure17-48)

| 🕼 HamMail - Outlook Express                                                                                                    |                                                                                                    |                                                                                                    | _ 6 ×                                                                                                    |
|----------------------------------------------------------------------------------------------------|----------------------------------------------------------------------------------------------------|----------------------------------------------------------------------------------------------------|----------------------------------------------------------------------------------------------------|
| File Edit View Tools Message Help                                                                                                    |                                                                                                    |                                                                                                    |                                                                                                    |
| New Mail Reply Reply All Forward                                                                                                    | Print Delete Sendy                                                                                                  | Recv Addresses Find                                                                                                    |                                                                                                    |
| 🍽 HamMail                                                                                                    |                                                                                                    |                                                                                                    |                                                                                                    |
| Folders X ! 0<br>Guldok Express<br>Colocal Folders<br>Colocal Folders<br>Colocal | Prom     V       Zachery Lane     Vito Galvan       Vito Galvan     Karla Doss       Jospeh pumphrey     Jayne Baca | Subject           [score:4]spam         Nominate yourself fo           [score:3]spam         Certify EU Guidelines           [score:3]spam         Reildind, kitl's abou           [score:4]spam         your presc?ription           [score:4]spam         Win dows XP shipped | Received<br>9/16/2004 4:30 AM<br>9/15/2004 1:30 AM<br>9/15/2004 11:30 PM<br>9/17/2004 4:24 AM<br>9/16/2004 10:24 AM |
| –∕≊i HamMail (s)<br>}∛                                                                                                    |                                                                                                    |                                                                                                    |                                                                                                    |
| <u>Contacts</u> ▼ X<br>There are no contacts to display. Click<br>on Contacts to oreste a new contact.                                                                                                    |                                                                                                    |                                                                                                    |                                                                                                    |
|                                                                                                    |                                                                                                    |                                                                                                    |                                                                                                    |
| 5 message(s), 5 unread                                                                                                    |                                                                                                    |                                                                                                    | Surviving Online                                                                                                    |

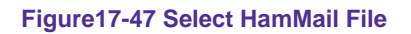

| 🕏 HamMail - Outlook Express                                                                                                    |                                                                  | X |
|----------------------------------------------------------------------------------------------------|------------------------------------------------------------------|---|
| File Edit View Tools Message H                                                                                                    | telp                                                             |   |
| New     Open     Ctrl+0     Save As     Swa Otherbrankr                                                                                                    | 92 - Contraction of the send (Recv. Addresses Find               |   |
| Save as Stationery                                                                                                    |                                                                  |   |
| F                                                                                                    | U V From ∇ Subject Received                                      |   |
|                                                                                                    | Move [score : 4]spam Nominace yourseir ro 9/16/2004 4:16 AM      |   |
| Fyport                                                                                                    | Rename [score : 3]spam Re:ildhd, lkjIt's abou 9/15/2004 11:50 PM |   |
|                                                                                                    | Delete [score : 4]spam your presc?ription 9/17/2004 4:24 AM      |   |
| Print, Ctrl+P                                                                                                    | Compact [score : 4]spam Win dows XP shipped 9/16/2004 10:24 AM   |   |
| Switch Identity<br>Identities                                                                                                    | Compact All Folders                                              |   |
| Properties Alt+Enter                                                                                                    |                                                                  |   |
| Work Offline           Exit: and Log Off Identity           Exit:           Exit:           Contacts *           X           There are no contacts to display, Click on Contacts to create a new contact. |                                                                  |   |
| Comparts the selected local folder.                                                                                                    |                                                                  |   |

Figure17-48 Compact HamMail File

- **STEP 4**. To copy the route of HamMail Folder in **Outlook Express** to convenient to upload the training to RS-3000:
  - Press the right key of the mouse in HamMail file and select Properties function.
     (Figure 17-49)
  - Copy the file address in HamMail **Properties** WebUI. (Figure17-50)

| 🔄 HamMail - Outlook Express                                                                                                    |                                                                                               |                                                                                                    |                                                                                                    |  |
|----------------------------------------------------------------------------------------------------|-----------------------------------------------------------------------------------------------|----------------------------------------------------------------------------------------------------|----------------------------------------------------------------------------------------------------|--|
| File Edit View Tools Message Help                                                                                                    |                                                                                               |                                                                                                    |                                                                                                    |  |
| New Mail Reply Reply All Forward                                                                                                    | Print Delete Se                                                                               | 해 · · · · · · · · · · · · · · · · · · ·                                                                                                    |                                                                                                    |  |
| 🗯 HamMail                                                                                                    |                                                                                               |                                                                                                    |                                                                                                    |  |
| Folders × 10                                                                                                    | P From ∇                                                                                      | Subject                                                                                                    | Received                                                                                               |  |
| Control Control Contr | Szachery Lane<br>Szachery Lane<br>Strib Galvan<br>Szacha Doss<br>Sigen pumphrey<br>Jayne Baca | [score: 4]spam Koninate yourself fo<br>[score: 4]spam Certify EU Guidelines<br>[score: 3]spam Resildhd, kijt's abou<br>[score: 4]spam your presc?ription<br>[score: 4]spam Win dows XP shipped | 9/16/2004 4:15 AM<br>9/16/2004 1:30 AM<br>9/15/2004 1:50 PM<br>9/17/2004 4:24 AM<br>9/16/2004 10:24 AM |  |
| Contacts V X<br>There are no contracts to display. Click<br>on Contacts to create a new contact.                                                                                                    |                                                                                               |                                                                                                    |                                                                                                    |  |
| S message(s), S unread                                                                                                    |                                                                                               |                                                                                                    | Subscript Working Online                                                                               |  |

Figure17-49 Select Properties of HamMail File WebUI

| neral                                      |                       |
|--------------------------------------------|-----------------------|
| ~                                          |                       |
| HamMail                                    |                       |
| is folder contains:                        |                       |
| 5 messages, 5 unread.                      |                       |
| is folder is stored in the following file: |                       |
| C:\Documents and Settings\nu               | soft211\Local Setting |
|                                            | Undo                  |
|                                            | Cut                   |
|                                            | Сору                  |
|                                            | Paste 'N<br>Delete    |
|                                            |                       |
|                                            |                       |

Figure17-50 Copy the File Address that HamMail File Store

STEP 5. Paste the route of copied HamMail file to the Ham Mail for Training field in Training function of Anti-Spam. And press OK to transfer this file to the RS-3000 instantly and to learn the uploaded mail file as ham mail in the appointed time. (Figure 17-51)

| Free space for training: 876 KBytes                |                                                                             |
|----------------------------------------------------|-----------------------------------------------------------------------------|
| The amount of spam mail : 1155                     |                                                                             |
| The amount of ham mail : 231                       |                                                                             |
| Bayesian filtering does not work until database ha | s at least 200 spams and 200 hams                                           |
| Training Database                                  |                                                                             |
| Export Training Database                           | Download                                                                    |
| Import Training Database                           | Browse                                                                      |
| Reset Training Database                            | Reset Database                                                              |
| Spam Mail for Training                             |                                                                             |
| Import Spam Mail from Client                       | Browse                                                                      |
| Ham Mail for Training                              |                                                                             |
| Import Ham Mail from Client                        | Browse                                                                      |
| Spam Account for Training                          |                                                                             |
| POP3 Server                                        | ( Max. 60 characters, ex: my_domain.com )                                   |
| User name                                          | (Max. 60 characters, ex: spam)                                              |
| Password                                           | ( Max. 63 characters, ex: 5d2#k )                                           |
| Spam account test                                  | Account Test                                                                |
| Ham Account for Training                           |                                                                             |
| POP3 Server                                        | <code>≿:vnail_backup\Hamlv</code> ( Max. 80 characters, ex: my_domain.com ) |
| User name                                          | ( Max. 60 characters, ex: ham )                                             |
| Password                                           | (Max. 63 characters, ex: 5d2#k)                                             |
| Ham account test                                   | Account Test                                                                |
| Training time                                      |                                                                             |
| Training database starts at 🛛 00:00 💙 / day        |                                                                             |
| Training immediately : Training Now                |                                                                             |
|                                                    | DV Concel                                                                   |
|                                                    | UN UNICO                                                                    |

Figure17-51 Paste the File Address that HamMail File Save to make RS-3000 to be trained

# **STEP 6**. Remove all of the mails in **HamMail** File in **Outlook Express** so that new mails can be compressed and upload to RS-3000 to training directly next time.

- Select all of the mails in HamMail and press the right key of the mouse to select
   Delete function. (Figure 17-52)
- Make sure that all of the mails in HamMail file had been deleted completely.

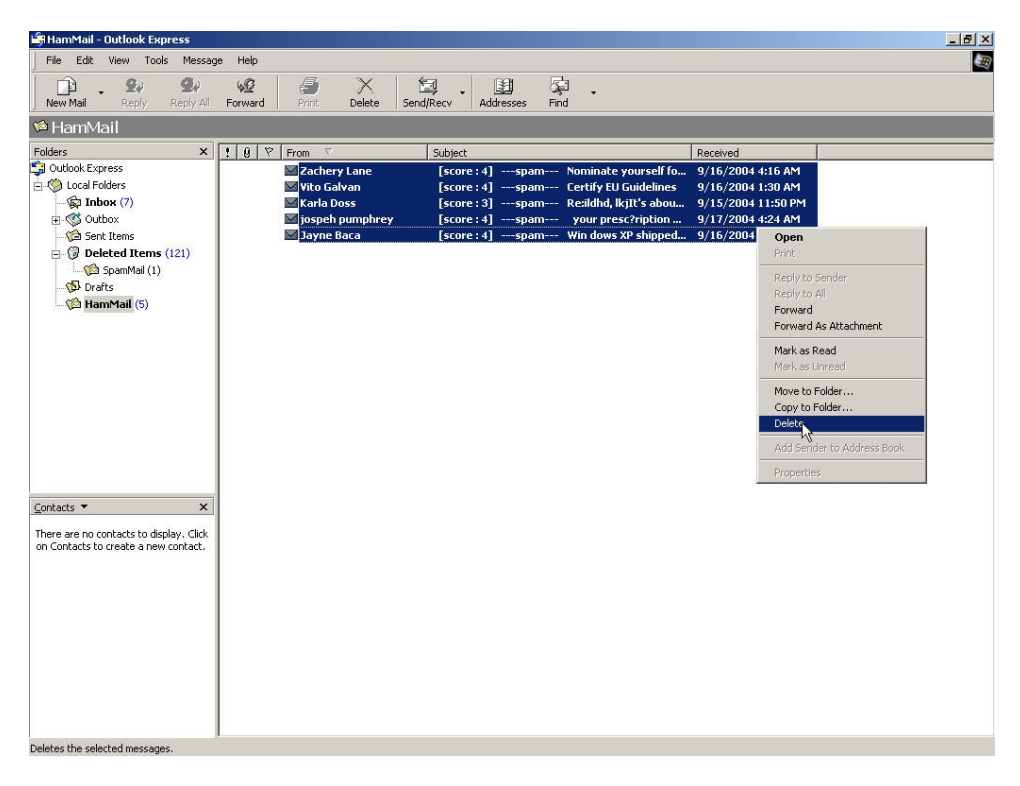

Figure17-52 Delete All of Mails in HamMail File

# Chapter 18 Anti-Virus

RS-3000 can scan the mail that sent to Internal Mail Server and prevent the e-mail account of enterprise to receive mails include virus so that it will cause the internal PC be attacked by virus and lose the important message of enterprise.

In this chapter, we will have the detailed illustration about Anti-Virus:

#### Define the required fields of Setting:

#### **Anti-Virus Settings:**

- It can detect the virus according to the mails that sent to internal mail server or receive from external mail server.
- It will add warning message in front of the subject of the mail that had been detected have virus. If after scanning and do not discover virus then it will not add any message in the subject field.
- It can set up the time to update virus definitions for each day. Or update virus definitions immediately (Synchronize). It will show the update time and version at the same time.

#### Action of Infected Mail:

- The mail that had been detected have virus can choose to Delete mail, Deliver to the recipient, or Forward to another mail account
  - After setup the relevant settings in Mail Relay function of Configure, add the following settings in this function:
    - 1. Virus Scanner: Select Clam
    - 2. The Mail Server is placed in Internal (LAN or DMZ)
    - 3. Add the message to the subject line ---virus---
    - 4. Select Remove virus mail and the attached file
    - 5. Select **Deliver to the recipient**
    - 6. Click **OK** (Figure18-1)

| The Mail Server is placed in  The Mail Server is placed in  External (LAN or DM2  External (WAN)  Add the virus string to the subject line virus ( | Z)                                                      |
|----------------------------------------------------------------------------------------------------|---------------------------------------------------------|
| Add the virus string to the subject line                                                                                                    | -/                                                      |
| Add the virus string to the subject linevirus (                                                                                                    |                                                         |
|                                                                                                    | Max. 256 characters)                                    |
| The latest update time : 07/05/02 03:21:52 (Update virus definitions                                                                               | every ten minutes)                                      |
| The newest version : 43.3190 (Clam definitions updated at 07/05/02                                                                                 | 2 02:00:04)                                             |
| Update virus definitions immediately (Use TCP port : 80 and UDP port                                                                               | ort : 53 to connect virus definition server) Update NOW |
|                                                                                                    |                                                         |
| Action of Infected Mail                                                                                                    |                                                         |
| Internal Mail Server:                                                                                                    |                                                         |
| Delete the virus mail                                                                                                    |                                                         |
| Deliver to the recipient                                                                                                    |                                                         |
| Deliver a notification mail instead of the original virus mail                                                                                     |                                                         |
| O Deliver the original virus mail                                                                                                    |                                                         |
| Forward to : (Max. 128 characte                                                                                                    | ers, ex: user@mydomain.com )                            |
|                                                                                                    |                                                         |
| External Mail Server:                                                                                                    |                                                         |
| Deliver to the recipient (Always enable)                                                                                                    |                                                         |
| Deliver a notification mail instead of the original virus mail                                                                                     |                                                         |
| Deliver the original virus mail                                                                                                    |                                                         |

Figure18-1 Anti-Virus Settings WebUI

• Add the message ---virus---in the subject line of infected mail (Figure 18-2)

| 🗐 Inbox - Outlook Express                                                                                                    |                                                                                                    |                  |                  |                           |               |              |                         | _ 8 × |
|----------------------------------------------------------------------------------------------------|----------------------------------------------------------------------------------------------------|------------------|------------------|---------------------------|---------------|--------------|-------------------------|-------|
| File Edit View Tools Messa                                                                                                    | ge Help                                                                                                    | <i>Print</i> D   | Velete Send/Recv | • Addresses               | Find          |              |                         |       |
| 🕏 Inbox                                                                                                    |                                                                                                    |                  |                  |                           |               |              |                         |       |
| Foders ×<br>Southook Express<br>Coucal Folders<br>Southook (1)<br>Southook<br>SpamMal<br>SpamMal<br>SpamMa | 9<br>9                                                                                                    | From<br>itestlab | Subje            | rt – E<br>rus – - GC Chat | Networks 1730 | Recc<br>9/2/ | iived<br>D/2004 5:18 PM |       |
|                                                                                                    |                                                                                                    |                  |                  |                           |               |              |                         |       |
| Contacts ▼ ×<br>DRayearth<br>Dender@mydomain.com                                                                                                    | land a land a land a land a land a land a land a land a land a land a land a land a land a land a land a land a |                  |                  |                           |               |              |                         |       |
|                                                                                                    |                                                                                                    |                  |                  |                           |               |              |                         |       |

Figure18-2 The Subject of Infected Mail WebUI

When select Disable in **Virus Scanner**, it will stop the virus detection function to e-mail.

## Define the required fields of Virus Mail:

#### **Top Total Virus:**

To show the top chart that represent the virus mail that the recipient receives and the sender sent

In **Top Total Virus** Report, it can choose to display the scanned mail that sent to **Internal** Mail Server or received from **External** Mail Server

In **Top Total Virus**, it can sort the mail according to Recipient and Sender, Total Virus and Scanned Mail.

# To detect if the mail that received from external Mail Server have virus or not

**STEP 1**. In **LAN Address** to permit a PC receiving the mail from external mail server. Its network card is set as 192.168.139.12, and the DNS setting is DNS server.

STEP 2 . In LAN of Address function, add the following settings: (Figure 18-3)

| Name       | IP / Netmask                   | MAC Address | Configure     |
|------------|--------------------------------|-------------|---------------|
| Inside_Any | 0.0.0/0.0.0                    |             | In Use        |
| josti      | 192,168,139,12/255,255,255,255 |             | Modify Remove |

New Entry

Figure18-3 Mapped IP of Internal User's PC in Address Book

**STEP 3**. Add the following setting in **Group** of **Service**. (Figure 18-4)

| Group name   | Service       | Configure     |
|--------------|---------------|---------------|
| Mali_Service | DNS,POP3,SMTP | Modify Remove |

New Entry

Figure18-4 Service Group that includes POP3, SMTP, or DNS

**STEP 4**. Add the following setting in **Outgoing Policy**: (Figure 18-5)

| Source | Destination | Service      | Action | Option | Configure           | Move   |
|--------|-------------|--------------|--------|--------|---------------------|--------|
| josh   | Outside_Any | Mail_Service | - Ø    |        | Modify Remove Pause | то 1 💌 |

New Entry

Figure18-5 Outgoing Policy Setting

STEP 5.Add the following setting in Setting of Anti-Virus function: (Figure 18-6)

- Virus Scanner: Select Clam
- The Mail Server is placed in External (WAN)
- Add the message to the subject line: ---virus---
- Select Deliver a notification mail instead of the original virus mail

| Anti-Virus Setting      |                      |                              |                                         |                                       |
|-------------------------|----------------------|------------------------------|-----------------------------------------|---------------------------------------|
| Virus Scan Engine       | Clam 💌               |                              |                                         |                                       |
| The Mail Server is pla  | ced in               | 🔲 Internal (LAN or           | DMZ)                                    |                                       |
|                         |                      | 🗹 External (WAN)             |                                         |                                       |
| Add the virus string to | o the subject line   | virus                        | (Max. 256 characters)                   |                                       |
| The latest update time  | e: 07/05/01 00:04    | :00 (Update virus definiti   | ons every ten minutes)                  |                                       |
| The newest version :    | 43.3184 (Clam de     | efinitions updated at 07/0   | 4/30 14:08:59)                          |                                       |
| Update virus definition | ns immediately (I    | Use TCP port : 80 and UD     | P port : 53 to connect virus definition | server) <b>Update NOW</b> <u>Test</u> |
| Action of Infected N    | /lail,               |                              |                                         |                                       |
| Internal Mail Server:   |                      |                              |                                         |                                       |
| Delete the viru         | us mail              |                              |                                         |                                       |
| Deliver to the          | recipient            |                              |                                         |                                       |
| 🔿 Deliver a n           | otification mail ins | tead of the original virus r | nail                                    |                                       |
| O Deliver the           | original virus mail  | li sent                      |                                         |                                       |
| Forward to :            |                      | (Max. 128 char               | acters, ex: user@mydomain.com)          |                                       |
| External Mail Server:   |                      |                              |                                         |                                       |
| Deliver to the          | recipient (Alway     | /s enable)                   |                                         |                                       |
| 💿 Deliver a n           | otification mail ins | tead of the original virus r | nail                                    |                                       |
| O Deliver the           | original virus mail  | Č                            |                                         |                                       |
|                         |                      |                              |                                         | OK Cancel                             |
|                         |                      |                              |                                         | · · · · · · · · · · · · · · · · · · · |

Figure18-6 Action of Infected Mail and Anti-Virus Settings

Anti-Virus function is enabled in default status. So the System Manager does not need to set up the additional setting and then the RS-3000 will scan the mails automatically, which sent to the internal mail server or received from external mail server.

#### STEP 6. When the internal users are receiving the mail from external mail account

(js1720@ms21.pchome.com.tw), the RS-3000 will scan the mail at the same time and the chart will be in the **Virus Mail** in **Anti-Virus** function. (At this time, choose **External** to see the mail account chart) (Figure18-7)

|     | Top Total Virus: 1-1      |                      |                     |          |                   |  |
|-----|---------------------------|----------------------|---------------------|----------|-------------------|--|
|     |                           |                      |                     |          | Internal External |  |
| No. | Recipient 👻               | <u>Total Virus</u> 🗸 | <u>Total Mail</u> 🔫 | Duration | Virus %           |  |
| 1   | js1720@ms21.pchome.com.tw | 1                    | 2                   | 00H      | 50.0%             |  |
|     | Total                     | 1                    | 2                   |          | <b>50.0</b> %     |  |
|     |                           |                      |                     |          |                   |  |
|     |                           |                      |                     |          | Clear Data        |  |

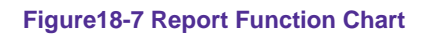

To setup the relevant settings in **Mail Relay** function of **Configure**, so that can choose to display the scanned mail that sent to Internal Mail Server.

To detect the mail that send to Internal Mail Server have virus or not. (Mail Server is in LAN, NAT Mode)

WAN IP of RS-3000: 61.11.11.12 LAN Subnet of RS-3000: 192.168.2.0/24

**STEP 1**. Set up a mail server in **LAN** and set its network card IP as 192.168.2.12. The DNS setting is external DNS server, and the Master name is broadband.com.tw

STEP 2 . Enter the following setting in LAN of Address function: (Figure 18-8)

| Name       | IP / Netmask                 | MAC Address | Configure     |
|------------|------------------------------|-------------|---------------|
| inside_Any | 0.0.0/0.0.0                  |             | In Use        |
| Mal_Server | 192,168.2,12/255,255,255,255 |             | Modify Remove |

New Entry

Figure18-8 Mapped IP Setting in Address of Mail Server

STEP 3 . Enter the following setting in Group in Service function: (Figure 18-9)

| Group name      | Service       | Configure     |
|-----------------|---------------|---------------|
| Mail_Service_01 | POP3,SMTP     | Modify Remove |
| Mail_Service_02 | DNS;POP3;SMTP | Modify Remove |

New Entry

Figure18-9 Setting Service Group that include POP3, SMTP or DNS

STEP 4 . Enter the following setting in Server1 in Virtual Server function: (Figure 18-10)

| Virtual Server Real IP 61.11.11.12 |                     |                   |                        |
|------------------------------------|---------------------|-------------------|------------------------|
| Service                            | WAN Port            | Server Virtual IP | Configure              |
| Mail_Service_01                    | From-Service(Group) | 192,168 2,12      | Modify Remove<br>Pause |
|                                    | New Entry           |                   |                        |

Figure18-10 Virtual Server Setting WebUI

**STEP 5**. Enter the following setting in **Incoming Policy**: (Figure 18-11)

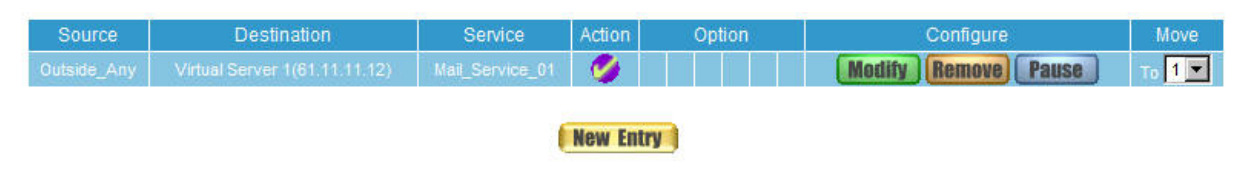

Figure18-11 Incoming Policy Setting

**STEP 6**. Enter the following setting in **Outgoing Policy**: (Figure 18-12)

| Source      | Destination | Service         | Action | Option | Configure           | Move   |
|-------------|-------------|-----------------|--------|--------|---------------------|--------|
| Mail_Server | Outside_Any | Mail_Service_02 | 0      |        | Modify Remove Pause | То 1 💌 |

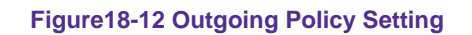

STEP 7 . Enter the following setting in Mail Relay function of Configure: (Figure18-13)

| Domain Name of Internal Mail Server<br>or | Configure     |
|-------------------------------------------|---------------|
| Allowed External IP of Mail Relay         | Comgara       |
| broadband.com.tw ( 192.168.2.12 )         | Modify Remove |

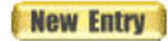

#### Figure18-13 Mail Relay Setting of External Mail to Internal Mail Server

Mail Relay function makes the mails that sent to LAN's mail server could be relayed to its mapped mail server by RS-3000.

STEP 8.Add the following setting in Setting of Anti-Virus function:

- Virus Scanner: Select Clam
- The Mail Server is placed in Internal (LAN or DMZ)
- Add the message to the subject line: ---virus---
- Action of Infected Mail: Select Deliver to the recipient (Figure 18-14)

| Anti-Virus Setting                       |                             |                                        |                             |
|------------------------------------------|-----------------------------|----------------------------------------|-----------------------------|
| Virus Scan Engine 🛛 🔽                    |                             |                                        |                             |
| The Mail Server is placed in             | internal (LAN or            | r DMZ)                                 |                             |
|                                          | External (WAN)              | )                                      |                             |
| Add the virus string to the subject line | virus                       | (Max. 256 characters)                  |                             |
| The latest update time : 07/05/02 04:13  | 3:37 (Update virus defini   | itions every ten minutes)              |                             |
| The newest version : 43.3190 (Clam of    | efinitions updated at 07/   | 05/02 02:00:04)                        |                             |
| Update virus definitions immediately     | Use TCP port : 80 and U     | DP port : 53 to connect virus definiti | ion server) Update NOW Test |
| Action of Infected Mail                  |                             |                                        |                             |
| Internal Mail Server:                    |                             |                                        |                             |
| Delete the virus mail                    |                             |                                        |                             |
| Deliver to the recipient                 |                             |                                        |                             |
| Oeliver a notification mail instantion   | stead of the original virus | ; mail                                 |                             |
| O Deliver the original virus ma          | 1                           |                                        |                             |
| Forward to :                             | (Max. 128 cha               | aracters, ex: user@mydomain.com        | )                           |
| External Mail Server:                    |                             |                                        |                             |
| Deliver to the recipient (Alway          | ys enable)                  |                                        |                             |
| Deliver a notification mail instant      | stead of the original virus | ; mail                                 |                             |
| Deliver the original virus ma            | 1                           |                                        |                             |
|                                          |                             |                                        | OK Cancel                   |

#### Figure18-14 Infected Mail Definition and Action of Infected Mail

When select **Delete mail** in **Action of Infected Mail**, and then the other functions (**Deliver to the recipient**, or **Forward to**) cannot be selected. So when RS-3000 had scanned mail that have virus, it will delete it directly. But still can check the relevant chart in **Virus Mail** function.

**STEP 9**.When the external yahoo mail account sends mail to the recipient account of mail server of broadband.com.tw in RS-3000; josh@broadband.com.tw

- If the mails are from the sender account, share2k01@yahoo.com.tw, which include virus in the attached file.
- If it comes from other yahoo sender account share2k003@yahoo.com.tw, which attached file is safe includes no virus.
- After RS-3000 had scanned the mails above, it will bring the chart as follows in the Virus Mail function of Anti-Virus. (Figure 18-15)

|       | Top Total Virus: 1-1  |                      |                     |          |         |  |  |  |
|-------|-----------------------|----------------------|---------------------|----------|---------|--|--|--|
|       | Internal Exte         |                      |                     |          |         |  |  |  |
| No.   | Recipient 👻           | <u>Total Virus</u> 🗸 | <u>Total Mail</u> 👻 | Duration | Virus % |  |  |  |
| 1     | josh@broadband.com.tw | 1                    | 2                   | 00H      | 50.0%   |  |  |  |
| Total |                       | 1                    | 2                   |          | 50.0%   |  |  |  |
|       |                       |                      |                     |          |         |  |  |  |
|       | Clear Data            |                      |                     |          |         |  |  |  |

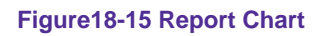

When clicking on **Remove** button in **Total Virus Mail**, the record of the chart will be deleted and the record cannot be checked in **Virus Mail** function.

# Chapter 19 IDP

The RS-3000 can detect the anomaly flow packets and notice the MIS engineer to handle the situation, in order to prevent any suspicious program to invade the destination PC. In other words, the RS-3000 can provide the instant network security protection as detects any internal or external attacks, to enhance the enterprises network stability.

# 19.1 Setting

- The RS-3000 can update signature definitions every 30 minutes or the MIS engineer can select to use manual update. It also shows the latest update time and version.
- The MIS engineer can enable anti-virus to the compact or non-encryption files.
- Virus engine : The default setting is free to use Clam engine.

The MIS engineer can click Test, in order to make sure the RS-3000 can connect to the signature definition server normally.

#### Set default action of all signatures:

- The internet attack risks included High, Medium and Low. The MIS engineer can select the action of Pass, Drop, and Log to the default signatures.
  - ♦ In IDP → Configure → Setting, to add the following settings :
    - 1. Select Enable Anti-Virus.
    - 2. High Risk: Select Drop, and Log.
    - 3. Medium Risk: Select Drop, and Log.
    - 4. Low Risk: Select Pass, and Log.
    - 5. Click **OK**. (Figure19-1)
    - 6. Select enable **IDP** in Policy.

| The latest update ti                                      | ime : 07/05/02 03:58:16                           | (Update signature de    | efinitions every 1                     | 20 minutes)                            |             |
|-----------------------------------------------------------|---------------------------------------------------|-------------------------|----------------------------------------|----------------------------------------|-------------|
| The newest versio                                         | n : 0.0.8 (Signature def                          | initions updated at 06  | 6/11/30 10:00:00                       | )                                      |             |
| Update signature d                                        | efinitions immediately (I                         | Use TCP port : 80 and   | UDP port : 53)                         | Update NOW                             | <u>Test</u> |
| Enable Anti-Vi                                            | rus (for HTTP, FTP, P2P                           | , IM, NetBIOS)          |                                        |                                        |             |
|                                                           |                                                   |                         |                                        |                                        |             |
|                                                           |                                                   |                         |                                        |                                        |             |
|                                                           |                                                   |                         |                                        |                                        | OK Cance    |
| Set default actio                                         | n of all signatures                               |                         |                                        |                                        | (OK ) Cance |
| Set default actio<br>High Risk                            | n of all signatures<br>Drop 💌                     | <b>⊠</b> Log            | ( [Pass] re                            | commended)                             | (OK ) Cance |
| Set default actio<br>High Risk<br>Medium Risk             | n of all signatures<br>Drop 💌<br>Drop 💌           | ☑ Log                   | ([Pass] re<br>([Pass] re               | commended)<br>commended)               | (OK) Cance  |
| Set default actio<br>High Risk<br>Medium Risk<br>Low Risk | n of all signatures<br>Drop 💌<br>Drop 💌<br>Pass 💌 | ☑ Log<br>☑ Log<br>□ Log | ([Pass] re<br>([Pass] re<br>([Pass] re | commended)<br>commended)<br>commended) | (OK ) Cance |

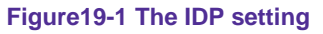

♦ When the RS-3000 detected the attack types corresponded to the signature, then it will save the Log results in IDP → IDP Report.

## 19.2 Signature

The RS-3000 can provide the correspond comparison rules included **Anomaly**, **Pre-defined** and **Custom** according to different attack types.

The **Anomaly** can detect and prevent the anomaly flow and packets via the signature updating. The **Pre-defined** can also detect and prevent the intrusion through the signature updating. Both the anomaly and pre-defined signatures can not be deleted or modified. The **Custom** can detect the other internet attacks, anomaly flow packets except the original **Anomaly** and **Pre-defined** detection according to the user demand.

#### Anomaly:

- It includes the syn flood, udp flood, icmp flood, syn fin, tcp no flag, fin no ack, tcp land, larg icmp, ip record route, ip strict src record route, ip loose src record route, invalid url, winnuke, bad ip protocol, portscan and http inspect, such Anomaly detection signatures. (Figure 19-2)
- User can enable the anomaly packets signature to detect, depends on the user demand.
- User can manage the specific anomaly flow packets.
- User can modify the action of pass, drop and log.
- The RS-3000 can display all the anomaly detection signature attribute of Name, Enable, Risk, Action, and Log.

| Name                       | Enable | Risk | Action | Log | Configure |
|----------------------------|--------|------|--------|-----|-----------|
| syn flood                  |        |      |        |     | Modify    |
| udp flood                  |        |      |        |     | Modify    |
| icmp-flood                 |        |      |        |     | Modify    |
| syn fin                    |        |      |        |     | Modify    |
| tep no flag                |        |      |        |     | Medify    |
| fin no ack                 |        |      |        |     | Medify    |
| tep land                   |        |      |        |     | Medify    |
| large icmp                 |        |      |        |     | Modify    |
| ip record route            |        |      |        |     | Medify    |
| ip strict src record route |        |      |        |     | Modify    |
| ip loose src record route  |        |      |        |     | Modify    |
| invalid url                |        |      |        |     | Medify    |
| winnuke                    |        |      |        |     | Medify    |
| bad ip protocol            |        |      |        |     | Modify    |
| portscan                   |        |      |        |     | Medify    |
| http inspect               |        |      |        |     | Modify    |

Figure 19-2 The anomaly signature setting
#### Pre-defined:

- Pre-defined signature contains 5 general classifications, includes Backdoor, DDoS, Dos, Exploit, NetBIOS and Spyware. Each type also includes its attack signatures, and user can select to enable the specific signature defense system based on the request. (Figure 19-3)
- User can modify the signature action of pass, drop, and log in each type.
- The RS-3000 can display all the attack signature attribute of Name, Risk, Action and Log.

Total IDP Signatures Number : 717

|               | Name | Risk | Action | Log | Configure |
|---------------|------|------|--------|-----|-----------|
| Backdoor (75) |      |      |        |     | Medify    |
| DDoS (33)     |      |      |        |     | Modify    |
| ●DoS (19)     |      |      |        |     | Modify    |
| Exploit (76)  |      |      |        |     | Medify    |
| NetBIOS (201) |      |      |        |     | Modify    |
| Spyware (313) |      |      |        |     | Medify    |

#### Figure19-3 The Pre-defined setting

#### Custom:

- Except Anomaly and Pre-defined settings, the RS-3000 also provides a feature to allow user modifying the custom signature, in order to block the specific intruder system.
  - **Name:** The MIS engineer can define the signature name.
  - **Protocol:** The detection and prevention protocol setting includes TCP, UDP, ICMP and IP.
  - Source Port: To set the attack PC port. (Range: 0 ~ 65535)
  - Destination Port: To set the attacked (victim) PC port. (Range: 0 ~ 65535)
  - **Risk:** To define the threats of attack packets.
  - Action: The action of attack packets.
  - **Content:** To set the attack packets content.

To detect the anomaly flow and packets with the custom and predefined settings, in order to detect and prevent the intrusion.

STEP 1 . In Configure → Setting, add the following settings: (Figure 19-4)

| IDP Setting         |                            |                        |                     |            |             |
|---------------------|----------------------------|------------------------|---------------------|------------|-------------|
| The latest update t | ime : 07/05/02 03:58:16    | (Update signature de   | finitions every 120 | minutes)   |             |
| The newest version  | on : 0.0.8 (Signature def  | initions updated at 06 | /11/30 10:00:00)    |            |             |
| Update signature d  | definitions immediately (L | Ise TCP port : 80 and  | UDP port : 53) 🚺    | Update NOW | Test        |
| Enable Anti-Vi      | irus (for HTTP, FTP, P2P   | , IM, NetBIOS)         |                     |            |             |
|                     |                            |                        |                     |            | Off Connect |
|                     |                            |                        |                     | 23         | UK Gancel   |
| Set default actio   | n of all signatures        |                        |                     |            |             |
| High Risk           | Drop 💌                     | 🔽 Log                  | ( [Pass] recor      | mmended)   |             |
| Medium Risk         | Drop 💌                     | ✓ Log                  | ( [Pass] recor      | mmended)   |             |
| Low Risk            | Pass 💌                     | 🗹 Log                  | ( [Pass] recor      | mmended)   |             |
|                     |                            |                        |                     |            | OK Cancel   |

#### Figure19-4 The IDP configure setting

#### **STEP 2** . In **Signature** → **Anomaly**, add the following settings: (Figure 19-5)

| Name                       | Enable       | Risk | Action | Log          | Configure |
|----------------------------|--------------|------|--------|--------------|-----------|
| syn flood                  | v            | 0    |        |              | Modify    |
| udp flood                  | < <b>∀</b> . | 0    |        | ( <b>W</b> ) | Modify    |
| icmp flood                 | . <b>v</b>   | 0    |        | v.           | Modify    |
| syn fin                    | v            | 0    | 4      | v            | Modify    |
| tcp no flag                | ¥.           | 0    | 4      | ¥.           | Modify    |
| fin no ack                 | - V          | 0    | 4      | ۷.           | Modify    |
| top land                   | v            | 0    | 4      | ¥.           | Medify    |
| large icmp                 | v            | 0    | 4      | v            | Medify    |
| ip record route            | v            | 0    | 4      | V.           | Modify    |
| ip strict src record route | <b>∵v</b> :  | 0    | 4      | ( <b>W</b> ) | Modify    |
| ip loose src record route  |              | 0    | 4      | ( <b>V</b> ) | Modify    |
| invalid url                | v            | 0    | 4      | v            | Modify    |
| winnuke                    | ¥.           | 0    | 4      | ¥.           | Modify    |
| bad ip protocol            | - V          | 0    | 4      |              | Modify    |
| portscan                   | v            | 0    | 8      |              | Modify    |
| http inspect               |              | 0    | 4      |              | Modify    |

| Figure19-5 The Anomaly sett |
|-----------------------------|
|-----------------------------|

**STEP 3** . In **Signature** → **Custom**, add the following setting:

- Click **New Entry**. (Figure 19-6)
- Name, enter Software\_Crack\_Website.
- **Protocol**, select TCP.
- **Source Port**, enter 0:65535.
- **Destination Port**, enter 80:80.
- Risk, select High.
- Action, select Drop and Log.
- **Content**, enter cracks.
- Click **OK** to complete the setting. (Figure 19-7)

| Add New Signature |                                             |
|-------------------|---------------------------------------------|
| Name              | Software_Crack_website (Max. 30 characters) |
| Protocol          |                                             |
| Source Port       | 0:65535 (Range: 0 - 65535)                  |
| Destination Port  | 80:80 (Range: 0 - 65535)                    |
| Risk              | High 💌                                      |
| Action            | Drop 🔽 🔽 Log                                |
| Content           | cracks (Max. 50 characters)                 |

#### Figure19-6 The custom setting

Cancel

OK

| Name                   | Protocol | Src. Port | Dst. Port | Risk | Action | Log | Configure               |
|------------------------|----------|-----------|-----------|------|--------|-----|-------------------------|
| Software_Crack_website | TCP      |           |           | •    | - 😸 -  | ¥.  | Modify Remove           |
|                        |          |           |           |      |        |     | Charles and Charles and |

New Entry

Figure19-7 Complete the custom setting

| Comment :                       | (Max. 32 characters)                                     |
|---------------------------------|----------------------------------------------------------|
| Modify Policy                   |                                                          |
| Source Address                  | Inside_Any 💌                                             |
| Destination Address             | Outside_Any                                              |
| Service                         | ANY                                                      |
| Schedule                        | None 💌                                                   |
| Authentication User             | None 💌                                                   |
| Trunk                           | None 💌                                                   |
| Action, WAN Port                | PERMIT ALL                                               |
| Traffic Log                     | Enable                                                   |
| Statistics                      | Enable                                                   |
| DP                              | C Enable                                                 |
| Content Blocking                | Enable                                                   |
| IM / P2P Blocking               | None 💌                                                   |
| QoS                             | None 💌                                                   |
| MAX. Bandwidth Per Source IP    | Downstream 0 Kbps Upstream 0 Kbps ( 0: means unlimited ) |
| MAX. Concurrent Sessions Per IP | 0 (Range: 1 - 99999, 0: means unlimited )                |
| MAX. Concurrent Sessions        | 0 (Range: 1 - 99999, 0: means unlimited )                |

**STEP 4**. In **Policy**  $\rightarrow$  **Outgoing**, add the new policy and enable **IDP**: (Figure 19-8, 19-9)

OK Cancel

Figure19-8 The IDP setting in Policy

| Source     | Destination | Service | Action | Option | Configure           | Move |
|------------|-------------|---------|--------|--------|---------------------|------|
| Inside_Any | Outside_Any | ANY     | - Ø    | 1      | Modify Remove Pause | To 1 |

New Entry

Figure19-9 Complete the IDP setting in Policy

## 19.3 IDP Report

The RS-3000 can display the IDP record by statistics and log, so the enterprises can easily know the whole network status.

#### **STEP 1** . In **IDP Report** $\rightarrow$ **Log**, it shows the IDP status in RS-3000.

|                     |                      | 2007-05-03 03:39:13 💌 |           |             |                |           |
|---------------------|----------------------|-----------------------|-----------|-------------|----------------|-----------|
| Time                | Event                | Signature Class.      | Interface | Attack IP   | Victim IP:Port | Action    |
| 2007-05-03 03:39:13 | [ANOMALY] large icmp | Detect Anomaious Con  |           | 192,168,1.2 |                | <b>\$</b> |
| 2007-05-03 03:39:07 | (ANOMALY) large icmp | Detect Anomalous Con  | LAN       | 192.168.1.2 | 192,168.0.101  | <b>\$</b> |

Clear Data

#### Figure19-9 The IDP log

#### The icon description in Log:

1. Action:

| lcon        | 4    | 8    |
|-------------|------|------|
| Description | Pass | Drop |

#### 2. Risk:

| lcon        | 6         | <b>W</b>    | •        |
|-------------|-----------|-------------|----------|
| Description | High Risk | Medium Risk | Low Risk |

# Chapter 20 Anomaly Flow IP

When the RS-3000 had detected attacks from hackers and internal PC who are sending large DDoS attacks. The Anomaly Flow IP will start on blocking these packets to maintain the whole network.

In this chapter, we will have the detailed illustration about Anomaly Flow IP:

#### Define the required fields of Virus-infected IP

#### The threshold sessions of virus-infected (per source IP)

When the session number (per source IP) has exceeded the limitation of anomaly flow sessions per source IP, RS-3000 will take this kind of IP to be anomaly flow IP and make some actions. For example, block the anomaly flow IP or send the notification.

#### **Anomaly Flow IP Blocking**

RS-3000 can block the sessions of virus-infected IP.

#### Notification

RS-3000 can notice the user and system administrator by e-mail or NetBIOS notification as any anomaly flow occurred.

After System Manager enable **Anomaly Flow IP**, if the RS-3000 has detected any abnormal situation, the alarm message will appear in **Virus-infected IP**. And if the system manager starts the **E-mail Alert Notification** in **Settings**, the device will send e-mail to alarm the system manager

automatically.

# RS-3000 Alarm and to prevent the computer which being attacked to send DDoS packets to LAN network

STEP 2 . Select Anomaly Flow IP setting and enter as the following:

- Enter The threshold sessions of anomaly flow (per Source IP) (the default value is 100 Sessions/Sec)
- Select Enable Anomaly Flow IP Blocking and enter the Blocking Time (the default time is 600 seconds)
- Select Enable E-Mail Alert Notification
- Select Enable NetBIOS Alert Notification
- IP Address of Administrator: Enter 192.168.1.10
- Click OK
- Anomaly Flow IP Setting is completed. (Figure20-1)

| Virus-infected IP Setting                        |                                                     |
|--------------------------------------------------|-----------------------------------------------------|
| The threshold sessions of virus-infected (per so | burce IP) is 100 Sessions / Sec ( Range: 1 - 9999 ) |
| Enable Virus-infected IP Blocking                | Blocking Time 600 seconds (Range: 1 - 999)          |
| Enable E-Mail Alert Notification                 |                                                     |
| Enable NetBIOS Alert Notification                | IP Address of Administrator 192.168.1.10            |
|                                                  |                                                     |

Figure20-1 Anomaly Flow IP Setting

After complete the Internal Alert Settings, if the device had detected the internal computer sending large DDoS attack packets and then the alarm message will appear in the **Virus-infected IP** or send NetBIOS Alert notification to the infected PC Administrator's PC

If the Administrator starts the **E-Mail Alert Notification** in **Setting**, the RS-3000 will send e-mail to Administrator automatically.

# Chapter 21 Log

Log records all connections that pass through the RS-3000's control policies. The information is classified as Traffic Log, Event Log, and Connection Log.

Traffic Log's parameters are setup when setting up policies. Traffic logs record the details of packets such as the start and stop time of connection, the duration of connection, the source address, the destination address and services requested, for each control policy.

Event Log record the contents of System Configurations changes made by the Administrator such as the time of change, settings that change, the IP address used to log in...etc.

Connection Log records all of the connections of RS-3000. When the connection occurs some problem, the Administrator can trace back the problem from the information.

Application Blocking Log records the contents of Application Blocking result when RS-3000 is configured to block Application connections.

Content Blocking Log records the contents of Content Blocking result when RS-3000 is enabled Content Blocking function.

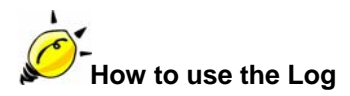

The Administrator can use the log data to monitor and manage the device and the networks. The Administrator can view the logged data to evaluate and troubleshoot the network, such as pinpointing the source of traffic congestions.

# To detect the information and Protocol port that users use to access Internet or Intranet by RS-3000

| Comment :                       | (Max. 32 characters)                                     |
|---------------------------------|----------------------------------------------------------|
| Add New Policy                  |                                                          |
| Source Address                  | DMZ_Any 🐱                                                |
| Destination Address             | Outside_Any 🐱                                            |
| Service                         | ANY                                                      |
| Schedule                        | None                                                     |
| Authentication User             | None 💌                                                   |
| Tunnel                          | None                                                     |
| Action, WAN Port                | PERMIT ALL                                               |
| Traffic Log                     | 🗹 Enable                                                 |
| Statistics                      | Enable                                                   |
| Content Blocking                | Enable                                                   |
| IM / P2P Blocking               | None                                                     |
| QoS                             | None 💌                                                   |
| MAX. Bandwidth Per Source IP    | Downstream 0 Kbps Upstream 0 Kbps ( 0: means unlimited ) |
| MAX, Concurrent Sessions Per IP | 0 (Range: 1 - 99999, 0: means unlimited )                |
| MAX. Concurrent Sessions        | 0 (Range: 1 - 99999, 0: means unlimited )                |
|                                 |                                                          |

STEP 1 . Add new policy in DMZ to WAN of Policy and select Enable Logging: (Figure 21-1)

Figure21-1 Logging Policy Setting

OK

Cancel

STEP 2 . Complete the Logging Setting in DMZ to WAN Policy: (Figrue21-2)

| Source    | Destination | Service | Action | Option   | Configure           | Move   |
|-----------|-------------|---------|--------|----------|---------------------|--------|
| DMZ_Any   | Outside_Any |         | - Ø    | <u>@</u> | Modify Remove Pause | To 1 💙 |
|           |             |         |        |          |                     |        |
| New Entry |             |         |        |          |                     |        |

Figure21-2 Complete the Logging Setting of DMZ to WAN

STEP 3 . Click Traffic Log. It will show up the packets records that pass this policy. (Figure 21-3)

|                 |             | Mar 29 13:38: | 01 💌     |            | <u>Next</u> |
|-----------------|-------------|---------------|----------|------------|-------------|
| Time            | Source      | Destination   | Protocol | Port       | Disposition |
| Mar 29 13:38:01 | 192,168,1,2 | 192,168,1,1   | TCP      | 1888 -> 80 | Ø           |
| Mar 29 13:37:57 | 192,168.1.2 | 192,168,1,1   | TCP      | 1886 => 80 | Ø           |
| Mar 29 13:37:55 | 192.168.1.2 | 192,168,1,1   | TCP      | 1884 => 80 | Ø           |
| Mar 29 13:37:55 | 192,168,1,2 | 192.168 1.1   | TCP      | 1882 -> 80 | <b>Ø</b>    |
| Mar 29 13 37:55 | 192,168,1,2 | 192,168 1,1   | TCP      | 1880> 80   | Ø           |
| Mar 29 13 36:20 | 192,168.1.2 | 192,168,1,1   | TCP      | 1878 => 80 | Ø           |
| Mar 29 13:35:57 | 192 168 1.2 | 192,168,1,1   | TCP      | 1876 => 80 | Ø           |
| Mar 29 13 34 41 | 192,168,1,2 | 192.168 1.1   | TCP      | 1874 -> 80 | <b>Ø</b>    |
| Mar 29 13 34:41 | 192,168,1,2 | 192,168,1,1   | TCP      | 1872 -> 80 | Ø           |
| Mar 29 13:34:37 | 192,168.1.2 | 192,168,1,1   | TCP      | 1870 => 80 | Ø           |
| Mar 29 13:34:37 | 192.168.1.2 | 192,168,1,1   | TCP      | 1869 => 80 | Ø           |
| Mar 29 13 34 36 | 192,168,1,2 | 192,168 1,1   | TCP      | 1866 => 80 | <b>Ø</b>    |
| Mar 29 13:25:47 | 192,168,1,2 | 192,168,1,1   | TCP      | 1859 -> 80 | Ø           |
| Mar 29 13:25:44 | 192,168.1.2 | 192,168,1,1   | TCP      | 1857 => 80 | Ø           |
| Mar 29 13:25:44 | 192.168.1.2 | 192,168,1,1   | TCP      | 1855 => 80 | Ø           |
| Mar 29 13:25:44 | 192,168,1,2 | 192.168 1.1   | TCP      | 1853 -> 80 | <b>Ø</b>    |
| Mar 29 13:15:06 | 192,168,1,2 | 192,168,1,1   | TCP      | 1850 -> 80 | Ø           |
| Mar 29 13:14:59 | 192,168.1.2 | 192,168,1,1   | TCP      | 1848 => 80 | <b>Ø</b>    |

Mar 29 13:38:01 💌

Clear Logs

Download Logs

Figure21-3 Traffic Log WebUI

**STEP 4**. Click on a specific IP of **Source IP** or **Destination IP** in Figure20-3, it will prompt out a WebUI about Protocol and Port of the IP. (Figure21-4)

| Time            | Source      | Destination | Protocol | Port       | Disposition |
|-----------------|-------------|-------------|----------|------------|-------------|
|                 |             | 192/468/171 | TCP      |            | <b>Ø</b>    |
|                 |             | 192,168,1,1 | TCP      |            | - <b>-</b>  |
|                 |             | 192.168.1.1 | TCP      |            |             |
|                 |             | 192,168,1,1 | TCP      |            | <b>Ø</b>    |
|                 | 192.168.1.2 | 192.168.1.1 | TCP      | 1882 => 80 | - <b>0</b>  |
|                 |             | 192.168.1.1 | TCP      |            | Ø           |
|                 |             | 192.168.1.1 | TCP      |            | Ø           |
|                 | 192.168.1.2 | 192,168,1,1 | TCP      | 1876 => 80 | <b>Ø</b>    |
|                 | 192.168.1.2 | 192.168.1.1 | TCP      | 1874 => 80 | <b>Ø</b>    |
| Mar 29 13:34:41 | 192.168.1.2 | 192,168,1,1 | TCP      | 1872 => 80 | Ø           |
|                 | 192.168.1.2 | 192.168.1.1 | TGP      |            | Ø           |
|                 | 192.168.1.2 | 192,168,1,1 | TCP      | 1869 => 80 | Ø           |
|                 |             | 192.168.1.1 | TCP      |            | <b>Ø</b>    |
|                 |             | 192,168,1.1 | TCP      |            | Ø.          |
|                 |             | 192.168.1.1 | TCP      |            | Ø           |
|                 |             | 192,168,1,1 | TCP      |            | Ø           |
|                 |             | 192.168.1.1 | TCP      |            | i 🧭 👘       |
|                 |             | 192.168.1.1 | TCP      |            | Ø           |
|                 |             |             |          |            | -           |

Figure21-4 The WebUI of detecting the Traffic Log by IP Address

STEP 5.Click on Download Logs, RS-3000 will pop up a notepad file with the log recorded. User can choose the place to save in PC instantly. (Figure21-5)

| Air                                                                                                    | 🖡 traffic[1] - Notepad                                                                                                    |     |
|----------------------------------------------------------------------------------------------------|----------------------------------------------------------------------------------------------------|-----|
|                                                                                                    | File Edit Format View Help                                                                                                    |     |
| System Interface Policy Object Policy Object Anomaly Flow Commaly Flow Commany Flow Commention Commention Accounting R Status Status | File         Edit         Format         View         Help           Mar         29         13:14:13         2007         ACCEPT         192:168.1.2         192:168.1.1         TCP         1840         80         #           Mar         29         13:14:13         2007         ACCEPT         192:168.1.1         TCP         1844         80         #           Mar         29         13:14:154         2007         ACCEPT         192:168.1.1         TCP         1844         80         #           Mar         29         13:14:154         2007         ACCEPT         192:168.1.1         TCP         1848         80         #           Mar         29         13:25:144         2007         ACCEPT         192:168.1.1         TCP         1853         80         #           Mar         29         13:25:47         2007         ACCEPT         192:168.1.1         TCP         1857         80         #           Mar         29         13:3:4:37         2007         ACCEPT         192:168.1.1         TCP         1878         80         #           Mar         29         13:3:4:41         2007         ACCEPT         192:168.1.1         TCP |     |
|                                                                                                    | 5                                                                                                    |     |
|                                                                                                    |                                                                                                    | 224 |
|                                                                                                    | [ Clear Logs ]                                                                                                    |     |

Figure21-5 Download Traffic Log Records WebUI

# To record the detailed management events (such as Interface and event description of RS-3000) of the Administrator

STEP 1 . Click Event log of LOG. The management event records of the administrator will show up (Figure 21-6)

| Time           |                                                                                      |
|----------------|--------------------------------------------------------------------------------------|
|                | user admin [Login success] from 192 168 0.101                                        |
| ar 29 13:36:15 | admin Add [Policy](DMZ to External,DMZ_Any=>Outside_Any,ANY,permit) from 192.168.1.2 |
|                | admin Modify [Language] (Language Setting : English) from 192.168.1.2                |
|                |                                                                                      |
|                |                                                                                      |
| ar 29 13:13:53 | admin WANT is connected                                                              |
|                | Clear Logs                                                                           |

**STEP 2**. Click on **Download Logs**, RS-3000 will pop up a notepad file with the log recorded. User can choose the place to save in PC instantly. (Figure21-7)

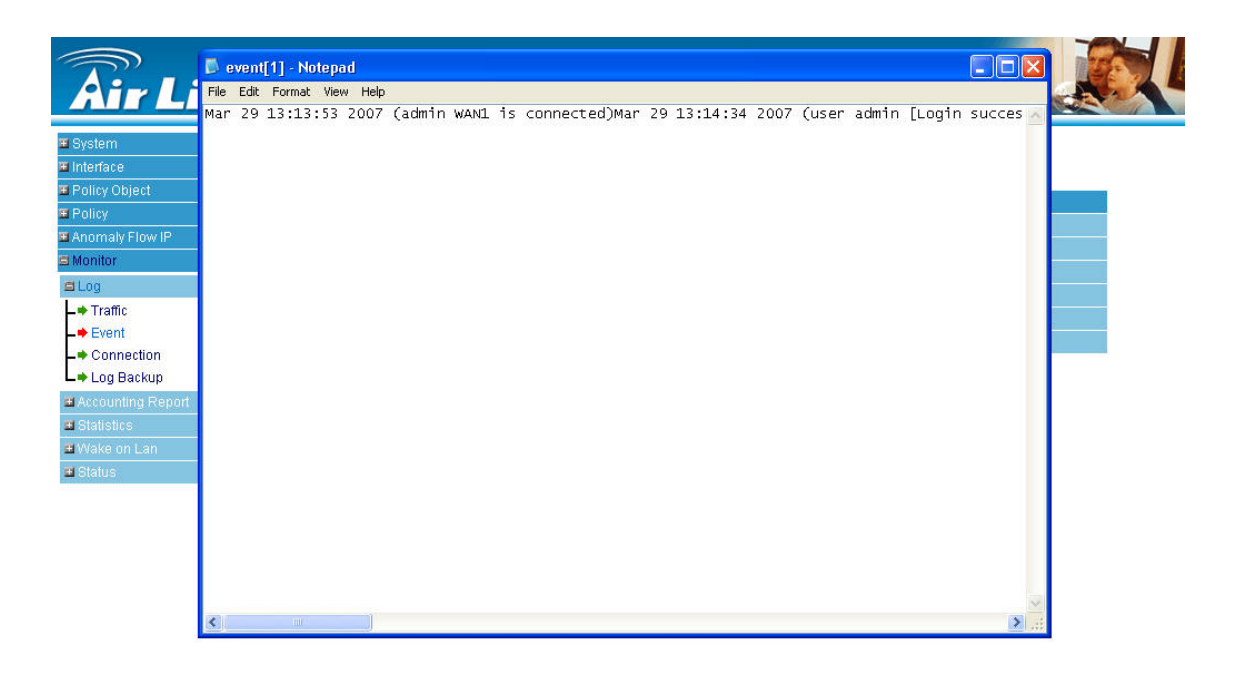

Figure21-7 Download Event Log Records WebUI

### To Detect Event Description of WAN Connection

STEP 1 . Click Connection in LOG. It can show up WAN Connection records of the RS-3000. (Figure21-8)

| <u>Back</u>     | Mar 29 13:47:19 💌                                                                                                    |
|-----------------|----------------------------------------------------------------------------------------------------|
| Time            | Connection Log                                                                                                    |
| Mar 29 13:47:19 | listening for IKE messages                                                                                              |
| Mar 29 13:47:19 | forgetting secrets                                                                                                    |
| Mar 29 13:47:20 | "VPN_A" #24: initiating Main Mode                                                                                       |
| Mar 29 13:47:31 | "VPN_A" #24: max number of retransmissions (0) reached STATE_MAIN_1. No acceptable response to our first<br>IKE message |
| Mar 29 13:48:46 | "VPN_A" deleting connection                                                                                             |
| Mar 29 13 48 48 | added connection description "VPN_A"                                                                                    |
| Mar 29 13:48:49 | listening for IKE messages                                                                                              |
| Mar 29 13:48:49 | forgetting secrets                                                                                                    |
| Mar 29 13:48:51 | "VPN_A" #25: initiating Main Mode                                                                                       |
| Mar 29 13:49:01 | "VPN_A" #25: max number of retransmissions (0) reached STATE_MAIN_1. No acceptable response to our first<br>IKE message |
| Mar 29 13:50:19 | "VPN_A" deleting connection                                                                                             |
| Mar 29 13:50:20 | added connection description "VPN_A"                                                                                    |
| Mar 29 13:50:22 | listening for IKE messages                                                                                              |
| Mar 29 13:50:22 | forgetting secrets                                                                                                    |
| Mar 29 13:50:23 | "VPN_A" #26: initiating Main Mode                                                                                       |
| Mar 29 13:50:34 | "VPN_A" #26: max number of retransmissions (0) reached STATE_MAIN_1. No acceptable response to our first<br>IKE message |
| Mar 29 13:51:46 | "VPN_A" deleting connection                                                                                             |
| Mar 29 13:51:47 | added connection description "VPN_A"                                                                                    |

Figure21-8 Connection records WebUI

**STEP 2**. Click on **Download Logs**, RS-3000 will pop up a notepad file with the log recorded. User can choose the place to save in PC instantly. (Figure21-9)

| A:                                                                                                    | local7[1] - Notepad                                                                                                    |      |
|----------------------------------------------------------------------------------------------------|----------------------------------------------------------------------------------------------------|------|
| System System Solution Solution Soluti | Dan 31 16:01:42 2006 Firewall dhcpcd[859]: broadcasting DHCP_DISCOVER Jan 31 16:01:43 2006 F<br>an 31 16:01:55 2006 Firewall pluto[955]: including NAT-rraversal patch (Version 0.6)Jan 31<br>9]: Default gateway: 182:168.0.254 Jan 31 16:03:25 2006 Firewall hdcpcd[1479]: Domain name<br>:14:46 2007 Firewall pluto[955]: adding interface ipsec0/ethl 192.168.0.39Mar 29 13:14:46 20<br>[955]: "VPN_A": deleting connectionMar 29 13:15:28 2007 Firewall pluto[955]: added connectio<br>ewall pluto[955]: time moved backwards 2 secondsMar 29 13:21:31 2007 Firewall pluto[955]: added conne<br>swall pluto[955]: time moved backwards 2 secondsMar 29 13:21:31 2007 Firewall pluto[955]:<br>TATE_MAIN.II. No acceptable response to our first IKE messageMar 29 13:27:36 2007 Firewall<br>reached STATE_MAIN_II. No acceptable response to our first IKE messageMar 29 13:27:36 2007 Firewall<br>retarsmissions (0) reached STATE_MAIN_II. No acceptable response to our first IKE messageMar 29 13:30:37 2007<br>sions (0) reached STATE_MAIN_II. No acceptable response to our first IKE messageMar 29 13:30:37 2007<br>sions (0) reached STATE_MAIN_II. No acceptable response to our first IKE messageMar 29 13:30:37 2007<br>sions (0) reached STATE_MAIN_II. No acceptable response to our first IKE messageMar 29 13:30:37 2007<br>sions (5) reached STATE_MAIN_II. No acceptable response to our first IKE messageMar 29 13:30:37 2007<br>sions (5) reached STATE_MAIN_II. No acceptable response to our first IKE messageMar 29 13:30:37 2007<br>sions (5) reached STATE_MAIN_II. No acceptable response to our first IKE messageMar 29 13:30:37 2007<br>sions (5) reached STATE_MAIN_II. No acceptable response to our first IKE messageMar 29 13:30:37 2007<br>sions (5) reached STATE_MAIN_II. No acceptable response to our first IKE messageMar 29 13:30:37 2007<br>sions (5) reached STATE_MAIN_II. No acceptable response to our first IKE messageMar 29 13:30:37 2007<br>sions (5) reached STATE_MAIN_II. No acceptable response to our first IKE messageMar 29 13:30:37 2007<br>sions (5) reached STATE_MAIN_III. No acceptable response to our first IKE messageM | Next |
|                                                                                                    | Ciear Logs Download Logs                                                                                                    | *    |

Figure21-9 Download Connection Log Records WebUI

If the content of notepad file is not in order, user can read the file with WordPad or MS Word, Excel program, the logs will be displayed with good order.

#### To save or receive the records that sent by the RS-3000

STEP 1 . Enter Setting in System, select Enable E-mail Alert Notification function and set up the settings. (Figrue21-10)

| Enable E-mail Alert Notification |                    |                                                 |
|----------------------------------|--------------------|-------------------------------------------------|
| Sender Address                   | sender@airlive.com | ](Max. 60 characters, ex: sender@mydomain.com ) |
| SMTP Server                      | mail.airlive.com   | (Max. 80 characters, ex: mail.mydomain.com )    |
| E-mail Address 1                 | admin@airlive.com  | ](Max. 60 characters, ex: user1@mydomain.com )  |
| E-mail Address 2                 | tech@airlive.com   | (Max. 60 characters, ex: user2@mydomain.com )   |
| Mail Test                        | Mail Test          |                                                 |

Figure21-10 E-mail Setting WebUI

STEP 2 Enter Log Backup in Log, select Enable Log Mail Support and click OK (Figure 21-11)

| Dual WAN Security Gateway Appliance sends Log |
|-----------------------------------------------|
| mail.airlive.com                              |
| admin@airlive.com                             |
| tech@airlive.com                              |
|                                               |

#### Figure21-11 Log Mail Configuration WebUI

After **Enable Log Mail Support**, every time when **LOG** is up to 300Kbytes and it will accumulate the log records instantly. And the device will e-mail to the Administrator and clear logs automatically.

STEP 3 . Enter Log Backup in Log, enter the following settings in Syslog Settings:

- Select Enable Syslog Messages
- Enter the IP in **Syslog Host IP Address** that can receive Syslog
- Enter the receive port in **Syslog Host Port**
- Click OK
- Complete the setting (Figure21-12)

| Syslog Setting         |              |                             |           |
|------------------------|--------------|-----------------------------|-----------|
| Enable Syslog Messages |              |                             |           |
| Syslog Host IP Address | 140.135.21.3 | (ex: 192.168.1.61)          |           |
| Syslog Host Port       | 514          | (Range: 0 - 65535, ex: 514) |           |
|                        |              |                             |           |
|                        |              |                             | OK Cancel |

Figure21-12 Syslog Messages Setting WebUI

# Chapter 22 Accounting Report

Administrator can use this Accounting Report to inquire the

LAN IP users and WAN IP users, and to gather the statistics of Downstream/Upstream, First

packet/Last packet/Duration and the Service for the entire user's IPs that pass the RS-3000.

#### Define the required fields of Accounting Report

#### Accounting Report Setting:

By accounting report function can record the sending information about Intranet and the external PC via RS-3000.

Accounting Report can be divided into two parts: **Outbound Accounting Report** and **Inbound Accounting Report** 

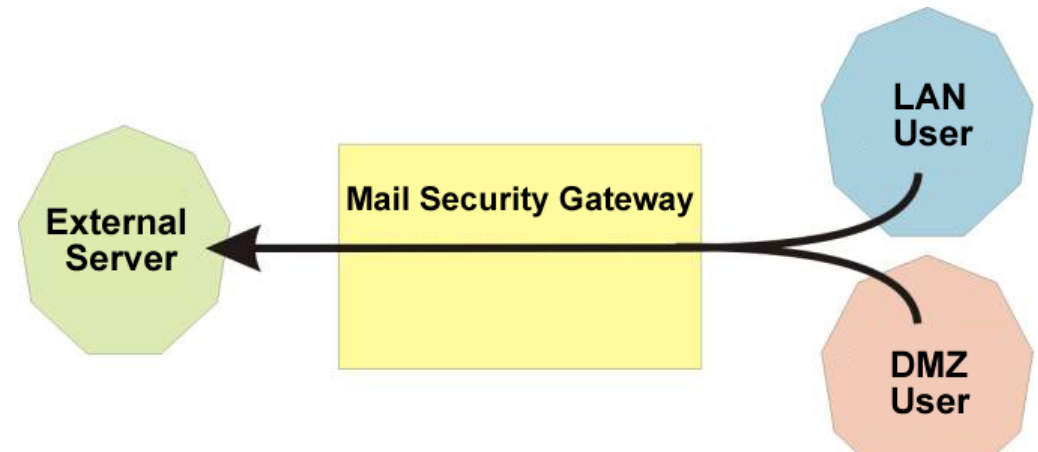

#### Outbound Accounting Report

It is the statistics of the downstream and upstream of the LAN, WAN and all kinds of communication network services

#### Source IP:

The IP address used by LAN users who use RS-3000

#### **Destination IP**:

■ The IP address used by WAN service server which uses RS-3000.

#### Service :

The communication service which listed in the menu when LAN users use RS-3000 to connect to WAN service server.

#### **Inbound Accounting Report**

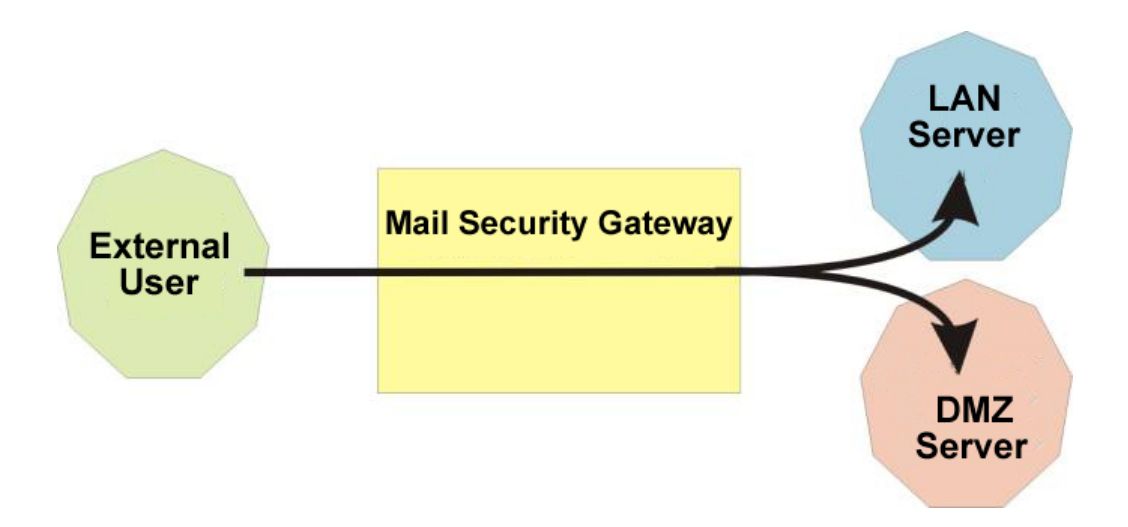

It is the statistics of downstream / upstream for all kinds of communication services; the Inbound Accounting report will be shown if Internet user connects to LAN Service Server via RS-3000.

#### Source IP :

The IP address used by WAN users who use RS-3000

#### Destination IP :

The IP address used by LAN service server who use RS-3000

#### Service :

The communication service which listed in the menu when WAN users use RS-3000 to connect to LAN Service server.

#### Outbound

**STEP 1**. Select to enable the items for Outbound Accounting Report in **Setting** of **Accounting Report** function. (Figure22-1)

| Accounting Report Setting  |           |
|----------------------------|-----------|
| Outbound Accounting Report |           |
| Source IP                  |           |
| Destination IP             |           |
| Service                    |           |
| Inbound Accounting Report  |           |
| Source IP                  |           |
| Destination IP             |           |
| Service                    |           |
|                            |           |
|                            | OK Gancel |

#### Figure22-1 Accounting Report Setting

- STEP 2. Enter Outbound in Accounting Report and select Source IP to inquire the statistics of Send/Receive packets, Downstream / Upstream, First packet /Last packet/Duration from the LAN or DMZ user's IP that pass the RS-3000. (Figure22-2)
  - **TOP:** Select the data you want to review; it presents 10 results in one page.
  - Source IP : To display the report sorted by Source IP, the LAN users who access WAN service server via RS-3000.
  - Downstream: The percentage of downstream and the value of each WAN service server which passes through RS-3000 to LAN user.
  - Upstream : The percentage of upstream and the value of each LAN user who passes through RS-3000 to WAN service server.
  - First Packet : When the first packet is sent to WAN service server from LAN user, the sent time will be recorded by the RS-3000.
  - Last Packet : When the last packet sent from WAN service server is received by the LAN user, the sent time will be recorded by the RS-3000.
  - **Duration**: The period of time between the first packet and the last packet.
  - Total Traffic : The RS-3000 will record and display the amount of Downstream and Upstream packets passing from LAN user to WAN Server.

**Reset Counter :** Click Reset Counter button to refresh Accounting Report.

|     |                 |          |        | 1        | Гор: 1 - 1 | ~              | Startir        | ng Time : Thu Mar | 29 14:37:13 2007 |
|-----|-----------------|----------|--------|----------|------------|----------------|----------------|-------------------|------------------|
| No. | Source IP 🛛 💌 🔽 | Downst   | ream 🛩 | Upstre   | am 🔹       | First Packet 👻 | Last Packet    | Duration          | Action           |
| 1   | 192.168.1.2     | 519.3 KB | 100.0% | 116.2 KB | 100:0%     | 03/29 14:37:20 | 03/29 15:04:33 | 00:27:13          | Remove           |
|     | Total Traffic   | 519.     | 3 KB   | 116.2    | RB         |                | Report         | ing time Thu Mar  | 29 15:04:25 2007 |
|     |                 |          |        |          |            |                |                | R                 | eset Counter     |

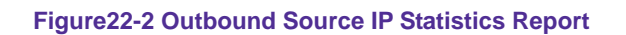

- STEP 3. Enter Outbound in Accounting Report and select Destination IP to inquire the statistics of Send/Receive packets, Downstream/Upstream, First packet/Last packet/Duration from the WAN Server to pass the RS-3000. (Figure22-3)
  - **TOP** : Select the data you want to view; it presents 10 results in one page.
  - Destination IP : To display the report sorted by Destination IP, the IP address used by WAN service server connecting to RS-3000.
  - Downstream: The percentage of downstream and the value of each WAN service server which passes through RS-3000 to LAN user.
  - Upstream : The percentage of upstream and the value of each LAN user who passes through RS-3000 to WAN service server.
  - **First Packet** : When the first packet is sent from WAN service server to LAN users, the sent time will be recorded by the RS-3000.
  - Last Packet : When the last packet from LAN user is sent to WAN service server, the sent time will be recorded by the RS-3000.
  - **Duration** : The period of time between the first packet and the last packet.
  - **Total Traffic** : The RS-3000 will record and display the amount of Downstream and Upstream packets passing from WAN Server to LAN user.
  - **Reset Counter** : Click Reset Counter button to refresh Accounting Report.

#### Тор: 1 - 10 💌

# No. Destination P ▼ Downs ► ▼ Ups ► ▼ First Packet Last Packet Duration Action 1 203.84.196.97 184.1 K9 28.7% 20.6 K8 12.0% 03/29.144.719 00/29.1449.66 00/02.97 Remove 2 203.84.197.232 126.5 K8 19.6% 12.3 K8 7.2% 03/29.144.7108 03/29.145.038 00/02.97 Remove 3 192.188.0.101 117.1 K9 18.3% 62.9 K8 30.7% 03/29.144.7108 03/29.160.721 00/18.168 Remove 4 188.96.1.1 63.3 K8 9.9 % 63.4 K8 36.9 % 03/29.144.7108 03/29.144.704 00/00.11 Remove 5 202.43.196.52 48.0 K8 7.5% 1.6 KB 0.9 % 03/29.144.704 03/29.144.704 00/00.010 Remove 6 202.43.196.102 41.9 KB 6.5 % 4.9 KB 2.9 % 03/29.144.704 03/29.144.704 00/00.010 Remove 7 203.84.197.190 2.4 KB 3.9 % 2.0 KB <td

Reset Counter

#### Figure22-3 Outbound Destination IP Statistics Report

- STEP 4. Enter Outbound in Accounting Report and select Top Services to inquire the statistics webpage of Send/Receive packets, Downstream/Upstream, First packet/Last packet/Duration and the service from the WAN Server to pass the RS-3000. (Figure22-4)
  - **TOP** : Select the data you want to view. It presents 10 results in one page.
  - According to the downstream / upstream report of the selected TOP numbering to draw the Protocol Distribution chart. (Figure 22-5)
  - Service : To display the report sorted by Port, which LAN users use the RS-3000 to connect to WAN service server.
  - Downstream : The percentage of downstream and the value of each WAN service server who passes through RS-3000 and connects to LAN user.
  - Upstream : The percentage of upstream and the value of each LAN user who passes through RS-3000 to WAN service server.
  - **First Packet** : When the first packet is sent to the WAN Service Server, the sent time will be recorded by the RS-3000.
  - Last Packet : When the last packet is sent from the WAN Service Server, the sent time will be recorded by the RS-3000.
  - **Duration** : The period of time starts from the first packet to the last packet to be recorded.
  - Total Traffic : The RS-3000 will record and display the amount of Downstream and Upstream packets passing from LAN users to WAN service server.
  - **Reset Counter** : Click the Reset Counter button to refresh the Accounting Report.

## Top: 1 - 10 💌

-

T

| 6   | 1                                                                      |         |       |         |       |                | Starti         | ng Time : Thu Mar | 29 15:38:16 2007 |  |
|-----|------------------------------------------------------------------------|---------|-------|---------|-------|----------------|----------------|-------------------|------------------|--|
| No. | Service 💌                                                              | Downstr | eam 🔫 | Upstrea | im –  | First Packet 👘 | Last Packet    | Duration          | Action           |  |
| 1   | HTTPS [443]                                                            |         |       |         |       |                |                |                   | Remove           |  |
| 2   | HTTP [80]                                                              | 74.1 KB | 43.3% | 12.3 KB | 28.6% |                |                | 00:03:09          | Remove           |  |
| 3   | MICROSOFT-DS [445]                                                     | 358.0 B | 0.2%  | 518.0 B | 1.2%  | 03/29 15 38 22 | 03/29 15:40:01 | 00.01.39          | Remove           |  |
| 4   | RTSP (554)                                                             | 150.0 B | 0.1%  | 128.0 B | 0.3%  |                |                | 00:00:11          | Remove           |  |
| 6   | UNKNOW [4254]                                                          | 91.0 B  | 0.1%  | 137.0 B | 0.3%  |                | 03/29 15:40:01 | 00:00:11          | Remove           |  |
| 6:  | UNKNOW [20366]                                                         | 0.0 8   | 0.0%  | 63.0 B  | 0.1%  |                |                | 00:00:00          | Remove           |  |
| 7   | UNKNOW [4713]                                                          | 0.0 B   | 0.0%  | 63.0 B  | 0.196 |                | 03/29 15:38:54 | 00:00:00          | Remove           |  |
| 8   | UNKNOW [4242]                                                          | 0.0 B   | 0.0%  | 96.0 B  | 0.2%  |                | 03/29 15:39:41 | 00:00:02          | Remove           |  |
| 9   | UNKNOW [54007]                                                         | 0.0 8   | 0.0%  | 125.0 B |       |                |                |                   | Remove           |  |
| 10  | UNKNOW (8100)                                                          | 0.0 B   | 0.0%  | 63.0 B  | 0.1%  | 03/29 15 39 53 | 03/29 15:39:53 | 00:00:00          | Remove           |  |
|     | Total Traffic 170.8 KB 43.0 KB Reporting time Thu Mar 29 15:40:03 2007 |         |       |         |       |                |                |                   |                  |  |

Reset Counter

#### Figure22-4 Outbound Services Statistics Report

#### Service Distribution

| -   | 7                   |                      |  |
|-----|---------------------|----------------------|--|
| No. |                     | Downstream           |  |
| 4   | HTTPS [443]         | 100.4 KBytes (44.2%) |  |
| 2   | HTTP [80]           | 95.2 KBytes (41.9%)  |  |
| 3   | MICROSOFT-DS [445]  | 26.4 KBytes (11.6%)  |  |
| 4   | UNKNOW [4672]       | 1.1 KBytes (0.5%)    |  |
| 5   | UNKNOW [4254]       | 721.0 Bytes (0.3%)   |  |
| 6   | UNKNOW [4713]       | 622.0 Bytes (0.3%)   |  |
| 7   | RTSP [554]          | 592.0 Bytes (0.3%)   |  |
| 8   | UNKNOW [4256]       | 479.0 Bytes (0.2%)   |  |
| 9   | UNKNOW [3320]       | 360.0 Bytes (0.2%)   |  |
| 10  | UNKNOW [4675]       | 278.0 Bytes (0.1%)   |  |
|     | OTHER               | 962.0 Bytes (0.4%)   |  |
| _   |                     |                      |  |
| No. |                     | Upstream             |  |
| 1   | HTTPS [443]         | 30.2 KBytes (58.4%)  |  |
| 2   | HTTP [80]           | 15.7 KBytes (29.4%)  |  |
|     | MICROSOFT-DS [445]  | 2.0 KBytes (3.7%)    |  |
| 4   | UNKNOW [4672]       | 1.3 KBytes (2.5%)    |  |
| 5   | UNKNOW [4254]       | 374.0 Bytes (0.7%)   |  |
| 6   | UNKNOW [4713]       | 363.0 Bytes (0.7%)   |  |
| 7   | UNKNOW [6100]       | 252.0 Bytes (0.5%)   |  |
| 8   | RTSP [554]          | 168.0 Bytes (0.3%)   |  |
| 9   | UNKNOW [4256]       | 158.0 Bytes (0.3%)   |  |
| 100 | TRACEROUTE (22424)  | 179.0 Evted (0.2%)   |  |
| 10  | URACTION IF [Deep4] | 120.0 Dytes (0.276)  |  |

Figure 22-5 The Pizza chart of Accounting report published base on Service

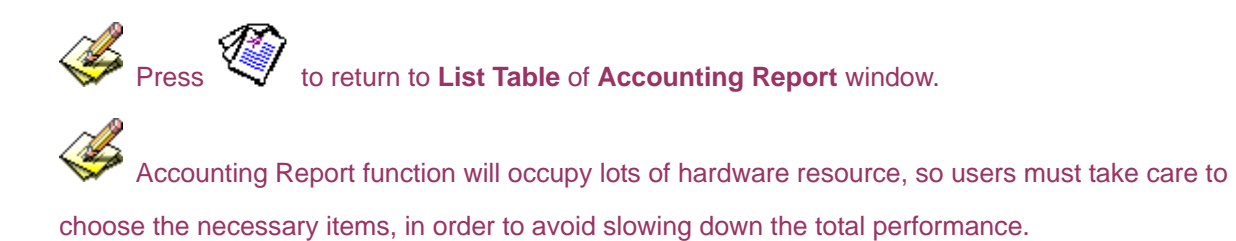

#### Inbound

**STEP 1** . Select to enable the items for Inbound Accounting Report in **Setting** of **Accounting Report** function. (Figure22-6)

| Accounting Report Setting  |           |
|----------------------------|-----------|
| Outbound Accounting Report |           |
| Source IP                  |           |
| Destination IP             |           |
|                            |           |
| Inbound Accounting Report  |           |
| Source IP                  |           |
| Destination IP             |           |
| Service                    |           |
|                            | OK Cancel |

#### Figure22-6 Accounting Report Setting

- STEP 2. Enter Inbound in Accounting Report and select Top Users to inquire the statistics of Send/Receive packets, Downstream/Upstream, First packet / Last packet / Duration from the WAN user to pass the RS-3000. (Figure22-7)
  - **TOP** : Select the data you want to view. It presents 10 pages in one page.
  - Source IP : To display the report sorted by Source IP, the IP address used by WAN user connecting to RS-3000.
  - Downstream : The percentage of Downstream and the value of each WAN user which passes through RS-3000 to LAN service server.
  - **Upstream** : The percentage of Upstream and the value of each LAN service server which passes through RS-3000 to WAN users.
  - **First Packet** : When the first packet is sent from WAN users to LAN service server, the sent time will be recorded by the RS-3000.
  - Last Packet : When the last packet is sent from LAN service server to WAN users, the sent time will be recorded by the RS-3000.
  - **Duration** : The period of time starts from the first packet to the last packet to be recorded.
  - Total Traffic : The RS-3000 will record and display the amount of Downstream and Upstream packets passing from WAN users to LAN service server.
  - **Reset Counter** : Click the Reset Counter button to refresh the Accounting Report.

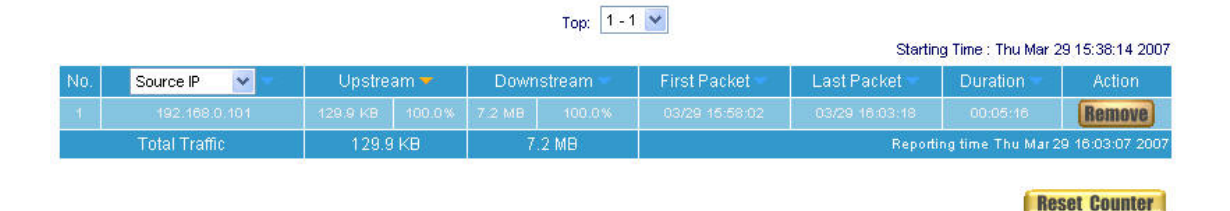

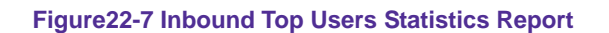

- STEP 3. Enter Inbound in Accounting Report and select Top Sites to inquire the statistics website of Send / Receive packets, Downstream / Upstream, First packet / Last packet / Duration from the WAN user to pass the RS-3000. (Figure22-8)
  - **TOP** : Select the data you want to view. It presents 10 pages in one page.
  - Destination IP : To display the report sorted by Destination IP, the IP address used by LAN service server passing through RS-3000 to WAN users.
  - Downstream : The percentage of Downstream and the value of each WAN user who passes through RS-3000 to LAN service server.
  - Upstream : The percentage of Upstream and the value of each LAN service server who passes through RS-3000 to WAN users.
  - **First Packet** : When the first packet is sent from WAN users to LAN service server, the sent time will be recorded by the RS-3000.
  - Last Packet : When the last packet is sent from LAN service server to WAN users, the sent time will be recorded by the RS-3000.
  - **Duration** : The period of time starts from the first packet to the last packet to be recorded.
  - Total Traffic : The RS-3000 will record the sum of time and show the percentage of each WAN user's upstream / downstream to LAN service server.
  - **Reset Counter** : Click the Reset Counter button to refresh the Accounting Report.

| Action          | Duration          | Last Packet    | First Packet   | stream        | Down | am 🔫   | Upstrea  | Destination IP 💌 | 0. |
|-----------------|-------------------|----------------|----------------|---------------|------|--------|----------|------------------|----|
| Remove          | 00:51:60          | 03/29 16:49:48 | 03/29 15:57:58 | 7.2 MB 100.8% |      | 100.0% | 138.2 KB | 192.168.1.2      |    |
| 9 16:49:18 2007 | ng time Thu Mar 2 | Reporti        |                | 2 MB          | 7.   | КВ     | 138.2    | Total Traffic    |    |

22-8 Outbound Destination IP Statistics Report

- STEP 4. Enter Inbound in Accounting Report and select Top Services to inquire the statistics website of Send/Receive packets, Downstream/Upstream, First packet/Last packet/Duration and the service from the WAN Server to pass the RS-3000. (Figure22-9)
  - **TOP** : Select the data you want to view. It presents 10 results in one page.
  - According to the downstream / upstream report of the selected TOP numbering to draw the Protocol Distribution chart. (Figure22-10)
  - Service : The report of Communication Service when WAN users use the RS-3000 to connect to LAN service server.
  - Downstream : The percentage of downstream and the value of each WAN user who uses RS-3000 to LAN service server.
  - Upstream : The percentage of upstream and the value of each LAN service server who uses RS-3000 to WAN user.
  - **First Packet** : When the first packet is sent to the LAN Service Server, the sent time will be recorded by the RS-3000.
  - Last Packet : When the last packet is sent from the LAN Service Server, the sent time will be recorded by the RS-3000.
  - **Duration** : The period of time starts from the first packet to the last packet to be recorded.
  - Total Traffic : The RS-3000 will record the sum of time and show the percentage of each Communication Service's upstream / downstream to LAN service server.
  - **Reset Counter** : Click the Reset Counter button to refresh the Accounting Report.

|     |                                                                      |          |       |         | Top: 1 - 5 | *              |                |                   |                  |
|-----|----------------------------------------------------------------------|----------|-------|---------|------------|----------------|----------------|-------------------|------------------|
| 6   | 3                                                                    |          |       |         |            |                | Startin        | ig Time : Thu Mar | 29 15:38:09 2007 |
| No. | Service 💌 💌                                                          | Upstream | n 🕶 🔰 | Downstr | ream 🚽 📗   | First Packet 👘 | Last Packet    | Duration          | Action           |
| 1   | MICROSOFT-DS [446]                                                   | 137.3 KB |       | 7.2 MB  |            |                |                |                   | Remove           |
| 2   | FTP [21]                                                             | 785 O B  | 0.6%  | 631.0 B | 0.0%       |                | 03/29 16:58:33 | 00:00:36          | Remove           |
| 3   | FTP-DATA [20]                                                        | 254.0 B  | 0.2%  | 128.0 8 |            |                | 03/29 15:58:13 |                   | Remove           |
| 4   | HTTP (80)                                                            | 240.0 B  | 0.2%  | 288.0 8 | 0.0%       |                | 03/29 16:01:17 | 00:00:02          | Remove           |
| 15  | NETBIOS-SSN [139]                                                    | 48.0 B   | 0.0%  | 88.0 B  | 0.0%       |                | 03/29 16:01:30 | 00:00:00          | Remove           |
|     | Total Traffic 138.6 KB 7.2 MB Reporting time Thu Mar 29 16:51:43 200 |          |       |         |            |                |                | 29 16:51:43 2007  |                  |

Reset Counter

Figure22-9 Inbound Services Statistics Report

#### Service Distribution

| Ø.       |                    |                      |     |
|----------|--------------------|----------------------|-----|
| No.      |                    | Downstr              | eam |
| 1        | MICROSOFT-DS (445) | 139.0 KBytes (71.6%) |     |
| 2        | FTP-DATA [20]      | 49.1 KBytes (25.3%)  |     |
| 3        | FTP [21]           | 5.9 KBytes (3.0%)    |     |
| 4        | HTTP [80]          | 240.0 Bytes (0.1%)   |     |
| 5        | NETBIOS-SSN (139)  | 48.0 Bytes (0.0%)    |     |
|          | OTHER              | 0.0 Bytes (0.0%)     |     |
| <u>а</u> |                    |                      |     |
|          |                    |                      |     |
| -        |                    |                      |     |
|          |                    |                      |     |
|          |                    |                      |     |
| No.      |                    | Upstre               | am  |
| 1        | MICROSOFT-DS [445] | 7.2 MBytes (71.7%)   |     |
| 2        | FTP-DATA [20]      | 2.8 MBytes (28.2%)   |     |
| 3        | FTP [21]           | 4.1 KBytes (0.0%)    |     |
| 4        | HTTP [80]          | 288.0 Bytes (0.0%)   |     |
| 5        | NETBIOS-SSN [139]  | 88.0 Bytes (0.0%)    |     |
|          | OTHER              | 0.0 Bytes (0.0%)     |     |
|          |                    |                      |     |
|          |                    |                      |     |
| _        |                    |                      |     |
|          |                    |                      |     |
|          |                    |                      |     |

Figure 22-10 The Pizza chart of Inbound Accounting report published base on Service

Accounting Report function will occupy lots of hardware resource, so users must take care to choose the necessary items, in order to avoid slowing down the total performance.

# Chapter 23 Statistic

#### **WAN Statistics:**

The statistics of Downstream / Upstream packets and Downstream/Upstream traffic record that pass WAN Interface

#### **Policy Statistics:**

The statistics of Downstream / Upstream packets and Downstream / Upstream traffic record that pass Policy

In this chapter, the Administrator can inquire the RS-3000 for statistics of packets and data that passes across the RS-3000. The statistics provides the Administrator with information about network traffics and network loads.

#### Define the required fields of Statistics:

#### **Statistics Chart:**

- **Y-Coordinate** : Network Traffic (Kbytes/Sec)
- **X-Coordinate** : Time (Hour/Minute)

#### Source IP, Destination IP, Service, and Action:

These fields record the original data of Policy. From the information above, the Administrator can know which Policy is the Policy Statistics belonged to.

#### Time:

To detect the statistics by minutes, hours, days, months, or years.

#### Bits/sec, Bytes/sec, Utilization, Total:

- The unit that used by Y-Coordinate, which the Administrator can change the unit of the Statistics Chart here.
  - Utilization : The percentage of the traffic of the Max. Bandwidth that System Manager set in Interface function.
  - Total: To consider the accumulative total traffic during a unit time as Y-Coordinate

#### **WAN Statistics**

**STEP 1**. Enter **WAN** in **Statistics** function, it will display all the statistics of Downstream/Upstream packets and Downstream/Upstream record that pass **WAN** Interface. (Figure 23-1)

| WAN | Time                            |
|-----|---------------------------------|
|     | Minute Hour Day Week Month Year |
|     | Minute Hour Day Week Month Year |
|     | Minute Hour Day Week Month Year |

#### Figure23-1 WAN Statistics function

**Time:** To detect the statistics by minutes, hours, days, week, months, or years.

WAN Statistics is the additional function of WAN Interface. When enable WAN Interface, it will enable WAN Statistics too.

STEP 2 . In the Statistics window, find the network you want to check and click Minute on the right side, and then you will be able to check the Statistics figure every minute; click Hour to check the Statistics figure every hour; click Day to check the Statistics figure every day; click Week to check the Statistics figure every week; click Month to check the Statistics figure every month; click Year to check the Statistics figure every year.

#### STEP 3 . Statistics Chart (Figure 23-2)

**Y-Coordinate** : Network Traffic (Kbytes/Sec) 

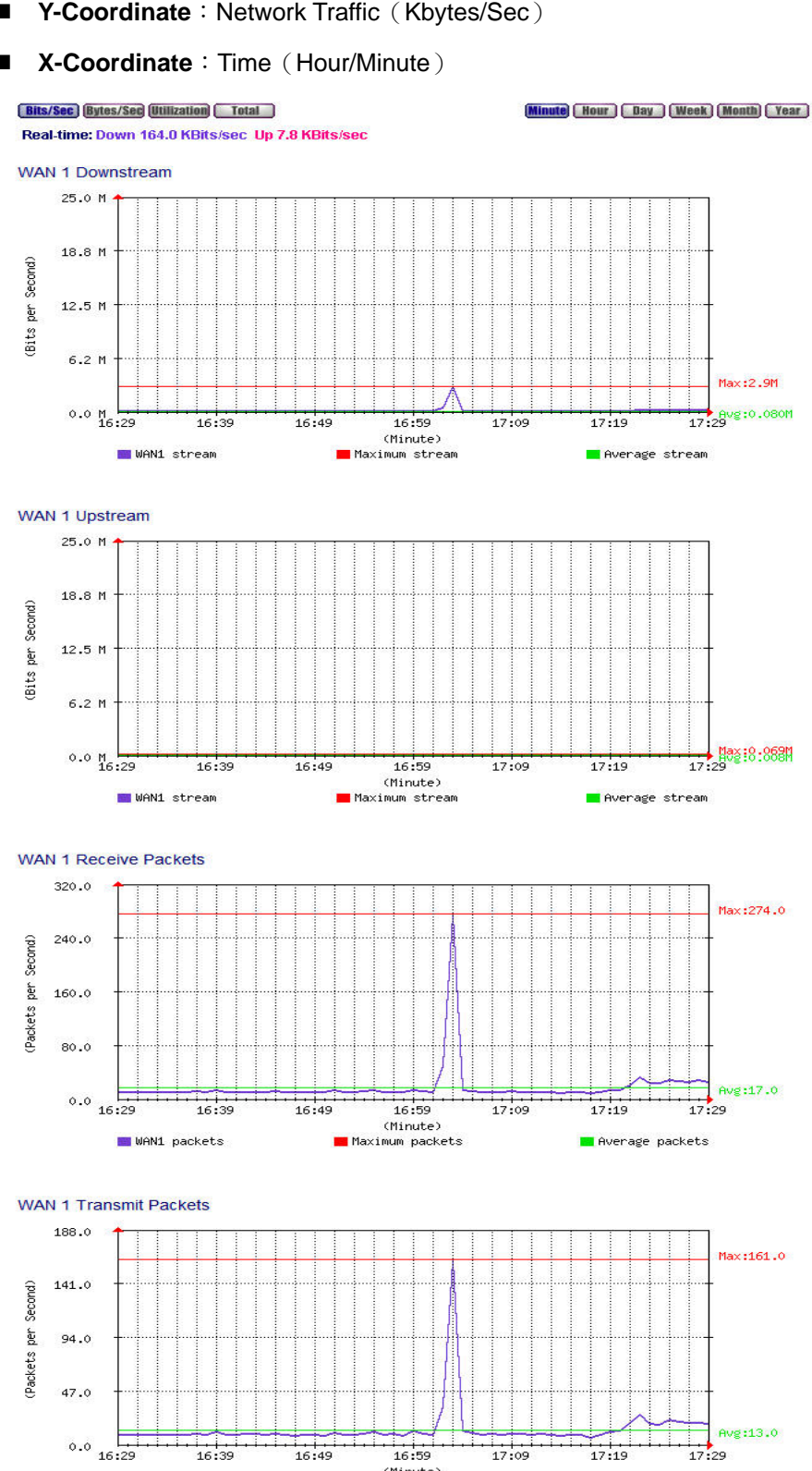

Figure23-2 To Detect WAN Statistics

16:59 (Minute) Maximum packets 17:09

17:19

📕 Average packets

16:39

📕 WAN1 packets

16:49

#### **Policy Statistics**

STEP 1 . If you had select Statistics in Policy, it will start to record the chart of that policy in Policy Statistics. (Figure23-3)

| Source      | Destination  | Service | Action | Time                                   |
|-------------|--------------|---------|--------|----------------------------------------|
| Inside_Any  | Outside_Any  | ANY     | - Ø    |                                        |
| Outside_Any | 192.168.0.39 | FTP(21) | - Ø    | <u>Minute Hour Day Week Month Year</u> |

Fif you are going to use **Policy Statistics** function, the System Manager has to enable the **Statistics** in **Policy** first.

STEP 2 . In the Statistics WebUI, find the network you want to check and click Minute on the right side, and then you will be able to check the Statistics chart every minute; click Hour to check the Statistics chart every hour; click Day to check the Statistics chart every day; click Week to check the Statistics figure every week; click Month to check the Statistics figure every month; click Year to check the Statistics figure every year.

#### STEP 3 . Statistics Chart (Figure 23-4)

- **Y-Coordinate** : Network Traffic (Kbytes/Sec)
- **X-Coordinate** : Time (Hour/Minute/Day)

Bits/Sec Bytes/Sec Total

Inside\_Any to Outside\_Any

Service : ANY Action : PERMIT

Minute Hour Day Week Month Year

Real-time: Down 148.4 KBits/sec Up 0.0 KBits/sec

Downstream

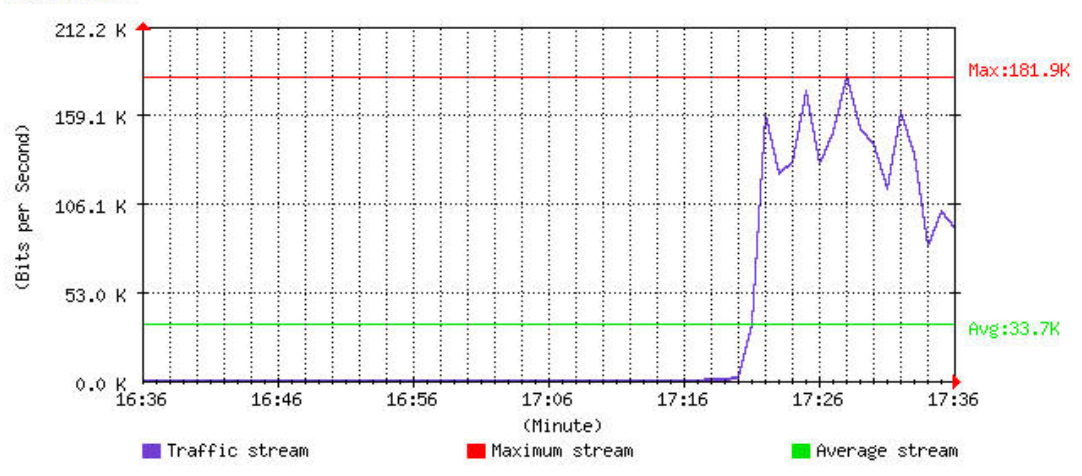

Upstream

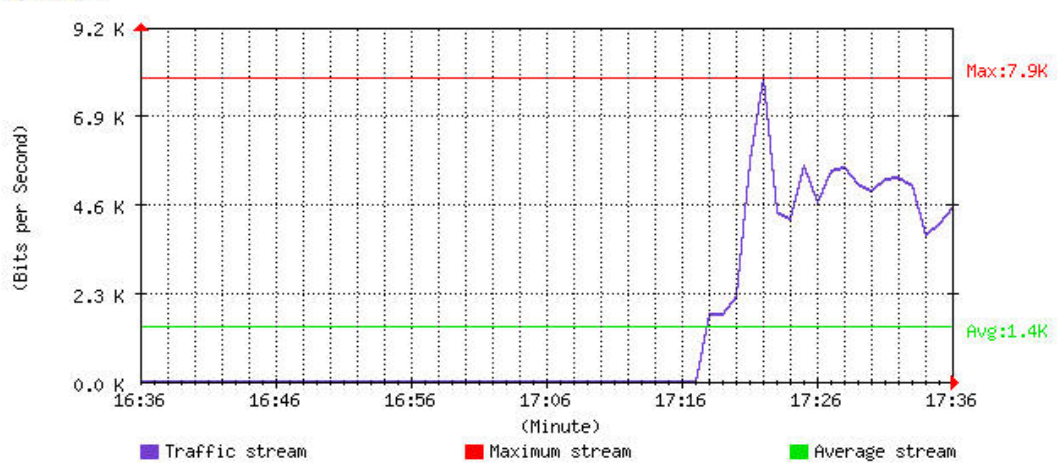

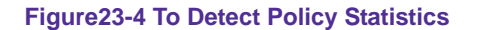

# Chapter 24 Diagnostic

User can realize RS-3000 WAN connecting status by using Ping or Traceroute tool.

#### 24.1 Ping

STEP 1 . In Diagnostic → Ping function, user can configure RS-3000 to ping specific IP address, and confirm RS-3000 WAN connecting status. (Figure24-1)

- Type in available Internet IP address or domain name
- Choose the Ping **Packets size** (32 Bytes by default)
- Type in the **Count** value (the default setting is 4)
- Type in the "Wait Time" (the default setting is 1 second)
- Choose the source interface to send out the Ping packets
- Press "OK" to ping the IP address or domain name (Figure24-2)

| Ping Setting                 |                                          |
|------------------------------|------------------------------------------|
| Destination IP / Domain name | 168.95.1.1 (Max. 30 characters)          |
| Packet size                  | 32 Bytes (Range: 1 - 9999)               |
| Count                        | 4 (Range: 0 - 9999, 0: means unlimited ) |
| Wait time                    | 1 Seconds (Range: 1 - 9999)              |
| Interface                    | WAN1 Solution 61.229.44.173              |
|                              | OK Cancel                                |

#### Figure 24-1 Ping Diagnostic

#### Ping Result

| Result                                                              |
|---------------------------------------------------------------------|
| PING 168.95.1.1 (168.95.1.1) from 61.229.44.173 : 32 bytes of data. |
|                                                                     |
| Reply from 168.95.1.1: bytes=32 icmp_seq=0 ttl=248 time=49 msec     |
| Reply from 168.95.1.1: bytes=32 icmp_seq=1 ttl=248 time=42 msec     |
| Reply from 168.95.1.1: bytes=32 icmp_seq=2 ttl=248 time=41 msec     |
| Reply from 168.95.1.1: bytes=32 icmp_seq=3 ttl=248 time=54 msec     |
|                                                                     |
| 4 packets transmitted, 4 packets received, 0% packet loss           |
| round-trip min/avg/max/mdev = 41.264/47.074/54.575/5.444 ms         |

#### Figure 24-2 Ping Result

If Interface is selected "VPN", it must be typed in with RS-3000 LAN IP address, and type in remote VPN site of LAN IP address in **Destination IP / Domain name**. (Figure 24-3)

| Ping Setting                 |                                         |           |
|------------------------------|-----------------------------------------|-----------|
| Destination IP / Domain name | 192.168.10.1 (Max. 30 characters)       |           |
| Packet size                  | 32 Bytes (Range: 1 - 9999)              |           |
| Count                        | 4 (Range: 0 - 9999, 0: means unlimited) |           |
| Wait time                    | 1 Seconds (Range: 1 - 9999)             |           |
| Interface                    | VPN-WAN1 💙 192.168.1.1                  |           |
|                              |                                         | OK Cancel |

Figure 24-3 Ping configuration via VPN

#### 24.2 Traceroute

STEP 1. In Diagnostic → Traceroute function, user can configure RS-3000 to trace specific IP address or domain name, and confirm RS-3000 WAN connecting status. (Figure24-4)

- Type in available Internet IP address or domain name
- Choose the Ping **Packets size** (40 Bytes by default)
- Type in the **Max Time-to-Live** value (30 Hops by default)
- Type in the "Wait Time" (the default setting is 2 seconds)
- Choose the source interface to send out the Ping packets
- Press "OK" to ping the IP address or domain name (Figure24-5)

| Traceroute Setting           |                                 |           |
|------------------------------|---------------------------------|-----------|
| Destination IP / Domain name | 168.95.1.1 (Max. 30 characters) |           |
| Packet size                  | 40 Bytes ( Range: 40 - 9999 )   |           |
| Max Time-to-Live             | 30 Hops (Range: 1 - 255)        |           |
| Wait time                    | 2 Seconds ( Range: 2 - 9999 )   |           |
| Interface                    | WAN1 💌                          |           |
|                              |                                 | OK Cancel |

Figure 24-4 Traceroute Diagnostic

#### Traceroute Result

| Result                                                                                 |
|----------------------------------------------------------------------------------------|
| traceroute to 168.95.1.1 (168.95.1.1), 30 hops max, 40 byte packets from 61.229.44.173 |
|                                                                                        |
| From 61.229.44.173                                                                     |
| To hop 1 : IP = 218.160.24.254 round-trip min/avg/max = 45.321/72.881/127.906 ms       |
| To hop 2 : IP = 168.95.71.10 round-trip min/avg/max = 36.690/43.577/50.730 ms          |
| To hop 3 : IP = 220.128.11.202 round-trip min/avg/max = 43.832/59.794/70.045 ms        |
| To hop 4 : IP = 220.128.3.118 round-trip min/avg/max = 38.450/47.098/51.668 ms         |
| To hop 5 : IP = 220.128.3.101 round-trip min/avg/max = 41.690/53.133/68.897 ms         |
| To hop 6 : IP = 202.39.179.185 round-trip min/avg/max = 49.406/52.599/54.718 ms        |
| To hop 7 : IP = 168.95.1.1 round-trip min/avg/max = 47.913/62.249/79.215 ms            |
|                                                                                        |
| Traceroute complete                                                                    |

Figure 24-5 Traceroute result
# Chapter 25 Wake on Lan

**Wake on Lan** (WOL) function works to power on the computer remotely. The computer's network card must also support WOL function, when it receive the waked up packets and the computer will auto boot up.

Normally the broadcast packets are not allowed to transfer within Internet, but user can login RS-3000 remotely and enable Wake on Lan function to boot up the LAN computer.

# To configure Wake on Lan function in RS-3000

STEP 1. Select Setting in Wake on Lan, and enter MAC Address to specify the computer who needs to be booted up remotely. User can press Assist to obtain the MAC Address from the table list. (Figure25-1)

|             | 192_1 | 68_1_2 |    | (Max. 2 | 0 charact | ers) <u>Assist</u> |
|-------------|-------|--------|----|---------|-----------|--------------------|
| MAC Address | 00    | DO     | 59 | 59      | 79        | 2D                 |

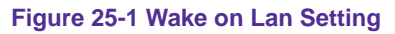

STEP 2. User only needs to press Wake Up button to boot up the specific LAN computer. (Figure 25-2)

| Name        | MAC Address       | Configure             |  |  |  |  |
|-------------|-------------------|-----------------------|--|--|--|--|
| 192_168_1_2 | 00:D0:59:59:79:2D | Wake Up Modify Remove |  |  |  |  |
| Now Entry   |                   |                       |  |  |  |  |

Figure 25-2 Complete Wake on Lan Setting

# Chapter 26 Status

The users can know the connection status in Status. For example: LAN IP, WAN IP, Subnet Netmask, Default Gateway, DNS Server Connection, and its IP...etc.

- Interface: Display all of the current Interface status of the RS-3000
- Authentication: The Authentication information of RS-3000
- ARP Table: Record all the ARP that connect to the RS-3000
- **DHCP Clients:** Display the table of DHCP clients that are connected to the RS-3000.

# Interface

STEP 1 . Enter Interface in Status function; it will list the setting for each Interface: (Figure 26-1)

- Forwarding Mode: The connection mode of the Interface
- WAN Connection: To display the connection status of WAN
- Max. Downstream / Upstream Kbps: To display the Maximum Downstream/Upstream Bandwidth of that WAN (set from Interface)
- Downstream Alloca.: The distribution percentage of Downstream according to WAN traffic
- Upstream Alloca.: The distribution percentage of Upstream according to WAN traffic
- **PPPoE Con. Time:** The last time of the RS-3000 to be enabled
- MAC Address: The MAC Address of the Interface
- IP Address/ Netmask: The IP Address and its Netmask of the Interface
- Default Gateway: To display the Gateway of WAN
- DNS1/2: The DNS1/2 Server Address provided by ISP
- Rx/Tx Pkts, Error Pkts: To display the received/sending packets and error packets of the Interface
- Ping, HTTP: To display whether the users can Ping to the RS-3000 from the Interface or not; or enter its WebUI

| Active Sessions Number : 22 |             | System Uptime : 0 Day 0 Hour 18 Min 1 |                    |      |  |
|-----------------------------|-------------|---------------------------------------|--------------------|------|--|
|                             | LAN         | WAN1                                  | WAN2               | DMZ  |  |
| Forwarding Mode             | NAT         | Dynamic IP                            | Static IP          |      |  |
| WAN Connection              |             | ₫                                     | 삍 <mark>.</mark>   | 1222 |  |
| Max: Downstream / Upstream  |             |                                       | 25600 / 25600 Kbps |      |  |
| Downstream Alloca.          |             | 75%                                   | 24%                |      |  |
| Upstream Alloca.            |             |                                       |                    | 122  |  |
| PPPoE Con. Time             |             | ( <del></del> -)                      | 2.1 <u>11</u>      |      |  |
| MAC Address                 |             |                                       |                    |      |  |
| IP Address                  | 192,168,1,1 | 192.168.0.30                          | 61.11.11.12        |      |  |
|                             |             |                                       |                    |      |  |
| Default Gateway             |             |                                       |                    |      |  |
| DNS1                        |             |                                       |                    |      |  |
| DNS2                        | <del></del> | 168.95.1.1                            | 168 95 1 1         |      |  |
| Rx Pkts, Error Pkts         | 580, 0      | 246,0                                 | 245, 0             | 0,0  |  |
| Tx Pkts, Error Pkts         | 546,0       | 102,0                                 | 45,0               | 0,0  |  |
| Ping                        | <b>Ø</b>    | Ø                                     |                    | 272  |  |
| HTTP                        | <b>1</b>    | <b>2</b>                              | 222                | 122  |  |

Figure 26-1 Interface Status

# Authentication

STEP 1. Enter Authentication in Status function; it will display the record of login status: (Figure 26-2)

- IP Address: The authentication user IP
- Auth-User Name: The account of the auth-user to login
- Login Time: The login time of the user (Year/Month/Day Hour/Minute/Second)

| IP Address | Authentication-User Name | Login Time | Configure |
|------------|--------------------------|------------|-----------|
|            | steven                   |            | Remove    |

Figure 26-2 Authentication Status WebUI

# **ARP Table**

**STEP 1**. Enter **ARP Table** in **Status** function; it will display a table about IP Address, MAC Address, and the Interface information which is connecting to the RS-3000: (Figure26-3)

- Anti-ARP virus software: Works to rewrite LAN ARP table as default
- IP Address: The IP Address of the network
- MAC Address: The identified number of the network card
- Interface: The Interface of the computer

#### Anti-ARP virus software Download Comment

Please download the client software and execute it on PC, then finish the client static MAC setting. Or you can download again and copy this client software to the directory of C:Documents and Settings\All Users\Star Menu\Programs\Startup, and OS will automatically execute the client software everytime when you starting up the PC. (for Windows XP/2000 or above) Total MACs : 12

| Static 📃 | IP Address    | MAC Address       | Interface | Configure |
|----------|---------------|-------------------|-----------|-----------|
|          | 192,168.0.75  |                   |           | Remove    |
|          | 192.168.0.254 |                   | VVAN1     | Remove    |
|          | 192.168.0.33  |                   | VVAN1     | Remove    |
|          | 192,168,1-2   |                   | LAN       | Remove    |
|          | 192,168,0,65  |                   | WAN1      | Remove    |
|          | 192.168.0.101 |                   | WAN1      | Remove    |
|          | 192,168,0.96  |                   | WAN1      | Remove    |
|          | 192.168.0.239 |                   | VVAN1     | Remove    |
|          | 192,168,0,49  |                   | VVAN1     | Remove    |
|          | 192/168.0.50  |                   | VVAN1     | Remove    |
|          | 192.168.0.57  |                   | VVAN1     | Remove    |
|          | 192,168 0,59  | 00/30/1E(41/E9/06 | VVAN1     | Remove    |

New Entry

OK Cancel

Figure 26-3 ARP Table WebUI

# **DHCP Clients**

**STEP 1**.In **DHCP Clients** of **Status** function, it will display the table of DHCP Clients that are connected to the RS-3000: (Figure 26-4)

- IP Address: The dynamic IP that provided by DHCP Server
- MAC Address: The IP that corresponds to the dynamic IP
- Leased Time: The valid time of the dynamic IP (Start/End) (Year/Month/Day/Hour/Minute/Second)

| ID Balakawa | MRC Relations     | Leased Time |                    |  |
|-------------|-------------------|-------------|--------------------|--|
| IP Address  | INAC Address      | Start       | End                |  |
| 192.168.1.2 | 00.d0.59.59:79:2d |             | 2007/3/31 16:36:37 |  |

Figure 26-4 DHCP Clients WebUI

| Hardware          |                 |                                            |                       |
|-------------------|-----------------|--------------------------------------------|-----------------------|
| CPU               |                 |                                            | Intel IXP 425, 533MHz |
| DRAM              |                 |                                            | 128 MB                |
| Flash ROM         |                 |                                            | 16MB (Flash)          |
| Console port      | RS232 Seria     | l Port                                     | 0                     |
| LAN port (Switch  | Shield RJ-45    | Ethernet UTP port                          | 1 (10/100)            |
| Hub)              | Modify the M    | AC address                                 | 0                     |
|                   | Shield RJ-45    | Ethernet UTP port                          | 2 (10/100)            |
| WAN port          | Support xDS     | L/Cable/Leased Line Service                | 0                     |
|                   | Modify the M    | AC address                                 | 0                     |
| DMZ next          | Shield RJ-45    | Ethernet UTP port                          | 1 (10/100)            |
| Оми роп           | Modify the M    | AC address                                 | 0                     |
| Dimensions        | W x D x H (c    | m)                                         | 44x23.7x4.3           |
| Size              |                 |                                            | Rack Mount            |
| Weight            | Kgs             |                                            | 2.75                  |
| Power             |                 |                                            | 100~250 VAC / 80W     |
| Performance       |                 |                                            |                       |
|                   | WAN-LAN / Z     | Zone 1-Zone 2 / Port 1-Port 2              | 100 Mbps              |
|                   |                 | DES Encryption                             | 18 Mbps               |
| Thursday          | VPN             | 3DES Encryption                            | 16 Mbps               |
| i nrougnput       | Anti Minur      | НТТР                                       | 12Mbps                |
|                   | Anti-Virus      | FTP                                        | 20Mbps                |
|                   | IDP             |                                            | 10 Mbps               |
| Max Concurrent S  | Sessions        |                                            | 110,000               |
| New Sessions / S  | econd           |                                            | 10,000                |
| Email Capacity Pe | er Day ( Mail S | Size 1098 bytes)                           | 120,000               |
| Corporation Size  |                 |                                            | SMB                   |
|                   |                 |                                            | (clients 50~80)       |
| Unlimited User    |                 |                                            | 0                     |
| Mail Security F   | unction         |                                            |                       |
| Scanned Mail      | The allowed     | size of scanned mail                       | 10-512 (KBytes)       |
| Settings          | Add the mes     | sage to the subject line of unscanned mail | 0                     |

# Chapter 27 Specification

|                 | Max entry              |                                                                | 50             |
|-----------------|------------------------|----------------------------------------------------------------|----------------|
| Mail Relay      | Internal Mail S        | Server                                                         | 0              |
|                 | Allowed Exter          | nal IP                                                         | 0              |
|                 |                        | Inbound Scanning for Internal Mail Server                      | ○ (LAN & DMZ ) |
|                 |                        | Inbound Scanning for External Mail Server                      | 0              |
|                 |                        | Score Tag                                                      | 0              |
|                 | Sotting                | Spam Fingerprint                                               | 0              |
|                 | Setting                | Bayesian Filtering                                             | 0              |
|                 |                        | Check sender address in RBL                                    | 0              |
|                 |                        | Check sender account                                           | 0              |
|                 |                        | Spam signature                                                 | 0              |
|                 |                        | Delete spam mail                                               | 0              |
|                 | Action of<br>Spam Mail | Deliver to the recipient                                       | 0              |
|                 |                        | Forward mail                                                   | $\bigcirc$     |
| Anti Cham       | Global Bula            | Max entry                                                      | 100            |
| Anti-Span       | Giobai Rule            | Auto-Training                                                  | 0              |
|                 |                        | Export & Import Whitelist                                      | 0              |
|                 | Whitelist              | Max entry                                                      | 128            |
|                 |                        | Auto-Training                                                  | 0              |
|                 |                        | Export & Import Blacklist                                      | 0              |
|                 | Blacklist              | Max entry                                                      | 128            |
|                 |                        | Auto-Training                                                  | 0              |
|                 |                        | Export & Import Training Database                              | $\bigcirc$     |
|                 | C                      | Spam Mail for Training                                         | 0              |
|                 | Spam                   | Ham Mail for Training                                          | 0              |
|                 | Training               | Spam Account for Training                                      | 0              |
|                 |                        | Ham Account for Training                                       | 0              |
| Mail Anti-Virus |                        | Virus Scanner                                                  | Clam           |
|                 | Anti-Virus             | Auto Update Virus Definitions                                  | 10 min         |
|                 | Setting                | Inbound Scanning for Internal Mail Server                      | ○ (LAN & DMZ ) |
|                 |                        | Inbound Scanning for External Mail Server                      | 0              |
|                 | Action of              | Delete infected mail                                           | 0              |
|                 | Infected Mail          | Deliver a notification mail instead of the original virus mail | 0              |

| Î                    | I               |                                     | 1                            |  |  |
|----------------------|-----------------|-------------------------------------|------------------------------|--|--|
|                      |                 | Deliver the original virus mail     | 0                            |  |  |
|                      |                 | Forward mail                        | 0                            |  |  |
| Security Functi      | on              |                                     |                              |  |  |
|                      | Deller          | НТТР                                | 0                            |  |  |
| Anti-Virus           | Policy          | FTP                                 | 0                            |  |  |
|                      | P2P, IM, NetB   | 0                                   |                              |  |  |
|                      | Auto Update I   | 30 min                              |                              |  |  |
|                      | Anomaly         | 0                                   |                              |  |  |
|                      | Total IDP Sign  | atures Number (2006/01/18)          | 716                          |  |  |
|                      | Custom ( Max    | entry)                              | 256                          |  |  |
| IDP                  | IDP Log         | Log                                 | 0                            |  |  |
|                      |                 | Enable Blaster Blocking             | 0                            |  |  |
|                      | Blaster Alarm   | E-Mail / NetBIOS Alert Notification | 0/0                          |  |  |
|                      | Un-detected IF  | 0                                   |                              |  |  |
| Static ARP           | 1               |                                     | 0                            |  |  |
| Management           |                 |                                     |                              |  |  |
| Web Based UI         | Traditional Chi | 0                                   |                              |  |  |
| Web                  | иттр            | $\bigcirc$                          |                              |  |  |
| Management           |                 |                                     |                              |  |  |
| Firmware<br>Upgrade  | From LAN & W    | 0                                   |                              |  |  |
| Sub-Administrator    | Max entry       |                                     | 10                           |  |  |
|                      | Remote Monito   | or                                  | 0                            |  |  |
|                      | Web Managen     | 0                                   |                              |  |  |
| Remote               | Permitted IPs   | (Max entry)                         | 32                           |  |  |
| management           | Web UI Logou    | t                                   | 0                            |  |  |
|                      | MTU changeal    | ble for WAN                         | 0                            |  |  |
| Interface Statistics | 5               |                                     | 0                            |  |  |
| Traffic Statistics   | WAN / Policy    |                                     | 0                            |  |  |
| Multiple Subnet      | Pouting / NAT   | (Max antry)                         | $\bigcirc$ / $\bigcirc$ (16) |  |  |
| ( NAT )              |                 | (max chily)                         |                              |  |  |
| Configuration        | Route Table (   | Max entry)                          | 10                           |  |  |
|                      | Dynamic Routi   | ing (RIPv2)                         | 0                            |  |  |
|                      | Host Table (M   | fax entry)                          | 20                           |  |  |

|                      | 16                              |                                                                                                    |           |
|----------------------|---------------------------------|----------------------------------------------------------------------------------------------------|-----------|
|                      | Save configura                  | ation to files                                                                                                 | 0         |
|                      | Load configura                  | ation from files                                                                                               | 0         |
|                      | Load Default (                  | Factory Reset)                                                                                                 | 0         |
|                      | DHCP Client /                   | Server                                                                                                    | ○ ( LAN ) |
| Protocols            | DHCP Server                     | assign dynamic IP                                                                                              | Up to 512 |
| Supported            | DHCP Server                     | assign static IP (MAC+IP)                                                                                      | 0         |
|                      | NTP ( Network                   | Time Protocol)                                                                                                 | 0         |
| Wake on Lan          |                                 |                                                                                                    | 0         |
| Bandwidth Man        | ager Functio                    | n                                                                                                    |           |
|                      | Guaranteed Ba                   | andwidth                                                                                                    | 0         |
|                      | Priority-bandw                  | idth utilization                                                                                               | 0         |
| QoS                  | QoS (Max ent                    | try)                                                                                                    | 100       |
|                      | Max. Bandwid                    | 50                                                                                                    |           |
|                      | Personal QoS                    |                                                                                                    | 0         |
| Accounting<br>Report | Ranking by IP / Port            |                                                                                                    | 0         |
|                      | Authentication User (Max entry) |                                                                                                    | 200       |
|                      | Authentication                  | Group (Max entry)                                                                                              | 50        |
|                      | RADIUS                          | 0                                                                                                    |           |
| Authentication       | POP3                            | 0                                                                                                    |           |
|                      | Authentication                  | URL to redirect                                                                                                | 0         |
|                      | Status                          | Messages to display                                                                                            | 0         |
|                      |                                 | Disable re-login                                                                                               | 0         |
| Inbound / Outbo      | ound Functio                    | on second second second second second second second second second second second second second second second se |           |
|                      |                                 | Auto(AI) Mode,By Session,By Packet,                                                                            |           |
| Load-balancing       | OutBound                        | Round-Robin,Auto Backup, By Secure IP, By                                                                      | 0         |
|                      |                                 | Destination IP                                                                                                 |           |
| WAN Port             | ICMP                            |                                                                                                    | 0         |
| connection status    | DNS                             |                                                                                                    | 0         |
| Firewall Function    | on                              |                                                                                                    |           |
| Deployment           | NAT                             |                                                                                                    | 0         |
|                      | Transparent M                   | lode (Enable / Disable)                                                                                        | 0         |
| Address Book         | Internal                        | Max entry                                                                                                    | 200       |
|                      | Internal Grou                   | p(Max entry)                                                                                                   | 20        |
|                      | External (Ma                    | ix entry)                                                                                                    | 100       |

|                   | External        | China Telecom & CNC                                   | 0   |
|-------------------|-----------------|-------------------------------------------------------|-----|
|                   | Group           | Max entry                                             | 20  |
|                   | DMZ             | Max entry                                             | 100 |
|                   | DMZ Group       | (Max entry)                                           | 20  |
| Sonvice Rook      | Custom (Ma      | x entry )                                             | 20  |
| Service Book      | Group (Max      | entry )                                               | 20  |
| Schedule (Max e   | ntry )          |                                                       | 20  |
|                   | Mapped IP ( N   | flax entry)                                           | 16  |
| Virtual Sonvor    | Multiple Virtua | l Servers                                             | 4   |
| Viitual Server    | Virtual Server  | Service Name (Max entry)                              | 16  |
|                   | Multi-Servers   | Load Balancing                                        | 4   |
|                   | SPI (Stateful F | Packet Inspection)                                    | 0   |
|                   | MAC Address     | Filtering                                             | 0   |
|                   | Assign WAN L    | ink by Source IP                                      | 0   |
|                   | Assign WAN L    | ink by Destination IP                                 | 0   |
|                   | Assign WAN L    | ink by Port                                           | 0   |
|                   | Packet Filterin | g by Source IP                                        | 0   |
|                   | Packet Filterin | g by Destination IP                                   | 0   |
|                   | Packet Filterin | g by Port                                             | 0   |
|                   | Access contro   | l by group                                            | 0   |
| Policy Control    | Time-Schedul    | e Management                                          | 0   |
|                   | Max. Concurre   | ent Sessions                                          | 0   |
|                   | Incoming NAT    | mode & External To DMZ NAT mode                       | 0   |
|                   | Outgoing (M     | ax entry)                                             | 200 |
|                   | Incoming (M     | ax entry)                                             | 50  |
|                   | LAN To DMZ      | (Max entry)                                           | 20  |
|                   | WAN To DM       | Z (Max entry)                                         | 50  |
|                   | DMZ To LAN      | (Max entry)                                           | 20  |
|                   | DMZ To WA       | N (Max entry)                                         | 20  |
|                   | Tips            |                                                       | 0   |
| Content Filtering | URL Blocking    | (Max entry)                                           | 300 |
|                   | Script Blocking | g (Java / ActiveX / Cookie / Popup)                   | 0   |
|                   |                 | All Types Block                                       | 0   |
|                   | Download        | Audio and Video Types Block                           | 0   |
|                   | Blocking        | Extensions Block (exe, zip, rar, iso, bin, rpm, doc,  |     |
|                   | Liooning        | xl?, ppt, pdf, tgz, gz, bat, com, dll, hta, scr, vb?, | 0   |
|                   |                 | wps, pif, com, msi, reg, mp3, mpeg, mpg)              |     |

|                    | Linksed              | All Types Block                                        | 0                                                       |
|--------------------|----------------------|--------------------------------------------------------|---------------------------------------------------------|
|                    |                      | Extensions Block                                       |                                                         |
|                    | Upioad<br>Dia akia a | (exe,zip,rar,iso,bin,rpm,doc,xl?,ppt,pdf,tgz,gz,bat,co |                                                         |
|                    | BIOCKING             | m,dll,hta,scr,vb?,wps,pif,com,msi,reg,mp3,mpeg,m       | 0                                                       |
|                    |                      | pg)                                                    |                                                         |
|                    | Auto Update D        | 30 min                                                 |                                                         |
|                    |                      | eDonkey                                                | 0                                                       |
|                    |                      | вт                                                     | 0                                                       |
|                    |                      | WinMX                                                  | 0                                                       |
|                    |                      | Foxy                                                   | 0                                                       |
|                    |                      | KuGoo                                                  | 0                                                       |
|                    |                      | AppleJuice                                             | 0                                                       |
|                    | PZP BIOCKING         | AudioGalaxy                                            | 0                                                       |
|                    |                      | DirectConnect                                          | 0                                                       |
|                    |                      | iMesh                                                  | 0                                                       |
| IM / P2P Blocking  |                      | MUTE                                                   | 0                                                       |
|                    |                      | Thunder5                                               | 0                                                       |
|                    |                      | VNN Client                                             | 0                                                       |
|                    |                      | MSN Messenger                                          | 0                                                       |
|                    |                      | Yahoo Messenger                                        | 0                                                       |
|                    |                      | ICQ                                                    | 0                                                       |
|                    | IM Blocking          | QQ                                                     | 0                                                       |
|                    |                      | Skype VoIP                                             | 0                                                       |
|                    |                      | Google Talk                                            | 0                                                       |
|                    |                      | Gadu-Gadu                                              | 0                                                       |
|                    | IM / P2P Rule        |                                                        | 0                                                       |
| Drop Intruding Pac | ckets                |                                                        | 0                                                       |
|                    | Traffic Log / E      | vent Log / Connection Log                              | $\bigcirc \bigcirc \bigcirc \bigcirc \bigcirc \bigcirc$ |
| Log                | Log Pookup           | Syslog Settings                                        | 0                                                       |
|                    | соу васкир           | E-mail alert when WAN link failure                     | 0                                                       |
| H/W Watch-Dog      | Auto rebooting       | when detecting system fails                            | 0                                                       |
| VPN Function       |                      |                                                        |                                                         |
| One-Step IPSec     | 1                    |                                                        | 0                                                       |
|                    | IPSec Dead P         | eer Detection                                          | 0                                                       |
| IPSec Autokey      | Show remote          | Network Neighborhood                                   | 0                                                       |
|                    | IKE, SHA-1, N        | ID5 Authentication                                     | 0                                                       |
|                    | Auto Key man         | $\bigcirc$                                             |                                                         |

| Allow to                    | IPSec (Max entry)       | 200 / 100 |
|-----------------------------|-------------------------|-----------|
| Configure /                 | PPTP Server (Max entry) | 32 / 32   |
| Connection                  | PPTP Client (Max entry) | 16 / 16   |
| Tunnels                     |                         |           |
| Stateful Packet Inspection  |                         | 0         |
| Supports Windows VPN Client |                         | 0         |
| VPN Hub                     |                         | 0         |
| VPN Trunk (Max entry)       |                         | 50        |

# Chapter 28 Network Glossary

The network glossary contains explanation or information about common terms used in networking products. Some of information in this glossary might be outdated, please use with caution.

# RJ-45

Standard connectors for Twisted Pair copper cable used in Ethernet networks. Although they look similar to standard RJ-11 telephone connectors, RJ-45 connectors can have up to eight wires, whereas telephone connectors have only four.

## 100Base-TX

Also known as 802.3u. The IEEE standard defines how to transmit Fast Ethernet 100Mbps data using Cat.5 UTP/STP cable. The 100Base-TX standard is backward compatible with the 10Mbps 10-BaseT standard.

## WAN

Wide Area Network. A communication system of connecting PCs and other computing devices across a large local, regional, national or international geographic area.

# LAN

Local Area Network. It is a computer network covering a small physical area or small group of buildings.

# DMZ

Demilitarized Zone. When a router opens a DMZ port to an internal network device, it opens all the TCP/UDP service ports to this particular device.

#### PPPoE

Point-to-Point over Ethernet. PPPoE relies on two widely accepted standards; PPP and Ethernet. PPPoE is a specification for connecting the users on an Ethernet to the Internet through a common broadband medium, such as single DSL line, wireless device or cable modem.

#### Transparent

Transparent mode works to transfer real IP address from WAN interface to the device that connects to DMZ port. So the DMZ device can also get real IP address and offer the service with Internet users.

#### NAT

Network Address Translation. A network algorithm used by Routers to enables several PCs to share single IP address provided by the ISP. The IP that a router gets from the ISP side is called Real IP, the IP assigned to PC under the NAT environment is called Private IP.

#### DHCP

Dynamic Host Configuration Protocol. A protocol that enables a server to dynamically assign IP addresses. When DHCP is used, whenever a computer logs onto the network, it automatically gets an IP address assigned to it by DHCP server. A DHCP server can either be a designated PC on the network or another network device, such as router.

#### DNS

A program that translates URLs to IP addresses by accessing a database maintained on a collection or Internet servers.

#### DDNS

Dynamic Domain Name System. An Algorithm that allows the use of dynamic IP address for hosting Internet Server. DDNS service provides each user account with a domain name. Router with DDNS capability has a built-in DDNS client that updates the IP address information to DDNS service provider whenever there is a change. Therefore, users can build website or other Internet servers even if they don't have fixed IP connection.

#### Subnetwork or Subnet

Found in larger networks, these smaller networks are used to simplify addressing between numerous computers. Subnets connect to the central network through a router, switch or gateway. Each individual wireless LAN will probably use the same subnet for all the local computers it talks to.

#### **IP Address**

IP (Internet Protocol) is a layrer-3 network protocol that is the basis of all Internet communication. An IP address is 32-bit number that identifies each sender or receiver of information that is sent across the Internet. An IP address has two parts: an identifier of a particular network on the Internet and an identifier of the particular device (which can be a server or a workstation) within that network. The new IPv6 specification supports 128-bit IP address format.

#### MAC

Media Access Control. MAC address provides layer-2 identification for Networking Devices. Each Ethernet device has its own unique address. The first 6 digits are unique for each manufacturer. When a network device have MAC access control feature, only the devices with the approved MAC

265

address can connect with the network.

#### TCP

A layre-4 protocol used along with the IP to send data between computers over the Internet. While IP takes care of handling the actual delivery of the data, TCP takes care of keeping track of the packets that a message is divided into for efficient routing through the Internet.

#### UDP

User Datagram Protocol. A layer-4 network protocol for transmitting data that does not require acknowledgement from the recipient of the data.

#### **QoS (Bandwidth Management)**

Bandwidth Management controls the transmission speed of a port, user, IP address, and application. Router can use bandwidth control to limit the Internet connection speed of individual IP or Application. It can also guarantee the speed of certain special application or privileged IP address - a crucial feature of QoS (Quality of Service) function. For switch's bandwidth management, please see "Rate Control".

#### RADIUS

Remote Authentication Dial-In User Service. An authentication and accounting system used by many Internet Service Providers (ISPs). When you dial in to the ISP, you must enter your username and password. This information is passed to a RADIUS server, which checks that the information is correct, and then authorizes access to the ISP system. RADIUS typically uses port 1812 and port 1813 for authentication and accounting port. Though not an official standard, the RADIUS specification is maintained by a working group of the IETF.

#### Wake on Lan

Wake on Lan (WOL) function works to power on the computer remotely. The computer's network card must also support WOL function, when it receive the waked up packets and the computer will auto boot up.

#### VPN

Virtual Private Network. A type of technology designed to increase the security of information over the Internet. VPN creates a private encrypted tunnel from the end user's computer, through the local wireless network, through the Internet, all the way to the corporate network.

#### IPsec

IP Security. A set of protocols developed by the IETF to support secure exchange of packets at the IP layer. IPsec has been deployed widely to implement Virtual Private Networks (VPNs). IPsec

266

supports two encryption modes: Transport and Tunnel. Transport mode encrypts only the data of each packet, but leaves the header untouched. The more secure Tunnel mode encrypts both the header and the payload. On the receiving side, an IPSec-compliant device decrypts each packet.

#### PPTP

Point-to-Point Tunneling Protocol: A VPN protocol developed by PPTP Forum. With PPTP, users can dial in to their corporate network via the Internet. If users require data encryption when using the Windows PPTP client, the remote VPN server must support MPPE (Microsoft Point-To-Point Encryption Protocol) encryption. PPTP is also used by some ISP for user authentication, particularly when pairing with legacy Alcatel / Thomson ADSL modem.

### **Preshare Key**

The IKE VPN must be defined with a Preshared Key. The Key may be up to 128 bytes long.

#### ISAKMP (Internet Security Association Key Management Protocol)

An extensible protocol-encoding scheme that complies to the Internet Key Exchange (IKE) framework for establishment of Security Associations (SAs).

#### **AH (Authentication Header)**

One of the IPSec standards that allows for data integrity of data packets.

#### **ESP (Encapsulating Security Payload)**

One of the IPSec standards that provides for the confidentiality of data packets.

### **DES (Data Encryption Standard)**

The Data Encryption Standard developed by IBM in 1977 is a 64-bit block encryption block cipher using a 56-bit key.

#### Triple-DES (3DES)

The DES function performed three times with either two or three cryptographic keys.

#### **AES (Advanced Encryption Standard)**

An encryption algorithm yet to be decided that will be used to replace the aging DES encryption algorithm and that the NIST hopes will last for the next 20 to 30 years.

#### **NULL Algorithm**

It is a fast and convenient connecting mode to make sure its privacy and authentication without

encryption. NULL Algorithm doesn't provide any other safety services but a way to substitute ESP Encryption.

# SHA-1 (Secure Hash Algorithm-1)

A message-digest hash algorithm that takes a message less than 264 bits and produces a 160-bit digest.

# MD5

MD5 is a common message digests algorithm that produces a 128-bit message digest from an arbitrary length input, developed by Ron Rivest.

# Main Mode

This is another first phase of the Oakley protocol in establishing a security association, but instead of using three packets like in aggressive mode, it uses six packets.

# Aggressive mode

This is the first phase of the Oakley protocol in establishing a security association using three data packets.

# **GRE/IPSec**

The device Select GRE/IPSec (Generic Routing Encapsulation) packet seal technology.

# Sasser

Sasser is a computer worm that affects computers running vulnerable versions of the Microsoft operating systems Windows XP and Windows 2000. Sasser spreads by exploiting the system through a vulnerable network port (as do certain other worms). Thus it is particularly virulent in that it can spread without user intervention, but it is also easily stopped by a properly configured firewall or by downloading system updates from Windows Update.

# **MSBlaster**

The Blaster Worm (also known as Lovsan or Lovesan) was a computer worm that spread on computers running the Microsoft operating systems: Windows XP and Windows 2000.

# Code Red

The **Code Red worm** was a computer worm observed on the Internet on July 13, 2001. It attacked computers running Microsoft's IIS web server.

#### Nimda

Nimda is a computer worm, and is also a file infector. It quickly spread, eclipsing the economic damage caused by past outbreaks such as Code Red. Multiple propagation vectors allowed Nimda to become the Internet's most widespread virus/worm within 22 minutes.

#### SYN Flood

A SYN flood is a form of denial-of-service attack in which an attacker sends a succession of SYN requests to a target's system.

#### **ICMP** Flood

A smurf attack is one particular variant of a flooding DoS attack on the public Internet. It relies on misconfigured network devices that allow packets to be sent to all computer hosts on a particular network via the broadcast address of the network, rather than a specific machine. The network then serves as a smurf amplifier. In such an attack, the perpetrators will send large numbers of IP packets with the source address faked to appear to be the address of the victim. The network's bandwidth is quickly used up, preventing legitimate packets from getting through to their destination.

#### UDP Flood

A UDP flood attack is a denial-of-service (DoS) attack using the User Datagram Protocol (UDP), a sessionless/connectionless computer networking protocol.

Using UDP for denial-of-service attacks is not as straightforward as with the Transmission Control Protocol (TCP). However, a UDP flood attack can be initiated by sending a large number of UDP packets to random ports on a remote host.

#### **Ping of Death**

It is the attacks of tremendous trash data in PING packets that hackers send to cause System malfunction. This attack can cause network speed to slow down, or even make it necessary to restart the computer to get a normal operation.

#### **IP Spoofing**

Hackers disguise themselves as trusted users of the network in Spoof attacks. They use a fake identity to try to pass through the firewall system and invade the network.

#### Port Scan

Hackers use to continuously scan networks on the Internet to detect computers and vulnerable ports that are opened by those computers.

### **Tear Drop**

The Tear Drop attacks are packets that are segmented to small packets with negative length. Some Systems treat the negative value as a very large number, and copy enormous data into the System to cause System damage, such as a shut down or a restart.

## **Detect Land Attack:**

Some Systems may shut down when receiving packets with the same source and destination addresses, the same source port and destination port, and when SYN on the TCP header is marked. Enable this function to detect such abnormal packets.

# **DoS Attack**

Denial of Service. A type of network attack that floods the network with useless traffic. Many DoS attacks, such as the Ping of Death and Teardrop attacks, exploit limitations in the TCP/IP protocols.